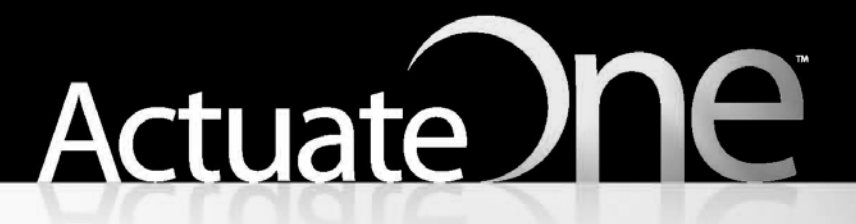

One Design One Server One User Experience

**Working with Actuate BIRT Viewers** 

Information in this document is subject to change without notice. Examples provided are fictitious. No part of this document may be reproduced or transmitted in any form, or by any means, electronic or mechanical, for any purpose, in whole or in part, without the express written permission of Actuate Corporation.

© 1995 - 2011 by Actuate Corporation. All rights reserved. Printed in the United States of America.

Contains information proprietary to: Actuate Corporation, 2207 Bridgepointe Parkway, San Mateo, CA 94404

www.actuate.com www.birt-exchange.com

The software described in this manual is provided by Actuate Corporation under an Actuate License agreement. The software may be used only in accordance with the terms of the agreement. Actuate software products are protected by U.S. and International patents and patents pending. For a current list of patents, please see http://www.actuate.com/patents.

Actuate Corporation trademarks and registered trademarks include: Actuate, ActuateOne, the Actuate logo, Archived Data Analytics, BIRT, Collaborative Reporting Architecture, e.Analysis, e.Report, e.Reporting, e.Spreadsheet, Encyclopedia, Interactive Viewing, OnPerformance, Performancesoft, Performancesoft Track, Performancesoft Views, Report Encyclopedia, Reportlet, The people behind BIRT, X2BIRT, and XML reports.

Actuate products may contain third-party products or technologies. Third-party trademarks or registered trademarks of their respective owners, companies, or organizations include:

Adobe Systems Incorporated: Flash Player. Apache Software Foundation (www.apache.org): Axis, Axis2, Batik, Batik SVG library, Commons Command Line Interface (CLI), Commons Codec, Derby, Shindig, Struts, Tomcat, Xerces, Xerces2 Java Parser, and Xerces-C++ XML Parser. Bits Per Second, Ltd. and Graphics Server Technologies, L.P.: Graphics Server. Bruno Lowagie and Paulo Soares: iText, licensed under the Mozilla Public License (MPL). Castor (www.castor.org), ExoLab Project (www.exolab.org), and Intalio, Inc. (www.intalio.org): Castor. Codejock Software: Xtreme Toolkit Pro. DataDirect Technologies Corporation: DataDirect JDBC, DataDirect ÓDBC. Eclipse Foundation, Inc. (www.eclipse.org): Babel, Data Tools Platform (DTP) ODA, Eclipse SDK, Graphics Editor Framework (GEF), Eclipse Modeling Framework (EMF), and Eclipse Web Tools Platform (WTP), licensed under the Eclipse Public License (EPL). Jason Hsueth and Kenton Varda (code.google.com): Protocole Buffer. ImageMagick Studio LLC.: ImageMagick. InfoSoft Global (P) Ltd.: FusionCharts, FusionMaps, FusionWidgets, PowerCharts. Mark Adler and Jean-loup Gailly (www.zlib.net): zLib. Matt Ingenthron, Eric D. Lambert, and Dustin Sallings (code.google.com): Spymemcached, licensed under the MIT OSI License. International Components for Unicode (ICU): ICU library. KL Group, Inc.: XRT Graph, licensed under XRT for Motif Binary License Agreement. LEAD Technologies, Inc.: LEADTOOLS. Microsoft Corporation (Microsoft Developer Network): CompoundDocument Library. Mozilla: Mozilla XML Parser, licensed under the Mozilla Public License (MPL). MySQL Americas, Inc.: MySQL Connector. Netscape Communications Corporation, Inc.: Rhino, licensed under the Netscape Public License (NPL). Oracle Corporation: Berkeley DB. PostgreSQL Global Development Group: pgAdmin, PostgreSQL, PostgreSQL JDBC driver. Rogue Wave Software, Inc.: Rogue Wave Library SourcePro Core, tools.h++. Sam Stephenson (prototype.conio.net): prototype.js, licensed under the MIT license. Sencha Inc.: Ext JS. Sun Microsystems, Inc.: JAXB, JDK, Jstl. ThimbleWare, Inc.: JMemcached, licensed under the Apache Public License (APL). World Wide Web Consortium (W3C)(MIT, ERCIM, Keio): Flute, JTidy, Simple API for CSS. XFree86 Project, Inc.: (www.xfree86.org): xvfb. Yuri Kanivets (code.google.com): Android Wheel gadget, licensed under the Apache Public License (APL). ZXing authors (code.google.com): ZXing, licensed under the Apache Public License (APL).

All other brand or product names are trademarks or registered trademarks of their respective owners, companies, or organizations.

Document No. 110812-2-749301 August 9, 2011

# Contents

| About Working with Actuate BIRT Viewers | ix |
|-----------------------------------------|----|
|-----------------------------------------|----|

#### Part 1 Using Actuate BIRT Viewers

| Chapter 1                                            |        |
|------------------------------------------------------|--------|
| Introducing Actuate BIRT Viewers                     | 3      |
| Introduction to the viewing environments 4           | ł      |
| Using Actuate BIRT Viewer                            | 5      |
| Using Interactive Viewer                             | 5      |
| Comparing the viewers                                | 3      |
| Chapter 2                                            |        |
| Navigating a report                                  |        |
| About navigation options                             | 2      |
| Paging through a report                              | 2      |
| Opening the table of contents                        | 2      |
| Displaying parameter values                          | 3      |
| Displaying margins                                   | ł      |
| Working with hyperlinks                              | ł      |
| Saving a report                                      | 5      |
| Printing a report                                    | 7      |
| Chapter 3                                            |        |
| Editing and formatting a report                      | )      |
| About editing and formatting options                 | ,<br>) |
| Formatting a column 20                               | )      |
| Formatting data in a merged column                   | )      |
| Changing font properties and alignment               | ĺ      |
| Formatting report data based on conditions           | 3      |
| Specifying a format for the data                     | 5      |
| Specifying a condition                               | 5      |
| Comparing to a literal value                         | 5      |
| Comparing to a value in another column               | 7      |
| Specifying multiple conditional formatting rules     | 3      |
| Deleting conditional formatting from a report column | )      |
| Formatting data strings 29                           | )      |
| About data formats                                   | )      |
| $\Delta a = 1 + i = 2$                               | ١      |

| Selecting a standard number format        | 31 |
|-------------------------------------------|----|
| Defining a custom number format           | 31 |
| Applying a date-and-time format           | 32 |
| Selecting a standard date-and-time format | 32 |
| Defining a custom date-and-time format    | 33 |
| Applying a Boolean format                 | 34 |
| Applying a string format                  | 35 |
| Selecting a standard string format        | 35 |
| Defining a custom string format           | 36 |
| Reverting to default formats              |    |
| Copying a format to other columns         | 37 |
| Editing column and group headers          |    |

| Exporting report data and content            | 9          |
|----------------------------------------------|------------|
| About exporting options                      | 40         |
| Exporting report data                        | <b>1</b> 0 |
| Exporting content                            | 43         |
| Exporting content to AFP format              | 14         |
| Exporting content to Microsoft Excel         | <b>1</b> 8 |
| Exporting content to PDF format              | 51         |
| Exporting content to Postscript format       | 53         |
| Exporting content to Microsoft Word          | 54         |
| Exporting content to Microsoft PowerPoint    | 55         |
| Exporting content to Extensible HTML format5 | 56         |

# Chapter 5

| Organizing data in a report 57              |
|---------------------------------------------|
| About displaying and organizing report data |
| Modifying the width of a column             |
| Managing a column                           |
| Sorting data                                |
| Sorting on a single column                  |
| Sorting on multiple columns                 |
| Sorting data in a merged column             |
| Reverting data to its original order        |
| Organizing data in groups                   |
| Grouping data on a date-and-time column     |
| Grouping on multiple columns                |
| Changing the grouping order                 |
| Aggregating data                            |
| Adding and removing an aggregate value      |
| Types of aggregate calculations             |

| Hiding and displaying report elements<br>Hiding group details<br>Suppressing duplicate values<br>Avoiding repeated values in a column<br>Avoiding repeated values in a group<br>Specifying page breaks | 70<br>70<br>71<br>72<br>73<br>74 |
|----------------------------------------------------------------------------------------------------|----------------------------------|
| Chapter 6                                                                                                    |                                  |
| Performing calculations in a report                                                                                                    | 77                               |
| About calculated data                                                                                                    | 78                               |
| Inserting calculated data in a report                                                                                                    | 78                               |
| Creating and editing a computed column                                                                                                    | 79                               |
| Creating expressions                                                                                                    | 80                               |
| Using numbers and dates in an expression                                                                                                    | 81                               |
| Using reserved characters in an expression                                                                                                    | 82                               |
| Chaptor 7                                                                                                    |                                  |
| Filtering report data                                                                                                    | 85                               |
| A hout data filtaring                                                                                                    | 86                               |
| Providing parameter values                                                                                                    | 86                               |
| Creating a filter                                                                                                    | 88                               |
| Selecting multiple values for a filter condition                                                                                                    | 90                               |
| Excluding data                                                                                                    | 90                               |
| Filtering empty or null values                                                                                                    | 91                               |
| Displaying top or bottom values                                                                                                    | 91                               |
| Specifying a date as a comparison value                                                                                                    | 92                               |
| Comparing to a string pattern                                                                                                    | 93                               |
| Defining multiple filter conditions                                                                                                    | 94                               |
| Adding a condition                                                                                                    | 94                               |
| Selecting a logical operator                                                                                                    | 96                               |
| Specifying the evaluation order                                                                                                    | 97                               |
| Changing a condition                                                                                                    | 98                               |
| Deleting a condition                                                                                                    | 98                               |
| Filtering data in a merged column                                                                                                    | 99                               |
| Chapter 8                                                                                                    |                                  |
| Modifying charts                                                                                                    | 01                               |
| About charts                                                                                                    | 102                              |
| Types of charts                                                                                                    | 102                              |
| About bar charts 1                                                                                                    | 102                              |
| Side-by-side bar chart 1                                                                                                    | 102                              |
| Stacked bar chart 1                                                                                                    | 103                              |
| Percent stacked bar chart 1                                                                                                    | 104                              |

| About tube, cone, and pyramid charts                 | 104 |
|------------------------------------------------------|-----|
| About area charts                                    | 105 |
| Stacked area chart                                   | 106 |
| Overlay area chart                                   | 106 |
| Percent stacked area chart                           | 107 |
| About line charts                                    | 107 |
| Overlay line chart                                   | 108 |
| Stacked line chart                                   | 108 |
| Percent stacked line chart                           | 109 |
| About pie charts                                     | 110 |
| About meter charts                                   | 110 |
| Standard meter chart                                 | 111 |
| Superimposed meter chart                             | 111 |
| About stock charts                                   | 111 |
| Candlestick stock chart                              | 112 |
| Bar stick stock chart                                | 112 |
| About scatter charts                                 | 113 |
| About bubble charts                                  | 113 |
| About difference charts                              | 114 |
| Modifying charts in Interactive Viewer               | 115 |
| Changing chart subtype                               | 115 |
| Filtering chart data                                 | 115 |
| Formatting the chart                                 | 116 |
| Formatting the legend, title, and size of a chart    | 118 |
| Formatting the <i>x</i> and <i>y</i> axes of a chart | 120 |
| Drilling up or down data hierarchies in a chart      | 122 |
| Working with drill-through hyperlinks in a chart     | 126 |
| Switching views between a chart and a report element | 127 |
| Exporting data from a chart                          | 127 |
| Exporting a chart                                    | 127 |
| Modifying Flash charts and gadgets                   | 128 |
| Using Flash gadgets                                  | 129 |
| Meter gadget                                         | 129 |
| Linear gauge gadget                                  | 129 |
| Cylinder gauge gadget                                | 130 |
| Thermometer gadget                                   | 130 |
| Bullet gadgets                                       | 131 |
| Sparkline gadget                                     | 131 |
| Modifying the subtype of a Flash chart or gadget     | 132 |
| Formatting a Flash chart                             | 133 |
| Formatting a Flash gadget                            | 133 |
| Modifying general properties                         | 135 |
| Modifying needle properties                          | 136 |

| Modifying plot properties                             | 136 |
|-------------------------------------------------------|-----|
| Modifying scale properties                            | 136 |
| Modifying region properties                           | 137 |
| Modifying tick marks                                  | 138 |
| Modifying the value property                          | 138 |
| Filtering data in a Flash chart or gadget             | 139 |
| Drilling up or down data hierarchies in a Flash chart | 139 |
| Exporting data from a Flash chart or gadget           | 139 |
| Exporting a Flash chart or gadget                     | 139 |
| Printing a Flash chart or gadget                      | 140 |
| Using effects                                         | 140 |
| Modifying Adobe Flash Player options                  | 140 |
| Displaying redraw regions                             | 140 |
| Using the debugger option                             | 141 |
| Modifying settings                                    | 141 |
|                                                       |     |

| Modifying cross tabs                              | 143 |
|---------------------------------------------------|-----|
| About cross tabs                                  | 144 |
| Introducing a cross tab                           | 144 |
| Parts of a cross tab                              | 145 |
| Formatting cross-tab data                         | 145 |
| Selecting a cross-tab element                     | 146 |
| Changing font properties and alignment            | 146 |
| Reverting to default formats                      | 147 |
| Displaying details about data values              | 147 |
| Changing the width of a column or height of a row | 148 |
| Analyzing cross-tab data                          | 149 |
| Exporting cross-tab content                       | 149 |
| Modifying charts in a cross tab                   | 150 |
| Printing a cross tab                              | 150 |
| Saving a cross tab                                | 150 |

### Chapter 10

| Modifying summary tables1                   | 51  |
|---------------------------------------------|-----|
| About summary tables 1                      | 152 |
| About columns in a summary table 1          | 152 |
| About modification options 1                | 153 |
| Editing and formatting summary-table data 1 | 154 |
| Organizing data in a summary table 1        | 155 |
| Sorting data 1                              | 155 |
| Showing and hiding columns in a report 1    | 155 |
| Moving and deleting a column 1              | 155 |

| Creating a computed column in a summary table | .156 |
|-----------------------------------------------|------|
| Filtering data in a summary table             | .156 |
| Modifying a chart in a summary table          | .156 |
| Saving a modified summary table               | .157 |

| Functions and operators                       | 159 |
|-----------------------------------------------|-----|
| Functions                                     | 160 |
| Functions used in computed column expressions | 160 |
| ABS()                                         | 160 |
| ADD_DAY()                                     | 160 |
| ADD_HOUR()                                    | 161 |
| ADD_MINUTE()                                  | 161 |
| ADD_MONTH()                                   | 162 |
| ADD_QUARTER()                                 | 162 |
| ADD_SECOND()                                  | 163 |
| ADD_WEEK()                                    | 163 |
| ADD_YEAR()                                    | 163 |
| BETWEEN()                                     | 164 |
| CEILING()                                     | 165 |
| DAY()                                         | 165 |
| DIFF_DAY()                                    | 166 |
| DIFF_HOUR()                                   | 166 |
| DIFF_MINUTE()                                 | 167 |
| DIFF_MONTH()                                  | 167 |
| $DIFF_QUAKIEK()$                              | 168 |
| DIFF_SECOND()                                 | 169 |
| $DIFF_WEEK()$                                 | 169 |
| DIFF_YEAK()                                   | 170 |
| $\operatorname{FIND}()$                       | 170 |
| IF()                                          | 172 |
| IIN()                                         | 1/2 |
| ISINOLL()                                     | 172 |
| LEPT()                                        | 174 |
| LEIN()                                        | 174 |
| $I \cap WFR()$                                | 175 |
| MOD()                                         | 175 |
| MOD()                                         | 176 |
| NOTNULL()                                     | 177 |
| NOW()                                         |     |
| OUARTER()                                     |     |
| RIGHT()                                       |     |
|                                               |     |

| ROUND()                                                              | 178 |
|----------------------------------------------------------------------|-----|
| ROUNDDOWN()                                                          | 179 |
| ROUNDUP()                                                            | 180 |
| SEARCH()                                                             | 181 |
| SQRT()                                                               | 181 |
| TODAY()                                                              | 182 |
| TRIM()                                                               | 182 |
| TRIMLEFT()                                                           | 183 |
| TRIMRIGHT()                                                          | 183 |
| UPPER()                                                              | 183 |
| WEEK()                                                               | 184 |
| WEEKDAY()                                                            | 184 |
| YEAR()                                                               | 185 |
| Functions used in aggregate calculations                             | 185 |
| Operators                                                            | 187 |
| Operators in computed column expressions                             | 187 |
| Operators in conditional formatting and filter condition expressions | 188 |
|                                                                      |     |

#### Part 2 Actuate BIRT Viewer Reference

| Chapter 12       Configuring Actuate BIRT Viewer       193         Configuring the Actuate BIRT Viewer toolbar using iv_config.xml       194         Configuring an Actuate BIRT Viewer using web.xml       194         Configuring a BIRT Viewer Java Extension       205 | <b>3</b><br>4<br>7 |
|----------------------------------------------------------------------------------------------------|--------------------|
| Chapter 13                                                                                                    |                    |
| Actuate BIRT Viewer URIs 205                                                                                                    | 5                  |
| About the BIRT Viewer servlet                                                                                                    | 6                  |
| Using open-source BIRT URIs in Actuate BIRT Viewer                                                                                                    | 6                  |
| Accessing the BIRT Viewer using a URI 200                                                                                                    | 6                  |
| Information Console file manager URIs overview 208                                                                                                    | 8                  |
| Information Console file manager URIs quick reference 209                                                                                                    | 9                  |
| Common URI parameters 210                                                                                                    | 0                  |
| Information Console file manager URIs reference 210                                                                                                    | 0                  |
| about page                                                                                                    | 1                  |
| banner page                                                                                                    | 2                  |
| browse file page 212                                                                                                    | 2                  |
| delete file status page                                                                                                    | 3                  |
| detail page                                                                                                    | 3                  |
| drop page                                                                                                    | 4                  |

| dex               | 223 |
|-------------------|-----|
| rameters page     | 220 |
| ge not found page | 220 |
| t page            | 219 |
| dex page          | 218 |
| me page           | 217 |
| ecute report page | 215 |
| or page           | 215 |

# About Working with Actuate BIRT Viewers

*Working with Actuate BIRT Viewers* provides users with information about using Actuate BIRT Viewer and Actuate BIRT Interactive Viewer. This document explains how to generate, view, and customize reports.

- About Working with Actuate BIRT Viewers. This chapter provides an overview of this document.
- *Part 1. Using Actuate BIRT Viewers.* This part contains information about using Actuate BIRT Viewer and Actuate BIRT Interactive Viewer.
- Chapter 1. Introducing Actuate BIRT Viewers. This chapter introduces the viewing environments for BIRT reports, and lists the modification capabilities each environment provides. The chapter also compares Actuate BIRT Viewer and Actuate BIRT Interactive Viewer.
- *Chapter 2. Navigating a report.* This chapter describes how you can begin
  working with reports by navigating a report page using the paging tool. The
  chapter also explains how to use a table of contents, display parameter values,
  work with hyperlinks, save a report, and print a report.
- Chapter 3. Editing and formatting a report. This chapter describes the formatting options in Interactive Viewer: formatting data columns and static text, formatting various types of data, and applying conditional formatting.
- Chapter 4. Exporting report data and content. This chapter describes the exporting options in Interactive Viewer: exporting report data to various flat-file formats, and exporting report content to various formats such as AFP, Word, PowerPoint, Excel, Postscript, PDF or Extensible HTML.
- Chapter 5. Organizing data in a report. This chapter discusses the functionality Interactive Viewer provides for organizing data, such as sorting data, moving columns, removing duplicate values, creating data groups, and so on. The chapter also describes how you can perform aggregate calculations, and set page breaks in a report.

- *Chapter 6. Performing calculations in a report.* This chapter describes how you can insert calculated columns in a report and explains how to write expressions to create calculations.
- Chapter 7. Filtering report data. This chapter discusses how you can use Interactive Viewer to specify viewing parameter values, and create filters for data in a report.
- Chapter 8. Modifying charts. This chapter describes the types of charts in a report and explains how you can modify them using Interactive Viewer. The chapter provides procedures for changing the subtype and formatting of a chart, and also explains how to drill up and down through data hierarchies, drill-through hyperlinks, and switch views between a chart and table or cross tab view of data. The chapter also describes Flash charts and Flash gadgets and explains how you can modify them.
- *Chapter 9. Modifying cross tabs.* This chapter describes cross tabs and explains how you can use Interactive Viewer to modify the formatting properties of data in a cross tab. The chapter also describes how you can analyze cross-tab data, modify charts in a cross tab, and export, print, and save a cross tab.
- Chapter 10. Modifying summary tables. This chapter describes summary tables, and explains how you can use Interactive Viewer to modify data in a summary table. The chapter also describes modifying a chart in a summary table, and saving a summary table.
- Chapter 11. Functions and operators. This chapter is a reference for all the functions available in Interactive Viewer. The chapter also describes the operators you can use when creating expressions for calculations.
- Part 2. Actuate BIRT Viewer Reference. This part contains information about configuring the Actuate BIRT viewers and accessing a BIRT viewer using a URI.
- *Chapter 12. Configuring Actuate BIRT Viewer.* This chapter describes how to configure the Actuate BIRT viewers.
- *Chapter 13. Actuate BIRT Viewer URIs.* This chapter describes how to access a BIRT viewer using a URI.

# Part One

**Using Actuate BIRT Viewers** 

# Introducing Actuate BIRT Viewers

This chapter contains the following topics:

- Introduction to the viewing environments
- Using Actuate BIRT Viewer
- Using Interactive Viewer
- Comparing the viewers

#### Introduction to the viewing environments

You can view BIRT (Business Intelligence Reporting Tools) reports using two web-based viewing environments - Actuate BIRT Viewer and Actuate BIRT Interactive Viewer. In this document, the term viewers, refers to both Actuate BIRT Viewer and Actuate BIRT Interactive Viewer (Interactive Viewer). A report is a category of documents that presents formatted and structured content from one or more data sources, such as a database, a spreadsheet, or a text file. Figure 1-1 shows a simple listing report displaying credit limit information for customers, sorted by country.

|   | _         | -Report column label         | /                | /Report co     | olumn    |              |
|---|-----------|------------------------------|------------------|----------------|----------|--------------|
|   | Country   | Customer                     | Contact N.me     | City           | Zip Code | Credit Limit |
| - | Australia |                              |                  |                |          |              |
|   |           | Australian Collectors, Co.   | Ferguson Peter   | Melbourne      | 3004     | 117300       |
|   |           | Anna's Decorations, Ltd      | O'Hara Anna      | North Sydney   | 2060     | 107800       |
|   |           | Souveniers And Things Co.    | Huxley Adrian    | Chatswood      | 2067     | 93300        |
|   |           | Australian Gift Network, Co  | Calaghan Ben     | South Brisbane | 4101     | 51600        |
|   |           | Australian Collectables, Ltd | Clenahan Sean    | Glen Waverly   | 3150     | 60300        |
| - | Austria   |                              |                  |                |          |              |
|   |           | Salzburg Collectables        | Pipps Georg      | Salzburg       | 5020     | 71700        |
|   |           | Mini Auto Werke              | Mendel Roland    | Graz           | 8010     | 45300        |
| - | Belgium   |                              |                  |                |          |              |
|   |           | Petit Auto                   | Dewey Catherine  | Bruxelles      | B-1180   | 79900        |
|   |           | Royale Belge                 | Cartrain Pascale | Charleroi      | B-6000   | 23500        |

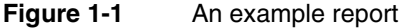

This section describes the viewers and highlights the capabilities and functions of Actuate BIRT Viewer and Interactive Viewer. You use the viewers to navigate a report, print report data, and export the report and report data to several other formats. In addition, Interactive Viewer as its name suggests, provides a high degree of interactivity. Users can easily modify the layout and formatting of reports, organize report data by sorting, filtering and grouping, perform calculations and compute report data, and edit graphical representations of report data by modifying charts in a report. In addition, you can modify cross tabs, and summary tables in a report. You can then save the modified reports using Interactive Viewer. Detailed information about performing each of these tasks is available in later sections of this document. In cases where you do not see a specific option that is described, upgrade to Interactive Viewer in order to access additional functionality.

A BIRT report can consist of several report components. At the very least, a BIRT report contains a table which holds data. In addition, a report can contain other elements such as charts, Flash charts and gadgets, a cross tab or a summary table. Working with each of these components is described in later sections of this document.

Users working with BIRT dashboards to interact with gadgets such as report gadgets, chart gadgets, Flash gadgets, cross-tab gadgets or summary-table

gadgets can access most menu options described in this document by first maximizing each gadget. For more information on working with dashboards, see *Building BIRT Dashboards*.

#### Using Actuate BIRT Viewer

To begin using Actuate BIRT Viewer, you must first generate a report. The primary interface in which you view the report is Actuate BIRT Viewer. You can launch Actuate BIRT Viewer from any of the following applications:

- Actuate Information Console
- Actuate BIRT iServer
- Actuate BIRT Studio
- Actuate BIRT Designer Professional
- Actuate Deployment Kit

The Actuate BIRT Viewer interface consists of a main toolbar with several icons that include the main menu with options, and the page navigation tool. The report itself occupies the remaining portion of the Viewer, as shown in Figure 1-2.

| ≣∗ | 1/       | 4   4 4                      | ► ►                            |                               |                              |
|----|----------|------------------------------|--------------------------------|-------------------------------|------------------------------|
| Cr | ountry   | C                            | Sustomer                       | Contact<br>Name               | Phone                        |
|    | uctralia |                              | Juotonnor                      | Harrie                        | 1 Home                       |
|    | ustrana  | Australian Co<br>Anna's Deco | llectors, Co.<br>prations, Ltd | Ferguson Peter<br>O'Hara Anna | 03 9520 4555<br>02 9936 8555 |
|    |          | Souveniers                   | And Things<br>Co.              | Huxley Adrian                 | +61 2 9495<br>8555           |
|    |          | Australian G                 | Co<br>Co                       | Calaghan Ben 6                | 61-7-3844-6555               |
|    |          | Australian C                 | Ltd                            | Clenahan Sean 6               | 61-9-3844-6555               |
|    | Austria  |                              |                                |                               |                              |
|    |          | Salzburg<br>Mini             | Collectables<br>Auto Werke     | Pipps Georg<br>Mendel Roland  | 6562-9555<br>7675-3555       |

Figure 1-2 Viewing a report in Actuate BIRT Viewer

You use Actuate BIRT Viewer to perform the following tasks:

- View the table of contents
- Navigate pages in a multipage report
- Export data to several flat-file formats
- Export content to AFP, Excel, Postscript, PDF, Word, PowerPoint, or Extensible HTML formats
- Link to the report page

- Print reports
- Show or Hide report margins in the browser
- Specify viewing parameters
- Drill through hyperlinks in a report to view data in other reports
- Drill up and down hierarchical data to view summary or detail information

#### **Using Interactive Viewer**

≣▼

鲕

This section describes the additional functions available using Interactive Viewer. Interactive Viewer provides users with complete access to the features available in Actuate BIRT Viewer. In addition, Interactive Viewer enables users to easily customize reports based on individual needs and preferences. Using Interactive Viewer, users can modify the layout of the report, compute data, move or delete columns, create aggregate data, modify tables displaying summary information, modify charts and graphs, modify data in cross tabs, and rearrange data using simple menu options. You can view and modify a report containing up to 200 pages in Interactive Viewer.

When you purchase the Actuate viewers, you have immediate access to Actuate BIRT Viewer. To access Interactive Viewer, your system administrator must enable this option on your system, for which you must purchase the Interactive Viewer license from Actuate Corporation.

To view a BIRT report in Interactive Viewer, first view the report using Actuate BIRT Viewer. From the main menu, choose Enable Interactivity to launch Interactive Viewer.

The change in the name of the viewing pane to Actuate Interactive Viewer indicates that you are in Interactive Viewer mode. Also, notice the appearance of the undo and redo buttons on the Viewer toolbar, as shown in Figure 1-3.

|    |          |                              |                | lo<br>lo        |
|----|----------|------------------------------|----------------|-----------------|
| ≣▼ | 1/4      |                              | lin (al        |                 |
| Co | ountry   | Customer                     | Contact Name   | Phone           |
| ΞA | ustralia |                              |                |                 |
|    |          | Australian Collectors, Co.   | Ferguson Peter | 03 9520 4555    |
|    |          | Anna's Decorations, Ltd      | O'Hara Anna    | 02 9936 8555    |
|    |          | Souveniers And Things Co.    | Huxley Adrian  | +61 2 9495 8555 |
|    |          | Australian Gift Network, Co  | Calaghan Ben   | 61-7-3844-6555  |
|    |          | Australian Collectables, Ltd | Clenaĥan Sean  | 61-9-3844-6555  |
|    |          |                              |                |                 |

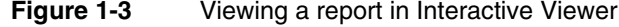

When you choose Disable Interactivity from the main menu, the undo and redo buttons disappear, and the name of the viewing pane changes to Actuate Viewer.

After launching Interactive Viewer, you can select any column in the report to highlight it. Notice the appearance of a toolbar on the top of the selected column providing a column menu, sort, and filter buttons, as shown in Figure 1-4.

| ≣⊸ 🕆 → | $\mathbb{A}$ |
|--------|--------------|
|--------|--------------|

Figure 1-4 Column toolbar

≣⊸

(Q)

To modify the column, select the column menu, then choose an option from the menu that appears. You can also display the options that appear in the column menu by right-clicking the selected column to display a context menu. This document uses the context menu to select modification options. The example shown in Figure 1-5 displays a typical context menu.

|   | Header       | •  |
|---|--------------|----|
|   | Group        | •  |
|   | Column       | •  |
| Σ | Aggregation  |    |
|   | Filter       | •  |
|   | Sort         | •  |
|   | Alignment    | •  |
|   | Format       | •  |
| Þ | Export Conte | nt |

#### Figure 1-5 Column menu

You can use Interactive Viewer to perform the following additional tasks:

- Undo and redo the most recent action
- Modify font properties of report data and report elements
- Apply conditional formatting and format data strings
- Sort, group, and filter report data
- Perform calculations and compute data
- Modify graphs and charts
- Modify Flash charts and Flash gadgets
- Rearrange, move, hide, and delete columns
- Create aggregate data
- Add page breaks in a multipage report
- Save a modified BIRT report design or document file
- Modify cross tabs and analyze cross-tab data in Actuate BIRT Data Analyzer
- Modify summary tables

More information about using Actuate BIRT Viewer and Interactive Viewer is available in later sections of this document.

# Comparing the viewers

In this section, Table 1-1 compares tasks you can perform using the viewers and highlights tasks you can exclusively perform using Interactive Viewer.

| Task                                        | Actuate BIRT<br>Viewer | Interactive<br>Viewer |
|---------------------------------------------|------------------------|-----------------------|
| Add computed columns                        |                        | ✓                     |
| Add page breaks in a report                 |                        | $\checkmark$          |
| Apply conditions and format data strings    |                        | 1                     |
| Create aggregate data in a report table     |                        | 1                     |
| Display the table of contents               | 1                      | 1                     |
| Display viewing parameters                  | 1                      | 1                     |
| Export content                              | 1                      | 1                     |
| Export data                                 | 1                      | 1                     |
| Hide or show report items                   |                        | $\checkmark$          |
| Link to the report page                     | 1                      | $\checkmark$          |
| Modify charts and graphs                    |                        | 1                     |
| Modify cross tabs                           |                        | $\checkmark$          |
| Modify Flash charts and gadgets             |                        | $\checkmark$          |
| Modify summary tables                       |                        | $\checkmark$          |
| Modify text attributes and alignment        |                        | $\checkmark$          |
| Move, hide, show, and delete report columns |                        | $\checkmark$          |
| Navigate a multipage report                 | 1                      | $\checkmark$          |
| Print a report                              | 1                      | $\checkmark$          |
| Save a modified report                      |                        | $\checkmark$          |
| Save a BIRT report design                   |                        | $\checkmark$          |
| Sort, group, and filter report data         |                        | $\checkmark$          |
| Undo and redo tasks                         |                        | $\checkmark$          |
| Use hyperlinks present in the report        | 1                      | 1                     |

 Table 1-1
 Comparing the Actuate BIRT Viewers

| Task                          | Actuate BIRT<br>Viewer | Interactive<br>Viewer |
|-------------------------------|------------------------|-----------------------|
| View Flash charts and gadgets | 1                      | 1                     |
| View summary tables           | 1                      | 1                     |

#### Table 1-1 Comparing the Actuate BIRT Viewers

# 2

# Navigating a report

This chapter contains the following topics:

- About navigation options
- Paging through a report
- Opening the table of contents
- Displaying parameter values
- Displaying margins
- Working with hyperlinks
- Saving a report
- Printing a report

#### About navigation options

The previous section introduced the viewers, and described the tasks you can perform using them. You can use Actuate BIRT Viewer to open and view the table of contents, navigate to specific sections in the report using the table of contents, view each page of the report, go directly to a specific page, and specify parameter values to view specific content in large reports. You can also obtain a unique URL for the report to link to it from other documents. In addition to these navigation options, you can use Interactive Viewer to save a modified report, and print reports. The following section describes how to navigate a generated report in the viewers, to enable you to modify or customize the report.

#### Paging through a report

The viewer toolbar consists of a main menu with additional options and a page navigation tool, as shown in Figure 2-1. You can view pages in a multipage report using the paging tool. The tool consists of a set of arrows that enable users to view the first or last page in a report, and to move forward or backward, page by page, through the report.

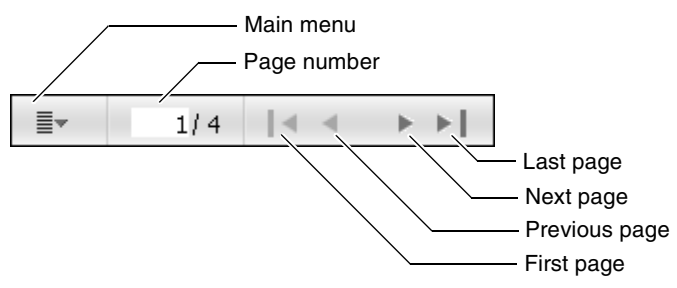

Figure 2-1 Actuate BIRT Viewer toolbar

To navigate directly to a specific page type the page number in the Page number field, then press Enter. In Actuate 11 and later releases, Actuate BIRT Viewer supports progressive viewing for multipage reports. The progressive viewing feature provides efficiency by enabling users to view each page of the report as it is generated, without requiring the user to wait until the entire report is generated.

### Opening the table of contents

A table of contents can be defined as a list of sections, that provides you with information about where each section begins. In the viewers, you can open a table

of contents to view the report structure and navigate to specific sections of the report. To view the table of contents, choose TOC from the main menu. If the report contains a table of contents, the TOC panel displaying the entries appears on the left of the Viewer, as shown in Figure 2-2.

| ≣- 1/4   < < ▶ ▶            |                                                          |                               |
|-----------------------------|----------------------------------------------------------|-------------------------------|
| TOC ×                       |                                                          |                               |
| • Australia                 | Country Customer                                         | Contact Name                  |
| <ul> <li>Austria</li> </ul> | ⊟ Australia                                              |                               |
| • Belgium                   | Australian Collectors, Co.<br>Anna's Decorations, Ltd    | Ferguson Peter<br>O'Hara Anna |
| • Canada                    | Souveniers And Things Co.<br>Australian Gift Network, Co | Huxley Adrian<br>Calaghan Ben |
| <ul> <li>Denmark</li> </ul> | Australian Collectables, Ltd                             | Clenahan Sean                 |
|                             | 🗆 Austria                                                |                               |
| <ul> <li>Finland</li> </ul> | Salzburg Collectables                                    | Pipps Georg                   |
| • France                    | Mini Auto Werke                                          | Mendel Roland                 |
| <ul> <li>Germany</li> </ul> | E beigionn<br>Petit Auto                                 | Dewey Catherine               |

Figure 2-2 Displaying the table of contents

Because each entry in the table of contents is a link to a section in the report, selecting an entry in the table of contents displays the related section in the report. If you have a multipage report containing sections and subsections, you can expand the entries in the table of contents panel to navigate directly to the appropriate subsection.

To close the table of contents, choose Close from the top corner of the TOC panel.

#### **Displaying parameter values**

A parameter value is a way of limiting the report data retrieved when you run a report. For example, in a report that displays customer information, you can use parameter values to display sales history for a specific customer, or view the details of specific orders. If a report requires you to enter parameter values, you are prompted to type the value when you generate the report. Specifying parameter values enables you to navigate a report more effectively, and display only the information you need.

If the report requires you to enter parameter values to determine what data to display, you can modify these values to view other data, by choosing Parameters from the main menu. If you choose this option, and parameter values are not needed, a message appears informing you that the report contains no parameters. You learn more about using parameters later in this document.

## **Displaying margins**

The viewers also provide the option to display or hide margins for any report design you are viewing. Selecting or deselecting this option displays or hides margins in the browser window, and does not impact page margins when printing a report design or exporting a report design to other formats.

- To display a margin, select Show Margin from the main menu.
- To hide a margin, select Hide Margin from the main menu.

#### Working with hyperlinks

If the report you are viewing contains hyperlinks, choose the link to view the associated content. For example, in a report listing customers and their web sites, choose a URL in the report to visit the corresponding web site. The content the link references, opens in a new browser tab or window. If the hyperlink is associated with an e-mail address, your default e-mail client opens a new message window. The linked address, appears in the To field. For example, to contact the customer, choose the e-mail address in the report to send the customer an e-mail.

You can also use the Link To This Page option to share the currently viewed report with other users. When you share the report, the viewer generates a link to the report and makes this available to other designated users.

#### How to link to the current report page

Choose Link To This Page from the main menu. On Link To This Page, you can either copy the absolute link and paste it in an e-mail, or instant messenger window, or you can copy the HTML code, as shown in Figure 2-3, and paste it in the required location. Choose OK to close the window.

| Link To This Page                                                                                 | x     |
|---------------------------------------------------------------------------------------------------|-------|
| Paste link in email or IM:                                                                        |       |
| http://localhost:8900/iportal/executereport.do?locale=en_US&closex=true                           | e&    |
| Paste HTML to embed in website:                                                                   |       |
| <script type='text/javascript' language='JavaScript' src='http://localhost:89</td> <td>00/ip</td> | 00/ip |
|                                                                                                   |       |
| OK Cancel                                                                                         | ?     |

#### Figure 2-3 Linking to the current report

#### Saving a report

Many of the tasks you can perform in Interactive Viewer, such as sorting data, using conditional formatting, creating aggregate data, and inserting computed columns, are similar to tasks a report developer performs in the report design environment. Sometimes you need to modify the report and save it, so you can use it later, or make it available for other users to view and modify.

In Interactive Viewer, you can save a modified report as a BIRT report design or a BIRT report document file. To enable users to open the modified report in Actuate BIRT Studio, or Actuate BIRT Designer Professional, and to provide them with the ability to modify the report extensively, save the report as a BIRT report design (.rptdesign) file. To enable users to open the modified report in the viewers, and to limit the extent of the changes they can make to the report, save the report as a BIRT report document (.rptdocument) file. You cannot open a report document file using Actuate BIRT Studio or Actuate BIRT Designer Professional. To edit a BIRT report document (.rptdocument) file in either report design tool, you must first save the file as a BIRT report design (.rptdesign) file using Interactive Viewer. The following section describes how to save a report using Interactive Viewer.

#### How to save a BIRT report design

You can save a modified BIRT report design file, or BIRT report document file, as a BIRT report design.

- **1** From the main menu, choose Enable Interactivity. You are now in Interactive Viewer.
- **2** Choose Save Design from the main menu. Save displays the default location where the report is saved, as shown in Figure 2-4. You have the following options:
  - You can choose to save the report in the default location, which is the user's home directory (/Home/username), where username is the name of the user logged in to the application.
  - To save the file in a different directory, select (/) to display a list of available directories from the path in Choose a Folder. Navigate to a new location from the path.
- **3** Choose a file name for the report design.

To overwrite an older version of the report, choose the file name from the menu that appears.

To save the new report without overwriting an older version, type a new name in File name.

| Save X                                                                                                    |                    |
|----------------------------------------------------------------------------------------------------|--------------------|
| Choose a Folder:<br>/ > Home<br>Customer Dashboard.rptdesign<br>Monthly Revenue Analysis.rptdesign<br>MyCustomers.rptdesign<br>Revenue History by Product Line.rptdesign<br>Sales by Territory.rptdesign | Home folder        |
| File name:                                                                                                    | Type a file name   |
| Save as type:                                                                                                    |                    |
| BIRT report design (*.rptdesign)                                                                                                    | Choose a file type |
| OK Cancel ?                                                                                                    |                    |

Figure 2-4 Saving a BIRT report design

Choose OK. You save the report design as a BIRT report design (.rptdesign) file. To verify that your report has been saved, start your application server and navigate to the directory containing the report design file.

#### How to save a BIRT report document

- 1 From the main menu, choose Enable Interactivity, then choose Save Document. Save displays the default location where the report is saved, as shown in Figure 2-5. You have the following options:
  - You can save the file in the default location, which is the user's home directory (/Home/username), where username is the name of the user logged in to the application.
  - You can save the file in a different directory. To save the file in a different directory, select (/) to display a list of available directories from the path in Choose a Folder. Navigate to a new location from the path.
- **2** Choose a file name for the report.

| Save                            | х |
|---------------------------------|---|
| Choose a Folder:                |   |
| / > Home                        |   |
| File name:                      |   |
| Save as type:                   |   |
| Report document (*.rptdocument) | ¥ |
| OK Cancel                       | ? |

Figure 2-5 Saving a modified report

To overwrite an older version of the report, choose the file name from the menu that appears.

To save the new report without overwriting an older version, type a new name in File name. Choose OK.

The report is saved as a BIRT report document (.rptdocument) file. To verify that your report has been saved, start your application server and navigate to the directory containing the report document file.

#### Printing a report

After viewing a report, you can print it in HTML or PDF format. In Interactive Viewer, you can print either the original report or the modified report. You can print a maximum of 200 pages.

#### How to print a report

- 1 From the main menu, choose Print.
- **2** On Print, complete the following tasks:
  - 1 In Format, select HTML or PDF.
    - If you select HTML, the report is formatted for printing as a continuous document in the browser window. Any page headers and footers appear in the body of the document, often multiple times, depending on how many pages the report contains. A multipage report does not retain its pagination properties when you choose to print it in HTML format.
    - If you select PDF, you can specify page style options for a multipage report. Select a page format from the list, as shown in Figure 2-6.
      - Auto is the default option. When you choose Auto, Interactive Viewer lays out the data such that the report content fits the width of the PDF page. If the report uses headers and footers, each header and footer are displayed in the appropriate location. Because the content is optimized in terms of font, and space, a single page in the report often displays on multiple pages in the PDF file. When you use the Auto option, existing pagination properties in the report are not retained in the PDF file, but the PDF output is paginated.
      - Choosing Actual Size retains existing pagination properties from the original report. When you choose this option, the font size in the printed report is often significantly smaller than in the original report, to allow the content to fit within specified page boundaries. After you send the document to a printer, further modify options on the printer dialog box as needed, so that the printed report is legible.

- Choosing Scale to page size retains the existing pagination properties from the original report in the PDF output. Interactive Viewer shrinks report content such as fonts, and images, to fit each current report page on each page in the PDF output.
- 2 In Pages, indicate which pages to print. You can print all the pages in the report, only the current page, or a specific set of pages. To print specific pages, use commas to separate the page numbers. To print a range of pages, enter the start and end page, separating the two entries with a hyphen. To print from a specific page to the end of the document, enter the start page followed by a hyphen.

Choose OK.

| Print                         |                    | x |  |  |  |
|-------------------------------|--------------------|---|--|--|--|
| Format                        |                    |   |  |  |  |
| 🔘 нтм                         | L                  |   |  |  |  |
| PDF                           | Auto 🗸             | 1 |  |  |  |
|                               | Auto               |   |  |  |  |
|                               | Actual size        |   |  |  |  |
| Pages                         | Scale to page size | J |  |  |  |
| 🔘 All                         |                    |   |  |  |  |
| 🔘 Cun                         | ent page           |   |  |  |  |
| 🔘 Page                        | es:                |   |  |  |  |
| (eg.1,3,5-12)                 |                    |   |  |  |  |
| Print Limit: first 200 Pages. |                    |   |  |  |  |
|                               |                    |   |  |  |  |
|                               | OK Cancel          | ? |  |  |  |

Figure 2-6 Printing a report

- **3** Depending on your format selection in Print, you have the following options:
  - If you selected HTML format, Print appears. Specify your printer options on Print.
  - If you selected PDF format, the report appears in your web browser using a PDF viewer plug-in. You can preview the report, then choose Print to specify printer options. Review the options on the printer dialog box to make sure that the report content is legible.

Your report is sent to the printer you specify.

# 3

# Editing and formatting a report

This chapter contains the following topics:

- About editing and formatting options
- Changing font properties and alignment
- Formatting report data based on conditions
- Formatting data strings
- Reverting to default formats
- Copying a format to other columns
- Editing column and group headers

### About editing and formatting options

Interactive Viewer provides you with the flexibility to modify the presentation properties of reports. This section discusses the editing and formatting options available to you.

#### How to select an element for formatting

≣⊸

In a report table, you can format column headers as well as data in the columns. Select the element, then choose the formatting option from the menu that appears.

Choose a column header to highlight it. To select data for formatting, select the entire column by clicking in the column area. A box appears, highlighting the selected element.

#### Formatting a column

You can use Interactive Viewer to define new font properties and change text alignment for a selected report column, or for the report table. You can also specify these style properties for one column, and copy the style to other columns. You can highlight report data based on certain defined conditions and format data strings depending on the type of data in a column. For example, you can format data strings into currency, telephone number, postal code, date-and-time, or decimal formats.

#### Formatting data in a merged column

Sometimes reports contain data that can be presented more effectively when you merge one or more report columns. For example, a report listing customers and their addresses is easier to read when the address, city, state, and postal code items are merged to present this information in a single column. Interactive Viewer does not allow you to merge columns, but you can modify data in existing merged columns using Interactive Viewer. You can change font properties, create conditional formatting rules, and format data in merged columns.

When working with a merged column, if you choose Format > Font, or Format > Conditional Formatting, from the context menu, Select Data Item appears, providing a list of data items, or columns, in the merged column, as shown in Figure 3-1.

| Select Data Item | х |
|------------------|---|
| CITY             | v |
| OK Cancel        | ? |

Figure 3-1 Selecting a data item

From the list, select a data item on which to perform an action. Choose OK.

You can now modify font properties, format data strings, and so on, for the selected column, as described in the following sections of this document.

To modify all the data rows in the merged column, you must repeat this step for each data item, and implement the change in format, font, and so on, each time.

### Changing font properties and alignment

Ą

In Interactive Viewer, you can change the font properties and alignment of editable labels, column headers, and data in a report column. The properties you can modify include the font type, size, color, and background color. You can also display the font in bold, italic, or underlined style. As you modify these properties, you can view the appearance of the data in the column, in the Preview field.

You can choose to apply these properties to a single column, the entire table, or share the properties with a few other columns, without having to reapply the style to each individual column.

#### How to change font properties

1 Select the item, such as table label, column header, or column to highlight it. Choose Format→Font from the context menu. Font displays the current font property values, as shown in Figure 3-2. A value of Auto indicates that the default value is used.

| Font                                       |      |                              | x   |  |  |
|--------------------------------------------|------|------------------------------|-----|--|--|
| Font:                                      |      | Size:                        |     |  |  |
| Arial                                      | ~    | 8                            | ~   |  |  |
| Color:<br>BLACK                            | ¥    | Background<br>Color:<br>Auto | *   |  |  |
| B I U<br>Apply to table<br>Apply to column |      |                              |     |  |  |
| Aa                                         | BbCo | cYyZz                        |     |  |  |
| OK                                         |      | Cancel                       | (?) |  |  |

Figure 3-2 Defining font properties

- 2 Use the drop-down lists to change the font properties for the selected element.
  - 1 Select a font type and size.
  - 2 Select a font color.
  - **3** To set a color, complete the following steps:

• Accept the default value of Auto, or select a different color in Basic Colors, as shown in Figure 3-3.

| Foot |              |           | Cino.                |   |
|------|--------------|-----------|----------------------|---|
| FULL |              | _         | 5126;                |   |
| Aria |              | Y         | 8                    | Y |
| Colo | r:           | Testero I | Background<br>Color: |   |
| BLA  | СК           | Y         | Auto                 | ~ |
|      | Auto         |           |                      |   |
|      | Basic Colors |           |                      |   |
|      |              |           |                      |   |
|      |              |           |                      |   |
|      |              |           |                      |   |
|      |              |           |                      |   |
|      |              |           |                      |   |
|      |              |           |                      |   |
|      |              |           |                      |   |

Figure 3-3 Selecting an available color

 Select Custom Colors, and use the spectrum bar to specify a color group. Then, select a shade in the gradient square, and choose Pick Color, as shown in Figure 3-4.

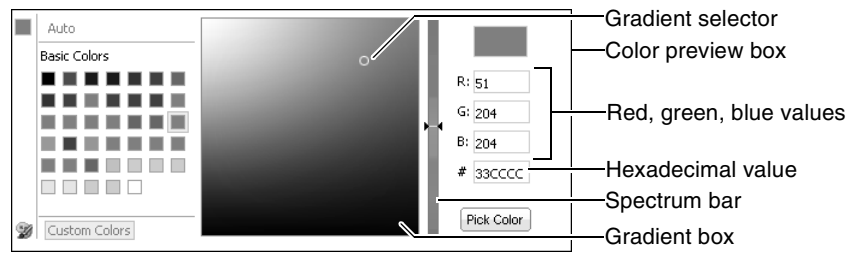

Figure 3-4 Selecting a custom color

The RGB value of the selected color appears in Color.

- **4** To apply the selected properties to the entire report table, select Apply to table.
- **5** To apply the selected properties to the selected column, select Apply to column.

Choose OK.

#### How to change the alignment of text

In Interactive Viewer, select the table label, column header, or column to highlight the element. From the context menu, choose Alignment, then choose Left, Center, or Right.

#### How to copy font and alignment properties to other columns

Sa an

Az

1 Select the column containing the font and alignment you want to apply to another column. From the context menu, choose Format→Copy Style.

Copy Style appears, as shown in Figure 3-5.

| Copy Style                                                       | х |
|------------------------------------------------------------------|---|
| Country<br>Customer<br>Phone<br>City<br>Zip Code<br>Credit Limit |   |
| OK Cancel                                                        | ? |

Figure 3-5 Sharing font and alignment properties with other columns

**2** Select a column to which you want to copy the current font and alignment properties. To select multiple columns, press Ctrl, then select each column.

Choose OK. The report displays the copied style properties in the specified columns.

#### Formatting report data based on conditions

When you format data in a selected column, the format applies to all the values. Often, it is useful to change the format of data when a certain condition is true. For example, you can display sales numbers in red if the value is a negative number and in black if the value is a positive number. Conditional formatting is the formatting of data according to defined conditions.

You also can change the format of data in a column according to the values in another column. For example, in a report showing customer names and the number of days each customer's invoice is past due, you can highlight in blue any customer name that has an invoice past-due value between 60 and 90 days. Then, you can highlight in red and bold any customer name that has an invoice past-due value greater than 90 days.

To apply conditional formatting, you create a rule defining when and how to change the appearance of data. You can apply conditional formats only to data in columns. The rule consists of the condition that must be true, and the text attributes to apply to column entries that satisfy the condition. You can define up to three conditions or rules for a single column and remove or modify conditional formatting for a column. You can also influence the formatting of one column based on values in another column. For example, in a sales inventory report, when you apply conditional formatting to the Product column, you can define the condition based on the Quantity in Stock column, such that conditional formatting is applied to the Product column if the quantity in stock is below a specified value. After you create the condition, you define the format in which to display data that satisfies the condition. The formatting appears on the selected column and not on the column on which you based the condition.

#### How to set conditional formats

1 To define the condition, select the data column on which to display conditional formatting. From the context menu, choose Format→Conditional Formatting. Conditional Formatting appears, as shown in Figure 3-6. The example shown in Figure 3-6, highlights all customers with a credit limit of less than \$100,000. The report in Figure 3-7 displays conditional formatting for the data fields in the Credit Limit column that satisfy the defined conditions.

| Conditional For    | matting               |              | х    | - Select formatting options      |
|--------------------|-----------------------|--------------|------|----------------------------------|
| Selected Colury 1: | CREDITLIMIT           |              |      | Select formatting options        |
| Format [           | Preview               |              | Rule | - Preview of the selected format |
| Column Name:       |                       | ~            |      | The condition to most to apply   |
| Condition: L       | less Than or Equal to | *            |      | - The condition to meet to apply |
| Value:             | 100000                | Change Value |      | the format                       |
|                    | Add Rule              |              |      |                                  |
|                    | OK Cancel             |              | ?    |                                  |

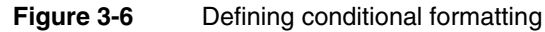

|   | Country   | Customer                     | Credit Limit | Contact Name   |
|---|-----------|------------------------------|--------------|----------------|
| Ξ | Australia |                              |              |                |
|   |           | Australian Collectors, Co.   | \$117,300    | Ferguson Peter |
|   |           | Anna's Decorations, Ltd      | \$107,800    | O'Hara Anna    |
|   |           | Souveniers And Things Co.    | \$93,300     | Huxley Adrian  |
|   |           | Australian Gift Network, Co  | \$51,600     | Calaghan Ben   |
|   |           | Australian Collectables, Ltd | \$60,300     | Clenahan Sean  |
| Ξ | Austria   |                              |              |                |
|   |           | Salzburg Collectables        | \$71,700     | Pipps Georg    |
|   |           | Mini Auto Werke              | \$45,300     | Mendel Roland  |

Figure 3-7 Customers with Credit limits below \$100,000

- **2** On Conditional Formatting, create a rule specifying the following information, then choose OK:
  - The format to apply, such as, bold style. Choose Format to select formatting options.
  - The condition that must be true to apply the format, such as, Credit Limit Less than or Equal to 100000. For more information about specifying a condition, see "Specifying a condition," later in this chapter.
# Specifying a format for the data

To define text attributes for the selected data column, complete the following steps:

- 1 Choose Format→Conditional Formatting from the context menu. On Conditional Formatting the Selected Column field contains the name of the column that displays the conditional format.
- **2** Choose Format and select the text attributes to display for the Credit Limit column. As you define the format, you can view how the data in the column appears in the Preview field, as shown in Figure 3-8. Choose OK.

| Font                |   |                   | х |
|---------------------|---|-------------------|---|
| Font:               |   | Size:             |   |
| Auto                | * | Auto              | * |
| Color:              |   | Background Color: |   |
| Auto                | v | Auto              | v |
| B <i>I</i> <u>I</u> | ĩ |                   |   |
| Preview             |   |                   |   |
| OK Cancel ?         |   |                   |   |

Figure 3-8 Defining the format

# Specifying a condition

Ar

The condition in a conditional formatting rule is an If expression that must evaluate to true. For example:

```
If the order total is less than 1000
If the customer credit limit is between 100000 and 200000
If the sales office is Tokyo
If the order date is 7/2
1/2008
```

The Conditional Formatting dialog box helps you construct the If expression by breaking it down into its logical parts. In Figure 3-6, the expression consists of three parts. In Figure 3-9, the expression has four parts.

In Column Name, select a column. This column contains the value that determines when conditional formatting takes effect. The column you select here does not have to be the same as the column that you selected for formatting in the report. For example, if Product Name is the column selected for formatting, you can select Profit in this field to indicate that for a certain profit amount, conditional formatting applies to the product name.

| Conditional Fo  | ormatting   | x            |
|-----------------|-------------|--------------|
| Selected Column | CREDITLIMIT |              |
|                 |             | Delete Rule  |
| Format          | Preview     |              |
| Column Name:    | CREDITLIMIT | ~            |
| Condition:      | Between     | *            |
| Value:          | 100000      | Change Value |
| Value:          | 200000      | Change Value |
|                 | Add Rule    |              |
|                 | OK Cancel   | (?)          |

Figure 3-9 Selecting data fields between two values

In Condition, select the comparison test, or operator, to apply to the column you selected. You can select Equal to, Less than, Less than or Equal to, and so on. If you select Is Null, Is Not Null, Is True, or Is False, the If expression does not require additional information.

If you select an operator that requires a comparison to one or more values, one or more additional fields appear. For example, if you select Less than or Equal to, a third field appears. In this field, type the comparison value. If you select Between or Not Between, a third and fourth field appear. In these fields, type the lower and upper values, respectively, as shown in Figure 3-9.

### Comparing to a literal value

The conditional expression shown in Figure 3-9 in the previous section evaluates the Credit Limit column and compares each value to determine if it matches a value between 100000 and 200000. The 100000 and 200000 values are literal values that you type.

Alternatively, you can select a value from the list of values in the Credit Limit column. Selecting from a list of values is useful if the comparison value is a customer name and you do not know the exact customer names, or if the comparison value is a date and you do not know the date format to type. If the comparison value is a date, Interactive Viewer also provides a calendar tool, which you can use to select a date.

### How to select a comparison value from a list of values

1 On Conditional Formatting, choose Change Value, below the Condition field.

Select values appears. Choose Specify literal value, then select Select Values. The values in the selected column appear. Figure 3-10 shows an example of the values in the credit limit column.

Az

| Select Valu | 185                                             | x |
|-------------|-------------------------------------------------|---|
|             | Specify literal value Use value from data field |   |
| Value:      | 100000 Select Values                            |   |
|             | 0                                               |   |
|             | 11000                                           |   |
|             | 21000                                           |   |
|             | 23000                                           |   |
|             | 23500                                           |   |
|             | 34800 🗸                                         |   |
|             | L                                               |   |
|             | OK Cancel                                       | ? |

Figure 3-10 Selecting Values

**2** Select a value from the list, then choose OK. The value appears in the comparison value field on Conditional Formatting.

### Comparing to a value in another column

In a conditional expression, you can compare the values of one column with the values of another column. For example, in a report that displays products, sales prices, and MSRP (Manufacturer Suggested Retail Price), you can create a conditional formatting rule that compares the sale price and MSRP of each product, and highlight the names of the products whose sales price is greater than MSRP.

### How to compare to a value in another column

- Az
- 1 On Conditional Formatting, choose Change Value, below the Condition field.
- **2** On Select values, select Use value from data field. A list of columns used in the report appears.
- **3** Select a column from the list, then choose OK. The column name appears in the comparison value field on Conditional Formatting.

Figure 3-11 shows a condition that compares the sales price with the MSRP value. If the sale price value is greater, the product name displays in bold.

| Conditional Fo   | ormatting                | x            |
|------------------|--------------------------|--------------|
| Selected Column: | Price of each            |              |
|                  |                          | Delete Rule  |
| Format           | Preview                  |              |
| Column Name:     | Price of each            | ~            |
| Condition:       | Greater Than or Equal to | ~            |
| Value:           | [MSRP]                   | Change Value |
|                  | Add Rule                 |              |
|                  | OK Cancel                | ?            |

Figure 3-11 Comparing data to a value in another column

You can now define up to two additional rules for the report column on Conditional Formatting. Choose OK. Figure 3-12 shows the conditional formatting applied to the report column.

|              | Product Price List          | :          |         |
|--------------|-----------------------------|------------|---------|
| Product Line | Product Name                | Sale Price | MSRF    |
| Classic Cars |                             |            |         |
|              | 1948 Porsche 356-A Roadster | \$66.99    | \$69.30 |
|              | 1948 Porsche 356-A Roadster | \$73.15    | \$69.30 |
|              | 1948 Porsche 356-A Roadster | \$70.84    | \$69.30 |
|              | 1948 Porsche 356-A Roadster | \$70.84    | \$69.30 |
|              | 1948 Porsche 356-A Roadster | \$70.84    | \$69.30 |
|              | 1948 Porsche 356-A Roadster | \$73.92    | \$69.30 |
|              | 1948 Porsche 356-A Roadster | \$66.22    | \$69.30 |
|              | 1948 Porsche 356-A Roadster | \$62.37    | \$69.30 |
|              | 1948 Porsche 356-A Roadster | \$73.15    | \$69.30 |
|              | 1948 Porsche 356-A Roadster | \$64.68    | \$69.30 |
|              | 1948 Porsche 356-A Roadster | \$72.38    | \$69.30 |
|              | 1948 Porsche 356-A Roadster | \$67.76    | \$69.30 |
|              | 1948 Porsche 356-A Roadster | \$77.00    | \$69.30 |
|              | 1948 Porsche 356-A Roadster | \$70.07    | \$69.30 |
|              | 1948 Porsche 356-A Roadster | \$71.61    | \$69.30 |
|              | 1948 Porsche 356-A Roadster | \$61.60    | \$69.30 |
|              | 1948 Porsche 356-A Roadster | \$67.76    | \$69.30 |
|              | 1948 Porsche 356-A Roadster | \$63.14    | \$69.30 |
|              | 1948 Porsche 356-A Roadster | \$76.23    | \$69.30 |
|              | 1948 Porsche 356-A Roadster | \$61.60    | \$69.30 |
|              | 1948 Porsche 356-A Roadster | \$67.76    | \$69.30 |
|              | 1948 Porsche 356-A Roadster | \$70.07    | \$69.30 |

 Figure 3-12
 Report displaying conditional formatting

# Specifying multiple conditional formatting rules

You can create up to three conditional formatting rules for a single column. You can, for example, create three rules to set the values of a profit column to one of three colors, depending on its value. Figure 3-13 shows this example.

| F             | Product Profitability Analysis |            |            |
|---------------|--------------------------------|------------|------------|
| Sales Office: | Boston                         |            |            |
| Product Line  |                                |            | Profit     |
| Classic Cars  |                                |            |            |
|               | 1948 Porsche 356-A Roadster    | \$1,841.84 |            |
|               | 1948 Porsche 356-A Roadster    | \$3,187.80 |            |
|               | 1948 Porsche 356-A Roadster    | \$2,735.04 |            |
|               | 1948 Porsche Type 356 Roadster | \$5,658.30 | \$2,861.10 |
|               | 1948 Porsche Type 356 Roadster | \$3,876.60 | \$2,136.12 |
|               | 1949 Jaguar XK 120             | \$3,971.18 | \$1,797.68 |
|               | 1949 Jaguar XK 120             | \$2,235.30 |            |
|               | 1952 Alpine Renault 1300       | \$6,214.70 | \$3,355.88 |
|               | 1952 Alpine Renault 1300       | \$4,140.23 | \$1,872.89 |
|               | 1952 Alpine Renault 1300       | \$7,995.41 | \$3,953.63 |
|               | 1952 Alpine Renault 1300       | \$7,200.40 | \$3,257.20 |
|               | 1952 Citroen-15CV              | \$2,593.02 |            |
|               | 1956 Porsche 356A Coupe        | \$2,842.34 |            |
|               | 1956 Porsche 356A Coupe        | \$5,055.30 |            |
|               | 1956 Porsche 356A Coupe        | \$3,578.12 | \$1,022.32 |
|               | 1957 Corvette Convertible      | \$5,785.44 | \$2,428.80 |
|               | 1957 Corvette Convertible      | \$2,499.80 | \$1,101.20 |

Figure 3-13 A report with multiple conditional formatting rules

For each row of data in the report, Interactive Viewer evaluates the rules in the order in which they appear in the list of rules. As it evaluates each rule, Interactive Viewer applies the specified format properties if the condition is met.

Az

When creating multiple rules for a column, be careful that the conditions do not cover overlapping values. Consider the following scenario:

- The first rule sets a profit value to blue if the value exceeds 5000.
- The second rule sets the profit value to green if the value exceeds 1000.

If the profit value is 6000, the value appears in green, not blue as you expect, because the condition in both rules is true (6000 exceeds 5000 and 1000), and the second rule supersedes the first rule. For the rules to make sense, the second rule should set the profit value to green if the value is between 1001 and 5000.

# Deleting conditional formatting from a report column

This section describes how you can delete conditional formatting rules from a report column.

### How to delete conditional formats

- 1 Select the column, then from the context menu, choose Format→Conditional Formatting.
- **2** On Conditional Formatting, choose Delete Rule for each conditional formatting rule that you want to remove. Choose OK.

# Formatting data strings

Interactive Viewer provides common formats to change how numbers appear. You can, for example, display numbers with or without decimal values, in scientific notation, as a percentage, or as currency with the appropriate symbol. Sometimes, even though a column displays numbers, the data can have a string data type. Postal codes, for example, are frequently stored as string data. Numeric formats do not apply to numbers of string type. To help you understand what format you can apply to a report column, when you select a column for formatting the title of the formatting dialog box identifies the type of data in the column. This section discusses numeric data formats, date-and-time formats, and string data formats, and describes how you can apply these formats to data in a report. When you work with merged columns, select each column from the drop-down list of columns in the merged column, and define a new format each time, based on the column's data type.

When working with multiple columns containing the same data type, you can use Interactive Viewer to specify a format for the data in one column, and copy the format to other columns. This section also explains how to copy formatting properties.

# About data formats

Data types are types of values—numbers, strings, and Booleans, for example—that you can manipulate in any programming language. Every element of report data has a certain data type, and every expression that you create returns a value of a particular data type.

This concept is important because, if the expression you type does not handle data types properly, you do not obtain the expected results. For example, you cannot perform mathematical calculations on numbers if they are of string type, and you cannot convert values in a date field to uppercase characters.

If you type an expression to manipulate a data field, make sure you verify its type, particularly if the data consists of numbers. Numbers can be of string type or numeric type. For example, databases typically store postal codes and telephone numbers as strings. Item quantities or prices are always of numeric type so that you can manipulate the data mathematically. IDs such as customer IDs, or order IDs are usually of numeric type so that the application can store them in numeric order, such as 1, 2, 3, 10, 11, rather than in alphanumeric order, such as 1, 10, 11, 2, 3.

To view the data type of a column, select the column and choose Format Data from the context menu. The name of the dialog box that appears tells you the type of data in the column. For example, if you select the credit limit column, the dialog box that appears is called Number column format.

# Applying a number format

This section describes how to apply a standard number format or a custom number format to format numeric data.

### How to apply a number format

- **1** Select a column that contains numeric data.
- 2 From the context menu, choose Format→Format Data. Number column format appears, as shown in Figure 3-14.

| Number column form   | nat      | х |
|----------------------|----------|---|
| Format Number ac     | Currency |   |
| Symbol:              | \$       | × |
| Symbol Position:     | Before   | ~ |
| Decimal Places:      | 2        | ~ |
| Use 1000s Separator: |          |   |
| Negative Numbers:    | -1234.56 | ~ |
| Locale:              | Auto     | ~ |

Figure 3-14 Setting number column format

**3** On Number column format, select a format from the Format Number as list. For example, you can format the credit limit column as currency in dollars (\$) as shown in Figure 3-14. Select the appropriate options from the remaining drop-down lists on Number column format. Choose OK.

You can select a standard format or define a custom format. Standard and custom formats are described in the next sections.

### Selecting a standard number format

Table 3-1 shows the standard number formats that Interactive Viewer supports. The examples in the table reflect the English (United States) locale. If you work in a different locale, the data displays differently. For example, a number that appears as 1352.45 in the English (United States) locale appears as 1352,45 in the French (France) locale.

| Format         | Example of data display                                                                                                    |
|----------------|----------------------------------------------------------------------------------------------------|
| General Number | 6066.45 or 6066.5 or 6067, depending on the original<br>value. This format displays up to two decimal places.<br>Whole numbers and numbers with one or two decimal<br>places appear in their original format. |
| Currency       | \$6,067.45 or ¥6067 or 6067€, depending on the symbol, symbol position, decimal place, and thousands separator values that you set.                                                                           |
| Fixed          | 6067 or 6067.5 or 6,067.45, depending on the decimal place and thousands separator values that you set.                                                                                                    |
| Percent        | 45% or 45.8% or %45, depending on the symbol position<br>and decimal place values that you set. This format<br>multiplies the original value by 100 and adds the percent<br>(%) symbol.                       |
| Scientific     | 2E04 or 2.67E04, depending on the decimal place value<br>you set. The number after the E represents the exponent<br>of 10. For example, 2.67E04 means 2.67 multiplied by 10<br>raised to the fourth power.    |

| Table 3-1 | Standard number formats |
|-----------|-------------------------|
| Table 3-1 | Standard number format  |

### Defining a custom number format

You can define a custom number format using special symbols to construct a format pattern. A format pattern shows where to place currency symbols,

thousands separators, decimal points, or commas. Table 3-2 shows examples of custom format patterns and their effects on numeric data.

| Format pattern | Data in the database      | Result of formatting          |
|----------------|---------------------------|-------------------------------|
| 0000.00        | 12.5<br>124.5<br>1240.553 | 0012.50<br>0124.50<br>1240.55 |
| #.000          | 100<br>100.25<br>100.2567 | 100.000<br>100.250<br>100.257 |
| \$#,###        | 2000.00<br>20000.00       | \$2,000<br>\$20,000           |
| ID #           | 15                        | ID 15                         |

 Table 3-2
 Results of custom number formats

# Applying a date-and-time format

You can choose from several common formats to display date-and-time data. You can, for example, display dates as January 19, 2008 11:00:00 AM PST; Jan 19, 2008; or 1/19/08, and so on. This section describes how to select standard and custom date-and-time formats.

### How to apply a date-and-time format

- 1 Select a column that contains date-and-time data.
- 2 From the context menu, choose Format → Format Data.
- **3** On Date column format, select one of the formats from the list. You can select a standard format or define a custom format. The standard and custom formats are described in the next sections.
  - If you select a standard format, proceed to step 4.
  - If you select a custom format, specify a format code in the next drop-down list, then proceed to step 4.
- **4** Select a locale from the next drop-down list.

Choose OK.

## Selecting a standard date-and-time format

Table 3-3 shows the supported standard date-and-time formats. The examples in the table reflect the English (United States) locale. If you work in a different locale, the date displays differently. For example, a date that appears as March 5,

2008 in the English (United States) locale appears as 5 mars 2008 in the French (France) locale.

| Format       | Example of data display      |
|--------------|------------------------------|
| General Date | March 5, 2008 4:42:00 PM PDT |
| Long Date    | March 5, 2008                |
| Medium Date  | Mar 5, 2008                  |
| Short Date   | 3/5/08                       |
| Long Time    | 4:42:00 PM PDT               |
| Medium Time  | 4:42:00 PM                   |
| Short Time   | 16:42                        |

 Table 3-3
 Standard date-and-time formats

### Defining a custom date-and-time format

You can define a custom date-and-time format using special symbols, shown in Table 3-4, to construct a format pattern. Use custom date formatting only for reports viewed in a single locale. Custom formats always display dates in the format you set, which can be inappropriate in other locales. For example, if you use the format MM-dd-yy, the date January 10, 2006 always appears as 01-10-06, regardless of the locale in which you view the report. For locales that customarily display dates in date-month-year format, Interactive Viewer interprets the date 01-10-06 as October 1, 2006.

| SymbolDescriptionExampleyyShort year08yyyyLong year2008MMMonth as a number07MMMShort month nameJulMMMMFull month nameJulydDay in month10WWeek in month2wWeek in year28DDDay in year192EShort day of weekThu |        |                   |          |  |
|----------------------------------------------------------------------------------------------------|--------|-------------------|----------|--|
| yyShort year08yyyyLong year2008MMMonth as a number07MMMShort month nameJulMMMMFull month nameJulydDay in month10WWeek in month2wWeek in year28DDDay in year192EShort day of weekThu                         | Symbol | Description       | Example  |  |
| yyyyLong year2008MMMonth as a number07MMMShort month nameJulMMMMFull month nameJulydDay in month10WWeek in month2wWeek in year28DDDay in year192EShort day of weekThu                                       | уу     | Short year        | 08       |  |
| MMMonth as a number07MMMShort month nameJulMMMMFull month nameJulydDay in month10WWeek in month2wWeek in year28DDDay in year192EShort day of weekThu                                                        | уууу   | Long year         | 2008     |  |
| MMMShort month nameJulMMMMFull month nameJulydDay in month10WWeek in month2wWeek in year28DDDay in year192EShort day of weekThu                                                                             | MM     | Month as a number | 07       |  |
| MMMMFull month nameJulydDay in month10WWeek in month2wWeek in year28DDDay in year192EShort day of weekThu                                                                                                   | MMM    | Short month name  | Jul      |  |
| dDay in month10WWeek in month2wWeek in year28DDDay in year192EShort day of weekThu                                                                                                    | MMMM   | Full month name   | July     |  |
| WWeek in month2wWeek in year28DDDay in year192EShort day of weekThu                                                                                                    | d      | Day in month      | 10       |  |
| wWeek in year28DDDay in year192EShort day of weekThu                                                                                                    | W      | Week in month     | 2        |  |
| DDDay in year192EShort day of weekThu                                                                                                    | W      | Week in year      | 28       |  |
| E Short day of week Thu                                                                                                    | DD     | Day in year       | 192      |  |
|                                                                                                    | Е      | Short day of week | Thu      |  |
| EEEE Long day of week Thursday                                                                                                    | EEEE   | Long day of week  | Thursday |  |

 Table 3-4
 Symbols for defining custom date-and-time formats

<sup>(</sup>continues)

| Symbol | Description            | Example    |
|--------|------------------------|------------|
| Н      | Hour in day (0 - 23)   | 0          |
| k      | Hour in day (1 - 24)   | 24         |
| Κ      | Hour in AM/PM (0 - 11) | 0          |
| h      | Hour in AM/PM (1 - 12) | 12         |
| a      | AM/PM                  | 12:00:00AM |
| mm     | Minutes                | 30         |
| SS     | Seconds                | 55         |

 Table 3-4
 Symbols for defining custom date-and-time formats (continued)

Table 3-5 shows examples of custom formats and their effects on a date stored as April 15, 2006 12:15:30 PM in the database.

| Table 3-5 | Results of cust | tom date formats |
|-----------|-----------------|------------------|
|           |                 |                  |

| Format pattern | Result of formatting      |
|----------------|---------------------------|
| MM-dd-yy       | 04-15-06                  |
| E, M/d/yyyy    | Fri, 4/15/2006            |
| MMM d          | Apr 15                    |
| MMMM           | April                     |
| уууу           | 2006                      |
| W              | 3 (the week in the month) |
| W              | 15 (the week in the year) |
| DD             | 105 (the day in the year) |
| h:mm:ss        | 12:15:30                  |

# Applying a Boolean format

A Boolean expression evaluates to True or False. For example, consider a calculated column displaying values for the following expression:

ActualShipDate <= TargetShipDate

If the actual ship date is before or on the target ship date, the expression evaluates to True. If the actual ship date is after the target ship date, the expression evaluates to False.

If you do not format a column of Boolean data type, the column displays the values True and False. To specify different labels, select the column, and from the context menu, choose Format > Format Data. Type the new labels on Boolean column format, as shown in Figure 3-15.

| Boolean column format |           |   |  |  |
|-----------------------|-----------|---|--|--|
| For "True", show:     | On Time   |   |  |  |
| For "False", show:    | Delayed   |   |  |  |
|                       | OK Cancel | ? |  |  |

Figure 3-15 Specifying display values for True and False

# Applying a string format

You can format string data to correct text that contains inconsistent capitalization, or to include characters, such as a space or a punctuation mark, at a specific place in the string. For example, you can display United States telephone numbers in one of the following formats:

```
(415) 555-2121
415.555.2121
415-555-2121
```

This section describes how you can select a standard string format, and how you can define a custom string format for data in a report.

### How to apply a string format

- 1 Select a column that contains string data.
- 2 From the context menu, choose Format → Format Data.
- **3** On String column format, select one of the formats from the list. You can select a standard format or define a custom format. Standard and custom formats are described in the next sections.

Choose OK.

# Selecting a standard string format

Table 3-6 describes the string formats that you can choose and illustrates how the formatted data appears.

| Table 3-0 | Standard String Ionnats                            |  |
|-----------|----------------------------------------------------|--|
| Format    | Description                                        |  |
| Lowercase | The string displays in all lowercase, for example: |  |
| Uppercase | The string displays in all uppercase, for example: |  |
|           | JOHN SMITH                                         |  |

 Table 3-6
 Standard string formats

# Defining a custom string format

You can define a custom string format using special symbols to construct a format pattern. Table 3-7 describes these symbols.

| Table 3-7 | Symbols for defining custom string formats                                                                                                    |
|-----------|----------------------------------------------------------------------------------------------------|
| Symbol    | Description                                                                                                    |
| @         | Character placeholder. Each @ character displays a character in<br>the string. If the string has fewer characters than the number of<br>@ symbols that appear in the format pattern, spaces appear.<br>Placeholders are filled from right to left, unless you specify an<br>exclamation point (!) at the beginning of the format pattern.<br>See Table 3-8 for examples. |
| &         | Same as @, except that if the string has fewer characters, spaces do not appear. See Table 3-8 for examples.                                                                                                    |
| !         | Specifies that placeholders are to be filled from left to right. See Table 3-8 for examples.                                                                                                    |
| >         | Converts string characters to uppercase.                                                                                                    |
| <         | Converts string characters to lowercase.                                                                                                    |

Table 3-8 shows examples of custom string format patterns and their effects on string data.

| Format pattern                         | Data in the data source | <b>Results of formatting</b>   |
|----------------------------------------|-------------------------|--------------------------------|
| (@@@) @@@-@@@@                         | 6175551007<br>5551007   | (617) 555-1007<br>( ) 555-1007 |
| (&&&) &&&&                             | 6175551007<br>5551007   | (617) 555-1007<br>() 555-1007  |
| !(@@@) @@@-@@@@@                       | 6175551007<br>5551007   | (617) 555-1007<br>(555) 100-7  |
| !(&&&) &&&-&&&&                        | 6175551007<br>5551007   | (617) 555-1007<br>(555) 100-7  |
| !(@@@) @@@-@@@@ + ext 9                | 5551007                 | (555) 100-7 + ext 9            |
| !(&&&) &&&-&&& + ext 9                 | 5551007                 | (555) 100-7 + ext 9            |
| >&&&-&&&&&=&&&                         | D1234567xy              | D12-34567-XY                   |
| <&&&&&&&&&&&&&&&&&&&&&&&&&&&&&&&&&&&&& | D1234567xy              | d12-34567-xy                   |

### Table 3-8 Results of custom string formats

# **Reverting to default formats**

To revert a data column back to its default font formats, select the column. From the context menu, choose Format→Font. Select Auto from each drop-down list. To reset text alignment, select the element, and choose the appropriate alignment option.

If you applied a number, date-and-time, or string format to a column of data, you can restore these formats to those in the original report. Select the column. From the context menu choose Format > Format Data. Then, select Unformatted from the drop-down list.

# Copying a format to other columns

When working with columns of similar data types, you can apply a format to data in one column, and copy the format to data in other columns. For example, consider a simple report that lists Price of each (sale price), Profit, and Revenue for products sold in a region. If you format the Price of each column as currency in US dollars, you can copy this format for data in the Profit and Revenue columns, so that all amounts are formatted as currency in US dollars, in one simple step.

### How to copy a data format

| - |   |    |  |
|---|---|----|--|
| 2 | м | ×  |  |
|   | e | ς. |  |
| - |   | ۰. |  |
|   |   |    |  |

1 Select the column containing the formatting properties you want to share. From the context menu, choose Format→Copy Format.

Copy Format appears, as shown in Figure 3-16.

| Copy Format       | х |
|-------------------|---|
| Customer<br>Phone |   |
| City<br>Zip Code  |   |
| OK Cancel         | ? |

Figure 3-16 Sharing font and alignment properties with other columns

**2** Select the column to which you want to copy the current formatting properties. To select multiple columns, press Ctrl, then select each column.

Choose OK. The report displays the copied formatting properties in the specified columns.

<sup>\*</sup> 

# Editing column and group headers

Column and group headers are label elements that contain static text. In a typical report, some labels are editable, while others are not. Examples of labels you can edit include report titles or author names. Examples of non-editable labels include standard copyright or confidentiality statements.

≣₹

You can change the content of the column header by choosing the Header option from the context menu. You can modify properties such as the font, the font size, the background color, and so on. You can also edit the text of the label.

### How to edit a header

≣₹

1 Select the column. To delete existing text, choose Header→Change Text from the column menu, as shown in Figure 3-17. Type the text to display and press Enter. The edited text appears on the header.

| 2 | Change Text |   |
|---|-------------|---|
|   | Alignment   | ۲ |
| A | Font        |   |
|   | _           |   |

Figure 3-17 Modifying column labels

2 Select the column. From the column menu, choose Header→Alignment, or Header→Font and modify the properties as needed.

# Chapter

# 4

# Exporting report data and content

This chapter contains the following topics:

- About exporting options
- Exporting report data
- Exporting content

# About exporting options

Interactive Viewer enables you to export report data, report content, and elements, such as charts, cross tabs, or summary tables, to various formats. You can export data to several flat-file formats that can be read by Excel. In addition, Interactive Viewer uses various emitters to enable you to export content, as well as elements to formats such as Excel, Word, PowerPoint, Postscript, PDF, and Extensible HTML.

When you export content, or elements to other formats, each emitter such as the PDF emitter or the Excel emitter provide several options that you can select to maintain the existing properties of the exported content, enabling users to easily perform additional analysis on the exported output. For example, when you export an element such as a cross tab to Excel, the Excel emitter supports exporting the content as a pivot table. This feature is specifically useful for sharing content with users without access to Interactive Viewer, who can still analyze the output in Excel. You can also export a Flash chart to PDF format. The PDF emitter embeds the chart in the output file, thereby retaining any existing animation properties. You can further modify the output file, based on the options available in that application. This section discusses the exporting options available when exporting report data or report content using Interactive Viewer.

# Exporting report data

国

You export report data to extract some or all of the data from a report, to use this data in another document, or format. For example, you can export customer sales data from a previous quarter, then use the numbers in a spreadsheet to create a forecast for an upcoming quarter.

The viewers support the ability to export report data as a comma-separated values (.csv) file, a pipe-separated values (.psv) file, a tab-separated values (.tsv) file, or a semicolon-separated values (.ssv) file. These files store data in a flat file format, which Excel can read. The difference between these formats is the character used as the data delimiter, which can be a comma, pipe, tab, or semicolon. You choose a format to export report data based on the requirements of the application to which you export the data, and the purpose for which you plan to use the exported data. You can also export data from BIRT Dashboard gadgets to these flat-file formats.

Once you choose a format to export the data, Excel displays the exported data in a spreadsheet. You can now resize columns and format the data as you would do for any other spreadsheet.

When you export data, you cannot export a table or chart element, but you can export the data displayed in both these elements.

### How to export data in comma-separated values file (.csv) format

1 From the main menu, shown in Figure 4-1, choose Export Data.

| ð              | Enable Interactivity |
|----------------|----------------------|
| E              | Save Design          |
|                | Save Document        |
| 4              | Print                |
| Þ              | Export Content       |
| $(\mathbb{B})$ | Export Data          |
|                |                      |
|                | Parameters           |
| E              | TOC                  |
|                | Hide/Show Item       |
|                | Show Margin          |
| Ĺ              | Link to this page    |
| η.             | Help                 |

Figure 4-1 Exporting report data

- **2** On Export Data, Available ResultSets lists the report elements, such as tables, charts, cross tabs, Flash charts and gadgets, and so on, that contain data. Select an element from which to export data. The names on the list are internal names. For example, a report table element begins with the prefix ELEMENT, and is listed as ELEMENT\_50, ELEMENT\_65, and so on.
- **3** Available Columns lists the columns you can export from the specified table. You can export any of the data the report uses, including the data in aggregate rows and calculated columns. In Available Columns, select the columns to export one by one and choose the single right arrow after each selection, as shown in Figure 4-2. To select all columns, choose the double right arrow.

To deselect a column, choose a column from Selected Columns, then choose the single left arrow. To deselect all the selected columns, choose the double left arrow.

- **4** In Encoding Style, select UTF–8, or specify a style in Other. If you do not specify a style, Actuate BIRT Viewer uses the local encoding style.
- **5** In Miscellaneous, specify the following information:
  - In Maximum Rows, type the maximum number of data rows to export. To export all the data rows in the report, accept the default value of No Limit.
  - In Values Separator, choose the Comma (CSV) delimiter.
  - In Localize Column Name, select an option from the following:

- Select Export Column Name to export the column name specified in the data source.
- Select Export Column Display Name to export the column name specified in the report design.
- Select Export Column Name and Display Name to export the column names specified in the data source as well as the one specified in the report design.

| Export Data            |                                               | х |
|------------------------|-----------------------------------------------|---|
| Available Results      | 5ets:                                         |   |
| Table                  | *                                             |   |
| Available Column       | s: Selected Columns:                          |   |
| ADDRESSLINE1           |                                               |   |
| ADDRESSLINE2           | >                                             |   |
| CITY                   |                                               |   |
| City_State             |                                               |   |
| COUNTRY                | <                                             |   |
| CUSTOMERNAM            | E                                             |   |
| Empty_Col              |                                               |   |
| STATE                  |                                               |   |
| UTF-8 Other            |                                               |   |
|                        | (if blank, use the local encoding)            |   |
| Miscellaneo            | us                                            |   |
| Maximum<br>Rows        | No Limit                                      |   |
| Values<br>Separator    | Comma ( CSV )                                 |   |
| Localize<br>Column Nam | e Export Column Name 💌                        |   |
| Export Colur           | nn Data Type 🛛 🔲 Export Locale Neutral Format |   |
| Export Colur           | nn Header 📃 Export Data With Carriage Return  |   |
|                        | OK                                            | ? |

### Figure 4-2 Exporting report data

- **6** You can select the following additional options to export column data type, export the data in locale neutral format, and export the column header.
  - When you export report data to a flat file format, such as comma-separated values (.csv) format, tab-separated values (.tsv) format, pipe-separated values (.psv) format, or semicolon-separated values format, select Export Column Data Type to include the data type information in the flat file. In the following example, the second line identifies the type of data in the file:

```
FirstName, LastName, AccountID
STRING, STRING, INT
"Doe", Jane", 1234 ...
```

When you export report data that contains date-and-time values, the Actuate BIRT viewers format these values according to the syntax in the current locale, by default. If no locale is configured, then the viewers use the US locale as the default. For example, if you export the date 01/10/2009 in the original format, it can be interpreted as January 10, 2009 or October 1, 2009, depending on whether the locale is US or France. On Export Data, select Export Locale Neutral Format to export report data without considering locale information, so that the date is interpreted correctly in every locale.

- When you select Export Column Header, Actuate BIRT Viewer exports the column header in addition to the data in the column. The spreadsheet displays each exported column below the corresponding column header.
- When you select Export Data With Carriage Return, Interactive Viewer exports the data using a Carriage Return (CR) character for each line break.

Choose OK.

**7** On File Download, the default name and the file extension of the spreadsheet file appear.

Choose Save.

- **8** On Save As, complete the following tasks:
  - 1 In Save in, navigate to the folder in which you want to save the file.
  - 2 In File name, change the name of the file. Choose Save. The comma-separated values (.csv) file appears in the new location.

When you open the file, the output data appears as an editable Microsoft Excel worksheet. You can expand the columns to view all the data.

Use the same process to export data to pipe-separated values (.psv) files, tab-separated values (.tsv) files, and semicolon–separated values (.ssv) files.

# **Exporting content**

B

You can export an entire report, as well as each individual report element such as a chart, summary table, or cross tab, to several different formats. Exporting content to one of these formats creates a file that can be used by applications other than the viewers.

In Interactive Viewer, you can export report content to the following file formats:

- Advanced Function Printing (.afp)
- Microsoft Excel (.xls)
- Microsoft Excel (.xlsx)
- PDF (.pdf)
- Postscript (.ps)

- Microsoft Word (.doc)
- Microsoft Word (.docx)
- Microsoft PowerPoint (.ppt)
- Microsoft PowerPoint (.pptx)
- Extensible HTML (.xhtml)

The following sections describe the available formats, as well as the options available when exporting content to each format.

# Exporting content to AFP format

You can use Interactive Viewer to export a BIRT report, selected pages of a BIRT report, or a specific report element such as a chart, or cross tab, to Advanced Function Printing (AFP) format. AFP is a print stream technology that supports high-volume printing on high-capacity, and high-speed printers. If your enterprise generates large reports that require hard-copy printing, using AFP is a significantly more efficient option than exporting the report to PDF, or Word format, and then printing the report.

The AFP emitter enables you to specify several layout options as well as image rendering options for the exported content using the Export Content dialog box. You can set the following layout and resolution options:

Page range

Specify the number of pages to export if you are working with a multipage report design or document file.

- Chart DPI Specify the DPI at which the chart engine exports the chart component.
- Plex Mode

Enables you to specify the sides of the page on which to print.

- Simplex
   Selecting this option prints on a single side of the page
- Duplex

Selecting this option prints on both sides of a page.

Tumble

Selecting this option prints the file as a continuous document. To navigate a printed document that uses this option, flip each page over longitudinally such that the end of the previous page becomes the top of the next page.

The AFP emitter provides several color options to optimize the quality of the exported images based on the native image format supported by the printer in

use. You can select any of the following color options depending on the native image format supported by the printer you are using:

- Allow black and white images
   Selecting this option, exports existing black and white images.
- Allow single color images
   Selecting this option, exports existing images single-color images.
- Allow grayscale images
   Selecting this option, exports existing grayscale images.
- Allow full color RGB images
   Selecting this option, exports existing full-color RGB images.
- Allow full color CMYK images
   Selecting this option exports existing full-color CMYK images.

The AFP emitter's available image format options enable users to closely control how images are rendered in the exported output. All images are transcoded to the closest format that corresponds to the user's selected options. To preview the exported output before it is sent to a printer, download the AFP Viewer plug-in and view the resulting output in your web browser.

### How to export a report or report element to AFP format

≣▼

1 To export a report, or report element, such as a cross tab, or a chart, choose Export Content from the main menu, as shown in Figure 4-3. Export Content appears.

| Enable Interactiv   | ity |
|---------------------|-----|
| 📳 Save Design       |     |
| 📳 Save Document     |     |
| 📇 Print             |     |
| Export Content      |     |
| 📑 Export Data       |     |
| Parameters          |     |
| 🗄 тос               |     |
| 📲 Hide/Show Item    |     |
| 🗐 Show Margin       |     |
| 🖉 Link to this page |     |
| ? Help              |     |

Figure 4-3 Exporting a report

On Export Content, in Export Format, select Advanced Function Printing (AFP) from the list, as shown in Figure 4-4.

| Export Content                  | х                                |
|---------------------------------|----------------------------------|
| Export Format:                  | Advanced Function Printing (AF 💙 |
| Page Settings                   |                                  |
| Page range                      |                                  |
| Chart DPI                       | 192                              |
| Page DPI                        | 240 💌                            |
| Plex Mode                       | Simplex 💌                        |
| Allow black and<br>white images |                                  |
| Allow single color<br>images    |                                  |
| Allow grayscale<br>images       |                                  |
| Allow full color RGE<br>images  | 3 💌                              |
| Allow color CMYK<br>images      |                                  |
| 0                               | K Cancel ?                       |

Figure 4-4 Selecting the AFP option

- **2** In Page Settings, specify which of the following options to apply to the exported AFP file:
  - Page range

If you do not specify a value in this field, Interactive Viewer exports all the pages in the current report design. If you are exporting a report component, leaving this field blank exports only the selected component.

Chart DPI

If exporting a chart, specify the export resolution DPI. If you do not specify a value, Interactive Viewer exports the chart using the value 192 DPI.

Page DPI

Select an option from the list. if you do not specify a value, Interactive Viewer uses the value 240 DPI.

Plex Mode

Specify one of the following plex modes for the exported file:

- Simplex
- Duplex
- □ Tumble
- Allow Black and white images
- Allow single color images
- Allow grayscale images

- Allow full color RGB images
- Allow color CMYK images

Choose OK.

**3** File Download appears. The default name assigned to the file and file extension are visible, as shown in Figure 4-5.

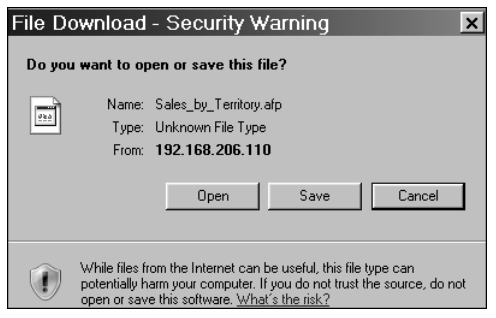

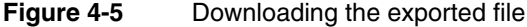

Choose Open or Save.

When you open the file, the content is displayed in your web browser using the AFP viewer plug-in, with the options you specified, as shown in Figure 4-6.

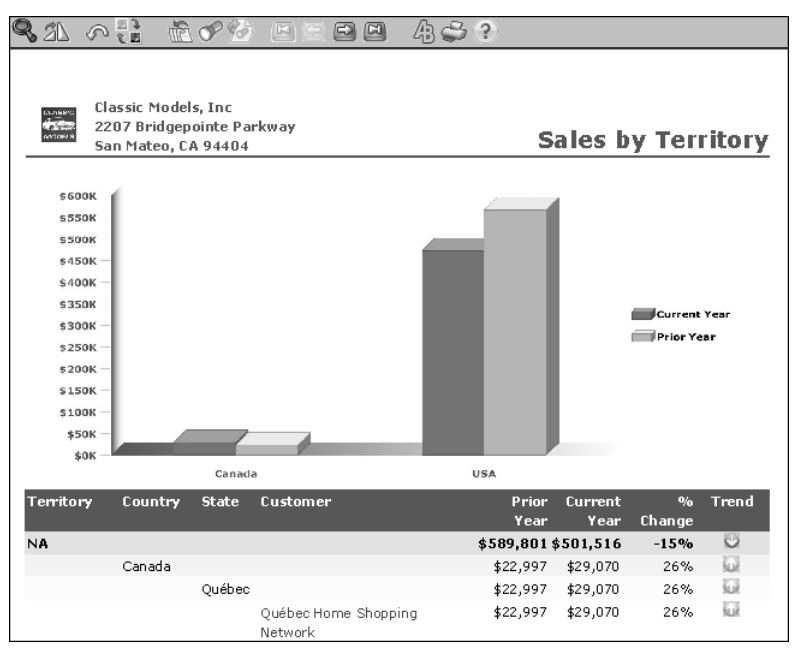

Figure 4-6 Previewing the exported report design in a web browser

# **Exporting content to Microsoft Excel**

You can use Interactive Viewer to export a BIRT report, selected pages of a BIRT report, or a specific report element such as a chart, or cross tab, to Microsoft Excel, Excel 2007, and Excel 2010. When exporting content to Excel 2010, we recommend that you use the XLSX format in order to avail several features supported only in XLSX format, and to avoid compatibility issues that occur when using Microsoft Office 2010. The exported content in either version of Excel has exactly the same layout as the HTML page. In addition, all versions of Excel support the following properties:

- Formulas used in computed columns and aggregations in the existing report or report element are maintained in Excel format. When exporting a BIRT report created in Actuate BIRT Designer Professional that contains expressions that use EasyScript, you can also export live formulas for the expressions to Excel.
- Regular charts and Flash charts are exported to Excel as editable Excel charts.
- Exported images are displayed in Excel.
- Cross tabs are exported to pivot tables in Excel.

Each output Excel document contains one content sheet, and one or more data sheets. If you are exporting a report containing a table view, and a chart view of data, exporting the chart view of the report to Excel results in the exported output displaying the chart. Similarly if you export the table view to Excel, Excel displays tabular data.

You can set the following additional options:

- Export any chart in the report as an image. If you select this option the Excel emitter does not allow you to edit the chart in Excel. To allow users to edit the chart as needed, deselect this option. When deselected, the chart appears in Excel as shown in Figure 4-7, and can be edited.
- Specify the output DPI for charts, to view the exported image in higher resolution. Increasing the DPI value can result in a larger output file size. If you do not modify this field, Interactive Viewer exports the chart at 192 DPI.
- Specify exporting live formulas for BIRT reports containing expressions created using EasyScript.
- To hide grid lines in the resulting spreadsheet, select hide grid lines. Hiding grid lines modifies the appearance of the output data in such a way that it resembles the report viewed in Interactive Viewer more than it does a spreadsheet.
- To view report output on multiple sheets, select this option. Selecting this
  option does not maintain pagination properties when you export a multipage
  report.

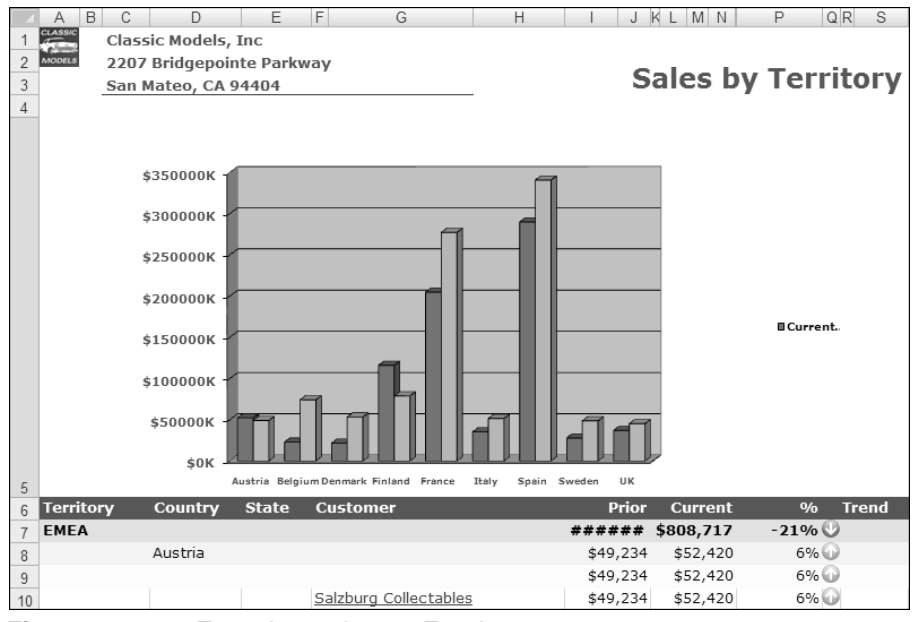

Figure 4-7 Exporting a chart to Excel

 Select Enable Pivot table, when you export a cross tab to Excel. When selected, this option enables Excel to display cross-tab data as a pivot table providing the user with the ability to further analyze the data. Figure 4-8 shows a cross tab exported to Excel.

|      | A          | В          | С          | D            | E           | F         | G         | Н        |            | J           | K           |    |
|------|------------|------------|------------|--------------|-------------|-----------|-----------|----------|------------|-------------|-------------|----|
| 1    | revenue    |            |            | PRODUC       | ΝE          |           |           |          |            |             |             |    |
| 2    | Year 💌     | Quarter 💌  | Month 💌    | Classic Care | Motorcycles | Planes    | Ships     | Trains   | Trucks and | Vintage Car | Grand Tota  |    |
| 3    | 2004       | 🗆 Qtr1     | Jan        | \$109,563    | \$39,987    | \$31,159  | \$26,310  | \$6,387  |            | \$42,909    | \$256,315   |    |
| 4    |            |            | Feb        | \$108,232    | \$45,694    | \$34,000  | \$24,894  | \$4,763  | \$35,749   | \$48,688    | \$302,021   |    |
| - 5  |            |            | Mar        | \$99,512     |             |           | \$15,559  | \$9,879  | \$32,193   | \$45,252    | \$202,395   |    |
| 6    |            | 🗆 Qtr2     | Apr        | \$89,998     | \$32,229    | \$33,882  | \$10,808  |          |            | \$33,352    | \$200,269   |    |
| 7    |            |            | May        | \$70,698     | \$47,873    | \$35,898  | \$3,440   | \$4,862  | \$31,729   | \$38,536    | \$233,036   |    |
| 8    |            |            | Jun        | \$46,025     |             |           | \$16,472  |          | \$41,967   | \$48,110    | \$152,574   |    |
| 9    |            | 🗆 Qtr3     | Jul        | \$139,040    | \$65,156    | \$43,256  | \$20,260  | \$8,985  | \$36,967   | \$72,418    | \$386,082   |    |
| 10   |            |            | Aug        | \$140,458    | \$55,640    | \$32,083  | \$23,485  | \$7,132  | \$32,147   | \$65,019    | \$355,964   |    |
| 11   |            |            | Sep        | \$140,177    | \$6,515     | \$30,634  | \$23,114  | \$5,611  | \$37,720   | \$62,984    | \$306,755   |    |
| 12   |            | Qtr4       | Oct        | \$210,010    | \$69,147    | \$31,081  | \$40,881  | \$13,781 | \$68,620   | \$107,121   | \$540,642   |    |
| 13   |            |            | Nov        | \$397,834    | \$121,934   | \$97,607  | \$43,535  | \$12,148 | \$78,998   | \$183,657   | \$935,713   |    |
| - 14 |            |            | Dec        | \$131,433    | \$43,069    | \$68,654  | \$43,838  | \$13,350 | \$52,612   | \$75,882    | \$428,838   |    |
| 15   | 2004 Total |            |            | \$1,682,980  | \$527,244   | \$438,256 | \$292,595 | \$86,897 | \$448,703  | \$823,928   | \$4,300,603 |    |
| 16   | Grand Tota | I          |            | \$1,682,980  | \$527,244   | \$438,256 | \$292,595 | \$86,897 | \$448,703  | \$823,928   | \$4,300,603 | ×. |
| H -  | • • • F    | leport / I | DataSheet1 | 29 / 27      |             |           |           |          |            |             | •           |    |

Figure 4-8 Excel displaying an exported cross tab

This feature is useful when you need to share the cross tab with users using applications other than Interactive Viewer. More information about cross tabs is available in later sections of this document.

### How to export a report or report element to Excel

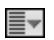

1 To export a report, or report element, such as a cross tab, or a chart, choose Export Content from the main menu, as shown in Figure 4-9. Export Content appears.

| Enable Interactivity                                                          | ity |
|-------------------------------------------------------------------------------|-----|
| 📙 Save Design                                                                 |     |
| 🗐 Save Document                                                               |     |
| 📇 Print                                                                       |     |
| Export Content                                                                |     |
| 📑 Export Data                                                                 |     |
|                                                                               | _   |
| Barameters                                                                    |     |
| E Parameters                                                                  |     |
| TOC                                                                           |     |
| TOC<br>Hide/Show Item                                                         |     |
| TOC Hide/Show Item Show Margin                                                |     |
| Paraliteters     ToC     Hide/Show Item     Show Margin     Link to this page |     |
|                                                                               |     |

### Figure 4-9 Exporting a report

**2** On Export Content in Export Format, select Excel, as shown in Figure 4-10.

| Export Content                     | x           |
|------------------------------------|-------------|
| Export Format:                     | Excel (XLS) |
| Page Settings                      |             |
| Page range                         |             |
| Text wrapping                      |             |
| Enable pivot table                 |             |
| Auto adjustment<br>for pivot table |             |
| Chart DPI                          | 192         |
| Export charts as<br>images         |             |
| Enable live formulas               | ; 🖉         |
| Hide grid lines                    |             |
| Output to multiple<br>sheets       |             |
| OH                                 | Cancel ?    |

Figure 4-10 Exporting content to Excel

- **3** In Page Settings, provide the following information:
  - 1 Select the page range, or specify the page numbers that you want to export.

- **2** Select Text wrapping to eliminate the need for horizontal scrolling in the exported report.
- **3** Select Enable pivot table to export the report as a pivot table, to facilitate data analysis in Excel.
- 4 Select Auto adjustment for pivot table, to enable Interactive Viewer to automatically adjust the content for display in a pivot table.
- 5 If exporting a chart:
  - 1 Specify the DPI at which the chart is exported. If you do not specify a value, Interactive Viewer exports the chart at 192 DPI.
  - 2 To export each chart as an image, select this option.
- 6 Select Enable live formulas, to export live formulas when exporting content from a BIRT report that contains expressions created using EasyScript.
- 7 Select Hide grid lines.
- 8 To export the output to multiple sheets, select this option.

Choose OK.

**4** File Download appears. The default name assigned to the file and file extension are visible. Choose Open or Save.

When you open the file, the report displays in Excel, and can be edited as needed.

# Exporting content to PDF format

You can export report content, or report elements such as charts, or cross tabs, to PDF format. The PDF emitter in Interactive Viewer provides consistent layout, and pagination properties between PDF and HTML output formats. The PDF emitter also produces a high quality PDF file, with a small file size. In addition it provides high quality images for charts, and SVG (scalable vector graphics) format in PDF output. The available customization options are described in the following section.

You can also export Flash charts and Flash gadgets to PDF format. When you export Flash charts and gadgets to PDF format, Interactive Viewer supports embedding the exported element in the PDF file, enabling you to easily interact with the Flash elements. Flash charts and gadgets retain their animation properties when exported to PDF format.

When you print an exported Flash chart or gadget, the embedded file in the PDF document, must be viewed in order for it to appear on the printed page. In a multipage report with Flash content on several pages, view each page, so that the embedded Flash elements are loaded, and then print the required pages for the Flash content to be visible in the printed output. If you do not view the pages

before printing the file, the Flash content is not visible in the printed output, for pages that were not viewed.

More information about charts, Flash charts and Flash gadgets is available in later sections of this document.

### How to export a report or report element to PDF format

- 1 Choose Export Content from the main menu. Export Content appears.
  - 2 On Export Content in Export Format, select PDF.

Export content appears, as shown in Figure 4-11.

| Export Content                     |      | х |
|------------------------------------|------|---|
| Export Format:                     | PDF  | ~ |
| Page Settings                      |      |   |
| Page range                         |      |   |
| Page style                         | Auto | * |
| BIDI processing                    | V    |   |
| Text wrapping                      | V    |   |
| Text hyphenation                   |      |   |
| Font substitution                  | 1    |   |
| Embedded font                      | V    |   |
| Chart DPI                          | 192  |   |
| Render chart in<br>vector graphics | V    |   |
| vector graphics                    | V    |   |

≣⊸

Figure 4-11 Selecting options to export a report

A few more options appear on Export Content. Complete the following steps:

- 1 Select the page range, or specify the page numbers that you want to export.
- 2 Select a layout for the exported file from the Page style menu. For more information about Page Style options, see "Printing a report," in Chapter 2, "Navigating a report."
- 3 When a report contains languages that are read from left to right, such as English or French, and those that are read from right to left, such as Hebrew or Arabic, the text from both languages can be presented in the same report in the appropriate direction. This text is called bidirectional (BIDI) text. Select BIDI processing if you have a report in two or more such languages and need the data to be correctly presented in the PDF or Postscript output.
- **4** Select Text Wrapping to eliminate the need for horizontal scrolling in the exported report.
- 5 Select Text hyphenation, if necessary.
- 6 Select Font substitution to substitute any fonts that the application cannot interpret. Font substitution is the process of using one font in place of

another when the original font is not available. The classification of fonts into families enables the process of font substitution. For example, it ensures that only a sans serif font replaces another sans serif font.

- **7** Select Embedded font to embed a font currently being used, in the exported output.
- 8 Enter a value in Chart DPI, specifying the resolution at which to display the chart, if the report you are exporting contains one or more charts. A higher DPI results in a larger file size. If you do not specify a DPI, the chart engine exports the image with a DPI value of 192.
- **9** Select Render chart as vector graphics for existing charts in SVG (scalable vector graphic) format. This option for SVG images improves the resolution of the exported image, while maintaining a smaller file size.

Choose OK.

≣₹

File Download appears, as shown in Figure 4-12. The default name assigned to the file and the file extension are visible. Choose Open or Save.

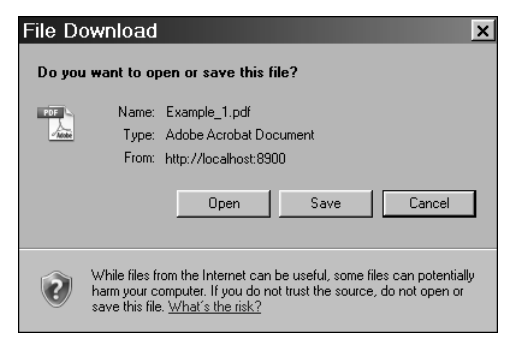

Figure 4-12 Exporting data

When you open the file, the report displays as a PDF document.

# **Exporting content to Postscript format**

When you export content to Postscript format, the Postscript emitter displays the content in the output file, almost exactly the same way as it will appear when printed. The Postscript emitter provides the same options as the PDF emitter, with two exceptions:

- The option to export SVG images as vector graphics is not supported.
- The option to embed fonts from the report being exported is not supported.

### How to export a report or report element to Postscript format

- 1 Choose Export Content from the main menu. Export Content appears.
- **2** On Export Content in Export Format, select Postscript.

- **3** In Page Settings, specify the following information:
  - 1 Page range.
  - 2 Page style.
  - **3** Enable BIDI processing.
  - 4 Enable Text wrapping.
  - **5** Enable Font substitution.
  - 6 If exporting a chart, specify the export DPI. If you do not specify a value, Interactive Viewer exports the chart at 192 DPI.
  - **7** Select Fit to Paper to enable the PostScript emitter to format the report according to the size of the paper in use.

Choose OK.

**4** File Download appears. The default name assigned to the file and file extension are visible. Choose Open or Save.

When you open the file, the report displays in the format you specified.

# **Exporting content to Microsoft Word**

Interactive Viewer supports exporting content to Microsoft Word, Word 2007, and Word 2010. When exporting content to Word 2010, we recommend that you use the DOCX format in order to avail several features supported only in DOCX format, and to avoid compatibility issues that occur when using Microsoft Office 2010. To export content to either version of Word, on Export Content, specify the following information:

- Page range for the content you want to export
- If exporting a chart element, the DPI or resolution

### How to export a report or report element to Word format

- **1** Choose Export Content from the main menu. Export Content appears.
  - 2 On Export Content in Export Format, select Word or Word 2007.
  - **3** In Page Settings, specify the following options:
    - 1 A page range.
    - 2 If exporting a chart, specify the export DPI. If you do not specify a value, Interactive Viewer exports the chart at 192 DPI.

Choose OK.

**4** File Download appears. The default name assigned to the file and file extension are visible. Choose Open or Save.

When you open the file, the report displays in the Word format you specified.

# **Exporting content to Microsoft PowerPoint**

Interactive Viewer supports exporting content to PowerPoint, PowerPoint 2007, and PowerPoint 2010 formats. When exporting content to PowerPoint 2010, we recommend that you use the PPTX format in order to avail several features supported only in PPTX format, and to avoid compatibility issues that occur when using Microsoft Office 2010. To export content, or a report element to either PowerPoint version, specify the following information on Export Content:

- Page range
- Page style
- BIDI processing
- Text Wrapping
- Font substitution
- Chart DPI

≣₹

### How to export a report or report element to PowerPoint format

- 1 Choose Export Content from the main menu. Export Content appears.
  - 2 On Export Content in Export Format, select PowerPoint or Powerpoint 2007.
  - **3** In Page Settings, specify the following information:
    - 1 Page range.
    - 2 Page style.
    - **3** Enable BIDI processing.
    - 4 Enable Text Wrapping.
    - **5** Enable Font substitution.
    - 6 If exporting a chart, specify the export DPI. If you do not specify a value, Interactive Viewer exports the chart at 192 DPI.

Choose OK.

**4** File Download appears. The default name assigned to the file and file extension are visible. Choose Open or Save.

When you open the file, the report displays in the PowerPoint format you specified.

# Exporting content to Extensible HTML format

Extensible HTML (XHTML) is the next generation of HTML, compliant with XML (Extensible Markup Language) standards. The XHTML emitter is specifically useful when users need to provide accessibility options for the exported content. XHTML (Extensible Hypertext Markup Language) format enables users to access the content from a wide range of applications, other than a desktop or browser, and is extremely easy to update and maintain.

### How to export a report or report element to Extensible HTML format

- **1** Choose Export Content from the main menu. Export Content appears.
  - 2 On Export Content in Export Format, select XHTML.
  - **3** In Page Settings, specify the page range, then choose OK.
  - **4** File Download appears. The default name assigned to the file and file extension are visible. Choose Open or Save.

When you open the file, the report displays in a browser window.

# Chapter

# 5

# Organizing data in a report

This chapter contains the following topics:

- About displaying and organizing report data
- Modifying the width of a column
- Managing a column
- Sorting data
- Organizing data in groups
- Aggregating data
- Hiding and displaying report elements
- Specifying page breaks

# About displaying and organizing report data

Interactive Viewer enables you to organize report data in several ways. You can change the width of columns, and move and remove columns to improve presentation or change the order of data in a report.

You can sort data in a column in ascending or descending order, organize data columns into groups, and create aggregate data values. You can create aggregate data, at the end of a customer group, for example, by displaying the total amount of a customer's purchases or the average amount of each order. You can also create calculations, such as sums, standard deviations, rankings, and differences.

You can also use Interactive Viewer to change group and column headers, and to customize pagination in a multipage report by defining page breaks before or after groups. A group displays all the information about an item category in one place. For example, you can display all the information about one customer, then all the information about the next customer, and so on. You can display the information for customers and their orders by grouping the information by product, or you can display a company's sales by geographical region.

You can hide columns, as well as report elements based on your needs. You can also hide duplicate data rows in a column, or a group. This document describes these tasks in more detail.

# Modifying the width of a column

In addition to modifying the alignment and text properties of column data, you can optimize the layout of a report by adjusting the width of report columns according to the space occupied by column data.

For example, Figure 5-1 shows two reports. The report on the left uses the default column width. The same report on the right is modified to optimize its column width. As the example shows, the report on the right looks neater, and eliminates wasted space when you print, or export the content to other formats.

|   | Country   | Customer                     | Contact Name     | Country                       | Customer                     | Contact Name     |
|---|-----------|------------------------------|------------------|-------------------------------|------------------------------|------------------|
| Ξ | Australia |                              | 1                | <ul> <li>Australia</li> </ul> |                              |                  |
|   |           | Australian Collectors, Co.   | Ferguson Peter   |                               | Australian Collectors, Co.   | Ferguson Peter   |
|   |           | Anna's Decorations, Ltd      | O'Hara Anna      |                               | Anna's Decorations, Ltd      | O'Hara Anna      |
|   |           | Souveniers And Things Co.    | Huxley Adrian    |                               | Souveniers And Things Co.    | Huxley Adrian    |
|   |           | Australian Gift Network, Co  | Calaghan Ben     |                               | Australian Gift Network, Co  | Calaghan Ben     |
|   |           | Australian Collectables, Ltd | Clenahan Sean    |                               | Australian Collectables, Ltd | Clenahan Sean    |
|   | Austria   |                              | 1                | Austria                       |                              |                  |
|   |           | Salzburg Collectables        | Pipps Georg      |                               | Salzburg Collectables        | Pipps Georg      |
|   |           | Mini Auto Werke              | Mendel Roland    |                               | Mini Auto Werke              | Mendel Roland    |
| Ξ | Belgium   |                              | 5                | <ul> <li>Belgium</li> </ul>   |                              |                  |
|   |           | Petit Auto                   | Dewey Catherine  |                               | Petit Auto                   | Dewey Catherine  |
|   |           | Royale Belge                 | Cartrain Pascale |                               | Royale Belge                 | Cartrain Pascale |

Figure 5-1 Comparing reports with the original and modified column width

### How to modify column width

Select the column. Place the cursor on the right or left border of the highlighted column. Using the cursor, drag the border inwards or outwards to increase or decrease the width of the selected column.

# Managing a column

417

This section describes how to use Interactive Viewer to change the order of columns in a report, delete report columns that are not necessary, hide existing columns, and display hidden columns. When you delete a column from the report, you cannot insert it back into the report design at a later time. If you might have a need for data in the column later on, you can hide the column, and display it whenever necessary.

### How to reorder columns

You can move columns to change the order of columns in a report table in one of the following ways:

- Choose the column to select it, then drag the column from its original location, and drop it in a new location, whose position is indicated by an arrow that appears on the top of the column label.
- Choose Column→Move To Left from the context menu to move the column to the left of the previous column.
- Choose Column→Move To Right from the context menu to move the column to the right of the column next to it.
  - Alternatively, complete the following steps to move a column.
    - 1 Select the column. From the context menu on the column toolbar, choose Column→Reorder Columns. Arrange Columns appears, as shown in Figure 5-2.

| Arrange Columns    | х   |
|--------------------|-----|
| Available Columns: |     |
| Country            | -1  |
| Customer           | 1   |
| Contact Name       |     |
| Phone              |     |
| City               | × . |
| Zip Code           | ·   |
|                    |     |
| OK Cancel          | ?   |

Figure 5-2 Arranging columns in Interactive Viewer

2 In Available Columns, select the column to move. Choose the up or down arrow on the right until the column is in the correct position. Moving a

column up in the list, moves it to the left in the report. Moving a column down in the list, moves it to the right in the report. Choose OK.

### How to remove one or more columns from the report

To remove a column, select the column and press Delete. You can also select the column, then choose Column→Delete Column from the context menu.

To remove multiple columns, press Ctrl when selecting columns. Then, use the previously described method to delete the columns from the report.

### How to hide a column

Select a column. From the context menu choose Column-> Hide Column. Interactive Viewer displays the report without the selected column.

### How to display a hidden column

Select a column. From the context menu, choose Column→ Show Column. Show columns appears listing the hidden columns. In Pick Hidden Column, select the column to display. Choose OK. The column appears in the report.

# Sorting data

 $\times$ 

-

Sorting data is an important task in creating a useful report. A customer phone list, for example, is easier to use if it is in alphabetical order. A sales report is more useful if it presents sales figures from highest to lowest, or the reverse, if you want to see lowest to highest performers.

You use sorting to display report content in a more meaningful order. For example, reports often display data in a seemingly random order depending on the report design. You can sort data in ascending or descending order, and you can sort by as many fields as needed. For example, you can sort a list of customers by credit rank, then by customer name.

Compare the reports in Figure 5-3. The report on the left displays data as in the original report. The report on the right displays the same data, sorted by country.

| France    | Atelier graphique            | 21000.0  | Australia | Australian Collectors, Co.     | 117300.0 |
|-----------|------------------------------|----------|-----------|--------------------------------|----------|
| USA       | Signal Gift Stores           | 71800.0  | Australia | Anna's Decorations, Ltd        | 107800.0 |
| Australia | Australian Collectors, Co.   | 117300.0 | Australia | Souveniers And Things Co.      | 93300.0  |
| France    | La Rochelle Gifts            | 118200.0 | Australia | Australian Gift Network, Co    | 51600.0  |
| Norway    | Baane Mini Imports           | 81700.0  | Australia | Australian Collectables, Ltd   | 60300.0  |
| USA       | Mini Gifts Distributors Ltd. | 210500.0 | Austria   | Salzburg Collectables          | 71700.0  |
| Poland    | Havel & Zbyszek Co           | 0.0      | Austria   | Mini Auto Werke                | 45300.0  |
| Germany   | Blauer See Auto, Co.         | 59700.0  | Belgium   | Petit Auto                     | 79900.0  |
| USA       | Mini Wheels Co.              | 64600.0  | Belgium   | Royale Belge                   | 23500.0  |
| USA       | Land of Toys Inc.            | 114900.0 | Canada    | Canadian Gift Exchange Network | 90300.0  |

### Figure 5-3 Comparing reports with sorted and unsorted data

You can sort data in ascending or descending order, and you can sort data by multiple columns. For example, you can sort the data in a report by country, and
then by customer name. Figure 5-4 shows a sample of the results of this sort action. Countries appear in ascending alphabetical order. For each country, the customer names appear in alphabetical order.

| Australia | Anna's Decorations, Ltd        | 107800.0 |
|-----------|--------------------------------|----------|
| Australia | Australian Collectables, Ltd   | 60300.0  |
| Australia | Australian Collectors, Co.     | 117300.0 |
| Australia | Australian Gift Network, Co    | 51600.0  |
| Australia | Souveniers And Things Co.      | 93300.0  |
| Austria   | Mini Auto Werke                | 45300.0  |
| Austria   | Salzburg Collectables          | 71700.0  |
| Belgium   | Petit Auto                     | 79900.0  |
| Belgium   | Royale Belge                   | 23500.0  |
| Canada    | Canadian Gift Exchange Network | 90300.0  |

Figure 5-4 Customer names sorted in alphabetical order

# Sorting on a single column

俞基

To sort data on a single column, select the column. Choose the appropriate arrows to Sort Ascending or Sort Descending from the column toolbar. You can also choose Sort > Sort Ascending or Sort Descending from the context menu.

# Sorting on multiple columns

You can sort data by up to three columns. When you sort by multiple columns, you use the Advanced Sort option, shown in Figure 5-5. It is important to understand the order of precedence for a multiple sort action. On Advanced Sort, select the columns on which to sort, in the order in which you want to sort the data. For example, to sort data by country first, and then by customer name within each country, select the columns in that order on Advanced Sort.

### How to sort data on multiple columns

- 1 Select a column. From the context menu, choose Sort→Advanced Sort.
- **2** On Advanced Sort, in Sort By, select a column from the list, then choose either Ascending or Descending, as shown in Figure 5-5.

| Advanced Sort   |           |            | X |
|-----------------|-----------|------------|---|
| Sort By:        |           |            |   |
| Product Line    | ~         | Ascending  |   |
|                 |           | Descending |   |
| Then By:        |           |            |   |
| Select a Column | *         | Ascending  |   |
|                 |           | Descending |   |
| Then By:        |           |            |   |
| Select a Column | *         | Ascending  |   |
|                 |           | Descending |   |
|                 | OK Cancel |            | 2 |

Figure 5-5

Sorting data on multiple columns

**3** Select a second column from the next drop-down list. Choose the sort order.

You can also select a third column on which to sort. Choose OK.

### Sorting data in a merged column

When working with merged columns, if you choose Sort from the context menu, Select Data Item appears, as shown in Figure 5-6, providing a drop-down list of data items in the merged column.

| Select Data Item | х |
|------------------|---|
| CITY             | ~ |
| OK Cancel        | ? |

Figure 5-6 Selecting a data item

From the drop-down list, select the item on which to sort data. Choose OK.

You can now sort data in each of the columns, as described in the previous sections of this document. To modify each line of data in the merged column, you must repeat this step for each data item, then define the sort order, each time.

### Reverting data to its original order

To revert data to its original unsorted order, select a column. From the context menu, choose Sort → Advanced Sort. On Advanced Sort, for each column specified for a sort action, choose Select a Column from the drop-down list. Choose OK.

# Organizing data in groups

Sorting data makes a report more readable and useful. Sorting is typically only one of the tasks you perform when organizing data in a report. It is common for reports to present data that is organized into meaningful groups, especially reports that contain large amounts of data. Consider the task of listing every item a corporation owns, along with information such as the category, purchase price, purchase date, inventory code, location, and supplier. If a report presents all these items in an unorganized list or sorted list, it is not possible to determine how much the corporation spends, for example, on office furniture or computer hardware because this information cannot be easily calculated. The report cannot provide information such as which year had the most purchases, or which items are located in a field office and which items are in the warehouse.

To organize all this information into a useful inventory report, you create data groups. Data groups contain related data rows. For example, you can create a report that lists items by category—all office furniture in one group, all computer hardware in another group, all computer software in a third group, and so on. For

each group, you can calculate aggregate data, such as the total purchase price or count of items in a group. Organizing data in groups makes it easier to compare and analyze information.

Compare the reports in Figure 5-7 and Figure 5-8. The report in Figure 5-7 displays customer information in a simple list. The data rows are sorted by country. Notice the repeated country names in the first column.

| Country   | Customer                     | Contact Name | Phone            |
|-----------|------------------------------|--------------|------------------|
| Australia | Australian Collectors, Co.   | Ferguson     | D3 952D 4555     |
| Australia | Anna's Decorations, Ltd      | 0'Hara       | D2 9936 8555     |
| Australia | Souveniers And Things Co.    | Huxley       | +61 2 9495 8555  |
| Australia | Australian Gift Network, Co  | Calaghan     | 61-7-3844-6555   |
| Australia | Australian Collectables, Ltd | Clenahan     | 61-9-3844-6555   |
| Austria   | Salzburg Collectables        | Pipps        | 6562-9555        |
| Austria   | Mini Auto Werke              | Mendel       | 7675-3555        |
| Belgium   | Petit Auto                   | Dewey        | (02) 5554 67     |
| Belgium   | Royale Belge                 | Cartrain     | (071) 23 67 2555 |

Figure 5-7 Report with data sorted by country

The report in Figure 5-8 shows the same data. Unlike the previous report, this report groups the rows by country, removing the repeated entries.

|   | Country   | Customer                     | Contact Name | Phone            |
|---|-----------|------------------------------|--------------|------------------|
| - | Australia |                              |              |                  |
|   |           | Australian Collectors, Co.   | Ferguson     | 03 9520 4555     |
|   |           | Anna's Decorations, Ltd      | 0'Hara       | 02 9936 8555     |
|   |           | Souveniers And Things Co.    | Huxley       | +61 2 9495 8555  |
|   |           | Australian Gift Network, Co  | Calaghan     | 61-7-3844-6555   |
|   |           | Australian Collectables, Ltd | Clenahan     | 61-9-3844-6555   |
| - | Austria   |                              |              |                  |
|   |           | Salzburg Collectables        | Pipps        | 6562-9555        |
|   |           | Mini Auto Werke              | Mendel       | 7675-3555        |
| - | Belgium   |                              |              |                  |
|   |           | Petit Auto                   | Dewey        | (02) 5554 67     |
|   |           | Royale Belge                 | Cartrain     | (071) 23 67 2555 |

Figure 5-8 Report with data grouped by country

A report that groups data provides a more effective way to view data. When you group data, you can:

- Add subtotals, counts, averages, or other aggregate information at the beginning or end of each group.
- Insert a page break before or after each group to start each data group on a new page.
- Hide the details of each group to view a summary report.

In addition, Interactive Viewer performs the following actions when you group data:

- Removes duplicate values for each group.
- Sorts the values of each group. For example, a country group displays the countries in alphabetical order, as shown in Figure 5-8.
- Generates a table of contents that displays the values of every group when you
  view the finished report in the viewers. The table of contents allows you to
  navigate to specific locations in the report. This feature is particularly useful
  when a report contains many pages.

#### How to group data

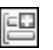

Select the column that contains the values to group. From the context menu choose Group->Add Group.

If the column you selected contains string or numeric data, Interactive Viewer groups the data by each unique value in the column. If the column you selected contains date-and-time data, additional grouping options appear.

### Grouping data on a date-and-time column

When you group data on a date-and-time column, you have two options. You can show every individual date or time value, or you can group the data by a specific time interval, which is the typical option. You can organize a shipping report, for example, showing shipment data by month or by quarter, rather than by date.

Figure 5-9 shows three reports that contain the same data.

| Shipment Date | Order | Shipped To                  | Shipment Date  | Order | Shipped To                   | Shipment Date   | Order | Shipped To                   |
|---------------|-------|-----------------------------|----------------|-------|------------------------------|-----------------|-------|------------------------------|
| Jan 10, 2003  | 10100 | Online Diecast Creations Co | ⊟ Jan 10, 2003 |       |                              | ⊡ January,2003  |       |                              |
| Jan 11, 2003  | 10101 | Blauer See Auto, Co.        |                | 10100 | Online Diecast Creations Co. |                 | 10100 | Online Diecast Creations Co. |
| Jan 14, 2003  | 10102 | Vitachrome Inc.             | 🖃 Jan 11, 2003 |       |                              |                 | 10101 | Blauer See Auto, Co.         |
| Feb 2, 2003   | 10103 | Baane Mini Imports          |                | 10101 | Blauer See Auto, Co.         |                 | 10102 | Vitachrome Inc.              |
| Feb 1, 2003   | 10104 | Euro+ Shopping Channel      | ⊟ Jan 14, 2003 |       |                              | E February,2003 |       |                              |
| Feb 12, 2003  | 10105 | Danish Wholesale Imports    | -              | 10102 | Vitachrome Inc.              |                 | 10103 | Baane Mini Imports           |
| Feb 21, 2003  | 10106 | Rovelli Gifts               | Feb 1, 2003    |       |                              |                 | 10104 | Euro+ Shopping Channel       |
| Feb 26, 2003  | 10107 | Land of Toys Inc.           |                | 10104 | Euro+ Shopping Channel       |                 | 10105 | Danish Wholesale Imports     |
|               |       |                             | E Feb 2, 2003  | 10101 | Earo, chopping charner       |                 | 10106 | Rovelli Gifts                |
|               |       |                             | 1 65 2, 2005   | 10103 | Beene Mini Imnorte           |                 | 10107 | Land of Toys Inc.            |
|               |       |                             | Esh 40, 2002   | 10105 | Daarie Mini Inports          |                 |       |                              |
|               |       |                             | E FED 12, 2005 | 10105 | Desire the second strength   |                 |       |                              |
|               |       |                             |                | 10105 | Danish wholesale imports     |                 |       |                              |
|               |       |                             | ⊟ Feb 21, 2003 |       |                              |                 |       |                              |
|               |       |                             |                | 10106 | Rovelli Gifts                |                 |       |                              |
|               |       |                             | Feb 26, 2003   |       |                              |                 |       |                              |
|               |       |                             |                | 10107 | Land of Toys Inc.            |                 |       |                              |

### Figure 5-9 Comparing reports with grouped and ungrouped data

The report on the left displays data that has not been grouped, the second report groups shipment dates using individual date values, and the third report groups shipment dates by month.

### How to group date-and-time data

- 1 Select the column that contains the date-and-time data. From the context menu, choose Group→Add Group.
- **2** On Group Detail, select one of the group options. If you opt to group by interval:
  - Select an interval type, such as weeks, months, or quarters, from the drop-down list.
  - Type a number to indicate the grouping for the selected interval type. For example, if you selected Weeks, type 2 to group data in two-week periods.

Figure 5-10 shows grouping the Shipped Date column by month.

| roup Detail         |            | X |
|---------------------|------------|---|
| Group On: SHIPPEDDA | ſE         |   |
| Croup using individ | ual values |   |
| Group every 1       | Months     |   |

Figure 5-10 Grouping by Shipping date

# Grouping on multiple columns

1

When you group data on multiple columns, consider the order of precedence before you create the groups. To group customer data by state, then by city, create the groups in that order. The order in which grouped columns appear in a report indicates the order in which the groups were created. The first group appears as the leftmost column in the table, the second group appears next to it, and so on.

# Changing the grouping order

After you create groups, you can change their order. Evaluate the effect of changing the grouping order. For example, changing the order of the state or province and city groups to city and state or province produces a report that organizes data illogically. On the other hand, changing the order of the sales office and product line groups to product line and sales office provides you with a different perspective on the sales data. The focus shifts from sales office performance to product line performance.

### How to change the grouping order

1 Select a column. From the context menu, choose Column→Reorder Columns. Arrange Columns, as shown in Figure 5-11, shows the columns in the order in which the report currently displays the data.

| Arrange Columns    | х |
|--------------------|---|
| Available Columns: |   |
| Product Line       |   |
| Product Name       |   |
| Total              | 1 |
| Profit             | 1 |
|                    |   |
| OK Cancel          | ? |

Figure 5-11 Reordering grouped columns

**2** On Arrange Columns, select the grouped column from Available Columns. Use the up or down arrow buttons to move the column up or down the list. Choose OK.

# Aggregating data

One of the useful features in a report is the ability to display summary, or aggregate, data. Many example reports in the previous sections of this document contain aggregate data. For example, a sales report can show the overall sales total; sales subtotals by product type, region, or sales representatives; average sales figures; or the highest and lowest sales figures.

Aggregating data involves performing a calculation on a set of values. For a simple listing report that does not organize data in groups, you can perform aggregate calculations on values in a selected column, across all the data rows in a table.

For example, consider a report that has a column calculating price\*quantity. You can use the sum of the calculations in this column to obtain the total price of all items. You can create up to three aggregations for each report column.

When you aggregate data, you choose whether the aggregation appears in the table header or footer. If the column is grouped, you can display the aggregate value in the group header or footer.

| The report in Figure 5-12 | displays aggregate da | ita for the Total and | the Profit |
|---------------------------|-----------------------|-----------------------|------------|
| columns at the end, or fo | oter, of the table.   |                       |            |

| Product Name                                | Total       | Profit      |
|---------------------------------------------|-------------|-------------|
| 1939 Cadillac Limousine                     | \$2,163.50  | \$1,006.50  |
| 1940 Ford Pickup Truck                      | \$4,973.50  | \$2,115.33  |
| 1948 Porsche 356-A Roadster                 | \$3,215.52  | \$628.32    |
| 1956 Porsche 356A Coupe                     | \$6,534.41  | \$1,914.31  |
| 1957 Corvette Convertible                   | \$4,151.52  | \$1,983.69  |
| 1957 Vespa GS150                            | \$2,238.30  | \$755.55    |
| 1958 Setra Bus                              | \$2,554.44  | \$918.54    |
| 1961 Chevrolet Impala                       | \$1,766.40  | \$1,022.81  |
| 1968 Dodge Charger                          | \$5,298.72  | \$1,691.04  |
| 1968 Ford Mustang                           | \$7,273.14  | \$3,268.86  |
| 1969 Dodge Charger                          | \$3,005.56  | \$1,302.39  |
| 1969 Dodge Super Bee                        | \$2,967.30  | \$760.05    |
| 1970 Plymouth Hemi Cuda                     | \$1,742.88  | \$976.80    |
| 1971 Alpine Renault 1600s                   | \$1,405.35  | \$363.69    |
| 1974 Ducati 350 Mk3 Desmo                   | \$2,755.50  | \$1,071.60  |
| 1976 Ford Gran Torino                       | \$5,864.88  | \$2,778.30  |
| 1982 Ducati 900 Monster                     | \$1,948.22  | \$582.32    |
| 1982 Ducati 996 R                           | \$1,274.46  | \$477.84    |
| 1982 Lamborghini Diablo                     | \$687.20    | \$362.40    |
| 1996 Peterbilt 379 Stake Bed with Outrigger | \$1,352.86  | \$579.83    |
|                                             | \$63,173.66 | \$24,560.17 |
| Average                                     | \$3,158.68  | \$1,228.01  |
| Max                                         | \$7,273.14  | \$3,268.86  |

Figure 5-12 Report displaying aggregate data

In a report that organizes data into groups, you can display aggregate data for a selected column or columns. You can also perform aggregations for each group of data rows, and for all the data rows in the table. In the example report shown in Figure 5-13, the aggregate data appears at the footer of each group.

| Product Line             | CI            | assic Cars       |          |
|--------------------------|---------------|------------------|----------|
| Product Name             | Price of each | Quantity Ordered | Total    |
| 1952 Alpine Renautt 1300 | 214.30        | 48               | \$10,286 |
| 1952 Alpine Renault 1300 | 203.59        | 47               | \$9,569  |
| 1952 Alpine Renault 1300 | 201.44        | 50               | \$10,072 |
| 1956 Porsche 356A Coupe  | 127.79        | 76               | \$9,712  |
| 1968 Ford Mustang        | 163.44        | 64               | \$10,460 |
| 1969 Dodge Charger       | 115.16        | 97               | \$11,171 |
| 2001 Ferrari Enzo        | 203.64        | 47               | \$9,571  |
| 2001 Ferrari Enzo        | 207.80        | 48               | \$9,974  |
| Average Classic Cars     |               |                  | \$10,102 |
| Maximum Classic Cars     |               |                  | \$11.171 |
| Total Classic Cars       |               |                  | \$80,815 |
| Product Line             | M             | otorcycles       |          |
| Product Name             | Price of each | Quantity Ordered | Total    |
| 2003 Harley-Davidson     |               | ,                |          |
| Eagle Drag Bike          | 174.29        | 66               | \$11,503 |
| Average Motorcycles      |               |                  | \$11,503 |
| Maximum Motorcycles      |               |                  | \$11.503 |
| Total Motorcucles        |               |                  | \$11 503 |
| rolar Motorcyclob        |               |                  | 911,000  |

Figure 5-13 Aggregate data by product line group

# Adding and removing an aggregate value

When you aggregate data in a column, you specify the following information:

- The type of aggregate calculation. The report in Figure 5-13 displays, for the Total column, the sum of the values, the highest (max) value, and the average value. Interactive Viewer supports other types of aggregate functions, described later in this document. Each aggregation appears on a separate row.
- Whether to perform the aggregate calculation across all the data rows in the table, or across the data rows in each group, or both. Aggregating data for groups applies only to reports that organize data in groups.
- Whether to display the aggregate data in the footer or header of the table or the groups. The previous examples show aggregate data in the footers, which is typical. Choose header to display the aggregate data at the beginning of the table or group.

### How to aggregate data

- Select the column containing the data to aggregate. From the context menu, choose Aggregation. Aggregation appears. The syntax of the selected function appears in the lower part of Aggregation, as shown in Figure 5-14. From the Select Function menu, select the aggregate function to use.
  - **2** Specify a sort direction for the resulting aggregation. If you select Ascending or Descending from the Sort direction list, the groups appear, in ascending or descending order in the report. Select none if you do not want to sort the groups in any order.

|                         | /                                 | -Column name |
|-------------------------|-----------------------------------|--------------|
| Aggregation             | ×                                 |              |
| Selected Column: Tota   | al                                |              |
|                         | Delete Aggregation                |              |
| Select Function: Averag | e 🗸 Sort direction: None 🗸        |              |
| Aggregate on:           |                                   |              |
| 📝 table level           | 🔘 header 💿 footer                 |              |
| group level gh_PRC      | DDUCTLINE_1_0 💌 🔘 header 🔘 footer |              |
| AVE(Total)              | Enter Label: Average Format       |              |
|                         | Add Aggregation                   |              |
|                         | OK Cancel ?                       |              |

Figure 5-14 Aggregating the Total column as an average

- **3** In Aggregate on:
  - Select table level to aggregate data across all the rows in the table. Select either header or footer as the location in which to display the aggregate data.
  - Select a group from the next list to aggregate data at the group level. Select either header or footer as the location in which to display the aggregate data.
- **4** In Enter Label, enter a name for the Label. Optionally, set a font for the aggregation label, by choosing Format.
- **5** To create a second aggregation, choose Add aggregation. In Select Function, select a function from the list. Repeat step 2 to step 4 to define the aggregation. Choose OK. Figure 5-15 shows the three aggregations defined for the report.

### How to add additional aggregate rows to a column

- After you create a single aggregate value for a column, you can add up to two more aggregate values for the same column. For an order total column, for example, you can create a sum of all the values, count all the values, and get the average order total. To add an aggregate value, select a column that contains an aggregate value. Choose Aggregation from the context menu.
  - **2** On Aggregation, choose Add aggregation.

An additional section appears on Aggregation, as shown in Figure 5-15.

**3** Create the second aggregate value and choose OK.

| ggregation               |                            | х                  |                     |
|--------------------------|----------------------------|--------------------|---------------------|
| Selected Column: Tol     | tal                        | Delete Aggregation |                     |
| Select Function: Average | ge 🗸 Sort direction: None  | v                  |                     |
| Aggregate on:            |                            |                    |                     |
| 🔽 table level            | 🔘 header (                 | ) footer           |                     |
| group level gh_PR        | ODUCTLINE_1_0 💌 🔘 header ( | ) footer           |                     |
| AVE(Total)               | Enter Label: Average       | Format             |                     |
|                          |                            | Delete Aggregation |                     |
| Select Function: Sum     | ✓ Sort direction:          | ¥                  | row in this section |
| Aggregate on:            |                            |                    |                     |
| 📝 table level            | 🔘 header (                 | footer             |                     |
| group level gh_PR        | ODUCTLINE_1_0 💌 🔘 header ( | ) footer           |                     |
| SUM(Total)               | Enter Label: SUM           | Format             |                     |
|                          |                            | Delete Aggregation |                     |
| Select Function:         | ✓ Sort direction:          | ~                  |                     |
| Aggregate on:            |                            |                    |                     |
| 🔽 table level            | 🔘 header (                 | footer             |                     |
| group level gh_PR        | ODUCTLINE_1_0 💌 🔘 header ( | 🗇 footer           |                     |
|                          | Enter Label:               | Format             |                     |
|                          | Add Aggregation            |                    |                     |
|                          | OK Cancel                  | ?                  |                     |

Figure 5-15 Adding an aggregate row for a column

### How to aggregate data in a merged column

- 1 When working with merged columns, if you choose Aggregation from the context menu, Select Data Item appears.
- **2** Select the data item or column on which to perform an aggregation, from the drop-down list. Choose OK.

You can now create aggregations for each of the columns, as described in the previous sections of this document. To modify each line of data in the merged column, you must repeat this step for each data item, then define the aggregation, each time.

### How to delete an aggregate value

- Σ
- **1** Select the column that contains the aggregation to remove. From the context menu, choose Aggregation.
- **2** Aggregation appears, displaying all the aggregations for the column. Choose Delete Aggregation for the aggregation you want to remove. Choose OK.

# Types of aggregate calculations

The aggregate calculations you can perform on a column depend on the type of data in the column. You can perform functions only on numeric data, that enable a mathematical calculation, such as SUM and AVERAGE. The most common aggregate functions used for string data are Count and Count Value. Count returns the number of values in a column, including duplicate values. Count Value returns the number of distinct values in the column. You can use Count Value, for example, on a customer name column to get a count of the number of customers. For date-and-time data, you can use the MIN and MAX functions to get the earliest and the latest date, respectively, from an order date column.

For a description of the aggregate functions available see Chapter 11, "Functions and operators."

# Hiding and displaying report elements

This section describes how to use Interactive Viewer to hide or display elements in a report, such as a column or table header, a report table, a chart, a Flash chart or object, and an image in the report.

### How to hide or display report items

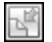

- 1 Choose Hide/Show Items from the main menu. Hide or Show Items appears, as shown in Figure 5-16.
- **2** Select the items to display. Deselect the items to hide. To hide all items, choose Clear. Then, choose OK.

| Hide/Show Items       | х |
|-----------------------|---|
| Check Item(s) to Show |   |
| V Table Header        |   |
| 🗄 📝 Table             |   |
| <u>Llear</u>          |   |
|                       |   |
| OK Cancel             | ? |

Figure 5-16 Hiding or displaying report items

# Hiding group details

In a report containing multiple groups, it is sometimes useful to hide the details for a specific group if you do not want to display all the information at the same time. For example, in a sales report that groups orders by state and product, you can display only the state totals, by choosing the top-level group, state, and then selecting the Hide Detail option. Hiding the details from the state group recursively hides all data within the state group; the report hides product groups and the order details within each product group.

When you work with a report that organizes data in groups, you can change the report to a summary report by hiding the group details. Hiding details, particularly for a report that runs into hundreds of pages, helps you display key information at a glance. Figure 5-17 shows two reports that contain the same data. The report on the left shows all details. The report on the right hides the details within each product line group.

| Product Line             | CI            | assic Cars       |          | Product Line         | C             | lassic Cars      |          |
|--------------------------|---------------|------------------|----------|----------------------|---------------|------------------|----------|
| Product Name             | Price of each | Quantity Ordered | Total    | Product Name         | Price of each | Quantity Ordered | Total    |
| 1952 Alpine Renault 1300 | 214.30        | 48               | \$10,286 | Average Classic Cars |               |                  | \$10.102 |
| 1952 Alpine Renault 1300 | 203.59        | 47               | \$9,569  | Maximum Classic Cara |               |                  | \$11 171 |
| 1952 Alpine Renault 1300 | 201.44        | 50               | \$10,072 | Tatal Classic Care   |               |                  | 400.045  |
| 1956 Porsche 356A Coupe  | 127.79        | 76               | \$9,712  | Total Classic Cars   |               |                  | \$80,815 |
| 1968 Ford Mustang        | 163.44        | 64               | \$10,460 | Product Line         | M             | lotorcycles      |          |
| 1969 Dodge Charger       | 115.16        | 97               | \$11,171 | Product Name         | Drice of each | Quantity Ordered | Total    |
| 2001 Ferrari Enzo        | 203.64        | 47               | \$9,571  | Product Ivallie      | Flice of each | Granning Ordered | Total    |
| 2001 Ferrari Enzo        | 207.80        | 48               | \$9,974  | Average Motorcycles  |               |                  | \$11,503 |
| Average Classic Cars     |               |                  | \$10,102 | Maximum Motorcycles  |               |                  | \$11,503 |
| Maximum Classic Cars     |               |                  | \$11.171 | Total Motorcycles    |               |                  | \$11,503 |
| Total Classic Cars       |               |                  | \$80,815 | Product Line         | ٧             | intage Cars      |          |
| Product Line             | м             | otorcycles       |          | Product Name         | Price of each | Quantity Ordered | Total    |
| Product Name             | Price of each | Quantity Ordered | Total    | Average Vintage Cars |               |                  | \$10,724 |
| 2003 Harley-Davidson     |               |                  |          | Maximum Vintage Cars |               |                  | \$10.724 |
| Eagle Drag Bike          | 174.29        | 66               | \$11,503 | Total Vintage Care   |               |                  | \$10.724 |
| Average Motorcycles      |               |                  | \$11,503 | Vota/ ##Rage Gard    |               |                  | \$10,124 |
| Maximum Motorcycles      |               |                  | \$11,503 |                      |               |                  |          |
| Total Motorcycles        |               |                  | \$11,503 |                      |               |                  |          |

Figure 5-17 Comparing reports showing and hiding product details

### How to hide group details

Select the grouped column whose details you want to hide. From the context menu, choose Group→Hide Detail.

### How to redisplay group details

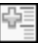

-

Select the grouped column, then from the context menu choose Group→Show Detail.

# Suppressing duplicate values

Frequently, you find that you do not need to display all the data present in a report. For example, sometimes a report column displays duplicate values in consecutive data rows. When the duplication is unnecessary or makes the report difficult to read, you can suppress consecutive duplicate values. In addition, as you modify a report, you can collapse groups to display only the column headings and summary data, such as aggregate data rows.

You can also use Interactive Viewer to suppress duplicate values that appear in a grouped column. For example, a report that lists customer orders, grouped by customer, shows some data values such as the address, contact information, customer number, and so on, multiple times for every order placed by the customer. You can prevent the duplicate occurrence of these values by moving data rows from the column to the group header.

### Avoiding repeated values in a column

In the report shown in Figure 5-18, the Location column shows the city name each time the name occurs.

| Customer                    | Location     | State | Representative |
|-----------------------------|--------------|-------|----------------|
| Technical Systems Inc.      | Boston       | MA    | 1401           |
| Design Systems              | Boston       | MA    | 1401           |
| Brittan Design Inc.         | Boston       | MA    | 1401           |
| TeleBoards Co.              | Boston       | MA    | 1401           |
| Design Engineering Corp.    | Boston       | MA    | 1401           |
| TekniBoards Corp.           | Philadelphia | PA    | 1216           |
| Design Solutions            | Philadelphia | PA    | 1216           |
| Signal MicroSystems         | Philadelphia | PA    | 1216           |
| SigniSpecialists Corp.      | NYC          | NY    | 1286           |
| Technical MicroSystems Inc. | NYC          | NY    | 1286           |
| InfoEngineering             | NYC          | NY    | 1286           |
| Advanced Design Inc.        | NYC          | NY    | 1286           |
| Technical Design Inc.       | NYC          | NY    | 1286           |
| Design Solutions Corp.      | NYC          | NY    | 1286           |

Figure 5-18 Duplicate values in columns

As Figure 5-19 shows, the report appears neater and more organized when duplicate values are not repeated.

Using Interactive Viewer, you can suppress consecutive occurrences of duplicate values. In the Location column in Figure 5-19, the Boston value is suppressed in the second, third, fourth, and fifth rows. If Boston occurs again after the listing for NYC, that occurrence of Boston is visible and subsequent consecutive occurrences are suppressed. The values must be exact duplicates to be suppressed.

| Customer                    | Location     | State | Representative |
|-----------------------------|--------------|-------|----------------|
| Technical Systems Inc.      | Boston       | MA    | 1401           |
| Design Systems              |              |       |                |
| Brittan Design Inc.         |              |       |                |
| TeleBoards Co.              |              |       |                |
| Design Engineering Corp.    |              |       |                |
| TekniBoards Corp.           | Philadelphia | PA    | 1216           |
| Design Solutions            |              |       |                |
| Signal MicroSystems         |              |       |                |
| SigniSpecialists Corp.      | NYC          | NY    | 1286           |
| Technical MicroSystems Inc. |              |       |                |
| InfoEngineering             |              |       |                |
| Advanced Design Inc.        |              |       |                |
| Technical Design Inc.       |              |       |                |

### Figure 5-19 A report suppressing duplicate values

If a column extends across multiple pages, the first row on each page displays a value, even if duplicate values are suppressed for that column.

### How to suppress duplicate values in a column

Select the column containing duplicate values. From the context menu choose Column→Do Not Repeat Values.

### How to show hidden duplicate values in a column

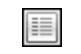

-=

Select a column that does not repeat duplicate values. From the context menu, choose Column→Repeat Values.

### Avoiding repeated values in a group

The example report in Figure 5-20 displays the values for Customer Number, E-mail, and Credit Limit multiple times for the same customer. By moving the data row values to the group header, you limit the appearance of these fields of data so that they only appear once.

| Country     | Customer Name                                   | Customer<br>Number | Email                        | Credit Limit | Product Line | Product Name                           |
|-------------|-------------------------------------------------|--------------------|------------------------------|--------------|--------------|----------------------------------------|
| 🗆 Australia |                                                 |                    |                              |              |              |                                        |
|             | <ul> <li>Anna's<br/>Decorations, Ltd</li> </ul> |                    |                              |              |              |                                        |
|             |                                                 | 276                | afixter@classicmodelcars.com | 107800       | Classic Cars | 1993 Mazda RX-7<br>1965 Actor Martin   |
|             |                                                 | 276                | afixter@classicmodelcars.com | 107800       | Classic Cars | DB5                                    |
|             |                                                 | 276                | afixter@classicmodelcars.com | 107800       | Classic Cars | 1995 Honda Civic                       |
|             |                                                 | 276                | afixter@classicmodelcars.com | 107800       | Classic Cars | 1999 Indy 500 Monte<br>Carlo SS        |
|             |                                                 | 276                | afixter@classicmodelcars.com | 107800       | Classic Cars | 1992 Ferrari 360<br>Spider red         |
|             |                                                 | 276                | afixter@classicmodelcars.com | 107800       | Classic Cars | 1948 Porsche Type<br>356 Roadster      |
|             |                                                 | 276                | afixter@classicmodelcars.com | 107800       | Vintage Cars | 1932 Alfa Romeo<br>8C2300 Spider Sport |

Figure 5-20A report displaying duplicate values in a group

### How to suppress duplicate values in a grouped column

- 1 Select the column with the duplicate values. From the context menu choose Column→Move to Group Header.
- **2** On Move to Group Header as shown in Figure 5-21, perform the following tasks:
  - Select the group to which you want to move the data values, if the report contains more than one group.
  - Select the header row to which Interactive Viewer can move the data values.

| Move to Group Header |              |   |  |
|----------------------|--------------|---|--|
| Move to group:       | CUSTOMERNAME | v |  |
| Header row:          | 1            | ¥ |  |
|                      | OK Cancel    | ? |  |

**F** 

Figure 5-21 Selecting a group header

Repeat this step for each report column for which you want to move data rows to the group header. Choose OK. The value from the first data row in each group appears in each group header. The Credit Limit, E-mail, and Customer Number columns display a single data row for each Customer Name group header as shown in Figure 5-22.

| Country     | Customer<br>Name                | Customer<br>Number | Email                        | Credit Limit | Product Line | Product Name      |
|-------------|---------------------------------|--------------------|------------------------------|--------------|--------------|-------------------|
| 🗆 Australia |                                 |                    |                              |              |              |                   |
|             | ⊟ Anna's<br>Decorations,<br>Ltd |                    |                              |              |              |                   |
|             |                                 | 276                | afixter@classicmodelcars.com | 107800       | Classic Cars | 1993 Mazda RX-7   |
|             |                                 |                    |                              |              |              | 1965 Aston Martin |
|             |                                 |                    |                              |              | Classic Cars | DB5               |
|             |                                 |                    |                              |              | Classic Cars | 1995 Honda Civic  |
|             |                                 |                    |                              |              |              | 1999 Indy 500     |
|             |                                 |                    |                              |              | Classic Cars | Monte Carlo SS    |
|             |                                 |                    |                              |              |              | 1992 Ferrari 360  |
|             |                                 |                    |                              |              | Classic Cars | Spider red        |
|             |                                 |                    |                              |              |              | 1948 Porsche Type |
|             |                                 |                    |                              |              | Classic Cars | 356 Roadster      |
|             |                                 |                    |                              |              |              | 1932 Alfa Romeo   |
|             |                                 |                    |                              |              |              | 8C2300 Spider     |

Figure 5-22 Displaying a report showing suppressed duplicate values

# Specifying page breaks

Using Interactive Viewer, you can set page breaks after a preset number of rows in a data column and you can start each group on a new page by specifying a page break before or after grouped data.

### How to set and remove a page break on a report column

- 1 Select a column. From the context menu, choose Group→Page Break.
- **2** On Page Break, define an Interval by typing the number of rows you want to display on each page, as shown in Figure 5-23. Choose OK.

| Page Break   |           | х |
|--------------|-----------|---|
| Interval: 40 |           |   |
|              | OK Cancel | ? |

Figure 5-23 Setting a page break on a data column

**3** To delete an existing page break, type 0 in the Interval field. Choose OK.

### How to set and remove a page break on a grouped column

1 Select a grouped column. From the context menu, choose Group→Page Break. Page Break appears, as shown in Figure 5-24.

| Page Break                                                                    | )                                                                            | c |
|-------------------------------------------------------------------------------|------------------------------------------------------------------------------|---|
| Before group:                                                                 | After group:                                                                 |   |
| <ul> <li>Always</li> <li>Always except<br/>the first</li> <li>None</li> </ul> | <ul> <li>Always</li> <li>Always except<br/>the last</li> <li>None</li> </ul> |   |
|                                                                               | OK Cancel                                                                    | 0 |

Figure 5-24 Setting a page break before or after groups

- You can set a page break for every group, or for every group except the first or last groups. Choose OK.
- To delete an existing page break, select None in Before group or After group. Choose OK.

# 6

# Performing calculations in a report

This chapter contains the following topics:

- About calculated data
- Creating expressions

# About calculated data

Most BIRT reports require calculations to track sales, finances, inventory, and other critical business activities. You can use Interactive Viewer to create calculations to count items in a warehouse or provide more complex financial data, such as tracking stock portfolio performance over time.

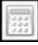

To display calculated data in a report, you create a computed column, such as the Total column shown in the report in Figure 6-1. In the following example, you need to calculate the Total because the original report does not provide this data.

| Customer<br>Name               | Order<br>Number | Price of<br>each | Quantity<br>Ordered | Total   |
|--------------------------------|-----------------|------------------|---------------------|---------|
| <ul> <li>AV Stores,</li> </ul> |                 |                  |                     |         |
| Co.                            | 10110           |                  |                     |         |
|                                |                 | 118.22           | 37                  | \$4,374 |
|                                |                 | 153.0            | 42                  | \$6,426 |
|                                |                 | 51.46            | 32                  | \$1,647 |
|                                |                 | 115.69           | 33                  | \$3,818 |
|                                |                 | 163.69           | 31                  | \$5,074 |
|                                |                 | 81.91            | 28                  | \$2,293 |
|                                |                 | 62.0             | 42                  | \$2,604 |
|                                |                 | 72.02            | 36                  | \$2,593 |
|                                |                 | 43.27            | 29                  | \$1,255 |
|                                |                 | 28.88            | 20                  | \$578   |
|                                |                 | 40.77            | 39                  | \$1,590 |

Figure 6-1 Report with computed column

# Inserting calculated data in a report

When you create a computed column, you type an expression that indicates how to calculate the data. In the example shown in Figure 6-2, you multiply each value in the QUANTITYORDERED field with the corresponding value in the PRICEEACH field, to obtain the value in the Total column. The following expression calculates the Total:

```
[PRICEEACH] * [QUANTITYORDERED]
```

When you use a data field in an expression, you must enclose the field name within brackets ([]).

Interactive Viewer supports typical mathematical operations, such as addition, subtraction, multiplication, and division. In addition to mathematical calculations, Interactive Viewer supports functions for processing date-and-time and string data.

You can create a computed column to display data that is not displayed on the report, or if you want to display data differently from its appearance in the report. For example, if a customer name field contains values with leading or trailing blank characters, you can remove the blank characters by using the TRIM() function as follows:

```
TRIM([CustomerName])
```

| Calculation                                                         | х |
|---------------------------------------------------------------------|---|
| Column Label:                                                       |   |
| Total                                                               |   |
| *Enter Expression:                                                  |   |
| [PRICEEACH]*[                                                       |   |
| [ORDERNUMBER] - Order Number                                        |   |
| [QUANTITYORDERED] - Quantity Ordered<br>[PRICEEACH] - Price of each |   |
| [Total]                                                             |   |
| [CUSTOMERNAME] - Customer Name                                      |   |
| Type the first letter of the function to select a function.         |   |
| To learn more, click the link to <u>operators or functions</u> .    |   |
| OK Cancel                                                           | ? |

Figure 6-2 Performing a calculation

# Creating and editing a computed column

This section describes how to create and edit computed columns in a report.

### How to create a computed column

- Select the column to the left of where you need the new computed column. From the context menu, choose Column → New Computed Column. Calculation appears.
- **2** In Column Label, type a name for the new computed column. The name you specify appears in the column header.
- **3** In Enter Expression, type the expression that performs the calculation:
  - To use a data field in the expression, type the left bracket ([), then select the required field from the list that appears. The list displays only fields in the report.
  - To use a function, type the first letter of the function, then select the function from the list that appears. The functions indicate the arguments, if any, that you need to specify.
- **4** After you complete typing the expression, choose Validate. If the expression is syntactically correct, Information appears informing you that the expression is valid, as shown in Figure 6-3.

If the expression contains an error, Information displays an error message. Choose OK.

**5** On Calculation, choose OK. The computed column appears in the report.

| Information              |    | x |
|--------------------------|----|---|
| The expression is valid. |    |   |
|                          | ок | ? |

Figure 6-3 Expression valid confirmation message

### How to edit a computed column

Select the computed column. From the context menu, choose Column→Edit Computed Column. Calculation appears. To modify the expression, continue as described in the previous section.

# **Creating expressions**

An expression is a statement that produces a value. An expression can be a literal value, such as:

1.23 "Hello, World!"

An expression can contain any combination of literal values, operators, functions, and references to data fields, as shown in the following examples. For detailed descriptions of the functions that Interactive Viewer supports, refer to a later section of this document.

The following expression displays a customer's first and last names, which the database entry stores in two fields. The & operator concatenates string values:

[FirstName] & [LastName]

The following expression displays a full address by concatenating values from four data fields and adding commas as appropriate.

[Address1] & ", " & [City] & ", " & [State] & " " & [Zipcode]

The following expression calculates a gain or loss percentage. The expression uses the mathematical subtraction, division, and multiplication operators, -, /and \*.

([SalePrice] - [UnitPrice])/[UnitPrice] \* 100

The following expression uses the DIFF\_DAY function to calculate the number of days it took to process an order for shipping:

```
DIFF_DAY([OrderDate], [ShippedDate])
```

The following expression uses the ADD\_DAY function to calculate a payment due date when the payment term is net 30:

```
ADD_DAY([InvoiceDate], 30)
```

The following expression uses the IF function to evaluate if the value in the country column is UK. If the condition is true, the function replaces the value with United Kingdom. If the condition is false, the country values are displayed as stored.

```
IF(([Country] = "UK"), "United Kingdom", [Country])
```

# Using numbers and dates in an expression

When you create an expression that contains a literal number, type the number according to the conventions of the US English locale. In other words, use a period (.), not a comma (,) as the decimal separator, even if you are working in, for example, the French locale. For example:

```
Correct: ([Quantity] * [Price]) * 1.5
Incorrect: ([Quantity] * [Price]) * 1,5
```

Similarly, when you create an expression that contains a literal date, type the date according to the conventions of the US English locale. For example, if you are working in the French locale, type 03/12/2007 to represent March 12, 2007. Do not type 12/03/2007, which is the convention for the French locale. You must enclose literal date values in double quotation marks(" "), as shown in the following expression that calculates the number of days from the order date to Christmas:

```
DIFF_DAY([OrderDate], "12/25/08")
```

### How to add days to an existing date value

To create a column that displays date values that are greater than the date values in another column, complete the following steps.

- 1 Select a column. From the context menu, choose Column→Choose New Computed Column. Calculation appears.
- **2** In Column Label, type a name for the calculated column. For example, type Forecast Shipping Date.
- **3** In Enter Expression, type the letter A. A list appears, displaying functions that begin with A.
- 4 Choose ADD\_DAY(date, daysToAdd).
- **5** For the first argument, type a left bracket ([) and select the date column from the list. For example, select Order Date.
- 6 For the second argument, type the number of days to add. In this case, type 7.
- 7 Validate the expression and choose OK. The calculated column appears in the report. For every value in the Order Date column, the calculated column displays a date seven days later than the order date.

### How to subtract date values in a calculated column

The following section describes how to display the difference between two date values.

- 1 Select a column. From the context menu, choose Column→Choose New Computed Column. Calculation appears.
- **2** In Column Label, type a name for the calculated column. For example, for a calculation that subtracts the actual shipping date from the date requested, type Shipping Delay.
- **3** In Enter Expression, type the letter d. A list appears, displaying functions that begin with d.
- **4** Choose DIFF\_DAY(date1, date2).
- **5** For the first argument, type a left bracket ([) and select the first date column from the list. For example, select Date Requested.
- **6** For the second argument, type a left bracket ([) and select the second date column from the list. For example, select Actual Shipping Date.
- **7** Validate the expression and choose OK. The calculated column appears in the report, displaying the difference between the two dates.

### Using reserved characters in an expression

Some characters are reserved for internal use and have a special meaning. For example, as described in the examples in previous sections, Interactive Viewer uses brackets to denote a data field. The following characters are reserved in Interactive Viewer:

```
[
]
?
' (single quotation mark)
```

If the name of a data field contains reserved characters, Interactive Viewer removes the reserved characters when you select the data field to use in an expression. For example, if the name of a data field is OBSOLETE?, Interactive Viewer changes it to [OBSOLETE?] in the expression. If you type [OBSOLETE?] in the expression, an error message appears. To avoid syntax errors, always select the field and let the application construct the correct expression.

Figure 6-4 shows an example of a list of data fields, having reserved characters in the names of three fields. The third, fourth, and fifth fields show both versions of the names, the changed name, enclosed in brackets, and the original name showing reserved characters, as follows:

| [ORDER''S  | STATUS] - ORDER'S | STATUS                |
|------------|-------------------|-----------------------|
| [PRODUCTCO | DE'['4digit']'] - | PRODUCTCODE [4-digit] |
| [OBSOLETE  | ?'] - OBSOLETE?   |                       |

| Calculation                                                      | x |
|------------------------------------------------------------------|---|
| Column Label:                                                    |   |
| Product Description                                              |   |
| *Enter Expression:                                               |   |
| PRODUCTCODE'['4-digit']']&[                                      |   |
| [PRODUCTNAME]                                                    |   |
| [PRODUCTCODE'['4-digit']']                                       |   |
| [ORDER'S STATUS]<br>[OBSOLETE2]                                  |   |
| [PRODUCTLINE]                                                    |   |
| Type the first letter of the function to select a function.      |   |
| To learn more, click the link to <u>operators or functions</u> . |   |
| OK Cancel                                                        | ? |

Figure 6-4 Data fields having reserved characters

# Chapter

7

# Filtering report data

This chapter contains the following topics:

- About data filtering
- Providing parameter values
- Creating a filter
- Defining multiple filter conditions

# About data filtering

A report or report element often provides more information than you need. You can display specific rows of a report by using a filter. For example, instead of listing all customer sales, you can create a filter to list only the sales data for a particular week or a specific region.

Filtering data helps you work effectively with large amounts of data. It enables you to present the information that answers specific business questions, such as which sales representatives generated the top ten sales accounts, which products generated the highest profit in the last quarter, which customers have not made a purchase in the past 90 days, and so on.

Using Interactive Viewer, you can filter data at the report table level to narrow the scope of data in a table, and also to remove unwanted fields of data that show too much information. You can also filter data for report elements such as charts.

Sometimes when you view a report with existing filters, the report requires you to enter parameter values to determine which data to display, each time you run the report. You can view specific data in the report by modifying these parameter values, as described in this document.

# **Providing parameter values**

If a report design already uses filters, and requires you to enter values to display data, you are prompted to enter these values before a report is run. The prompt value is called a parameter. Parameters enable users to control displayed content, without editing the report. You can modify the parameter values at any time by choosing the parameter option from the main menu. For example, in a report that displays sales data by sales office, you can use parameter values to select which sales office data to view in the report. Even if you are the only person reading the report, a parameter value enables you to view specific content in the report.

If you save a report design file containing parameters as a report document file, the user can no longer specify parameter values to view specific data. The viewers display data based on parameter values specified when the report design was saved as a report document file.

Reports using dynamic filters, require you to first select an operator, and then supply one or more parameter values for which the viewers display data. Supplying specific parameter values in such reports is often optional, and you can select the No Condition operator to view all the data in the report. You cannot create dynamic filters using the viewers.

### How to enter parameter values at runtime

This procedure uses the Customer Order History example report design.

- 1 Run the report from the list of available reports. If the report contains filters, and requires parameter values, the Parameters dialog box appears requiring you to enter or choose specific values, based on which data is retrieved and displayed.
- **2** Choose the field for which you want to view data, or enter a value. For example, in a report containing customer order history data, to view a specific customer's order history, choose the Customer's name from the list as shown in Figure 7-1.

Choose Finish to view the report. The report in the example, displays the order history for the Boards & Toys Co.

| Parameters   |                   |   | 0      |
|--------------|-------------------|---|--------|
| Customer     | Boards & Toys Co. | * |        |
| *: Required. |                   |   |        |
| Cancel       | Back              |   | Finish |

Figure 7-1 Entering parameter values

### How to modify parameter values in the viewers

This procedure uses the Customer Order History example report design.

**1** From the main menu, choose Parameters.

10

×

**2** A Parameters section appears in the lower pane of the viewer. The example in Figure 7-2 shows the details for the Boards & Toys Co. Choose another Customer from the list. Then choose Run Report from the Parameters toolbar.

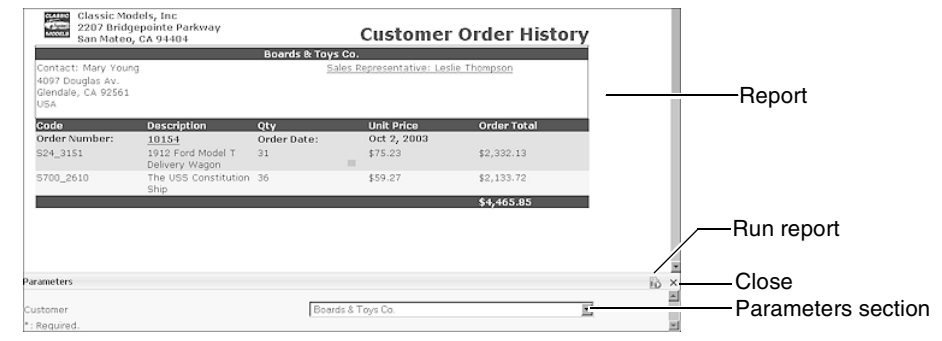

Figure 7-2 Viewer displaying report and the parameters section

The report showing new data for the selected Customer appears in the upper part of the Viewer. To view all the data on the current page, use the scroll bar in the report section, or close the Parameters section.

You can only modify parameter values for reports that already contain filters and require the use of parameter values to view data. If the report you generate does

not use parameters, when you choose the Parameters option from the main menu, a message appears informing you that the report contains no parameters.

### How to select an operator and specify one or more parameter values

1 Run the report from the list of available reports. If the report contains filters, and requires parameter values to display data, Parameters appears as shown in Figure 7-3.

| Parameters   |                                                           | 0    |
|--------------|-----------------------------------------------------------|------|
| Customer     | No Condition                                              |      |
| City         | In Aachen Allentown Allentown Austerdam Auckland Auckland |      |
| Credit Limit | Greater than or Equal 💌 100000                            |      |
| Cancel       | Back Next Fi                                              | nish |

Figure 7-3 Specifying operators and parameter values

- **2** Select an operator in the first field, Customer. To view data for all customers, select No Condition, as shown in Figure 7-3.
- **3** Select an operator from the drop-down list in the next field, City, and specify one or more values from the list of values that appears. To select more than one value, press Ctrl while selecting each additional value. To select a range of values select the first value, press Ctrl+Shift and select the last value in the range.
- **4** Select an operator from the drop-down list in the next field, Credit Limit, and type a value in the associated field that appears. To view all credit limits, select No Condition.

Choose Finish. The report displays data for the parameter values you specified.

# **Creating a filter**

To create a filter, you define a condition specifying which data rows to display. A filter condition is an If expression that must evaluate to true for a data row to be included. The following list shows examples of possible filter conditions:

If the credit limit is greater than 100000

- If the sales office is San Francisco
- If the order date is between 4/1/2008 and 6/30/2008

Figure 7-4 shows an example of a filter condition. When defining a filter condition, you can break it down into the following parts as shown in Figure 7-4:

- The column to evaluate, such as credit limit
- The comparison operator specifying the type of comparison test, such as Equal To
- The value to which all values in the column are compared, such as 100000

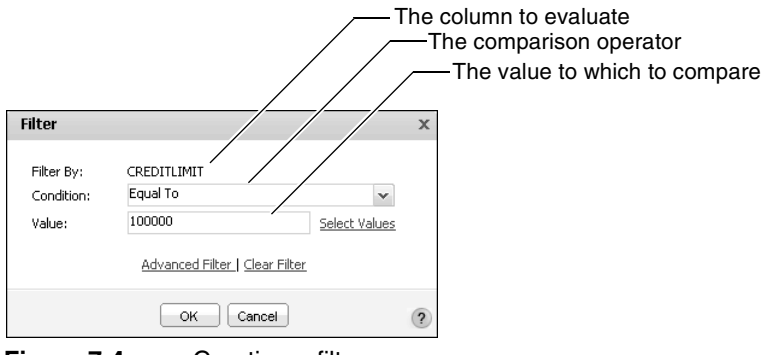

Figure 7-4 Creating a filter

### How to create a filter

1 Select the column containing the data values to evaluate. For example, to create a filter that displays data rows based on specific values in the credit limit column, select the credit limit column.

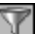

**2** From the column toolbar, choose Filter. Filter appears.

- **3** In Condition, select the comparison test, or operator, to apply to the selected column. Depending on the operator you select, Filter displays either one or two additional fields, or a completed filter condition.
- **4** If you select an operator that requires a comparison value, you can specify the value in one of the following ways:
  - Type the value.
  - Choose Select Values to select from a list of existing data values. Figure 7-5 shows how you can select a credit limit value of 11000 from the list of possible credit limit values. Use the previous and next buttons to navigate the list of values that appears.

Choose OK to apply the filter. If the report or report element such as chart, contains no data that matches the filter condition, Interactive Viewer does not display any data. Make sure you test the filter by applying it and viewing the resulting report.

| Filter     |                                | x |
|------------|--------------------------------|---|
| Filter By: | CREDITLIMIT                    |   |
| Condition: | Equal To 🗸 🗸                   |   |
| Value:     | 11000 Select Values            |   |
|            | 0                              |   |
|            | 11000                          |   |
|            | 21000                          |   |
|            | 23000                          |   |
|            | 23500                          |   |
|            | 34800                          |   |
|            | previous   next                |   |
|            | Advanced Filter   Clear Filter |   |
|            | OK Cancel                      | ? |

Figure 7-5 Selecting a value for the filter condition

# Selecting multiple values for a filter condition

Sometimes you need to view a wider range of data, such as, sales details for several sales offices, not only for a single office. To select more than one comparison value, select the In operator, choose List Values, then select each value. Use the previous and next buttons to navigate the list of values that appears in the Find area. Figure 7-6 shows the selection of London and Paris from a list of sales office values. Choose OK.

| Filter By:  | SALES OFFICE                   |   |
|-------------|--------------------------------|---|
| Condition:  | Any Of                         | v |
|             | Boston                         |   |
| /alue:      | Paris                          |   |
|             | NYC                            |   |
|             | List Values   Delete Values    |   |
| Find Value: | Find                           |   |
|             | Boston                         |   |
|             | London                         |   |
|             | NYC                            |   |
|             | Paris                          |   |
|             | San Francisco                  |   |
|             | Sydney                         |   |
|             | previous next                  |   |
|             |                                |   |
|             | Advanced Filter   Clear Filter |   |

Figure 7-6 Selecting multiple values for a filter condition

# **Excluding data**

When formulating a filter condition, you can use comparison operators, such as Equal to, Greater Than, or Less Than, to determine which data rows to view. Sometimes it is more efficient to specify a condition that excludes a small set of

data. For example, you need sales data for all countries except USA. Instead of selecting all the available countries except USA, and listing them in the filter condition, it is simpler to use the Not Equal To operator. Similarly, use the Not Between operator to exclude data in a specific range, and the Not Like operator to exclude data that matches a string pattern.

For example, the following filter condition excludes orders with amounts that are between 1000 and 5000:

OrderAmount Not Between 1000 and 5000

The filter condition in the next example excludes products with codes that start with MS:

ProductCode Not Like MS%

# Filtering empty or null values

Sometimes report columns have blank data rows. Consider a customer database that contains an e-mail field. For customers who did not supply an e-mail address, the e-mail field in the column is empty or blank. An empty value, also called a null value, means that no value is available. Null values apply to all data types.

You can create a filter to exclude data rows when a specific column has null values. When filtering to exclude rows containing null values, use the Is Not Null operator. If you want to only view rows with null values in a particular column, use the Is Null operator. For example, the following filter condition excludes customer data where the e-mail column contains null values:

Email Is Not Null

The following filter condition displays only rows where the e-mail column contains null values:

Email Is Null

### Displaying top or bottom values

For a report or report element that presents a large amount of numeric data, it is useful to view a snapshot of the highest or lowest values, such as, the top 100 order totals or the counties whose median home prices are in the bottom 10 percent.

Select the column to highlight it, and choose Filter→Top/Bottom N from the context menu. Top/Bottom N appears as shown in Figure 7-7.

| Top/B   | ottom N                                                              | х |
|---------|----------------------------------------------------------------------|---|
| Filter: | Top N 5<br>Bottom N<br>Top Percent<br>Bottom Percent<br>No Condition |   |
|         | OK Cancel                                                            | ? |

Figure 7-7 Filtering data using Top/Bottom N values

On Top/Bottom N, select Top N, Bottom N, Top Percent, or Bottom Percent to specify the condition. Enter a number in the next field, and choose OK.

# Specifying a date as a comparison value

When you create a filter condition that compares the date-and-time values in a column to a specific date, the date value must be in one of the following formats, regardless of your locale:

3/26/2008 3/26/2008 2:30:00 PM

Interactive Viewer provides a calendar you can use to conveniently select a date. Figure 7-8 shows how to access the calendar.

| Filter         | x                              |                              |
|----------------|--------------------------------|------------------------------|
| Filter By:     | ORDERDATE                      | Chasses to spen the colordor |
| Condition:     | Equal To                       | Choose to open the calendar  |
| Date:          | Select<br>Values               |                              |
| * Please enter | r date values like: 7/11/2011  |                              |
|                | Advanced Filter   Clear Filter |                              |
|                | OK Cancel ?                    |                              |

Figure 7-8 Selecting filter-condition values using the calendar

The calendar appears displaying the current date, month, and year. The current date is highlighted by default, as shown in Figure 7-9.

- To accept the current date, choose Today.
- To choose another date, select it.

The selected date value appears in Date, in Filter. Choose OK for the filter condition to take effect.

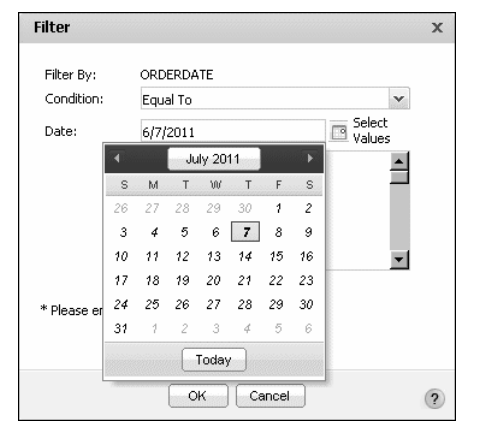

Figure 7-9 Selecting a date from the calendar

# Comparing to a string pattern

For a column that contains string data, you can create a filter condition that compares each value to a string pattern instead of to a specific value. For example, to display only customers whose names start with M, use the Like operator and specify the string pattern, M%, as shown in the following filter condition:

Customer Like M%

You can use the following special characters in a string pattern:

- % matches zero or more characters. For example %ace% matches any value that contains the string ace, such as Ace Corporation, facebook, Kennedy Space Center, and MySpace.
- \_ matches exactly one character. For example, t\_n matches tan, ten, tin, and ton. It does not match teen or tn.

To match the percent sign (%) or the underscore character (\_) in a string, precede the characters with two backslash characters ( $\backslash \backslash$ ). For example, to match S\_10, use the following string pattern:

S\\\_10

To match 50%, use the following string pattern:

50\\%

# Defining multiple filter conditions

When you create a filter, you define at least one filter condition, but you can create as many filter conditions as you need to display relevant data. Each condition you add further narrows the scope of displayed data. For example, you can create a filter that returns rows where the customer's credit rank is either A or B and whose open orders total between \$250,000 and \$500,000. Each additional condition introduces complexity to the filter. Make sure you design and test filters with multiple conditions carefully. If you have too many filters that narrow the scope of the report excessively, no data displays in the report, or report element.

# Adding a condition

There are two ways to define multiple filter conditions. You can select a column and define a filter, then select the next column and define a filter, and so on. Or you can use the Advanced Filter dialog box, shown in Figure 7-10. You can use Advanced Filter to modify or delete existing filter conditions.

| Advanced Filte | er                                                |       | x             |
|----------------|---------------------------------------------------|-------|---------------|
| Filter By:     | PRODUCTLINE                                       | v     |               |
| Condition:     | Equal To                                          | ~     |               |
|                | Specify literal value O Use value from data field |       |               |
| Value:         | Vintage Cars                                      |       | Select Values |
| Find Value:    |                                                   |       | Find          |
|                | Classic Cars                                      |       |               |
|                | Motorcycles                                       |       |               |
|                | Vintage Cars                                      |       |               |
|                |                                                   |       |               |
|                |                                                   |       |               |
|                | provious L povt                                   |       |               |
|                | previous   Hext                                   |       |               |
|                | Add Condition Change Condition                    |       |               |
| Filters:       |                                                   |       |               |
|                |                                                   | and   | or not        |
| SALES OFFICE   | = San Francisco                                   |       |               |
| or PRODUCTLIN  | VE = Vintage Cars                                 | (     | )             |
|                |                                                   | Delet | e Validate    |
|                | OK Cancel                                         |       | ?             |

### Figure 7-10 Adding a filter condition

For example, using the former method, you can define two filters, the first on the SALES OFFICE column, the second on the PRODUCTLINE column.

When you use this method to define multiple filters, Interactive Viewer constructs the following filter expression:

```
SALES OFFICE = San Francisco
and PRODUCTLINE = Vintage Cars
```

This filter returns only data rows that meet both conditions. Sometimes, you want to create a filter that returns data rows when either condition is true, or you want to create a more complex filter. To accomplish either task, you can use the Advanced Filter dialog box, shown in Figure 7-10.

As the example shows, Advanced Filter provides more options for defining a filter with multiple conditions. It also displays all the filter conditions defined for the report table, or chart element

#### How to define multiple filter conditions

Y

- 1 Select the report column that contains the values to evaluate, then choose Filter from the column toolbar.
- **2** On Filter, choose Advanced Filter. Advanced Filter appears. Filter By displays the selected column.
- **3** Define the first filter condition as follows:
  - 1 In Condition, select a comparison operator.
  - 2 In Value, select or type the comparison value. For conditions that test equality and for the Between condition, you can either set a literal value or you can base the value on another data column by selecting the Use value from data field option. For example, you can request actual shipping dates that are greater than the forecast shipping dates, or actual sales that are less than sales targets.

The conditions that support basing the filter value on another column are Equal to, Not Equal to, Less Than, Less Than or Equal to, Greater Than, Greater Than or Equal to, Between, and Not Between.

3 Choose Add Condition.

The filter condition appears in the Filters area.

- **4** Define the second filter condition as follows:
  - 1 In Filter By, select another column.
  - 2 In Condition, select a comparison operator.
  - **3** In Value, select or type the comparison value. You can select Specify literal value, or Use value from data field.
  - 4 Choose Add Condition.

In the Filters area, the second filter condition appears below the first condition, as shown in Figure 7-11. By default, the second condition is preceded by the logical operator, AND.

| Advanced Fi | lter                                              |                 | × |                                       |
|-------------|---------------------------------------------------|-----------------|---|---------------------------------------|
| Filter By:  | PRODUCTLINE                                       | *               |   |                                       |
| Condition:  | Equal To                                          | *               |   |                                       |
|             | Specify literal value O Use value from data field |                 |   |                                       |
| Value:      | Vintage Cars                                      | Select Values   |   |                                       |
| Filters:    | TF = San Francisco                                | and or not      |   | filter conditions<br>ogical operators |
| and PRODUC  | LE = San Francisco<br>ITLINE = Vintage Cars       |                 |   |                                       |
|             | -                                                 | Delete Validate |   |                                       |
|             | OK Cancel                                         |                 | ? |                                       |

Figure 7-11 Adding or modifying a filter condition

- 5 Choose a different logical operator, if necessary.
- 6 Add additional filter conditions using the previously outlined method.
- 7 If you create more than two filter conditions and you use different logical operators, you can use the parentheses buttons to group conditions and define the order of evaluation of the filter conditions.
- 8 Choose Validate to verify the syntax of the filter conditions, then choose OK.
- **9** Verify that the report displays the results you need.

### Selecting a logical operator

As you add each filter condition, Interactive Viewer adds the logical operator And between each filter condition. You can change the operator to OR. The AND operator means that both filter conditions must be true for a data row to appear in the report. The OR operator means that only one condition has to be true for a data row to appear. You also can add the Not operator to either the AND or OR operators to exclude a small set of data.

For example, the following filter conditions return only sales data for classic car items sold by the San Francisco office:

```
Sales Office = San Francisco
And Product Line = Classic Cars
```

The following filter conditions return all sales data for the San Francisco and Boston offices:

```
Sales Office = San Francisco
Or Sales Office = Boston
```
The following filter conditions return sales data for all product lines, except classic cars, sold by the San Francisco office:

```
Sales Office = San Francisco
And Not (Product Line = Classic Cars)
```

# Specifying the evaluation order

Interactive Viewer evaluates filter conditions in the order in which they appear. If you define more than two conditions, use parentheses to group conditions to get the appropriate results. For example, A And B Or C is evaluated in that order, so A and B must be true or C must be true for a data row to be included. In A And (B Or C), B Or C is evaluated first, so A must be true and B Or C must be true for a data row to be included. To illustrate the benefit of using parentheses, compare the following examples.

The following filter contains four conditions and none of the conditions are grouped:

```
Sales Office = San Francisco
and ProductLine = Classic Cars
and Total >= 8000
or Profit >= 4500
```

Figure 7-12 shows the generated report. Although the filter specifies the San Francisco office and the Classic Cars product line, the report displays data for other sales offices and product lines. Without any grouped conditions, the filter includes rows that meet either conditions 1, 2, and 3 or just condition 4.

The following filter contains the same four conditions, but this time the third and fourth conditions are grouped:

```
Sales Office = San Francisco
and ProductLine = Classic Cars
and (Total >= 8000
or Profit >= 4500)
```

Figure 7-13 shows the generated report using grouped filter conditions. In this example, only two rows meet the defined conditions. The Sales Office = San Francisco and ProductLine = Classic Cars conditions must be true, then either the Total  $\geq$  8000 condition or the Profit  $\geq$  4500 condition is true.

| Sales Office  | Product Line | Product Name                            | Total       | Profit     |
|---------------|--------------|-----------------------------------------|-------------|------------|
| London        |              |                                         |             |            |
|               | Motorcycles  |                                         |             |            |
|               |              | 2003 Harley-Davidson Eagle Drag<br>Bike | \$11,503.14 | \$5,495.82 |
| NYC           |              |                                         |             |            |
|               | Classic Cars |                                         |             |            |
|               |              | 1952 Alpine Renault 1300                | \$9,568.73  | \$4,935.47 |
|               |              | 2001 Ferrari Enzo                       | \$9,571.08  | \$5,078.35 |
| Paris         |              |                                         |             |            |
|               | Classic Cars |                                         |             |            |
|               |              | 1952 Alpine Renault 1300                | \$10,072.00 | \$5,143.00 |
|               |              | 1952 Alpine Renault 1300                | \$9,467.68  | \$4,834.42 |
|               |              | 1969 Dodge Charger                      | \$11,170.52 | \$5,473.71 |
|               |              | 1992 Ferrari 360 Spider red             | \$9,449.40  | \$4,775.40 |
|               |              | 2001 Ferrari Enzo                       | \$8,434.52  | \$4,515.33 |
|               |              | 2001 Ferrari Enzo                       | \$9,974.40  | \$5,386.08 |
|               | Vintage Cars |                                         |             |            |
|               |              | 1928 Mercedes-Benz SSK                  | \$8,353.00  | \$4,725.00 |
| San Francisco |              |                                         |             |            |
|               | Classic Cars |                                         |             |            |
|               |              | 1952 Alpine Renault 1300                | \$10,286.40 | \$5,554.56 |
|               |              | 1972 Alfa Romeo GTA                     | \$8,616.96  | \$3,133.44 |
|               | Motorcycles  |                                         |             |            |
|               |              | 2003 Harley-Davidson Eagle Drag         |             |            |
|               |              | Bike                                    | \$9,394.28  | \$4,934.30 |
| Sydney        |              |                                         |             |            |
|               | Motorcycles  |                                         |             |            |
|               |              | 2003 Harley-Davidson Eagle Drag<br>Bike | \$9,299.71  | \$4,839.73 |

Figure 7-12 A report having multiple ungrouped filter conditions

| Sales Office<br>San Francisco |               | Product Line                     |              | Product Name                                    | Total                      | Profit                   |
|-------------------------------|---------------|----------------------------------|--------------|-------------------------------------------------|----------------------------|--------------------------|
|                               |               | <ul> <li>Classic Cars</li> </ul> |              |                                                 |                            |                          |
|                               |               |                                  |              | 1952 Alpine Renault 1300<br>1972 Alfa Romeo GTA | \$10,286.40<br>\$8,616.96  | \$5,554.56<br>\$3,133.44 |
|                               |               | Sum                              | Classic Cars |                                                 | \$18,903.36                | \$8,688.00               |
| Sum<br>Sum                    | San Francisco |                                  |              |                                                 | \$18,903.36<br>\$18,903.36 | \$8,688.00<br>\$8,688.00 |

Figure 7-13 A report having grouped filter conditions

# **Changing a condition**

From the Filters area on Advanced Filter, select the condition to modify as shown in Figure 7-14. Modify the condition by changing the values in the Filter By, Condition, or Value fields. Then, choose Change Condition. Choose OK to apply the modified condition.

# **Deleting a condition**

To delete a condition, select the condition on Filter. Then, select Clear Filter. Choose OK.

To delete an advanced filter condition, in the Filters area on Advanced Filter, select the condition. Then, select Delete.

| Advanced Fil                          | ter                                                                                             | :                                                          | × |                                                                        |
|---------------------------------------|-------------------------------------------------------------------------------------------------|------------------------------------------------------------|---|------------------------------------------------------------------------|
| Filter By:<br>Condition:<br>Value:    | SALES OFFICE<br>Equal To<br>Specify literal value<br>Use value from data field<br>San Francisco | Select Values                                              |   | <ul> <li>Select the condition</li> <li>Modify the condition</li> </ul> |
| Filters:<br>SALES OFFIC<br>and PRODUC | Add Condition Change Condition<br>E = San Francisco<br>TLINE = Vintage Cars                     | and     or     not       (     )       Delete     Validate |   | - Choose Change<br>Condition                                           |
|                                       | OK Cancel                                                                                       | 6                                                          | 2 |                                                                        |

Verify that the remaining filter conditions are still valid.

Figure 7-14 Changing a filter condition

# Filtering data in a merged column

You can also filter data in merged columns. When working with merged columns, if you choose Filter from the context menu, Select Data Item appears, as shown in Figure 7-15, providing a drop-down list of columns in the merged column.

| Select Data Item | х |
|------------------|---|
| CITY             | v |
| OK Cancel        | ? |

Figure 7-15 Selecting a data item

From the drop-down list, select the data item or column to filter data. Choose OK.

You can now create filters as described in the previous sections of this document. To modify each line of data in the merged column, repeat this step for each data item, and create a filter each time.

# Chapter

# 8

# **Modifying charts**

This chapter contains the following topics:

- About charts
- Types of charts
- Modifying charts in Interactive Viewer
- Modifying Flash charts and gadgets

# About charts

A chart is a graphical representation of data in a report. You use charts to display complex data in a format that is easily understood. A report can contain a chart that functions as a report itself, or it can combine a chart with other report elements to highlight relevant information. This section provides an overview of the different types of charts you can modify using Interactive Viewer, and explains how you can filter chart data, change chart subtypes, and format charts in a report.

A chart displays data as one or more sets of points. Charts are particularly useful for summarizing numeric data and showing the relationship between sets of values called series. The two types of series are category series and value series, typically denoted by the *x* and *y* axis. For example, a chart can show sales by region, average temperatures by month, or the price of a stock over three months.

Interactive Viewer also enables you to modify the subtype, formatting, and layout of Flash charts and Flash gadgets, both animated graphical representations of report data. This section describes Flash charts and Flash gadgets, and explains how you can modify them.

# Types of charts

Specific types of data are best depicted with a specific type of chart. This section describes the common types of charts you can modify in Interactive Viewer.

# About bar charts

A bar chart typically displays data values as a set of vertical bars, but you can transpose the axis to display horizontal bars. When you view report data in a chart with vertical bars, you can easily compare the values. A bar chart is useful to show data changes from one time period to another, for example from one year, or quarter to another, or to illustrate comparisons among items.

Standard bar charts are side-by-side but you can have stacked and percent stacked bar charts that also show the relationship of individual items to a whole.

# Side-by-side bar chart

Side-by-side bar charts show bars from each series, one beside the other. Each of these bars have the same width. The width depends on the number of series being plotted. Figure 8-1 shows a side-by-side bar chart that graphically presents a company's sales figures by geographical region.

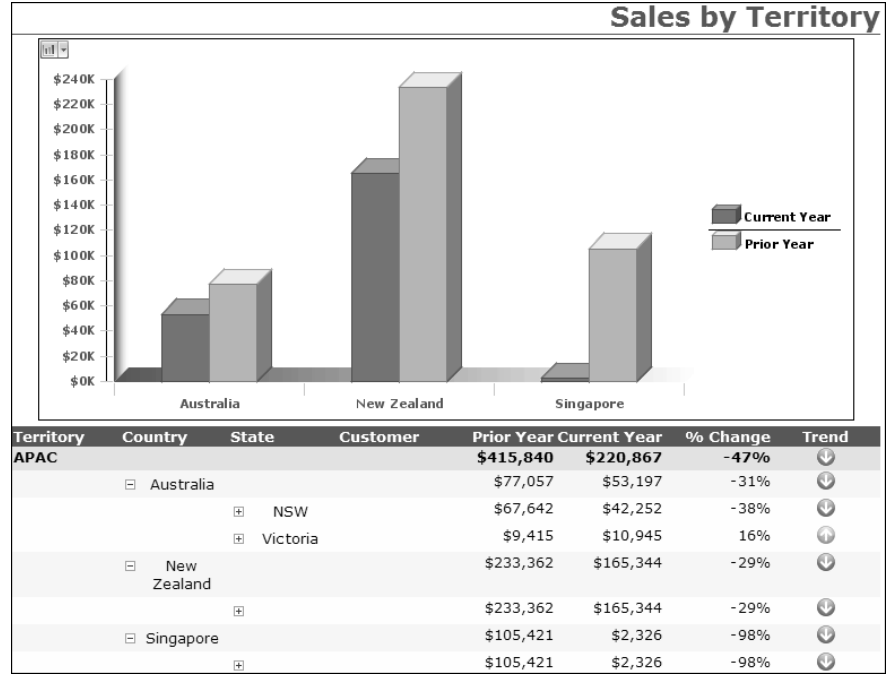

Figure 8-1Side-by-side bar chart

# Stacked bar chart

Stacked bar charts show bars stacked one above the other. The stacked bar chart shows totals for each series as well as the proportion that each series contributes to the grand total. The example in Figure 8-2 shows the company's sales figures for the current year and previous year, in the form of a stacked bar chart.

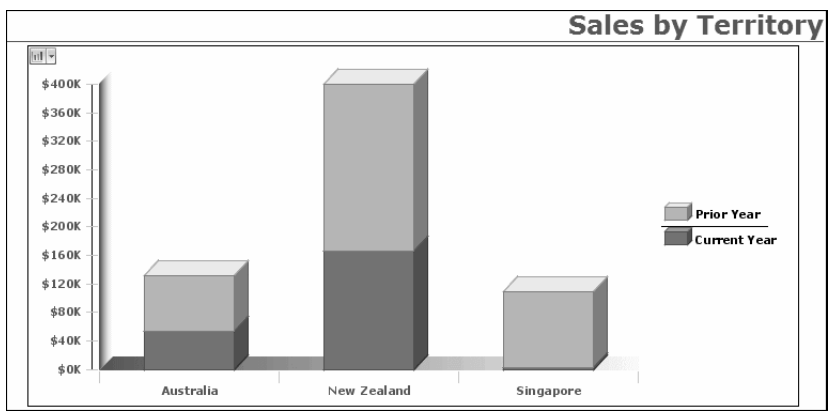

Figure 8-2 Stacked bar chart

# Percent stacked bar chart

In a percent stacked bar chart, multiple series are stacked vertically and the values appear as a percentage of the whole. The example in Figure 8-3 shows the company's sales figures by geographical location in terms of a percentage of the whole. Figure 8-3 displays the sales values in percentages instead of the actual numbers shown in the previous bar charts.

The percent stacked bar chart is meaningful only when you need to display and compare multiple series. Do not use this chart subtype if you are displaying only one series, for example, only sales for Australia.

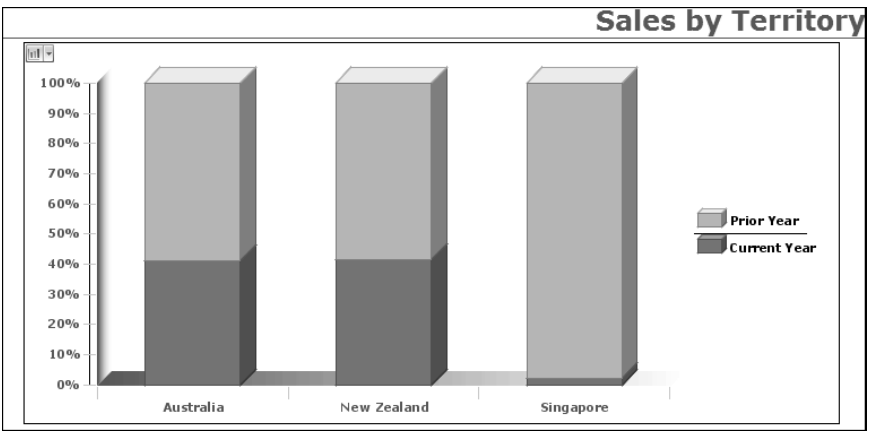

Figure 8-3 Percent stacked bar chart

# About tube, cone, and pyramid charts

Tube, cone, and pyramid charts are variations of the bar chart that use tubular, conical, and pyramid-shaped risers in place of bars. You use a bar, tube, cone, or pyramid chart when.you want to display data values as a set of vertical or horizontal columns.

You can use Interactive Viewer to modify the subtype of tube, cone and pyramid charts to side-by-side, stacked, or percent-stacked type depending on which type best represents the data being used. You can also specify formatting options for the chart, as described later in this document.

The example chart shown in Figure 8-4, Figure 8-5, and Figure 8-6 uses the same data, sales of a product line across quarters, to illustrate these different chart types.

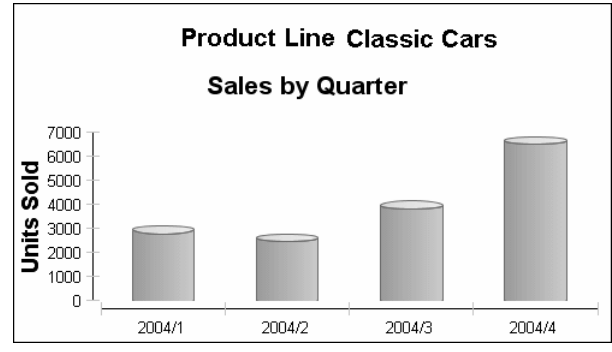

Figure 8-4 A tube chart showing sales by quarter

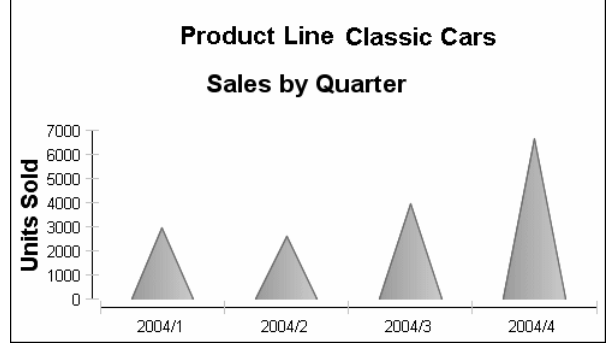

Figure 8-5 A cone chart showing sales by quarter

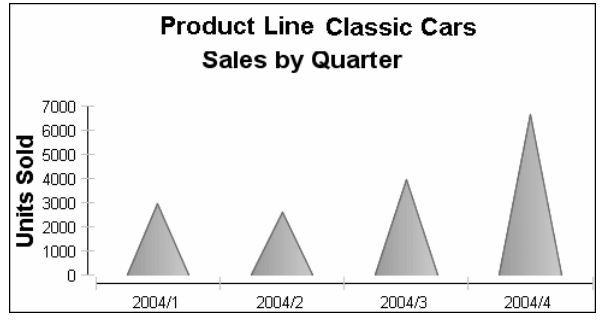

Figure 8-6 A pyramid chart showing sales by quarter

# About area charts

An area chart displays data values as a set of points connected by a line, with the area shaded below the line. You use an area chart to present data that occurs over a continuous period of time. For example, you can use an area chart to view the

percentage of orders and the corresponding unit volume for trains, ships, and planes over three months.

# Stacked area chart

A stacked area chart consists of multiple series stacked vertically, as shown in Figure 8-7. The example shows that the stacked area chart is suitable for the data because the chart displays totals for all series as well as the proportion that each series contributes to the total. The height of the top line shows the total value for each category, for each quarter in this example. Each shaded area represents the sales amount for a specific region.

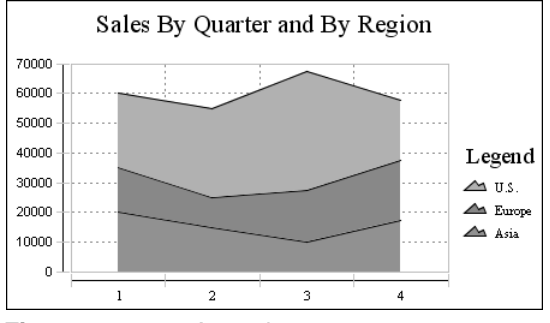

Figure 8-7 Area chart

# **Overlay area chart**

Overlay area charts show areas from each series independent of each other. The areas appear by joining the values for the series. In an overlay area chart, the areas of multiple series overlap, as shown in Figure 8-8. As the example shows, this chart subtype is not suitable for showing multiple series if the data values overlap. Use an overlay area chart if you want to show only one series, for example, only sales for Asia.

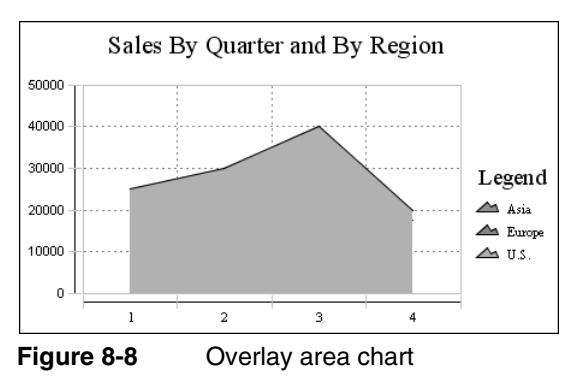

# Percent stacked area chart

In a percent stacked area chart, multiple series are stacked vertically and the values appear as a percentage of the total. Figure 8-9 shows the sales values in percentages instead of the actual numbers as shown in the previous area charts.

The percent stacked area chart is meaningful only when displaying and comparing multiple series. If displaying only one series, the percent stacked area chart appears as in the example shown in Figure 8-10. The sales percentage of one region compared to the whole is 100%.

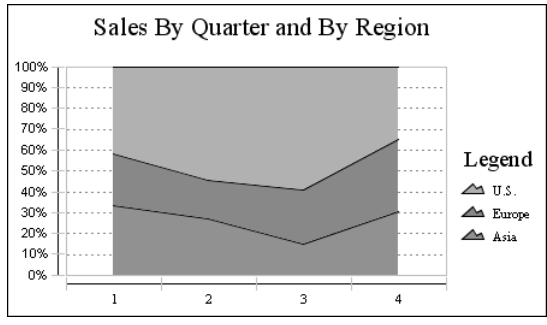

Figure 8-9Percent stacked area chart showing sales figures

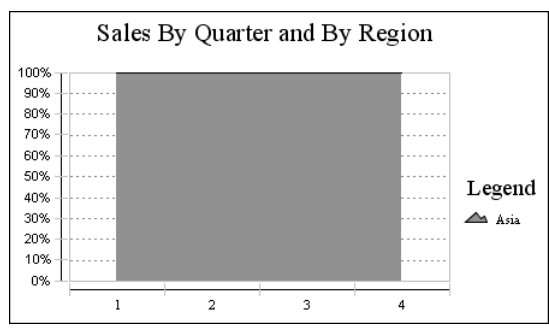

Figure 8-10 Percentage stacked area chart for a single series

# About line charts

A line chart displays data values as a set of points connected by a line. You typically use line charts to present large amounts of data that occur over a continuous period of time. A line chart is the most basic type of chart in finance. Figure 8-11 shows an example of a line chart, displaying the value of the Euro against the US Dollar over ten days.

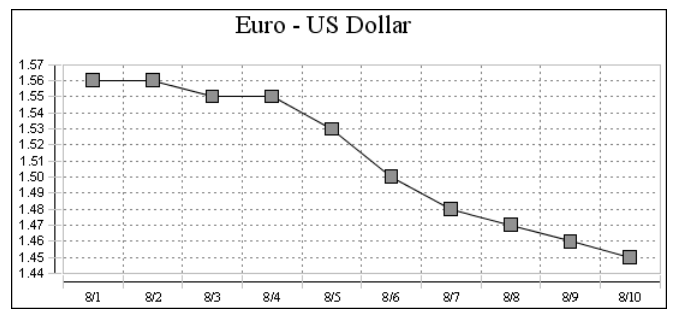

Figure 8-11 Line chart displaying currency exchange rates

A line chart is similar to an area chart, except that it does not fill in the area below the line, and it uses a square to mark each data value. There are three subtypes of line charts.

# **Overlay line chart**

In an overlay line chart, multiple series appear as overlapping lines, as shown in Figure 8-12. The squares mark each data value. Overlay line charts show lines from each series independent of the others. The lines appear joining the values for the series.

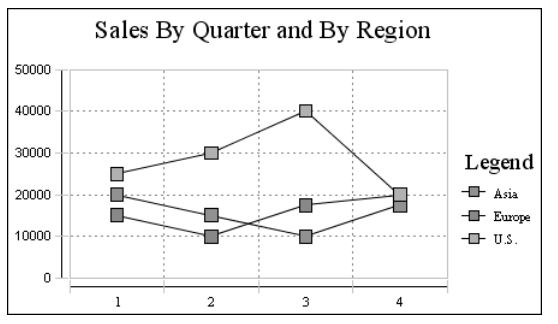

Figure 8-12Overlay line chart showing sales by quarter across regions

# Stacked line chart

In a stacked line chart, multiple series are stacked vertically, as shown in Figure 8-13. The stacked line chart shows totals for each series as well as the proportion that each series contributes to the grand total. In the example, the top line shows the total sales amounts for each quarter. The empty area between each line represents the sales amount for a region.

The stacked line chart is not as effective as the stacked area chart for comparing the amount that each region series contributes to the total because the areas are not shaded. In a stacked area chart, the shaded areas provide a clear visual cue that each part is compared to the whole. In addition, as the example shows, a user can easily misinterpret the data in a stacked line chart. There is no obvious indication that the top line shows the total sales amount for each quarter and that the middle line shows the difference in the sales amount between Europe and Asia. A user viewing this chart can misinterpret the top line to represent the sales data for the U.S., the middle line to represent the sales data for Europe, and the bottom line to represent the sales data for Asia.

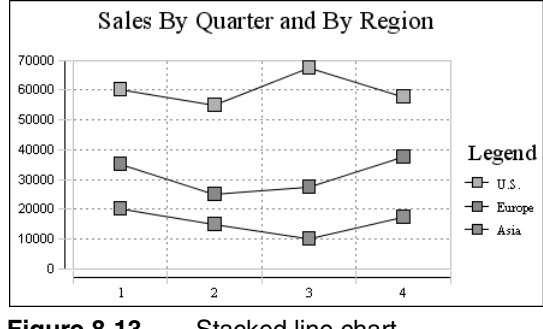

Figure 8-13 Stacked line chart

# Percent stacked line chart

A percent stacked line chart consists of multiple series stacked vertically and the values shown as a percentage of the whole. As you can see in Figure 8-14, the sales values appear as percentages instead of numbers. Like the percent stacked area chart, the percent stacked line chart makes sense only when displaying and comparing multiple series. Do not use this chart subtype if you are displaying only one series, for example, only sales for Europe.

Like the stacked line chart, the percent stacked line chart is not as effective as the percent stacked area chart.

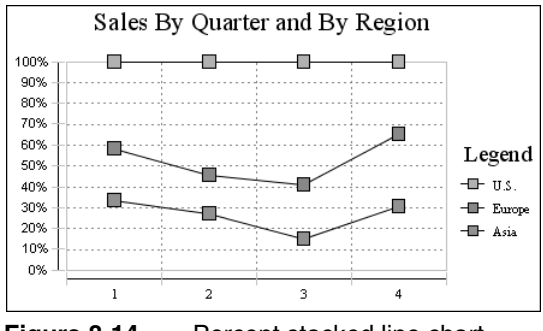

Figure 8-14 Percent stacked line chart

# About pie charts

Pie charts show values as slices of a pie. The size of each slice is proportional to the value it represents. You plot pie charts for multiple series as multiple pies, one for each series. You use a pie chart to show the relationship of parts to the whole. For example, Figure 8-15 shows the contribution of each state to the total sales of a product.

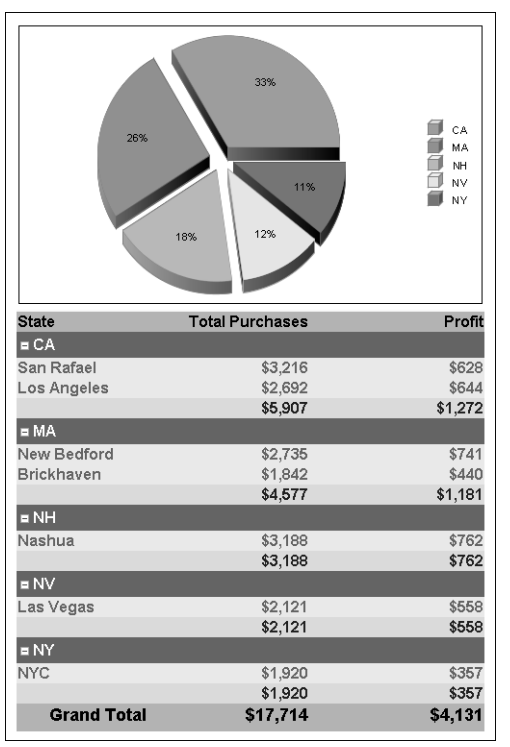

Figure 8-15 Pie chart

# About meter charts

A meter chart is very effective when showing a small number of values in a prominent manner. A meter chart displays a value as a needle pointer on a circular or semicircular dial. You can use a meter chart to create a gauge or dashboard display. As Figure 8-16 shows, a meter chart resembles a speedometer, with tick marks and numbers, showing a range of values. In this example, the meter chart displays two pointers that represent two values, projected sales total and actual sales total.

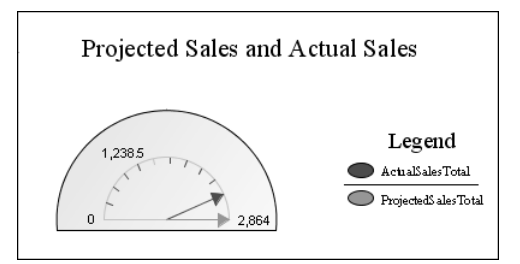

Figure 8-16 Meter chart showing projected sales and actual sales

You can show multiple dials in a chart, or one dial with multiple needles, by using a superimposed meter chart. For example, you can use one needle to show interior temperature, and another to show exterior temperature.

# Standard meter chart

A standard meter chart displays multiple values in multiple dials, where each dial displays a single value. The meter chart shown in Figure 8-17 displays the same data as the chart in Figure 8-16, by using two dials instead of a single dial.

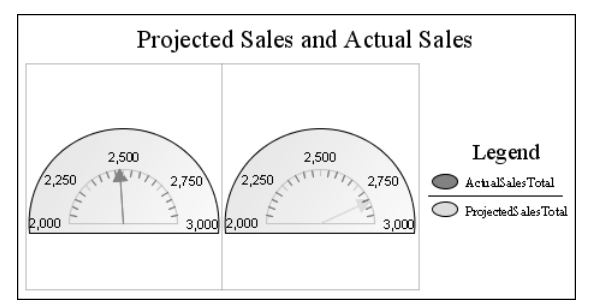

Figure 8-17 Standard meter chart

# Superimposed meter chart

A superimposed meter chart displays multiple values in a single dial, as shown in Figure 8-16. The dials overlap each other so that the chart can represent multiple needles within a single region.

# About stock charts

A stock chart shows data as points on a time continuum, such as days of the week. Stock values appear as a candlestick, a box with lines extending up and down from the ends. Open and close values mark the upper and lower edges of the box. High and low values mark the upper and lower points of the line.

Although a stock chart typically displays stock price data, you can also use a stock chart to show scientific data, such as temperature changes over time.

# **Candlestick stock chart**

Candlestick stock charts contain boxes with lines extending up and down from the ends. The upper and lower edges are the open and close values of the stock. The upper and lower points of the line are the high and low values of the stock, as shown in Figure 8-19. The top and bottom of each box indicate the open and close values. If the close value is higher than the open value, the box is white. If the open value is higher than the close value, the box is shaded. This style immediately provides information about whether a stock posted a gain or a loss for a given day. Figure 8-18 displays the data used for the stock charts shown in Figure 8-19 and Figure 8-20.

# Bar stick stock chart

Bar stick stock charts consist of a vertical line with two horizontal lines called ticks attached to it. The upper and lower points of the vertical line are the stock open and close values. The ticks are the high and low values, as shown in Figure 8-20.

| Weekly Price Summary |        |  |  |
|----------------------|--------|--|--|
| High:                | \$2.98 |  |  |
| Low:                 | \$2.03 |  |  |
| Ave. Open:           | \$2.51 |  |  |
| Ave.Close: \$2.57    |        |  |  |

Figure 8-18 Stock chart data

The chart in Figure 8-19 shows that the stock posted a gain on the fourth and sixth day in the trading week and a loss on the other five days.

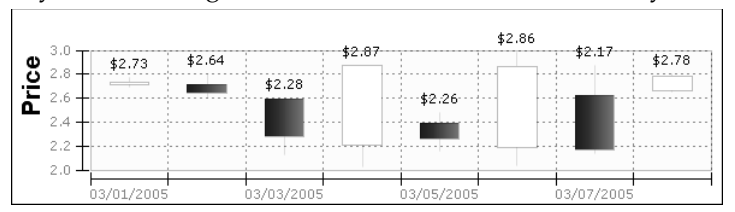

Figure 8-19 Candlestick stock chart

The example in Figure 8-20 shows a stock with moderate fluctuation. When the stock is volatile on a given day, the two horizontal lines can appear far above or below the vertical line. As you can see from the examples, the candlestick stock chart shows the gain or loss pattern more clearly than the bar stick stock chart.

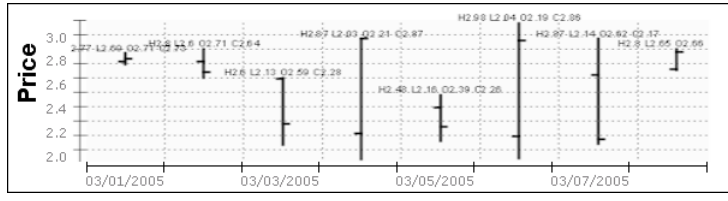

Figure 8-20 Bar stick stock chart

# About scatter charts

A scatter chart presents data as *x*-*y* coordinates by combining two sets of numeric values into single data points. A scatter chart typically displays scientific and statistical data, because it shows if there is a relationship between two sets of measurements. Use a scatter chart to compare, for example, salaries and years of experience, weight and body fat, rainfall amounts and pollen levels, or test scores and hours of study. The greater the number of data values you include in a scatter chart, the clearer are the trends the data reveals.

A scatter chart shows data as points. Scatter charts display values on both axes. For example, the chart in Figure 8-21 shows the relationship between salary and years of experience. Each pair of values, salary and years of experience, is plotted as a single x-y value. The chart reveals a positive, or direct, relationship between salary and years of experience. As the number of years increases, the salary also increases. The chart also displays the salaries earned by men and women. In this example, the chart reveals that men consistently earn more than women.

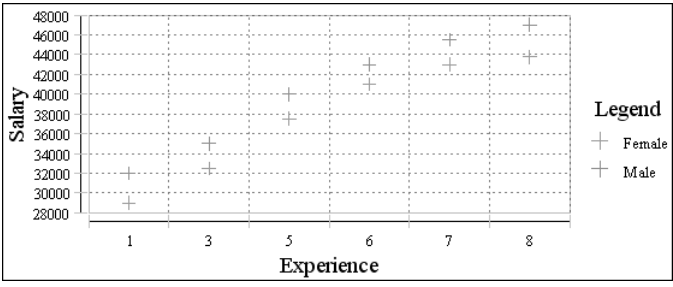

Figure 8-21 A scatter chart displaying the average salaries by years of experience

# About bubble charts

A bubble chart resembles a scatter chart, but uses bubbles instead of data points. You choose a bubble chart instead of a scatter chart if you have three values per data point. For example, Figure 8-22 shows a bubble chart that plots the retail against the wholesale prices of products, calculates the discount, and uses the size of the bubbles to show the amount of the discount. The color-coding of the bubble identifies the product type. Bubble charts typically describe financial data. Use a bubble chart when you want to represent data using more than two values.

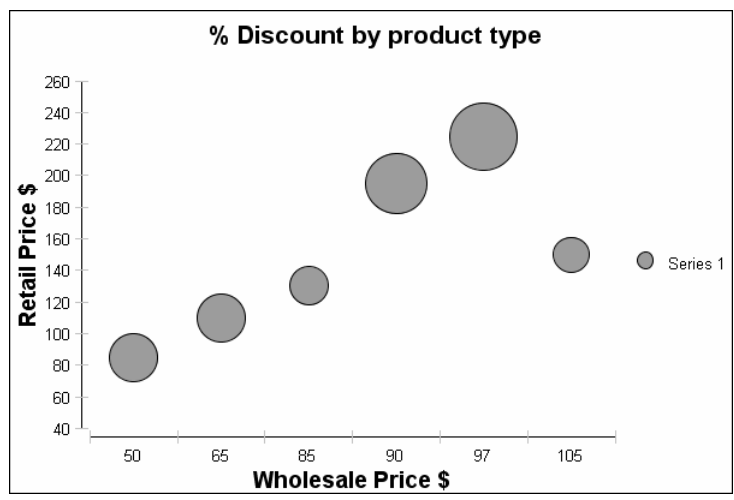

Figure 8-22 Displaying discount percentage for product types

# About difference charts

A difference chart typically shows variation between two sets of data by shading the areas between points of comparison. You use a difference chart when you want to use shading and multiple graphs to accentuate the deviation between data variables. The chart shown in Figure 8-23 displays the lead time between the shipped date and the required date from the order date.

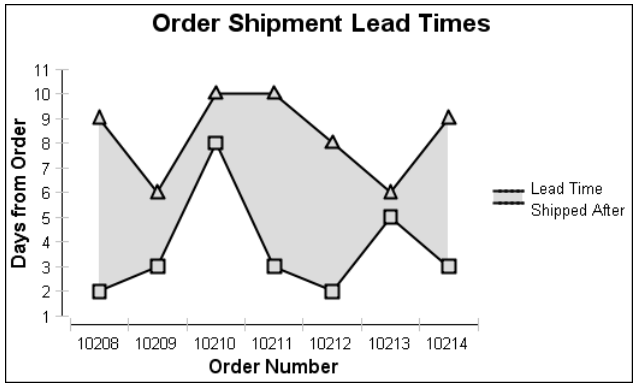

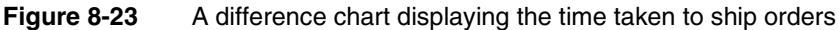

# Modifying charts in Interactive Viewer

The basic characteristics of a chart are determined in the report design. You can modify the chart in Interactive Viewer in the following ways:

- Change the chart subtype
- Filter data

hti

Y

Format the chart

To choose any of these options select the chart to highlight it, then right-click the chart area to display the context menu containing these options.

# Changing chart subtype

Area charts, bar charts, cone charts, line charts, pyramid charts, and tube charts have a stacked subtype and a percent stacked subtype. In a stacked chart, the data points from one value series are arranged on top of the data points of another series. You can choose the percent stacked subtype to show the contribution of individual items to the whole.

If a type of chart offers subtypes, you can change the subtype in Interactive Viewer. Many chart types offer two-dimensional subtypes, in which the chart shape appears flat against the chart background. You can also display some charts in two dimensions with depth, or three dimensions. A chart with depth appears to have added dimension.

### How to modify the chart subtype

- 1 Select the chart to highlight it. From the context menu choose Change Subtype.
- **2** On Chart Subtype choose an option from the available subtypes. Choose OK to apply your selection.

# Filtering chart data

You can filter chart data in the same way that you apply filters to data in any report column. In a chart you can filter data on the *x*-axis or the *y*-axis. Select the chart, then choose Filter from the context menu. Chart Filter appears, as shown in Figure 8-24. Complete the steps to apply filters that define what data is displayed on the axes of the chart.

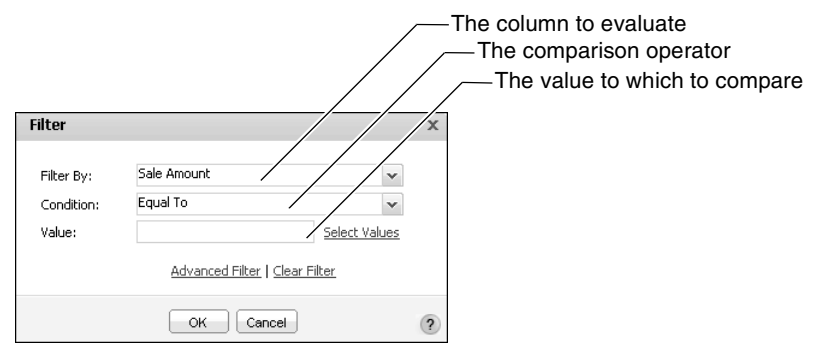

Figure 8-24 Creating a filter condition for a chart

You can set limitations on the data that the chart displays by applying a filter in the same way that you would for any report column. You can also change an existing filter condition or add conditions by choosing Advanced Filter from Chart Filter, as shown in Figure 8-25.

| Advanced Fi              | lter                                                                              |                 | x                 |
|--------------------------|-----------------------------------------------------------------------------------|-----------------|-------------------|
| Filter By:<br>Condition: | Sale Amount<br>Equal To<br>@ Snecify literal value (\) Lise value from data field | *<br>*          |                   |
| Value:                   |                                                                                   | Select Values   |                   |
| Filters:                 | Add Condition <u>Change Condition</u>                                             | and or not      | Filter conditions |
|                          | OK Cancel                                                                         | Delete Validate | 2                 |

Figure 8-25 Adding and modifying a filter condition for charts

# Formatting the chart

Charts include many different visual elements as shown in Figure 8-26. You can customize the appearance of many of these elements using Interactive Viewer. To clarify the presentation of data, or to create a more pleasing composition, you can rearrange the layout of the chart. Some of the formatting for a chart, such as the colors of the bars in a bar chart and the background color of the chart, are defined in the original report, and cannot be modified. When viewing the report you can modify the fonts and font sizes of the chart title and axis labels, and the height and width of the chart. You can hide axis labels, place labels at an angle relative to the axis, and hide the legend or determine where to display the legend in relation to the chart. Depending on the type of chart you are working with, you can also transpose the axes in some cases.

2

Figure 8-26 displays the elements of a basic bar chart that you can format using Interactive Viewer. In this example, the category series consists of a set of regions, and the value series consists of a set of sales figure values.

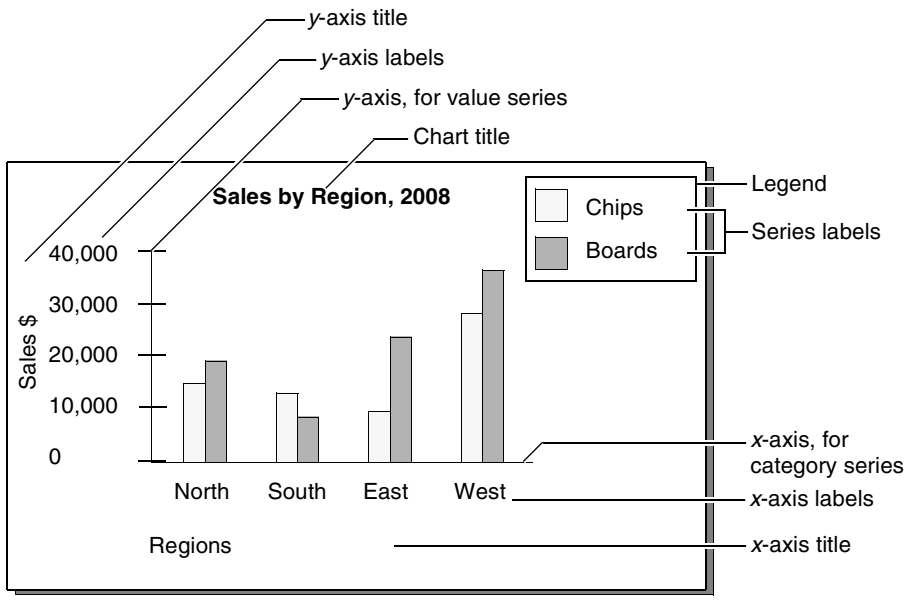

### Figure 8-26 Elements of a chart

As mentioned in an earlier section, a chart organizes data points into value sets called series. Series can be of two types—a category series and a value series. The category series typically determines what text, numbers, or dates you see on the *x*-axis. The value series typically determines the text, numbers, or dates on the *y*-axis. A value axis positions data relative to the axis marks. The value of a data point determines where it appears on a value axis. You do not plot text on a value axis. In most charts with axes, the *x*-axis is the category axis, and the *y*-axis is a value axis.

The plotting options available for the *x* and *y* axes can differ in name and function, depending on the chart type. For example, when you modify a meter chart, which has no axes, you define the position of a needle on the dial instead of defining the *y*-axis. When you modify a pie chart, you define the size of the slices instead of the *y*-axis.

Using Interactive Viewer, you can change the titles of the axes, modify the scale of the *y*-axis, and modify the labels on the *x*-axis, by changing the way the values are displayed, and the existing interval. The following section describes how to perform each of these tasks.

# Formatting the legend, title, and size of a chart

When you modify a chart, you can add a legend title, choose to display or hide the legend on the chart, and determine the legend position. You can modify the font, size, color, and style of the legend and in some cases legend items. You can also choose to display or hide the chart title and modify the appearance of the title text in the usual ways, by changing its font properties. In addition, you can modify the chart's size and the display dimension of a chart.

### How to change the title of a chart

4

- 1 Select the chart, and choose Format Chart from the context menu.
- **2** On Format Chart, shown in Figure 8-27, in Chart, in Title, you can type a title for the chart, or select Auto to enable Interactive Viewer to specify a title. To specify font properties, select Title Font. On Font, specify the font, size, color, background color, and style. You can Preview your selection in the next field. Choose OK.

### How to change the size of a chart

On Format Chart, in the Chart area, type the new values in the Width and Height fields, then choose a unit of measurement from the next drop-down list. The example shown in Figure 8-27 uses the unit of measurement, inches.

| Format Char                    | t                    |          |               |         | x         |
|--------------------------------|----------------------|----------|---------------|---------|-----------|
| ≁ Chart                        |                      |          |               |         |           |
| Title:<br>Width:<br>Dimension: | 7.5<br>2D With Dep 🛩 | inches 💌 | Height: 3.5   | T<br>ir | itle Font |
| ▲ Legend                       |                      |          |               |         |           |
| V Show L                       | egend                | Position | Right         | ~       |           |
| ▲ Categor                      | y (X) Axis           |          |               |         |           |
| 📝 Show L                       | abels                | Lab      | els Angle:    | 45.0    |           |
| 📃 Stagge                       | r Labels             |          | Interval:     | 1       |           |
| ≁ Value (Y                     | ) Axis               |          |               |         |           |
| Y Axis:                        | 1 ~                  |          |               |         |           |
| Title:                         |                      |          |               |         |           |
| 🔽 Show L                       | abels                |          | Labels Angle: | 0.0     |           |
| 📃 Stagge                       | r Labels             |          | Interval:     | 1       |           |
| Min:                           | Max:                 |          | Step Interva  | al:     |           |
|                                |                      | OK Cano  | el            |         | ?         |

Figure 8-27 Formatting a chart

### How to modify the dimension of a chart

Choose a dimension for the chart from the Dimension list. You can choose one of the following:

- 2D
- 2D with depth
- 3D

You can select two-dimensional subtypes for all charts. Choosing 2D displays the chart flat against the chart background. When you choose the 2D dimension for a column or bar chart, Interactive Viewer highlights the Use Glass Style field by default. This option displays the chart with rounded edges in a column or bar chart. Deselect this option to display a column or bar chart with sharp edges. Choosing 3D displays the chart against an additional axis to the existing *x* and *y* axes, providing greater depth. Choosing 2D with depth, also gives the chart an appearance of depth.

Figure 8-28 shows an example of a bar chart with a dimension setting of 3D on the left, and the same bar chart using a dimension setting of 2D with depth, on the right. Three-dimensional charts show how an object on the *z*-axis changes according to the *x* and *y* axes. The bar chart with two-dimensional depth setting gives the appearance of a three-dimensional object, but is arranged on the *x* and *y* axes only.

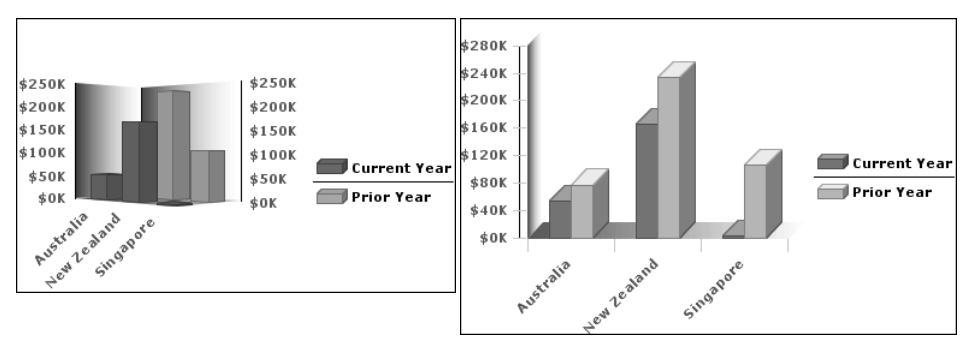

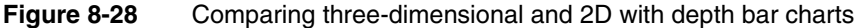

### How to interchange the axes of a chart

To interchange the *x* and *y* axes of a chart, select Flip Axis in the Chart area on Format Chart. You can flip the axes for some chart types. If this feature is available for the chart type you are using, the Flip Axis box is visible.

### How to format the legend of a chart

- 1 On Format Chart, select Show Legend to display a legend for the chart. If you do not select this box, the legend does not appear on the chart. In Position, select an option from the list to place the legend above, below, to the right, left, or inside the chart.
- **2** Type a title for the legend. If you leave this field blank, no legend title appears on the chart. In some cases, you can also specify font properties for the legend title and each legend item.

# Formatting the x and y axes of a chart

You can use Interactive Viewer to modify axes titles of a chart, and the axis labels. You can also delete axis titles, and suppress labels.

### Changing the axis titles

Charts other than pie charts and meter charts can have *x*-axis and *y*-axis titles. To add and format an axis title, navigate to Format Chart. You can hide the title of an axis, or modify an existing title. On Format Chart, navigate to the *y*-axis section, and type a title in the Title field. Then modify the font properties by choosing Title Font.

### Changing the axis labels of a chart

A chart displays axis labels by default, to the left of the vertical axis, and below a horizontal axis. Using Interactive Viewer, you can specify whether to hide or display labels, and modify the position and appearance of labels so that they are easier to read. For example, you can rotate or stagger the labels on the *x*-axis so that they are easier to fit on the chart and read. You can also modify the label font by selecting Label Font and setting new font properties. Figure 8-29 shows an example of the Format Chart dialog box.

| Format Chart                                                                                                    | х |
|----------------------------------------------------------------------------------------------------|---|
| ▲ Chart                                                                                                    |   |
| Title:     Auto     Title Font       Width:     8     inches     Height: 3     inches       Dimension:     2D With Dep     Flip Axis     Flip Axis       • Legend     Title: Font     Label Font | • |
| Show Legend  Position: Right  Category (X) Axis  Title:  Title:  Show Labels  Labels Angle:  0.0                                                                                                 |   |
| Stagger Labels Interval: 1  Value (Y) Axis  Y Axis: 1                                                                                                    |   |
| Title:     Title Font     Label Font       ✓ Show Labels     Labels Angle:     0.0       Stagger Labels     Interval:     1                                                                      |   |
| Min: 0 Max: 240000 Step Interval: 40000                                                                                                    | ? |

Figure 8-29 Formatting the axes

Sometimes a chart displays so many values on an axis that the label text overlaps and is not legible. You can rotate the labels at an angle relative to the axis or stagger the labels, so that they do not overlap, as shown in Figure 8-30. For example, you can show data points for every third month, every ten days, every other year, and so on. To change the label properties, navigate to Format Chart and specify the values in the Category (*X*) axis title area.

### How to modify the axes labels of a chart

On Format Chart, complete the following steps:

- 1 You can specify the title of value or *y*-axis for a chart. You can also specify the title for an additional *y*-axis, if the chart contains more than one.
- 2 To display labels, select Show labels. To hide labels, deselect Show Labels.
- **3** To rotate the labels, specify a degree of rotation in the Labels Angle field.
- 4 To stagger labels, select Stagger Labels.
- **5** If label names are too long, or if the chart looks too crowded when you display all the labels, you can use Interactive Viewer to specify which labels to skip so that only the other labels appear on the chart. To skip labels, set the Interval value at which labels should appear. For example, to show every other label, use an Interval value of 2. To show every fifth label, use an Interval value of 5, and so on. You can also modify the font properties for labels by choosing Label Font. The example in Figure 8-30 shows a chart on the left with staggered labels, and one on the right with rotated labels.

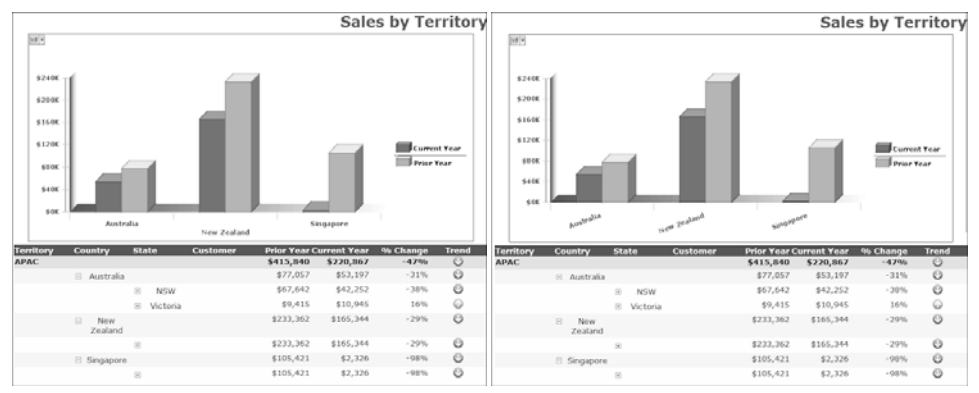

Figure 8-30 Staggered labels and rotated labels

### Modifying scale

You can modify the scale of the value axis using Interactive Viewer to fit the data that the axis displays. Category axes do not support scale changes. The scale determines the range of values on a linear, logarithmic, or date-and-time axis. You can use the axis scale to change the following settings:

- Minimum and maximum values for an axis.
- Step Interval.

Step Interval is the interval between each value on the value axis or the distance between major grid marks.

To set the scale of the *y*-axis, on Format Chart type values for minimum, maximum, and step interval in the Value (*Y*) axis area. The chart on the left in Figure 8-30 uses a scale between 0 and 240000 and a step value of 40000.

# Drilling up or down data hierarchies in a chart

In some charts that contain hierarchical data, such as a chart in a cross tab, Interactive Viewer supports drilling down into category or value series to view more detailed data, or drilling up to view summary data. In a chart, drill-up or drill-down capability is available for a category or value series. For example, if the category axis of a chart displays location in regions, such as North America, EMEA, APAC, and so on, you can select a region to view detailed data for that region. You can then select each country in the region to view detailed data for that country, and select each city to view details about sales, customers, and so on, in the selected city. Similarly, you can drill up from a city view, to get a summarized country view of the data, or a broader region view of the data.

In the following example, the category axis displays time in years. By selecting the label for each year, you can drill down to view detailed data for each quarter in the year and further to view details for each month in the quarter. Similarly, you can drill up to view summarized data for the same hierarchies. You can drill up from a month view, to a quarter view, or directly to a year view of the data in the chart. This section also explains how you can perform a similar action on hierarchical data in a value series.

### How to drill down through a category series to view detailed information

1 In Interactive Viewer, select the chart. From the chart menu, choose Drill into 'Year,' as shown in Figure 8-31.

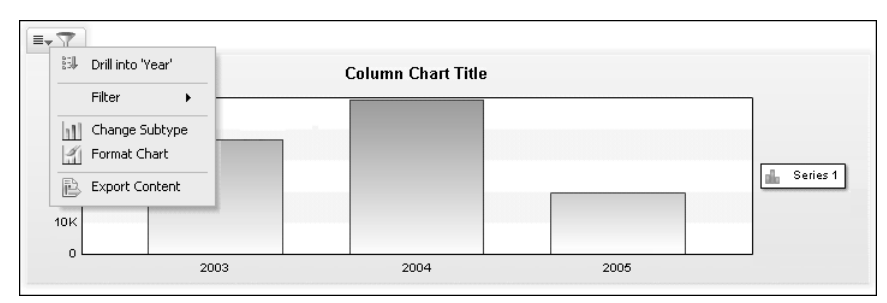

### Figure 8-31 Drilling into a year category

**2** Categories appears listing the years for which data is available. Select a year from the list as shown in Figure 8-32. Choose OK.

53

|      | x                              |
|------|--------------------------------|
| 2003 |                                |
| 2003 |                                |
| 2004 |                                |
| 2005 | ?                              |
|      | 2003 ~<br>2003<br>2004<br>2005 |

### Figure 8-32 Selecting a year

The chart displays data for the selected year, as shown in Figure 8-33.

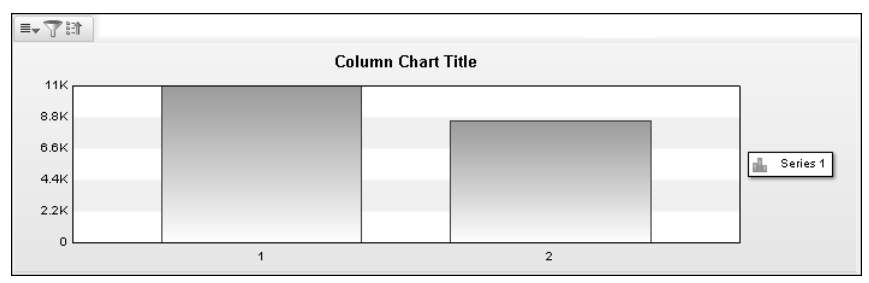

Figure 8-33 Chart displaying data for two quarters in the year 2005

- **3** To drill further into subcategories of the data, from the chart menu, choose Drill into 'Quarter'.
- **4** Categories appears listing the quarters for which data can be viewed. Select the quarter for which you want to view detailed data, then choose OK.

The chart displays data for the quarter you selected.

### How to drill up through a category series to view summary information

To drill up to a higher level in the data hierarchy, from the context menu shown in Figure 8-34, choose Drill up to 'Quarter', or Drill up to 'Year.'

|    | Drill up to 'Year'<br>Drill up to 'Quarter'<br>Drill into 'Month' |
|----|-------------------------------------------------------------------|
|    | Filter 🕨                                                          |
| 11 | Change Subtype                                                    |
| 4  | Format Chart                                                      |
| B  | Export Content                                                    |

153

### Figure 8-34 Drill-up menu

The chart in the report displays the data for the selected category.

In the following example, the category axis displays the Product Line, and the value axis displays sales. The data in the value series is grouped by year. You can drill down to view sales by product line for each year, or tribally to view summary information across years.

### How to drill down through a value series to view detailed information

- 뤽
- 1 In Interactive Viewer, select the chart. From the chart menu, choose Drill into 'year,' as shown in Figure 8-35.

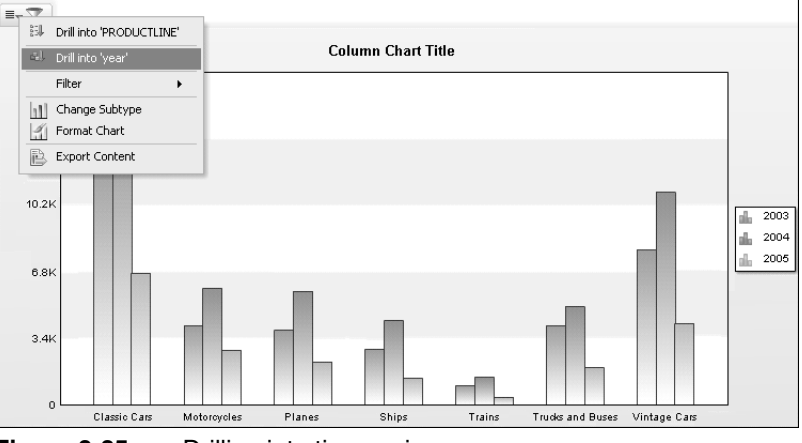

- Figure 8-35Drilling into time series
- **2** Series appears listing the years for which data is available. Select a year from the list as shown in Figure 8-36. Choose OK.

| Series  |      | x      |
|---------|------|--------|
| Series: | 2003 | $\sim$ |
|         | 2003 |        |
|         | 2004 |        |
|         | 2005 | ?      |

Figure 8-36 Selecting a series value

The chart displays data for the selected year, 2005, as shown in Figure 8-37.

- **3** To drill further into subcategories of the data, from the chart menu, choose Drill into 'quarter'.
- **4** Series appears listing the quarters for which data can be viewed. Select the quarter for which you want to view detailed data, then choose OK.

The chart displays data for the quarter you selected.

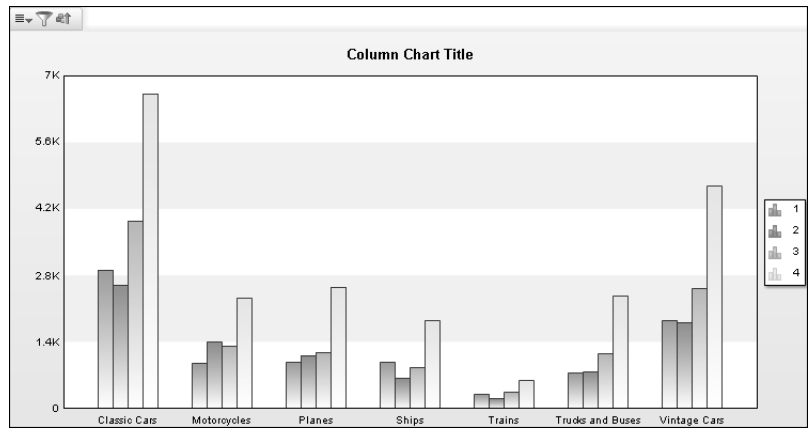

Figure 8-37 Chart displaying sales for each quarter in 2005

How to drill up through a value series to view summary information

To drill up to a higher level in the data hierarchy, from the context menu shown in Figure 8-38, choose Drill up to 'year.' The chart in the report displays the data for the selected series.

|     | Drill into 'PRODUCTLINE' |
|-----|--------------------------|
| @() | Drill up to 'year'       |
| 러   | Drill into 'quarter'     |
|     | Filter •                 |
|     | Change Subtype           |
| 4   | Format Chart             |
|     | Export Content           |

Figure 8-38 Selecting an option to view summary data

Interactive Viewer supports drill-up and drill-down capability for the following types of charts:

Bar

- 合介

- Line
- Area
- Pie
- Scatter
- Bubble
- Stock
- Difference
- Tube

- Cone
- Pyramid

# Working with drill-through hyperlinks in a chart

In addition to drilling down to view details, and drilling up to view summary data, Interactive Viewer enables you to use drill-through hyperlinks present in a chart to view external data on web sites, or in other reports. To view the information that the link references, select the link. For example, the shipping schedule report shown in Figure 8-39, links each order number to the corresponding invoice. You can view the details of each invoice for orders that were shipped, canceled, in process, or on hold. Select an order number for which you want to view the invoice. Interactive Viewer displays the invoice for the order number selected in Figure 8-39, as shown in Figure 8-40.

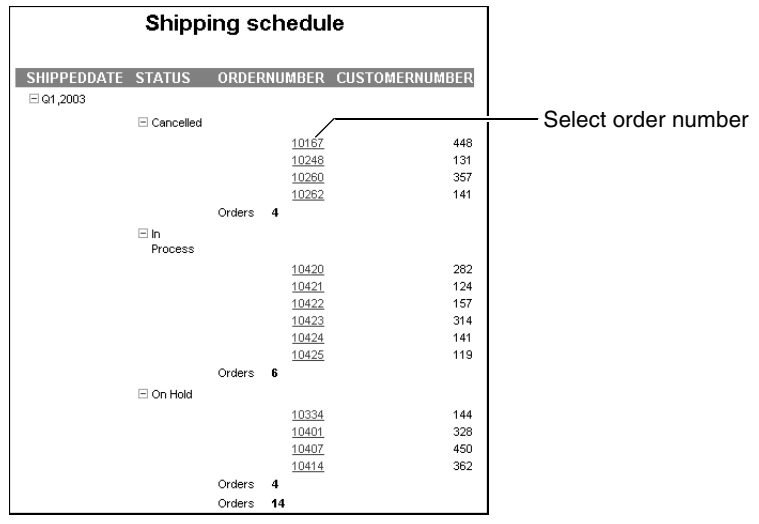

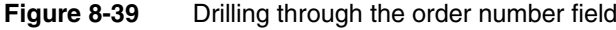

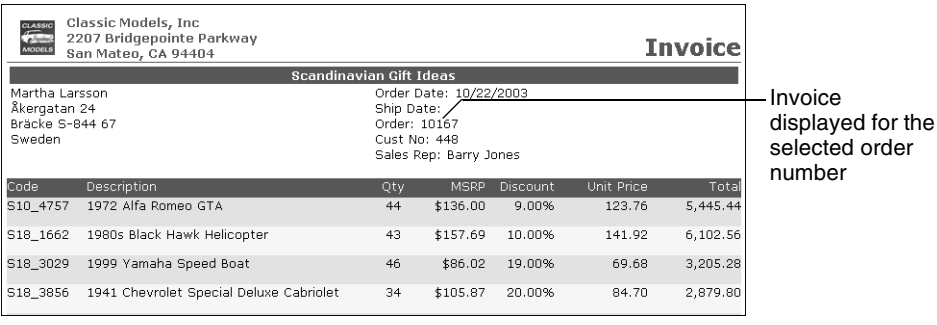

Figure 8-40 Invoice linked to from each order number

# Switching views between a chart and a report element

If data in a report table or a cross tab is also represented graphically in a chart, in some cases you can switch between the chart view of the data, and the tabular view of the data, using Interactive Viewer. The report developer must set this option when designing the report element and chart, for a user to be able to switch views in Interactive Viewer.

### How to switch between a table and chart view of data

In Interactive Viewer, select the table, and choose Switch View from the main menu. The chart view of the data appears.

If you are working with a cross tab, choose Switch View from the context menu. You can also further Analyze the data in a cross tab, by choosing the Analyze option from the context menu. The cross tab is appears in BIRT Data Analyzer if you have purchased this licensed option.

Similarly to switch back to the table view, choose Switch View from the chart menu, as shown in Figure 8-41. The table or cross-tab view of the data appears.

|   | Header        | •  |
|---|---------------|----|
|   | Group         | •  |
|   | Column        | •  |
| Σ | Aggregation   |    |
|   | Filter        | •  |
|   | Sort          | •  |
|   | Alignment     | •  |
|   | Format        | •  |
|   | Switch View   |    |
| Þ | Export Conter | nt |

Figure 8-41 Selecting switch view

# Exporting data from a chart

You can export data from a chart to a flat file format, that uses a comma, tab, pipe, or semicolon delimiter. These file formats can be read by Microsoft Excel.

### How to export data from a chart

Select the chart, and choose Export Data from the chart menu. On Export Data, specify the data to export, and other options, in the same way you did when exporting report data.

# **Exporting a chart**

国

You can export a chart to Excel, Excel 2007 and 2010, Microsoft Word, Microsoft Word 2007 and 2010, Microsoft PowerPoint, Microsoft PowerPoint 2007 and 2010, PDF, PostScript, and XHTML formats.

### How to export a chart to other formats

Select the chart, and choose Export content from the chart menu. On Export Content, specify the options in the same way you did when exporting report content. Additionally, you can specify:

- Resolution in DPI at which to export the chart
- Exporting the chart as an image

# Modifying Flash charts and gadgets

Standard charts display data statically. Flash charts can have animation or other features that Flash provides. Flash charts are similar to standard charts, and are used in the same manner. Flash gadgets are a chart-like set of visualizations that generally display a single value, such as a meter or a gauge.

Flash charts and gadgets add animation and other visual elements that display data in a manner that is easy to understand. Gadgets differ from charts in that they generally only display a single value or a set of independent values and can represent less complex sets of data.

If your report contains Flash charts and gadgets, you can use Interactive Viewer to modify the subtype of the chart or gadget, format the information that the chart or gadget illustrates, create filters for chart or gadget data, and export chart or gadget data, in a manner that is similar to performing these actions for standard chart data.

The example in Figure 8-42 shows a doughnut chart on the left, and a segmented doughnut chart on the right.

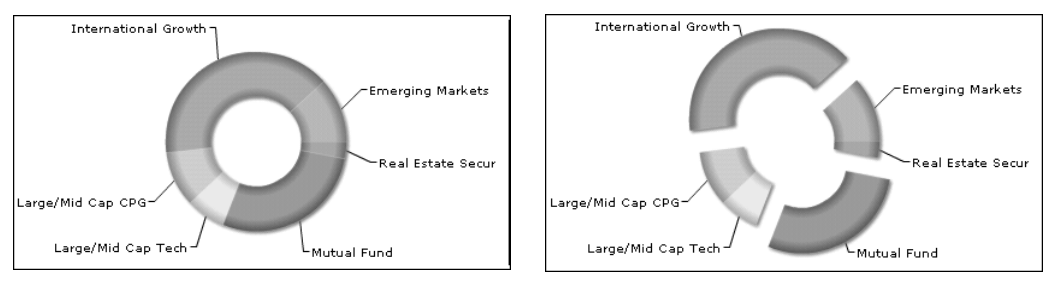

Figure 8-42 Regular and segmented doughnut Flash chart

Sometimes, based on the type of Flash chart or gadget you use, additional options are available in the context menu. For example, if you use a pie or doughnut chart, you can enable rotation, or enable slicing-off of the segments of the chart when you choose each segment. If you use a Flash bar chart, you can move the labels by dragging them from their original position and dropping them in a new position.

# **Using Flash gadgets**

You can work with meter, linear gauge, cylinder, thermometer, bullet, and sparkline gadgets using Interactive Viewer. The following section describes these gadgets and shows examples of each type of gadget.

# Meter gadget

A meter is similar to the speedometer or fuel gauge of a car. It uses a radial scale to display the data range, and a dial to indicate the data value. A meter displays the specific data, utilizing an indicator that moves within a circular range to indicate whether the monitored data is within defined limits. You can select colors for the data range to suit the application, such as green for satisfactory, yellow for caution, and red for alarm.

You can convert meter gadgets into linear gauge gadgets as described later in this document. The example in Figure 8-43 shows shipped orders illustrated using a meter gadget.

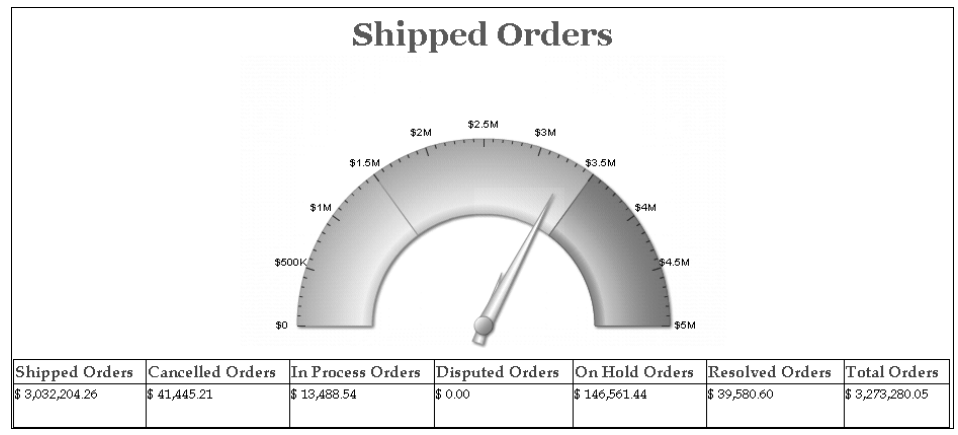

Figure 8-43 Meter gadget

# Linear gauge gadget

A linear gauge is a slider gauge with many additional features. It uses a horizontal scale to display your data range and fully configured data needles to indicate data values.

You can convert linear gauge gadgets into meter gadgets. The example in Figure 8-44 uses a linear gauge to illustrate the amount for resolved orders.

|                 | _            | Resol                     | ved Or   | ders             | _            |                 |
|-----------------|--------------|---------------------------|----------|------------------|--------------|-----------------|
|                 | ş0 ş         | \$3<br>10K \$20K \$30K \$ | 9.58K    | в7ок \$80к \$90к | \$100K       |                 |
| Shipped         | Cancelled    | In Process                | Disputed | On Hold          | Resolved     | Total           |
| Orders          | Orders       | Orders                    | Orders   | Orders           | Orders       | Orders          |
| \$ 3,032,204.26 | \$ 41,445.21 | \$ 13,488.54              | \$ 0.00  | \$ 146,561.44    | \$ 39,580.60 | \$ 3,273,280.05 |

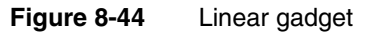

# Cylinder gauge gadget

A cylinder gauge is represented by a vertical cylinder, whose fill level is indicative of the data to be displayed. It is used to show inventory levels, power plant reports, and fuel levels.

You can convert cylinder gadgets into thermometer or bullet gadgets, as described later in this document. The example in Figure 8-45 uses a cylinder gadget to illustrate the amount for orders that are on hold.

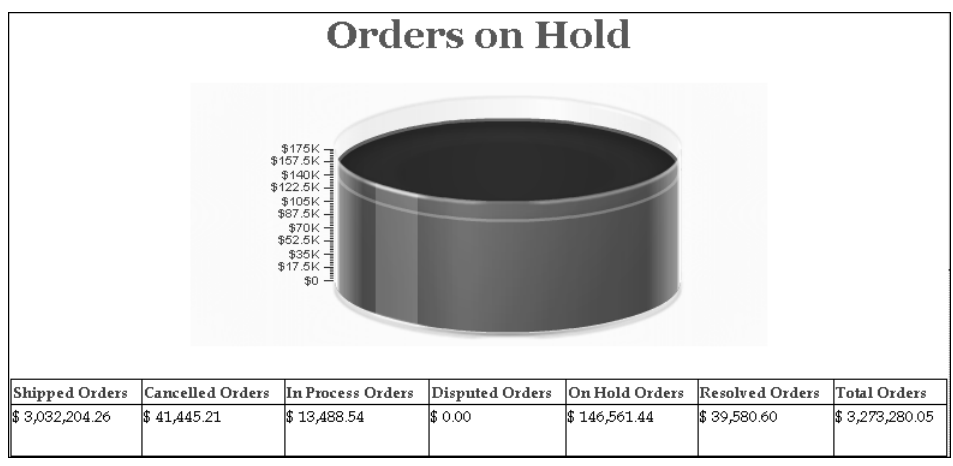

Figure 8-45 Cylinder gadget

# Thermometer gadget

A thermometer gadget, as the name implies, displays temperatures. The fill level of the thermometer indicates the data to display.

You can convert thermometer gadgets to cylinder gadgets or bullet gadgets, as described later in this document. The example in Figure 8-46 shows a thermometer gadget illustrating the amount for cancelled orders.

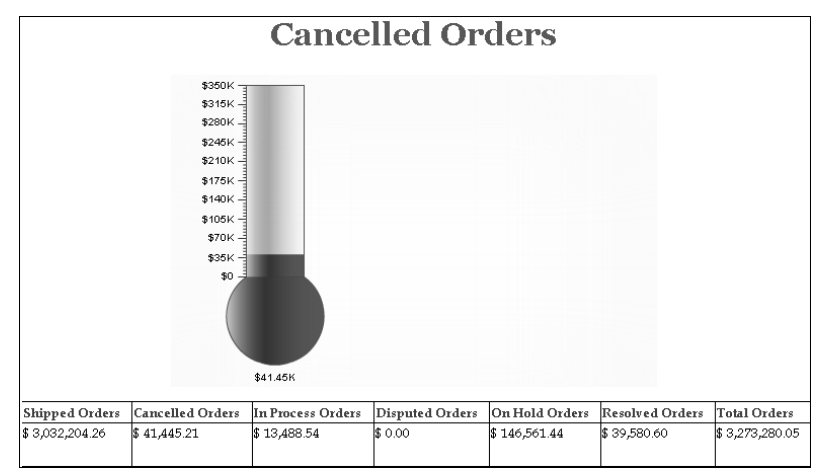

Figure 8-46Thermometer gadget

# Bullet gadgets

A bullet gadget is a variation of a bar chart and serves as a replacement for dashboard gauges and meters. Bullet gadgets overcome the issues of gauges and meters, which typically require too much space, and are cluttered with distracting decoration. There are horizontal and vertical bullet gadgets. You can convert bullet gadgets into cylinder gadgets or thermometer gadgets, as described in this document. The example in Figure 8-47, shows a horizontal bullet gadget, illustrating the amount for orders in progress.

| Orders in progress |              |              |          |                      | 5            |                 |
|--------------------|--------------|--------------|----------|----------------------|--------------|-----------------|
|                    |              |              |          | 542K \$14K \$16K \$1 | \$13.49K     |                 |
| Shipped            | Cancelled    | In Process   | Disputed | On Hold              | Resolved     | Total           |
| Orders             | Orders       | Orders       | Orders   | Orders               | Orders       | Orders          |
| \$ 3,032,204.26    | \$ 41,445.21 | \$ 13,488.54 | \$ 0.00  | \$ 146,561.44        | \$ 39,580.60 | \$ 3,273,280.05 |

Figure 8-47 Bullet gadget

# Sparkline gadget

Sparkline gadgets are data-intense, design-simple, word-sized graphics charts for embedding in a context of words, numbers, and images. Whereas the typical

chart shows as much data as possible, and is set off from the flow of text, sparkline gadgets are succinct, memorable, and located where they are discussed. The use of sparkline gadgets inline typically means that they are about the same height as the surrounding text. Also, sparkline charts can be used in space-efficient executive dashboards to show a lot of KPIs in a single view.

Sparkline gadgets have no subtypes. The example in Figure 8-48, shows a sparkline gadget illustrating the volatility of a stock portfolio.

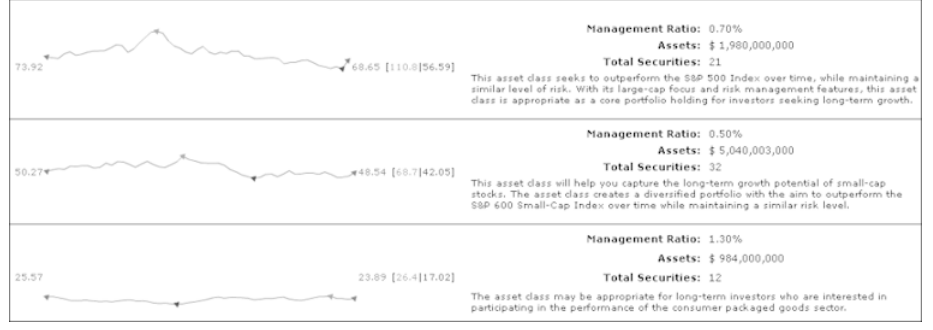

Figure 8-48 Sparkline gadgets

[11]

# Modifying the subtype of a Flash chart or gadget

You can modify Flash charts in the same way that you modify a standard chart. Similar chart subtype options are available in the standard chart subtype and Flash chart subtype menus. For Flash gadgets the available subtypes depend on the gadget. For example, you can change the subtype of a meter gadget to a linear gadget, or change the subtype of a bullet gadget to a cylinder or thermometer gadget.

### How to modify the subtype of a Flash chart

- **1** To change Flash chart subtypes, select the chart or gadget to highlight it, then choose Change Subtype from the chart menu.
  - **2** On Chart Subtype, select a subtype, then choose OK.

### How to modify the subtype of a Flash gadget

- **1** To change Flash gadget subtypes, select the gadget to highlight it, then choose Change Type from the gadget menu.
  - **2** On Flash Gadget Type, select the subtype.

The example in Figure 8-49, shows how you can change the subtype of a meter gadget to a linear gauge.
| Flash Gadget Type | x          |
|-------------------|------------|
|                   |            |
| Li                | near Gauge |
| ОК                | Cancel     |

Figure 8-49 Changing subtype of a meter gadget

In the example in Figure 8-50, you change the subtype of a cylinder gadget to a bullet, or thermometer gadget.

| Flash Gadget Type | x      |
|-------------------|--------|
|                   | Ī      |
| Thermometer       | Bullet |
| ОК                | Cancel |

Figure 8-50 Changing subtype of a cylinder gadget

Choose OK.

# Formatting a Flash chart

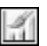

≣₹

You can format data in Flash charts in the same way that you format data in a standard chart.

You can modify the font used for the chart title, the axes, the legend, and the Tooltip of a chart. The font used for the Tooltip is called the base font. The font used for the chart title, axis labels, and legend is known as outside font.

You can specify the font type, size and color for base fonts and outside fonts.

### How to format a Flash chart

To format a Flash chart, select the chart. Then, choose Format Chart from the chart menu and modify the information on Format as needed.

Choose OK.

# Formatting a Flash gadget

Each gadget has a different set of formatting properties, which change specific aspects of the gadget's appearance. For each Flash gadget you can modify a set of general formatting options, as well as needle, plot, scale, region, tick marks, and

value properties. Figure 8-51 displays the formatting options visible for the linear gadget in the example.

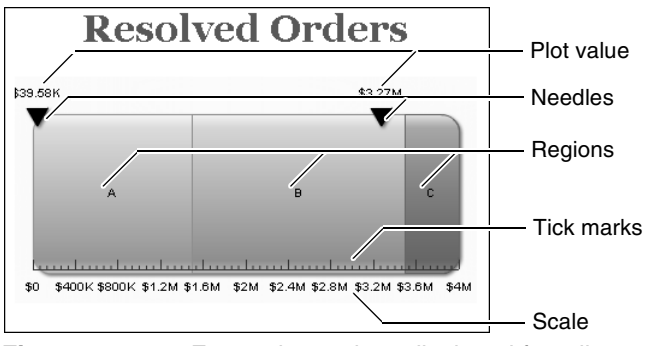

Figure 8-51 Formatting options displayed for a linear gauge gadget

Figure 8-52 and Figure 8-53 display the Format Chart dialog box for the linear gadget in the previous example.

| Format Flash G | iadget           |      |           |   |        |   | х |
|----------------|------------------|------|-----------|---|--------|---|---|
| 🔺 Flash Gadge  | et               |      |           |   |        |   |   |
| Width          | 4                |      | inches    | ¥ |        |   |   |
| Height         | 5                |      | cm        | ¥ |        |   |   |
| Font           | Arial            | v    | 10        | v | Auto   | ~ |   |
| 🔽 Show Toolt   | ip               |      |           |   |        |   |   |
| ▲ Needle       |                  |      |           |   |        |   |   |
| V Show Need    | lle Value        | Abo  | ve Needle | ¥ |        |   |   |
| Show Needle C  | Show Needle On V |      |           |   |        |   |   |
| ≜ Scale        |                  |      |           |   |        |   |   |
| 🔽 Show Value   |                  |      |           |   |        |   |   |
| 🔲 Auto Value:  | s                |      |           |   |        |   |   |
| Minimum Value  |                  | 0    |           |   |        |   |   |
| Maximum Value  | 9                | 1000 | 000       |   |        |   |   |
| ▲ Region       |                  |      |           |   |        |   |   |
| A              |                  |      |           |   | Add    |   |   |
| В              |                  |      |           | - | Remove |   |   |

Figure 8-52 Formatting a Flash gadget dimensions, needle values, and scale

| <ul> <li>Region</li> </ul> |           |                |
|----------------------------|-----------|----------------|
| A<br>B<br>C                | ×         | Add            |
| Label                      | А         | RGB(154,204,0) |
| Start Value                | 0         |                |
| End Value                  | 1500000   |                |
| ▲ Tick Marks               |           |                |
| V Show Tick Marks          | Bottom 💌  | Inside 👻       |
| 📝 Auto Adjust Tickmarks    |           |                |
| Major Tickmarks Count      |           |                |
|                            | OK Cancel |                |

Figure 8-53 Formatting a Flash gadget region and tick marks

The following section describes the formatting options you can modify for each type of gadget.

### Modifying general properties

General properties of a gadget control overall appearance, such as color, size, and font properties. General properties can also define the title text, Tooltip, and orientation for specific gadget types. Table 8-1 describes the general formatting properties available to specific gadgets, and their usage.

| Option      | Gadget                           | Usage                                                                                                    |
|-------------|----------------------------------|----------------------------------------------------------------------------------------------------|
| Color       | Bullet, cylinder,<br>thermometer | Sets the color of the gauge.                                                                                                    |
| Font        | All                              | Set the font type, size, style, and<br>color of displayed values. You<br>can select a standard color<br>using color picker, or specify a<br>custom color. |
| Height      | All                              | Specifies the height of the gadget.                                                                                                    |
| Orientation | Bullet                           | Specifies whether to display the gadget horizontally or vertically.                                                                                       |
| Title       | Sparkline, bullet                | Adds a title to the gadget.                                                                                                    |
| Tooltip     | Linear gauge, meter              | Specifies text for the tooltip.                                                                                                    |
| Width       | All                              | Specifies the width of the gadget.                                                                                                    |

 Table 8-1
 Formatting general properties

### Modifying needle properties

Needle properties define the position of a needle. A needle appears only in a linear gauge and in a meter gauge. Table 8-2 describes the needle properties you can modify in Interactive Viewer.

 Table 8-2
 Formatting needle properties

| Option               | Gadget              | Usage                                                                                                    |
|----------------------|---------------------|----------------------------------------------------------------------------------------------------|
| Show Needle<br>On    | Linear gauge, meter | Specifies the position of the needle.                                                                                    |
| Show Needle<br>Value | Meter               | Displays or suppresses the<br>value to which the needle<br>points, and specifies the display<br>position for the values. |

### Modifying plot properties

Plot properties control the appearance of elements in the data plot area of bullet and sparkline gadgets. In both gadgets, you can specify whether to display or hide plot values.

Additionally, in a sparkline gadget, you can specify whether to display the open, close, lowest, or highest values. Table 8-3 describes the plot properties you can modify using Interactive Viewer.

 Table 8-3
 Formatting plot properties

| Option                      | Gadget            | Usage                                                              |
|-----------------------------|-------------------|--------------------------------------------------------------------|
| Show Close<br>Value         | Sparkline         | Enables and disables the display of the close value.               |
| Show High and<br>Low Values | Sparkline         | Enables and disables the<br>display of the high and low<br>values. |
| Show Open<br>Value          | Sparkline         | Enables and disables the display of the open value.                |
| Show Plot<br>value          | Bullet, sparkline | Displays or suppresses the plotted values.                         |

### Modifying scale properties

Scale properties define the range of values and the number of tick marks that a gadget displays. The scale properties affect the numbers displayed on the gadget, not its size. Minimum Value and Maximum Value specify the lowest and highest numbers, respectively. However, if the data set value (represented by the needle value) is lower than the minimum value or higher than the maximum value, the

minimum or maximum value is ignored. Table 8-4 describes the scale properties you can modify using Interactive Viewer.

| Option           | Gadget                                   | Usage                                                  |
|------------------|------------------------------------------|--------------------------------------------------------|
| Auto values      | All                                      | Enables a scale to be specified by Interactive Viewer. |
| Maximum<br>Value | All                                      | Sets the highest value of the scale.                   |
| Minimum<br>Value | All                                      | Sets the lowest value of the scale.                    |
| Show values      | Cylinder, meter, bullet,<br>linear gauge | Shows values of the scale.                             |

 Table 8-4
 Formatting scale properties

### Modifying region properties

Region properties enable the division of the data plot into regions. Use regions to provide more information about values in a gadget. Table 8-5 describes the region formatting properties you can modify in Interactive Viewer.

| Option      | Gadget                         | Usage                                                                                                    |
|-------------|--------------------------------|----------------------------------------------------------------------------------------------------|
| Color       | Linear gauge, meter,<br>bullet | Specifies the color of the region.                                                                           |
| End Value   | Linear gauge, meter,<br>bullet | Specifies where the region ends.                                                                             |
| Label       | Linear gauge, meter,<br>bullet | Specifies the name of the region.                                                                            |
| Region      | Linear gauge, meter,<br>bullet | Chooses the region for which<br>the settings apply. You can also<br>add or remove a region from<br>the list. |
| Start Value | Linear gauge, meter,<br>bullet | Specifies where the region starts.                                                                           |
| Show Labels | Linear gauge                   | Displays or suppresses the region labels.                                                                    |

 Table 8-5
 Formatting region properties

### Modifying tick marks

Table 8-6

Ticks properties define the position and count of tick marks on a gadget. Tick marks can appear in the positions listed in Table 8-6.

Formatting tick marks

|                             | <b>9</b>                                                 |                                                                 |
|-----------------------------|----------------------------------------------------------|-----------------------------------------------------------------|
| Option                      | Gadget                                                   | Usage                                                           |
| Auto Adjust<br>Tick Marks   | All but sparkline                                        | Enables or disables tick marks created evenly across the scale. |
| Position                    | Cylinder, thermometer                                    | Positions tick marks on the right side of the gadget.           |
| Position Above              | Linear gauge, meter,<br>bullet                           | Sets tick marks to appear above the gadget.                     |
| Position Below              | Linear gauge, meter,<br>bullet                           | Sets tick marks to appear below the gadget.                     |
| Position Left               | Cylinder, thermometer                                    | Positions tick marks on the left side of the gadget.            |
| Show Tick<br>Marks          | Linear gauge, meter,<br>bullet, cylinder,<br>thermometer | Enables or disables the display of tick marks on the gadget.    |
| Show Tick<br>Values         | Linear gauge, meter,<br>bullet, cylinder,<br>thermometer | Enables or disables the display of values on tick marks.        |
| Major<br>Tickmarks<br>Count | All but sparkline                                        | Specifies the number of tick marks to display on the scale.     |

### Modifying the value property

You can also display or hide the value in a cylinder or thermometer gadget, as described in Table 8-7.

 Table 8-7
 Formatting the value property

| Option     | Gadget                | Usage                                                  |
|------------|-----------------------|--------------------------------------------------------|
| Show Value | Cylinder, thermometer | Displays or hides the value illustrated in the gadget. |

### How to format a Flash gadget

To format a Flash gadget, select the gadget. Select Format Flash Gadget from the gadget menu and modify the information on Format as needed.

Choose OK to apply your selection.

# Filtering data in a Flash chart or gadget

You can also create filters for chart and gadget data in the same way you do for standard charts. You can limit the appearance of data on a chart or gadget by setting filters for the chart or gadget data.

### How to filter data in a Flash chart or gadget

≣₹

V

Select the chart or gadget, and choose Filter from the chart or gadget menu. Create conditions as needed. To define more than one condition, choose Advanced Filter and modify the options in the same way you did when creating filters for report data.

# Drilling up or down data hierarchies in a Flash chart

Interactive Viewer supports drilling up to view summary information and drilling down to view details for the following Flash chart types:

- Column
- Bar
- Line
- Pie

国

10

Doughnut

Drilling up and down data hierarchies in a Flash chart function the same way as for regular charts. For more information about drilling up and down data hierarchies, see "Drilling up or down data hierarchies in a chart," earlier in this chapter.

# Exporting data from a Flash chart or gadget

In Actuate 11 and later releases, you can export data from a Flash chart or gadget to a flat file format, that uses a comma, tab, pipe, or semicolon delimiter. These file formats can be read by Microsoft Excel.

### How to export data from a Flash chart or gadget

Select the chart or the gadget, and choose Export Data from the chart or gadget menu. On Export Data, specify the data to export, and other options, in the same way you did when exporting report data.

## Exporting a Flash chart or gadget

Using Interactive Viewer, you can export a Flash chart, or gadget to PDF format.

### How to export a Flash chart or gadget

Select the chart or the gadget, and choose Export content from the chart or gadget menu. On Export Content, specify the options in the same way you did when exporting report content. Additionally, specify the resolution in DPI at which to export the chart or gadget.

# Printing a Flash chart or gadget

Interactive Viewer enables you to print a flash chart or gadget.

### How to print a Flash chart or gadget

Select the Flash chart or gadget. From the context menu, choose Print Chart and specify the printer to which you want to send the print job.

# **Using effects**

In some types of Flash charts, you can use the context menu to set or modify visual animation effects. For example, in a pie or doughnut chart, you can specify the following properties:

- Enable rotation of the pie or doughnut.
   This option causes the pie or doughnut to rotate.
- Enable slicing movement.

This option causes each segment of the pie or doughnut, appears to slice away from the original chart.

# **Modifying Adobe Flash Player options**

This section describes how to modify Adobe Flash Player to display redraw regions, debug and correct scripting errors, change the settings of the Flash player, and get more information about the version of Adobe Flash player currently in use. To get more information about your version of Adobe Flash player, select the chart or gadget, then choose About Adobe Flash Player from the context menu.

### **Displaying redraw regions**

A redraw region is the area around a chart or gadget that is redrawn when that object changes. Everything in a redraw region is redrawn during the next rendering phase after an object changes. Displaying a redraw region provides you with information about changes made to the Flash chart. Sometimes Flash Player combines several closely-spaced objects together in a single redraw region, improving performance speed of the objects being rendered. To display redraw regions, select the chart or gadget, and choose Redraw region from the context menu. A red box appears on the object showing the redraw region.

### Using the debugger option

You can use this option to debug and correct errors that occur in the scripts and code that run Flash charts and gadgets. To use the debugger option, select the chart or gadget, and choose Debugger from the context menu.

### **Modifying settings**

You use this option to customize Adobe Flash player settings based on your requirements. You can modify display, privacy, local storage, microphone, and camera settings. To modify Flash Player settings, select the chart or gadget, and choose Settings from the context menu. Make the modifications on the Adobe Flash Player Settings dialog box that appears. Choose Close.

# Chapter

# 9

# Modifying cross tabs

This chapter contains the following topics:

- About cross tabs
- Formatting cross-tab data
- Analyzing cross-tab data
- Exporting cross-tab content
- Modifying charts in a cross tab
- Printing a cross tab
- Saving a cross tab

## About cross tabs

A cross tab displays summary, or aggregate values such as sums, counts, or averages, in a row-and-column matrix similar to a spreadsheet. For example, you can use a cross tab to view sales data for each product line, by year, or total sales for each product line, by geography, and so on.

In Interactive Viewer, you can modify and format a cross tab to change the appearance of specific data values. You can also display detail information for data values to view important summary information at a glance. You can export cross-tab content to other formats such as Excel, Word, PowerPoint, PostScript, PDF, or XHTML. You can also print cross tab content, modify charts, flash charts and flash gadgets in a cross tab, and save a cross tab as a BIRT design (.rptdesign) or BIRT document (.rptdocument) file.

If you need to drill further to analyze the data in various situations, you can launch Actuate BIRT Data Analyzer, which enables you to manipulate the data in the cross tab, create a pivot table of cross-tab data, and display more detailed information for the existing data.

### Introducing a cross tab

A cross tab is ideal for summarizing data in a compact and concise format. The aggregate values in a cross tab are arranged in dimensions and measures, and each cross tab can display multiple dimensions and multiple measures. The data for a cross tab is derived from a cube, which also arranges data in dimensions and measures. Dimensions are categories, such as products, customers, or sales periods, by which measures are aggregated. Measures represent values that are counted or aggregated, such as costs or units of products.

A cross tab has the following characteristics:

- It requires at least three fields. In the example cross tab shown in Figure 9-1, the three fields are year, product line, and revenue.
- One field populates the column headings in the cross tab. There is one column for each unique value in the field.
- One field populates the row headings in the cross tab. There is one row for each unique value in the field.
- One field's values are aggregated, and these values populate the cells of the cross tab. In the example, each cell displays a sales total by product line, for each month and quarter, in the year 2004. The sales total is calculated by applying the SUM aggregate function across the values in the extended price field.

## Parts of a cross tab

A cross tab consists of the following three areas, as shown in Figure 9-1:

- The row area
- The column area
- The detail area

The row and column areas contain the dimensions. The dimension values form the row and column headings of the cross tab. The detail area contains one or more measures to display aggregate data.

In the example report shown in Figure 9-1, data is grouped by month, quarter, and year. Each number in the cross tab represents the sales total of a particular product for a particular month. Grand Totals display the total sales of all products for each month, the total sales for each quarter, and the total sales across months and quarters in 2004. Grand Totals also display the total sales for each product line by month, quarter, and for the whole year.

| R                  | lows         |             | /         | —Co       | lumns    | 6                |              |             |             |
|--------------------|--------------|-------------|-----------|-----------|----------|------------------|--------------|-------------|-------------|
|                    | Classic Cars | Motorcycles | Planes    | Ships     | Trains   | Trucks and Buses | Vintage Cars | Grand Total |             |
|                    | Revenue      | Revenue     | Revenue   | Revenue   | Revenue  | Revenue          | Revenue      | Revenue     | -           |
| Year/QTR/Month 1 1 | \$109,562    | \$39,987    | \$31,159  | \$26,310  | \$6,387  |                  | \$42,909     | \$256,315   |             |
| 2                  | \$108,232    | \$45,694    | \$34,000  | \$24,894  | \$4,763  | \$35,749         | \$48,688     | \$302,021   |             |
| 3                  | \$99,512     |             |           | \$15,559  | \$9,879  | \$32,193         | \$45,252     | \$202,395   |             |
| 1 Total            | \$317,307    | \$85,682    | \$65,159  | \$66,763  | \$21,029 | \$67,942         | \$136,849    | \$760,730   |             |
| 2 4                | \$89,998     | \$32,229    | \$33,882  | \$10,808  |          |                  | \$33,352     | \$200,269   |             |
| 5                  | \$70,698     | \$47,873    | \$35,898  | \$3,440   | \$4,862  | \$31,729         | \$38,536     | \$233,036   |             |
| 6                  | \$46,025     |             |           | \$16,472  |          | \$41,967         | \$48,110     | \$152,574   |             |
| 2 Total            | \$206,722    | \$80,101    | \$69,780  | \$30,719  | \$4,862  | \$73,696         | \$119,998    | \$585,879   | Detail area |
| 3 7                | \$139,040    | \$65,156    | \$43,256  | \$20,260  | \$8,985  | \$36,967         | \$72,418     | \$386,082   |             |
| 8                  | \$140,458    | \$55,640    | \$32,083  | \$23,485  | \$7,132  | \$32,147         | \$65,019     | \$355,964   |             |
| 9                  | \$140,177    | \$6,515     | \$30,634  | \$23,114  | \$5,611  | \$37,720         | \$62,984     | \$306,755   |             |
| 3 Total            | \$419,675    | \$127,311   | \$105,974 | \$66,859  | \$21,728 | \$106,834        | \$200,421    | \$1,048,801 |             |
| 4 10               | \$210,010    | \$69,147    | \$31,081  | \$40,881  | \$13,781 | \$68,620         | \$107,121    | \$540,642   |             |
| 11                 | \$397,834    | \$121,934   | \$97,607  | \$43,535  | \$12,148 | \$78,998         | \$183,657    | \$935,713   |             |
| 12                 | \$131,433    | \$43,069    | \$68,654  | \$43,838  | \$13,350 | \$52,612         | \$75,882     | \$428,838   |             |
| 4 Total            | \$739,277    | \$234,150   | \$197,342 | \$128,254 | \$39,278 | \$200,231        | \$366,660    | \$1,905,193 |             |
| Total              | \$1,682,980  | \$527,244   | \$438,255 | \$292,595 | \$86,897 | \$448,703        | \$823,928    | \$4,300,603 |             |
| Grand Total        | \$1,682,980  | \$527,244   | \$438,255 | \$292,595 | \$86,897 | \$448,703        | \$823,928    | \$4,300,603 |             |
| Figure 9-1         | Parts        | of a cr     | oss ta    | ıb        |          |                  |              |             |             |

# Formatting cross-tab data

You can use Interactive Viewer to improve the presentation of data in a cross tab. You can modify the appearance of the dimensions and measures in a cross tab by specifying formatting properties. For example, to indicate that the numbers displayed in the cross tab are currency amounts, you apply the currency format that displays a currency symbol alongside the amount. It is also easier to read the numbers if they are aligned to the right. Using color, you can differentiate the product line subtotals that run horizontally across the report, from the quarterly and yearly grand totals that run vertically down the report.

In Interactive Viewer, you can change the appearance of data in a cross tab in the following ways:

- Format data and labels by specifying font properties, and text alignment for a label, data element, or for the cross tab.
- Change the width of a column or the height of a row.
- Format data strings depending on the type of data in the data element.

### Selecting a cross-tab element

To view available formatting options, select a cross-tab element. From the context menu, choose Format, or Alignment to view the formatting options for the selected element. For example:

- To format a label, select the label, then from the context menu, select a formatting option.
- To format the data in a column, select a cell in the column, then from the context menu that appears, select a formatting option.
- To format the values in a group, select a cell in the grouped column, then from the context menu, select a formatting option. When you select a column to modify, the changes you specify are applied to the data values in each data group. If you choose the group at the highest level, the data values in this group are formatted based on the options you select. You must choose each group to specify formatting options for that group level. You can also specify formatting properties for the group label for each group.

# Changing font properties and alignment

Using Interactive Viewer, you can change the font properties and alignment of values in cross-tab elements, including dimension and measure labels and data values. The properties you can modify include the background color, font color, size, and type. A value of Auto indicates that the default value applies. You can also specify whether to display the font in bold, italic, or underlined style.

### How to change font properties

1 Select a cross-tab element. From the main menu, choose Format→Font.

Font displays the current font property values, as shown in Figure 9-2.

- **2** On Font, specify the new properties as follows:
  - Use the drop-down lists to modify the font properties for the selected element.

A

Choose an option to apply bold, italic, or underlined style.

Choose OK.

| ont    |      |                   | ×            |
|--------|------|-------------------|--------------|
| Font:  |      | Size:             |              |
| Auto   | v    | Auto              | ¥            |
| Color: |      | Background Color: |              |
| Auto   | v    | Auto              | $\mathbf{v}$ |
| BI     |      |                   |              |
|        | Prev | /iew              |              |
|        | ж    | Cancel            | ?            |

Figure 9-2 Specifying font properties

How to change text alignment

Select a cross-tab element. From the context menu, choose Alignment→Left, Alignment→Center, or Alignment→Right.

# **Reverting to default formats**

To revert a cross-tab element back to its default font formats, select the cross-tab element. From the main menu, choose Format -> Font. Select Auto from each drop-down list. To reset text alignment, select the element, and choose the appropriate alignment option.

If you applied a number format to data, you can restore the formats to those in the original cross tab. Select the data cell. From the context menu choose Format → Format Data. Then, select Unformatted from the drop-down list.

# Displaying details about data values

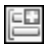

≣⊸

≣⊸

To view details about cross-tab data, select a cell in the data area. From the context menu, choose Show Detail Tooltip as shown in Figure 9-3.

| Show Detail Tool | tip                                                                  |
|------------------|----------------------------------------------------------------------|
| Alignment        | •                                                                    |
| Format           | •                                                                    |
| Analyze          |                                                                      |
| Export Content   |                                                                      |
|                  | Show Detail Tool<br>Alignment<br>Format<br>Analyze<br>Export Content |

 Figure 9-3
 Choosing Show Detail Tooltip from the context menu

Now when you select any cell in the display area of the cross tab, the Tooltip for that data value appears. A Tooltip displays the column and row level details, the measure value, and the aggregate function that applies for the selected cell, as shown in Figure 9-4.

| Detail               | X |
|----------------------|---|
| Row Level            |   |
| year: Year/QTR/Month |   |
| quarter: 3           |   |
| month: 7             |   |
|                      |   |
| Column Level         |   |
| PRODUCTLINE: Trains  |   |
|                      |   |

### Figure 9-4 Detail information for the selected cell

Displaying this detail Tooltip information is especially useful if you are analyzing data in a large cross tab where you cannot simultaneously view the column heading, row heading, and data cell in your browser window.

To return to the regular view, select any cell in the display area, and choose Hide Detail Tooltip from the context menu.

# Changing the width of a column or height of a row

You can optimize the layout of a cross tab by changing the width of cross-tab columns and the height of rows. Using this option enables you to eliminate the extra space when you print or export the cross tab to other formats, and also creates additional space to avoid truncated column entries in the cross tab.

### How to change column width

Select any cell in the cross tab. Hover the mouse pointer on the right or left border of the highlighted cell, as shown in Figure 9-5. Using the mouse pointer, drag the border outward or inward to increase or decrease the width of the selected cell. The modified width applies to all rows in the column.

| ≣∽ 1/1         |            | ► ► [           | lin (       | 2        |          |          |                     |                 |                |
|----------------|------------|-----------------|-------------|----------|----------|----------|---------------------|-----------------|----------------|
| i 🕁 Analyze    |            |                 |             |          |          |          |                     |                 |                |
|                |            | Classic<br>Cars | Motorcycles | Planes   | Ships    | Trains   | Trucks and<br>Buses | Vintage<br>Cars | Grand<br>Total |
|                |            | Revenue         | Revenue     | Revenue  | Revenue  | Revenue  | Revenue             | Revenue         | Revenue        |
| Year/QTR/Month | 1 1        | \$109,562       | \$39,987    | \$31,159 | \$26,310 | \$6,387  |                     | \$42,909        | \$256,315      |
| 2004           | 2          | \$108,232       | ≣, \$45,694 | \$34,000 | \$24,894 | \$4,763  | \$35,749            | \$48,688        | \$302,021      |
|                | 3          | \$99,512        | +           | <b>→</b> | \$15,559 | \$9,879  | \$32,193            | \$45,252        | \$202,395      |
|                | 1<br>Total | \$317,307       | \$85,682    | \$65,159 | \$66,763 | \$21,029 | \$67,942            | \$136,849       | \$760,730      |
|                | 24         | \$89,998        | \$32,229    | \$33,882 | \$10,808 |          |                     | \$33,352        | \$200,269      |
|                | 5          | \$70,698        | \$47,873    | \$35,898 | \$3,440  | \$4,862  | \$31,729            | \$38,536        | \$233,036      |
|                | 6          | \$46,025        |             |          | \$16,472 |          | \$41,967            | \$48,110        | \$152,574      |
|                | 2<br>Total | \$206,722       | \$80,101    | \$69,780 | \$30,719 | \$4,862  | \$73,696            | \$119,998       | \$585,879      |

Figure 9-5 Modifying column width in a cross tab

### How to change row height

Select any cell in the cross tab. Hover the mouse pointer on the top or bottom border of the highlighted element, as shown in Figure 9-6. Using the mouse

pointer, drag the border up or down to increase or decrease the height of the selected element. The modified height applies to the entire row.

| ≣∗ 1/1   ◀ ◀               |                             | lin (         | 2l       |          |          |                     |                 |                |
|----------------------------|-----------------------------|---------------|----------|----------|----------|---------------------|-----------------|----------------|
| 🕞 Analyze                  |                             |               |          |          |          |                     |                 |                |
|                            | Classic<br>Cars             | Motorcycles   | Planes   | Ships    | Trains   | Trucks and<br>Buses | Vintage<br>Cars | Grand<br>Total |
|                            | Revenue                     | Revenue       | Revenue  | Revenue  | Revenue  | Revenue             | Revenue         | Revenue        |
| Year/QTR/Month 1 1<br>2004 | \$109,562<br>≣ <del>√</del> | \$39,987      | \$31,159 | \$26,310 | \$6,387  |                     | \$42,909        | \$256,315      |
| 2                          | \$108,232                   | \$45,694      | \$34,000 | \$24,894 | \$4,763  | \$35,749            | \$48,688        | \$302,021      |
| 3                          | \$99, D                     | rag to resize |          | \$15,559 | \$9,879  | \$32,193            | \$45,252        | \$202,395      |
| 1<br>Total                 | \$317,307                   | \$85,682      | \$65,159 | \$66,763 | \$21,029 | \$67,942            | \$136,849       | \$760,730      |
|                            |                             |               |          |          |          |                     |                 |                |

Figure 9-6

Modifying row height in a cross tab

# Analyzing cross-tab data

You can use BIRT Data Analyzer to manipulate a cross tab to analyze its data. Using BIRT Data Analyzer, you can answer questions such as:

- What are the sales for product A over time?
- How do total sales break down by product?
- How many units of product B shipped to all locations in April?

You can add, remove, reorganize, and customize the data and its appearance in the cross tab to examine relationships and trends. Using BIRT Data Analyzer, you can perform the following tasks:

- Filter, group, and sort data
- Format a cross tab
- Perform calculations
- To launch BIRT Data Analyzer, select any cell in the cross tab, then from the menu, choose Data Analyzer.

For more information about BIRT Data Analyzer, see Using BIRT Data Analyzer.

# **Exporting cross-tab content**

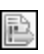

You can export cross tab content to other formats, such as Excel, PDF, PostScript, PowerPoint, Word, and XHTML, just as you can export content from a BIRT

report. When you export a cross tab to Microsoft Excel, Excel displays the cross tab as a pivot table, in which you can further analyze existing data.

For more information on exporting content, see "Exporting content" in Chapter 4, "Exporting report data and content."

## Modifying charts in a cross tab

You can modify charts present in a cross tab in Interactive Viewer, similar to how you would for a regular chart.

For more information on modifying charts, see "Modifying charts in Interactive Viewer" in Chapter 8, "Modifying charts."

For information on modifying Flash charts and gadgets, see "Modifying Flash charts and gadgets," in Chapter 8, "Modifying charts."

You can also sometimes switch views between a cross tab and chart, if this option was enabled at the time of creating the cross tab in BIRT Designer Professional. For more information on switching views, see "Switching views between a chart and a report element," in Chapter 8, "Modifying charts."

# Printing a cross tab

You can print a cross tab just as you can print a BIRT report. For more information on printing a cross tab, see "Printing a report" in Chapter 2, "Navigating a report."

# Saving a cross tab

Sometimes you need to save a modified cross tab, to use later, or make it available for other users to view and modify. In Interactive Viewer, you can save a modified cross tab just as you save a BIRT report. You can save a cross tab to the following file types:

- Actuate BIRT report document (.rptdocument) file
- Actuate BIRT design file (.rptdesign) file

For more information on saving a cross tab, see "Saving a report" in Chapter 2, "Navigating a report."

# Chapter

# 10

# Modifying summary tables

This chapter contains the following topics:

- About summary tables
- Editing and formatting summary-table data
- Organizing data in a summary table
- Creating a computed column in a summary table
- Filtering data in a summary table
- Modifying a chart in a summary table
- Saving a modified summary table

# About summary tables

A summary table presents aggregate or summary information in a report, providing users with a concise view of the data at a glance. The aggregate information displayed in a summary table is typically displayed in the table header or footer, or the group or section header or footer in a detail BIRT report. A summary table is particularly useful when a user needs to work with large volumes of data, because the calculations are made at the data source level, making only the computed data visible to the user. Report developers can create a summary table using Actuate BIRT Studio or BIRT Dashboards by simply selecting the relevant data fields in the correct order, and inserting them into the report design. A summary table report can provide users with information such as Sales by Territory, or Sales by Employee, or Sales by Employee, by Territory.

Although hiding details for a group in a detail table can achieve the same presentation of aggregate information as a summary table, improved performance and reduced server load are a few unique benefits of using a summary table over hiding the details in a detail table.

You can use Interactive Viewer to edit and format data in a summary table, organize data columns, create filters for column data, and save a modified summary table. In addition, you can use both viewers to export a summary table, export data in a summary table to supported flat-file formats, display a table of contents, and print a summary table.

# About columns in a summary table

The columns in a summary table are classified into dimension columns, attribute columns, and measure columns. The columns used to group data in other columns are dimension columns, and the columns whose aggregated values are evaluated are measure columns.

A dimension column groups data in other columns. Dimension columns are typically not aggregated. Some examples of dimension columns include order date, country, state, product line, and so on. A measure column is typically ungrouped, and contains aggregated data. Some examples of measure columns include number of orders, quantity ordered, profit, revenue, and so on. Sometimes a summary table can contain additional columns called attribute columns. Attribute columns are typically associated with a dimension column. For example, Product Code can be an attribute of the Product Line dimension.

Dimension columns are always displayed to the left in a report design. In the example shown in Figure 10-1, Order date is a higher level or outer dimension group, and Country is another dimension group that contains the associated attribute Customer City. Dimension columns and their associated attribute columns are typically displayed side-by-side in a summary table. The example also displays a third dimension column, Order Status.

A grouped dimension column displays subtotals for the data in each group. A grouped dimension column does not display duplicate data values allowing for accurately calculated aggregate data.

|                        |                       |          |                     | -Dimension                     | column           |
|------------------------|-----------------------|----------|---------------------|--------------------------------|------------------|
|                        |                       |          |                     | Dim                            | ension column    |
|                        |                       |          | _                   |                                |                  |
| ORDERDATE              | COUNTRY               |          | STAŤUS              | COUNTDISTINCT<br>(ORDERNUMBER) | ——Measure column |
| Q2, 2003               |                       |          |                     |                                | Attribute column |
|                        | Austria               | Salzburg |                     |                                | Allinbule column |
|                        |                       |          | Shipped             | 1                              |                  |
|                        | Sub Total ( Austria ) | _        | _                   | 1                              |                  |
| Sub Total ( Q2, 2003 ) |                       |          |                     |                                |                  |
| Q4, 2003               |                       | -        |                     |                                |                  |
|                        | Austria               | Graz     |                     |                                |                  |
|                        |                       |          | Resolved<br>Shipped | 1                              |                  |
|                        | Sub Total ( Austria ) |          |                     | 1                              |                  |
| Sub Total ( Q4, 2003 ) |                       |          |                     |                                | ——Subtotal       |
| Q3, 2004               |                       |          |                     |                                |                  |
|                        | Austria               | Salzburg |                     |                                |                  |
|                        |                       |          | Shipped             | 1                              |                  |
|                        | Sub Total ( Austria ) | _        | _                   | 1                              |                  |
| Sub Total ( Q3, 2004 ) |                       |          |                     |                                |                  |
| Q4, 2004               |                       | 0.1.1    |                     |                                |                  |
|                        | Austria               | Salzburg |                     |                                |                  |
|                        | Sub Total ( Austria ) |          | Shipped             | 1                              |                  |
| Sub Total ( OA: 2004 ) | Sub Total ( Austria ) | -        | -                   | 1                              | Subtotal         |
| Q1. 2005               |                       |          |                     |                                | Oubtolai         |
|                        | Austria               | Graz     |                     |                                |                  |
|                        |                       |          | Shipped             | 1                              |                  |
|                        | Sub Total ( Austria ) |          |                     | 1                              |                  |
| Sub Total ( Q1, 2005 ) |                       |          |                     |                                |                  |
| Q2, 2005               |                       |          |                     |                                |                  |
|                        | Austria               | Salzburg |                     |                                |                  |
|                        |                       |          | Shipped             | 1                              |                  |
|                        | Sub Total ( Austria ) | _        | _                   | 1                              |                  |
| Sub Total ( Q2, 2005 ) |                       |          |                     |                                | Grand Tatal      |
| Grand Lotal            |                       |          |                     |                                | Granu Totai      |

Figure 10-1 A summary table

The following section describes how you can modify data in a summary table.

## About modification options

In Interactive Viewer, you can modify summary tables by editing and formatting data, creating filters to display specific data, inserting calculations in a summary

table, and so on. Table 10-1 compares the actions you can perform on dimension columns, attribute columns, and measure columns.

| Action                                            | Dimension<br>column | Attribute<br>column | Measure<br>column |
|---------------------------------------------------|---------------------|---------------------|-------------------|
| Create a new computed column                      |                     |                     | 1                 |
| Create filters                                    | 1                   | 1                   | 1                 |
| Delete the column                                 | 1                   | 1                   | 1                 |
| Edit and format the column header                 | 1                   | 1                   | 1                 |
| Filter data using the Top/Bottom N condition      |                     |                     | $\checkmark$      |
| Format data                                       | 1                   | 1                   | 1                 |
| Modify aggregate data                             |                     |                     | 1                 |
| Reorder columns                                   | 1                   |                     |                   |
| Show or hide columns                              | 1                   | 1                   | 1                 |
| Sort column data in ascending or descending order | 1                   | 1                   |                   |
| Specify alignment properties                      | 1                   | 1                   | 1                 |
| Specify font properties                           | 1                   | ✓                   | 1                 |

 Table 10-1
 Modification options for data in a summary table

# Editing and formatting summary-table data

In Interactive Viewer, you can modify the appearance of the data in a summary table to edit and format column headers, column data, and font and alignment properties. You can also modify font properties and format aggregate data values.

### How to format the column header

Select the column to highlight it, then select Header→Change Text, Header→Alignment→Left, Center, or Right, or Header→Font from the context menu, shown in Figure 10-2.

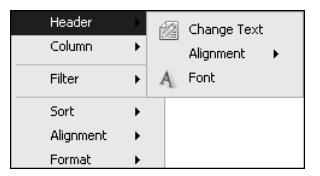

Figure 10-2 Modifying a column header

### How to format column data

Select the column to highlight it, then choose Format→Font or Format→Format Data from the context menu.

### How to format aggregate data values

Select the Subtotal or Grand Total value, and choose Format→Font or Format→Format Data from the context menu.

For more information on editing and formatting column data, see Chapter 3, "Editing and formatting a report."

# Organizing data in a summary table

You can organize data in a report by sorting column data, showing or hiding columns and report elements, and moving or deleting a column.

# Sorting data

| 7  | 1   | n | i |
|----|-----|---|---|
| L  |     |   |   |
| Δ  |     |   |   |
| 11 | Ŀ.' | v |   |

You can sort data in dimension columns, or attribute columns in a summary table, in descending order. A grouped column automatically sorts data in ascending order. To modify the sort order, select the column, and choose Sort > Sort Descending from the context menu.

## Showing and hiding columns in a report

You can hide or show dimension columns, attribute columns and measure columns in a summary table.

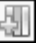

Select a column to highlight it, then select Column → Show Column from the context menu to display the column in the report.

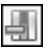

Select a column to highlight it, then select Column → Hide Column from the context menu to hide the column that you do not want to display in the report.

## Moving and deleting a column

In Interactive Viewer, you can move an attribute or measure column, but cannot move a dimension column in a summary table. You can delete a dimension column, an attribute column, or a measure column. You can move attribute columns among other attribute columns in a summary table. When you move a measure column in a summary table, you can move it only within the other measure columns.

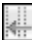

To move a measure column, select the column and choose Column > Move to Left from the context menu.

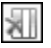

To delete a column, select the column and choose Column→Delete Column from the context menu.

# Creating a computed column in a summary table

Y

T

You can create a computed column for data in measure columns, as you would do for a regular report column. You can also edit an existing computed column in a summary table. You cannot create computed columns for data in dimension columns. For more information on computed columns, see Chapter 6, "Performing calculations in a report."

# Filtering data in a summary table

You can filter data in dimension, attribute, and measure columns in the same way in which you filter data in a report table. You can create multiple filter conditions, and modify existing filter conditions. You cannot create filters for data in a dimension column containing date-and-time data.

You can also filter a measure column using the Top/Bottom N condition as shown in Figure 10-3. Select the measure column, and choose Filter Filter or Filter Top/Bottom N from the context menu. You cannot use the Top/Bottom N condition to filter data values in a dimension or attribute column.

For more information about filtering data, see Chapter 7, "Filtering report data."

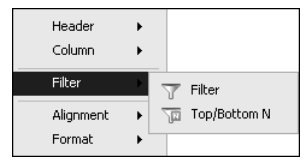

Figure 10-3 Filtering data in a summary table

# Modifying a chart in a summary table

You can modify a chart in a summary table, in the same way you perform this task in a detail table. You can modify the subtype, formatting options, and export the chart to other formats. For more information about charts, see Chapter 8, "Modifying charts."

# Saving a modified summary table

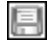

You can save a modified summary table similar to how you perform this task for a BIRT report. For more information see Chapter 2, "Navigating a report."

### Chapter

# 11

# **Functions and operators**

This chapter contains the following topics:

- Functions
- Operators

# Functions

This section is a complete reference to all of the functions in Interactive Viewer. This reference organizes the functions into two sections based on those used in expressions when creating a computed column and functions that are used to perform aggregate calculations.

# Functions used in computed column expressions

The following list of functions appear when you create expressions to compute column data. Each function entry includes a general description of the function, its syntax, the arguments to the function, the result the function returns, and an example that shows typical usage. Use this reference to find information about a function that you want to use when you insert a computed column to display calculated data in your report design.

# ABS()

Returns the absolute value of a number without regard to its sign. For example, 6 is the absolute value of 6 and -6.

| Syntax   | ABS(num)                                                                                                    |
|----------|----------------------------------------------------------------------------------------------------|
| Argument | <b>num</b><br>The number, or numeric expression specifying the number, for which you need to<br>find the absolute value. |
| Returns  | A number representing the absolute value of num.                                                                         |
| Example  | The following example returns the absolute value for each number in the TemperatureCelsius data field.                   |
|          | ABS([TemperatureCelsius])                                                                                                |

# ADD\_DAY()

Adds a specified number of days to a date value.

Syntax ADD\_DAY(date, daysToAdd)

Arguments date

The date or date expression representing the start date.

### daysToAdd

The number of days to add to the start date. If you specify a negative number, the result is as if the number is subtracted from the start date.

- **Returns** The date value that results from adding the specified number of days to the start date.
- **Example** The following example adds 15 days to each date value in the InvoiceDate data field.

```
ADD_DAY([InvoiceDate], 15)
```

# ADD\_HOUR()

Adds a specified number of hours to a date value.

Syntax ADD\_HOUR(date, hoursToAdd)

### Arguments date

The date or date expression representing the start date. If a start date does not have a time value, the function assumes the time is midnight, 12:00 AM.

### hoursToAdd

The number of hours to add to the start date. If you specify a negative number, the result is as if the number is subtracted from the start date.

- **Returns** The date-and-time value that results from adding the specified number of hours to the start date.
- **Example** The following example adds eight hours to each date value in the ShipDate data field.

```
ADD_HOUR([ShipDate], 8)
```

# ADD\_MINUTE()

Adds a specified number of minutes to a date value.

Syntax ADD\_MINUTE(date, minutesToAdd)

### Arguments date

The date or date expression representing the start date. If a start date does not have a time value, the function assumes the time is midnight, 12:00 AM.

### minutesToAdd

The number of minutes to add to the start date. If you specify a negative number, the result is as if the number is subtracted from the start date.

**Returns** The date-and-time value that results from adding the specified number of minutes to the start date.

**Example** The following example subtracts 30 minutes from each date in the StartTime data field.

```
ADD_MINUTE([StartTime], -30)
```

# ADD\_MONTH()

Adds a specified number of months to a date value.

Syntax ADD\_MONTH(date, monthsToAdd)

### Arguments date

The date or date expression representing the start date.

### monthsToAdd

The number of months to add to the start date. If you specify a negative number, the result is as if the number is subtracted from the start date.

- **Returns** The date value that results from adding the specified number of months to the start date. This function always returns a valid date. If necessary, the day part of the resulting date is adjusted downward to the last day of the resulting month in the resulting year. For example, if you add 1 month to 1/31/08, ADD\_MONTH() returns 2/29/08, not 2/31/08 or 2/28/08, because 2008 is a leap year.
- **Example** The following example adds two months to each date value in the InitialRelease data field.

```
ADD_MONTH([InitialRelease], 2)
```

# ADD\_QUARTER()

Adds a specified number of quarters to a date value.

Syntax ADD\_QUARTER(date, quartersToAdd)

### Arguments date

The date or date expression representing the start date.

### quartersToAdd

The number of quarters to add to the start date. If you specify a negative number, the result is as if the number is subtracted from the start date.

- **Returns** The date value that results from adding the specified number of quarters to the start date. A quarter is equal to three months. For example, if you add 2 quarters to 9/22/08, ADD\_QUARTER() returns 3/22/09.
- **Example** The following example adds two quarters to each date value in the ForecastClosing data field.

ADD\_QUARTER([ForecastClosing], 2)

# ADD\_SECOND()

Adds a specified number of seconds to a date value.

Syntax ADD\_SECOND(date, secondsToAdd)

### Arguments date

The date or date expression representing the start date. If a start date does not have a time value, the function assumes the time is midnight, 12:00 AM.

### secondsToAdd

The number of seconds to add to the start date. If you specify a negative number, the result is as if the number is subtracted from the start date.

- **Returns** The date-and-time value that results from adding the specified number of seconds to the start date.
- **Example** The following example adds 30 seconds to each date value in the StartTime data field.

ADD\_SECOND([StartTime], 30)

# ADD\_WEEK()

Adds a specified number of weeks to a date value.

Syntax ADD\_WEEK(date, weeksToAdd)

### Arguments date

The date or date expression representing the start date.

### weeksToAdd

The number of weeks to add to the start date. If you specify a negative number, the result is as if the number is subtracted from the start date.

- **Returns** The date value that results from adding the number of weeks to the start date.
- **Example** The following example adds 2 weeks to each date value in the OrderDate data field.

```
ADD_WEEK([OrderDate], 2)
```

# ADD\_YEAR()

Adds a specified number of years to a date value.

Syntax ADD\_YEAR(date, yearsToAdd)

### BETWEEN()

### Arguments date

The date or date expression representing the start date.

### yearsToAdd

The number of years to add to the start date. If you specify a negative number, the result is as if the number is subtracted from the start date.

- **Returns** The date value that results from adding the number of years to the start date.
- **Example** The following example adds 5 years to each date value in the HireDate data field.

```
ADD_YEAR([HireDate], 5)
```

# **BETWEEN()**

Tests if a value is between two specified values.

Syntax BETWEEN(value, upperBound, lowerBound)

### Arguments value

The value to test. The value can be a string, numeric, or date value.

### upperBound

The first value in the range of values to which to compare. String and date values must be enclosed in double quotation marks (" ").

### **IowerBound**

The second value in the range of values to which to compare. String and date values must be enclosed in double quotation marks (" ").

- **Returns** True if value is between upperBound and lowerBound, or equal to upperBound or lowerBound; returns false otherwise.
- **Examples** The following example tests each value in the SalesTotal data field to see if the value is between 10000 and 20000.

BETWEEN([SalesTotal], 10000, 20000)

The following example tests each value in the CustomerName data field to see if the value is between A and M.

BETWEEN([CustomerName], "A", "M")

The following example tests each value in the ReceiptDate data field to see if the value is between 10/01/07 and 12/31/07.

BETWEEN([ReceiptDate], "10/01/07 12:00 AM", "12/31/07 12:00 AM")

The following example uses BETWEEN() in conjunction with the IF() and ADD\_DAY() functions to calculate a shipment date. If an orderDate value is in December 2007 (between 12/1/07 and 12/31/07), add 5 days to the orderDate

value. If an orderDate value is in a month other than December, add 3 days to the orderDate value.

```
IF((BETWEEN([orderDate], "12/1/07 12:00 AM", "12/31/07 12:00
AM")), (ADD_DAY([orderDate], 5)), (ADD_DAY([orderDate], 3)))
```

# CEILING()

Rounds a number to the nearest specified multiple.

- Syntax CEILING(num, significance)
- Arguments num The numeric value to round to.

**significance** The multiple to round num to.

- **Returns** The number that results from the rounding up. If num is an exact multiple of significance, no rounding occurs.
- **Examples** CEILING() is commonly used to round up prices. For example, to avoid dealing with pennies, you can round up prices in a Price data field to the nearest nickel using the following expression:

CEILING([Price], 0.05)

If the Price value is 20.52, CEILING() returns 20.55.

The following example rounds up prices to the nearest dime.

CEILING([Price], 0.1)

If the Price value is 20.52, CEILING() returns 20.60. If the Price value is 20.40, CEILING() returns 20.40. No rounding occurs because 20.40 is already a multiple of 0.1.

The following example rounds prices up to the nearest dollar.

```
CEILING([Price], 1)
```

If the Price value is 20.30, CEILING() returns 21.0.

# DAY()

Returns a number from 1 to 31 representing the day of the month.

Syntax DAY(date)

### Argument date

The date or date expression from which you want to extract the day.

- **Returns** The number of the day of the month for the specified date value.
- **Example** The following example gets the number of the day for each date value in the ShipDate data field.

DAY([ShipDate])

# DIFF\_DAY()

Calculates the number of days between two date values.

DIFF\_DAY(date1, date2) Syntax Arguments date1 The first date or date expression to use in the calculation. date2 The second date or date expression to use in the calculation. Returns The number of days between date1 and date2. Example The following example calculates the number of days between each value in the invoiceDate data field and each value in the paymentDate data field. The results show how long it takes to pay invoices. DIFF\_DAY([invoiceDate], [paymentDate]) The following example calculates the number of days from an order date to Christmas. DIFF DAY([orderDate], "12/25/08") The following example calculates the number of days from the current date to

Christmas. TODAY() is a function that returns the current date.

```
DIFF_DAY(TODAY(), "12/25/08")
```

# DIFF\_HOUR()

Calculates the number of hours between two date values.

```
Syntax DIFF_HOUR(date1, date2)
```

### Arguments date1

The first date or date expression to use in the calculation. If the date does not have a time value, the function assumes the time is midnight, 12:00 AM.

### date2

The second date or date expression to use in the calculation. If the date does not have a time value, the function assumes the time is midnight, 12:00 AM.

**Returns** The number of hours between date1 and date2.

**Example** The following example calculates the number of hours between each value in the startTime data field and each value in the finishTime data field.

```
DIFF_HOUR([startTime],[finishTime])
```

The following example calculates the number of hours from the current date to Christmas. NOW() is a function that returns the current date and time. If you supply a literal date as an argument, you must include the time value, as shown in the following example.

```
DIFF_HOUR(NOW(), "12/25/08 12:00 AM")
```

# DIFF\_MINUTE()

Calculates the number of minutes between two date values.

Syntax DIFF\_MINUTE(date1, date2)

### Arguments date1

The first date or date expression to use in the calculation. If the date does not have a time value, the function assumes the time is midnight, 12:00 AM.

### date2

The second date or date expression to use in the calculation. If the date does not have a time value, the function assumes the time is midnight, 12:00 AM.

- **Returns** The number of minutes between date1 and date2.
- **Example** The following example calculates the number of minutes between each value in the startTime data field and each value in the finishTime data field.

```
DIFF_MINUTE([startTime], [finishTime])
```

The following example calculates the number of minutes from the current date to Christmas. NOW() is a function that returns the current date and time. If you supply a literal date as an argument, you must include the time value, as shown in the following example.

```
DIFF MINUTE(NOW(), "12/25/08 12:00 AM")
```

# DIFF\_MONTH()

Calculates the number of months between two date values.

Syntax DIFF\_MONTH(date1,date2)

### Arguments date1

The first date or date expression to use in the calculation.

### date2

The second date or date expression to use in the calculation.

- **Returns** The number of months between date1 and date2. The function calculates the difference by subtracting the month number of date1 from the month number of date2. For example, if date1 is 8/1/08 and date2 is 8/31/08, DIFF\_MONTH() returns 0. If date1 is 8/25/08 and date2 is 9/5/08, DIFF\_MONTH() returns 1.
- **Example** The following example calculates the number of months between each value in the askByDate data field and each value in the ShipByDate data field.

```
DIFF_MONTH([askByDate], [shipByDate])
```

The following example calculates the number of months from each value in the hireDate data field to the end of the year.

```
DIFF_MONTH([hireDate], "1/1/09")
```

# DIFF\_QUARTER()

Calculates the number of quarters between two date values.

Syntax DIFF\_QUARTER(date1, date2)

### Arguments date1

The first date or date expression to use in the calculation.

### date2

The second date or date expression to use in the calculation.

- **Returns** The number of quarters between date1 and date2. DIFF\_QUARTER calculates the difference by subtracting the quarter number of the month in date1 from the quarter number of the month in date2. The first quarter consists of the first three months in a calendar year, the second quarter consists of the next three months, and so on. For example, if date1 is 8/1/08 and date2 is 10/31/08, DIFF\_QUARTER() returns 1. If date1 is 7/25/08 and date2 is 09/5/08, DIFF\_QUARTER() returns 0.
- **Example** The following example calculates the number of quarters between each value in the PlanClosing data field and each value in the ActualClosing data field.

DIFF QUARTER([PlanClosing], [ActualClosing])

The following example calculates the number of quarters from each value in the orderDate data field to the end of the year.

DIFF\_QUARTER([orderDate], "1/1/09")
# DIFF\_SECOND()

Calculates the number of seconds between two date values.

Syntax DIFF\_SECOND(date1, date2)

#### Arguments date1

The first date or date expression to use in the calculation. If the date does not have a time value, the function assumes the time is midnight, 12:00 AM.

#### date2

The second date or date expression to use in the calculation. If the date does not have a time value, the function assumes the time is midnight, 12:00 AM.

- Returns The number of seconds between date1 and date2.
- **Example** The following example calculates the number of seconds between each value in the startTime data field and each value in the finishTime data field.

DIFF\_SECOND([startTime], [finishTime])

The following example calculates the number of seconds from the current date to Christmas. NOW() is a function that returns the current date and time. If you supply a literal date as an argument, you must include the time value, as shown in the following example.

```
DIFF_SECOND(NOW(), "12/24/08 12:00 AM")
```

# DIFF\_WEEK()

Calculates the number of weeks between two date values.

Syntax DIFF\_WEEK(date1, date2)

#### Arguments date1

The first date or date expression to use in the calculation.

#### date2

The second date or date expression to use in the calculation.

- **Returns** The number of weeks between date1 and date2. The function calculates the difference by subtracting the week number of date1 from the week number of date2. For example, if date1 is 1/3/08 (week 1 of the year), and date2 is 1/7/08 (week 2 of the year), DIFF\_WEEK() returns 1.
- **Example** The following example calculates the number of weeks between each value in the askByDate data field and each value in the shipByDate data field.

DIFF\_WEEK([askByDate],[shipByDate])

The following example calculates the number of weeks from each value in the orderDate data field to the end of the year.

```
DIFF WEEK([orderDate], "1/1/09")
```

### DIFF\_YEAR( )

Calculates the number of years between two date values.

| Syntax    | DIFF_YEAR(date1, date2)                                                                                                    |
|-----------|----------------------------------------------------------------------------------------------------|
| Arguments | <b>date1</b><br>The first date or date expression to use in the calculation.                                                                                                    |
|           | <b>date2</b><br>The second date or date expression to use in the calculation.                                                                                                    |
| Returns   | The number of years between date1 and date2. The function calculates the difference by subtracting the year number of date1 from the year number of date2. For example, if date1 is 1/1/08 and date2 is 12/31/08, DIFF_YEAR() returns 0. If date1 is 11/25/08 and date2 is 1/5/09, DIFF_YEAR() returns 1. |
| Example   | The following example calculates the number of years between each value in the HireDate data field and each value in the TerminationDate data field.                                                                                                    |
|           | DIFF_YEAR([HireDate],[TerminationDate])                                                                                                    |
|           | The following example calculates the number of years from each value in the HireDate data field to the current date. TODAY() is a function that returns the current date.                                                                                                    |
|           |                                                                                                    |

```
DIFF_YEAR([HireDate], TODAY())
```

# FIND()

Finds the location of a substring in a string.

| Syntax    | FIND(strToFind, str)                                                           |
|-----------|--------------------------------------------------------------------------------|
|           | FIND(strToFind, str, startPosition)                                            |
| Arguments | <b>strToFind</b><br>The substring to search for. The search is case-sensitive. |
|           | <b>str</b><br>The string in which to search.                                   |
|           | <b>startPosition</b><br>The position in str where the search starts.           |

- **Returns** The numerical position of the substring in the string. The first character of a string starts at 1. If the substring is not found, FIND() returns 0.
- **Example** The following example searches for the substring, Ford, in each ProductName value. If the product name is 1969 Ford Falcon, FIND() returns 6.

```
FIND("Ford", [ProductName])
```

The following example searches for the first hyphen (-) in each product code. If the product code is ModelA-1234-567, FIND() returns 7.

```
FIND("-", [ProductCode])
```

The following example uses FIND() in conjunction with the LEFT() function to display the characters preceding the hyphen in a product code. The LEFT() function extracts a substring of a specified length, starting from the first character. In this example, the length of the substring to display is equal to the numerical position of the hyphen character.

```
LEFT([ProductCode], FIND("-", [ProductCode]))
```

If the product code is ModelA-1234, LEFT() returns the following string:

ModelA

# IF()

Returns one value if a specified condition evaluates to TRUE, or another value if the condition evaluates to FALSE.

Syntax IF(condition, dolfTrue, dolfFalse)

#### Arguments condition

The condition to test.

#### dolfTrue

The value to return if condition evaluates to TRUE.

#### dolfFalse

The value to return if condition evaluates to FALSE.

- **Returns** Returns the dolfTrue value if condition is TRUE or the dolfFalse value if condition is FALSE.
- **Example** The following example calculates and displays different discount amounts based on the value in the Total data field. If the Total value is greater than 5000, the discount is 15%. Otherwise, the discount is 10%.

IF([Total]>5000, [Total]\*15%, [Total]\*10%)

The following example uses IF() in conjunction with the BETWEEN() and ADD\_DAY() functions to calculate a shipment date. If an orderDate value is in December 2007 (between 12/1/07 and 12/31/07), add 5 days to the orderDate

IN()

value. If a orderDate value is in a month other than December, add 3 days to the orderDate value.

```
IF((BETWEEN([orderDate], "12/1/07 12:00 AM", "12/31/07 12:00
AM")), (ADD_DAY([orderDate], 5)), (ADD_DAY([orderDate], 3)))
```

The following example checks each value in the Office data field. If the value is Boston, San Francisco, or NYC, the computed column displays U.S. If the value is something other than Boston, San Francisco, or NYC, the computed column displays Europe and Asia Pacific.

```
IF([Office]="Boston" OR [Office]="San Francisco" OR
[Office]="NYC", "U.S.", "Europe and Asia Pacific")
```

# IN( )

Tests if a value is equal to a value in a list.

Syntax IN(value, check1,..., checkN)

#### Arguments value

The value to test. The value can be a string, numeric, or date value.

check1, ..., checkN

The value or values to compare to.

- **Returns** True if value is equal to one of the check values; returns false otherwise.
- **Example** The following example tests if New Haven, Baltimore, or Cooperstown are values in the city data field. If any one of the cities is in the data field, IN() returns true.

IN([city], "New Haven", "Baltimore", "Cooperstown")

The following example tests if 9/15/08 or 9/30/08 are values in the payDate data field. If you supply a literal date as an argument, you must include the time value, as shown in the following example.

IN([payDate], "9/15/08 12:00 AM", "9/30/08 12:00 AM")

The following example uses IN() in conjunction with the IF() function to test if Ships or Trains are values in the ProductLine data field. If Ships or Trains is a value in the field, the computed column displays Discontinued Item; otherwise, the product line value is displayed as it appears in the field.

IF(IN([ProductLine], "Ships", "Trains"), "Discontinued Item", [ProductLine])

# ISNULL()

Tests if a value in a specified data field is a null value. A null value means no value exists.

SyntaxISNULL(value)Argumentvalue<br/>The data field in which to check for null values.ReturnsTrue if a value in the specified data field is a null value; returns false otherwise.ExampleThe following example uses ISNULL() in conjunction with the IF() function to<br/>test for null values in the BirthDate data field. If there is a null value, the<br/>computed column displays No date specified; otherwise the BirthDate value is<br/>displayed.<br/><br/>IF(ISNULL([BirthDate]), "No date specified", [BirthDate])

# LEFT()

Extracts a substring from a string, starting from the leftmost, or first, character.

Syntax LEFT(str)

LEFT(str, n)

Arguments str The string from which to extract a substring.

n

The number of characters to extract, starting from the first character.

- **Returns** A substring of a specific length.
  - If you omit n, the number of characters to extract, the function returns the first character only.
  - If n is zero, the function returns an empty string.
  - If n is greater than the length of the string, the function returns the entire string.
- **Example** The following example displays the first letter of each name in the CustomerName data field.

LEFT([CustomerName])

The following example uses the LEFT() and FIND() functions to display the characters preceding the hyphen in a product code.

```
LEFT([ProductCode], FIND("-", [ProductCode]))
```

#### LEN()

If the product code is ModelA-1234, LEFT( ) returns the following string: ModelA

# LEN()

Counts the number of characters in a string.

| Syntax   | LEN(str)                                                                                                    |
|----------|----------------------------------------------------------------------------------------------------|
| Argument | <b>str</b><br>The string expression to evaluate.                                                                                                    |
| Returns  | The number of characters in the specified string.                                                                                                    |
| Example  | The following example returns the length of each value in the ProductCode data field.                                                                                                    |
|          | LEN([ProductCode])                                                                                                    |
|          | The following example uses LEN() in conjunction with the RIGHT() and FIND() functions to display the characters that appear after the hyphen in a product code.<br>RIGHT() extracts a substring of a specified length, starting from the last character. In this example, the length of the entire string returned by LEN() minus the length up to the hyphen is the number of characters to display.<br>RIGHT( [PRODUCTNAME], LEN([PRODUCTNAME]) - (FIND("-", [PRODUCTNAME]))) |
|          | If the product code is Model A-Ford RIGHT() returns the following string:                                                                                                    |

If the product code is ModelA-Ford, KIGHI() returns the following string:

A-Ford

# LIKE()

Tests if a string matches a pattern.

Syntax LIKE(str, pattern)

#### str

The string to evaluate.

#### pattern

The string pattern to match. You must enclose the pattern in double quotation marks (" "). Use the correct case when typing the characters to match; the match is case-sensitive. You can use the following special characters in a pattern:

A percent character (%) matches zero or more characters. For example, %ace% matches any string value containing the substring ace, such as Facebook, and MySpace. It does not match Ace Corporation because this string contains a capital A, and not the lowercase a.

An underscore character (\_) matches exactly one character. For example, t\_n matches tan, ten, tin, and ton. It does not match teen or tn.

To match a literal percent (%), underscore (\_), precede those characters with a two backslash ( $\backslash \backslash$ ) characters. For example, to see if a string contains M\_10, specify the following pattern:

"%M\\\_10%"

**Returns** True if the string matches the pattern; returns false otherwise.

**Example** The following example returns true for values in the customerName field starting with D.

LIKE([customerName], "D%")

The following example returns true for productCode values containing the substring Ford.

```
LIKE([productCode], "%Ford%")
```

The following example uses two LIKE() expressions to look for the substrings "Ford" or "Chevy" in each ProductName value. If a product name contains either substring, the computed column displays U.S. Model; otherwise, it displays Imported Model.

### LOWER()

Converts all letters in a string to lowercase.

| Syntax   | LOWER(str)                                                                                       |
|----------|--------------------------------------------------------------------------------------------------|
| Argument | <b>str</b><br>The string to convert to lowercase.                                                |
| Returns  | The specified string in all lowercase letters.                                                   |
| Example  | The following example displays all the string values in the productLine data field in lowercase. |
|          | LOWER([productLine])                                                                             |
|          |                                                                                                  |

#### MOD()

Returns the modulo value for a number and a divisor.

Syntax MOD(number, divisor)

#### MONTH()

| Arguments | <b>number</b><br>The number from which to derive the mod value.                                                                                                    |
|-----------|----------------------------------------------------------------------------------------------------|
|           | <b>divisor</b><br>The divisor for the mod function.                                                                                                    |
| Returns   | Returns the remainder value of number divided by divisor.                                                                                                    |
| Example   | The following example computes the remainder of PriceEstimate data field divided by 12, returning an integer. For example, if the PriceEstimate value is 27365, MOD() returns 5. |
|           | MOD([PriceEstimate], 12)                                                                                                    |

# MONTH()

Returns the month for a specified date value.

| Syntax    | MONTH(date)                                                                                                   |
|-----------|----------------------------------------------------------------------------------------------------|
|           | MONTH(date, option)                                                                                           |
| Arguments | <b>date</b><br>The date or date expression whose month to retrieve.                                           |
|           | <b>option</b><br>A number representing the month format to return. Use one of the following values:           |
|           | • 1 to get the month as a number from 1 to 12.                                                                |
|           | • 2 to get the full month name, for example, January. The result is locale-specific.                          |
|           | <ul> <li>3 to get the abbreviated month name, for example, Jan. The result is<br/>locale-specific.</li> </ul> |
|           | If you omit option, MONTH() returns the month as a number.                                                    |
| Returns   | The month for a specified date value.                                                                         |
| Example   | The following example returns the month (1 - 12) for each value in the ShipDate data field.                   |
|           | MONTH([ShipDate])                                                                                             |
|           | The following example returns the full month name for each ShipDate value.                                    |
|           | MONTH([ShipDate], 2)                                                                                          |

# NOTNULL()

Tests if a value in a specified data field is a non-null value.

Syntax NOTNULL(value)

Argument value The data field in which to check for non-null values.

- **Returns** True if a value in the specified data field is not a null value; returns false otherwise.
- **Example** The following example uses NOTNULL() in conjunction with the IF() function to test for non-null values in the BirthDate data field. If there is a non-null value, the BirthDate value is displayed; otherwise the string "No date specified" is displayed.

IF(NOTNULL([BirthDate]), [BirthDate], "No date specified")

# NOW()

Returns the current date and time.

Syntax NOW()

Returns The current date and time. For example:

Sep 23, 2008 11:56 AM

**Example** The following example uses the DIFF\_MINUTE() and NOW() functions to calculate the number of minutes from the current date and time to Christmas.

DIFF MINUTE(NOW(), "12/25/08 12:00 AM")

# QUARTER()

Returns the quarter number for a specified date value.

| Syntax    | QUARTER(date)                                                                                          |
|-----------|----------------------------------------------------------------------------------------------------|
| Arguments | <b>date</b><br>The date or date expression whose quarter number to get.                                |
| Returns   | A number from 1 to 4 representing the quarter for a specified date value. Quarter 1 starts in January. |
| Example   | The following example displays the quarter number for each value in the CloseDate data field.          |
|           | QUARTER([CloseDate])                                                                                   |

The following example displays a string—Q1, Q2, Q3, or Q4—for each value in the CloseDate data field.

```
"Q" & QUARTER([CloseDate])
```

#### RIGHT()

Extracts a substring from a string, starting from the rightmost, or last, character.

| Syntax    | RIGHT(str)                                                                                                    |
|-----------|----------------------------------------------------------------------------------------------------|
|           | RIGHT(str, n)                                                                                                    |
| Arguments | <b>str</b><br>The string from which to extract a substring.                                                                                                    |
|           | <b>n</b><br>The number of characters to extract, starting from the last character.                                                                                                    |
| Returns   | A substring of a specific length.                                                                                                    |
|           | • If you omit n, the number of characters to extract, the function returns the last character only.                                                                                                    |
|           | <ul> <li>If n is zero, the function returns an empty string.</li> </ul>                                                                                                    |
|           | <ul> <li>If n is greater than the length of the string, the function returns the entire<br/>string.</li> </ul>                                                                                                    |
| Example   | The following example displays the last four characters of each value in the ProductCode data field.                                                                                                    |
|           | RIGHT([ProductCode], 4)                                                                                                    |
|           | The following example uses RIGHT() in conjunction with the LEN() and FIND() functions to display the characters that appear after the hyphen in a product code. This example assumes that the number of characters after the hyphen varies. Therefore, the length of the entire string (returned by LEN()) minus the length up to the hyphen (returned by FIND()) is the number of characters to display. |
|           | RIGHT([ProductCode], (LEN([ProductCode]) - FIND("-",<br>[ProductCode])))                                                                                                    |
|           |                                                                                                    |

If the product code is ModelA-Ford, RIGHT() returns Ford. If the product code is ModelB-Toyota, RIGHT() returns Toyota.

# ROUND()

Rounds a number to a specified number of digits.

Syntax ROUND(num)

ROUND(num, dec)

#### Arguments num

The number to round.

#### dec

The number of digits to which to round num. If you omit dec, ROUND() assumes 0.

- **Returns** A number rounded to a specified number of digits.
- **Example** The following example rounds the numbers in the PriceEstimate data field to return an integer. For example, if the PriceEstimate value is 1545.50, ROUND() returns 1546. If the PriceEstimate value is 1545.25, ROUND() returns 1545.

```
ROUND([PriceEstimate])
```

The following example rounds the numbers in the PriceEstimate data field to one decimal place. For example, if the PriceEstimate value is 1545.56, ROUND() returns 1545.6. If the PriceEstimate value is 1545.23, ROUND() returns 1545.2.

```
ROUND([PriceEstimate], 1)
```

The following example rounds the numbers in the PriceEstimate data field to one digit to the left of the decimal point. For example, if the PriceEstimate value is 1545.56, ROUND() returns 1550. If the PriceEstimate value is 1338.50, ROUND() returns 1340.

```
ROUND([PriceEstimate], -1)
```

### ROUNDDOWN()

Rounds a number down to a specified number of digits.

| Syntax    | ROUNDDOWN(num)                                                                                                    |
|-----------|----------------------------------------------------------------------------------------------------|
|           | ROUNDDOWN(num, dec)                                                                                                    |
| Arguments | <b>num</b><br>The number to round down.                                                                                                    |
|           | <b>dec</b><br>The number of digits to which to round num down. If you omit dec, ROUND() assumes 0.                                                                                                    |
| Returns   | A number rounded down to a specified number of digits.                                                                                                    |
| Example   | The following example rounds down the numbers in the PriceEstimate data field to return an integer. For example, if the PriceEstimate value is 1545.25, ROUNDDOWN() returns 1545. If the PriceEstimate value is 1545.90, ROUNDDOWN() returns 1545. |
|           | ROUNDDOWN([PriceEstimate])                                                                                                    |

The following example rounds down the numbers in the PriceEstimate data field to one decimal place. For example, if the PriceEstimate value is 1545.56, ROUNDDOWN() returns 1545.5. If the PriceEstimate value is 1545.23, ROUNDDOWN() returns 1545.2.

```
ROUNDDOWN([PriceEstimate], 1)
```

The following example rounds the numbers in the PriceEstimate data field down to one digit to the left of the decimal point. For example, if the PriceEstimate value is 1545.56, ROUNDDOWN() returns 1540. If the PriceEstimate value is 1338.50, ROUNDDOWN() returns 1330.

```
ROUNDDOWN([PriceEstimate], -1)
```

## ROUNDUP()

Rounds a number up to a specified number of digits.

Syntax ROUNDUP(num)

ROUNDUP(num, dec)

Arguments num

The number to round up.

#### dec

The number of digits to which to round num up. If you omit dec, ROUND() assumes 0.

- **Returns** A number rounded up to a specified number of digits.
- **Example** The following example rounds up the numbers in the PriceEstimate data field to return an integer. For example, if the PriceEstimate value is 1545.25, ROUNDUP() returns 1546. If the PriceEstimate value is 1545.90, ROUNDUP() returns 1546.

```
ROUNDUP([PriceEstimate])
```

The following example rounds up the numbers in the PriceEstimate data field to one decimal place. For example, if the PriceEstimate value is 1545.56, ROUNDUP() returns 1545.6. If the PriceEstimate value is 1545.23, ROUNDUP() returns 1545.3.

```
ROUNDUP([PriceEstimate], 1)
```

The following example rounds up the numbers in the PriceEstimate data field to one digit to the left of the decimal point. For example, if the PriceEstimate value is 1545.56, ROUNDUP() returns 1550. If the PriceEstimate value is 1338.50, ROUNDUP() returns 1340.

```
ROUNDUP([PriceEstimate], -1)
```

### SEARCH()

Finds the location of a substring in a string. The substring can contain wildcard characters.

Syntax SEARCH(pattern, str)

SEARCH(pattern, str, startPosition)

#### Arguments pattern

The string pattern to search for. You must enclose the pattern in double quotation marks (" "). You can use the following special characters in a pattern:

- An asterisk (\*) matches zero or more characters, including spaces. For example, t\*n matches tn, tin, and teen.
- A question mark (?) matches exactly one character. For example, t?n matches tan, ten, tin, and ton. It does not match teen or tn.

#### str

The string to search.

#### startPosition

The position in str where the search starts.

- **Returns** The numerical position of the string pattern in the string. The first character of a string starts at 1. If the substring is not found, SEARCH() returns 0.
- **Example** The following example searches for the string pattern, S\*A, in each product code. If the product name is KBS5412A, SEARCH() returns 3.

SEARCH("S\*A", [ProductCode])

The following example uses SEARCH() in conjunction with the LEFT() function to display the characters preceding the first space character in a product name. The LEFT() function extracts a substring of a specified length, starting from the first character. In this example, the length of the substring to display is equal to the numerical position of the space character.

LEFT([ProductName], SEARCH(" ", [ProductName]))

If the product name is 1969 Ford Falcon, LEFT() returns 1969.

# SQRT()

Calculates the square root of a number.

Syntax SQRT(num)

#### TODAY()

| Argument | <b>num</b><br>The number, or numeric expression specifying the number, for which you want to<br>find the square root. The number must be a positive number.                                                                                                    |
|----------|----------------------------------------------------------------------------------------------------|
| Returns  | A number that is the square root of num.                                                                                                    |
| Example  | The following example calculates the square root of each value in the LotSize data field.                                                                                                    |
|          | SQRT([LotSize])                                                                                                    |
|          | The following example uses SQRT() to calculate the actual distance travelled uphill, given the base distance and elevation values. This example applies the Pythagoras theorem, which states that $a^2 + b^2 = c^2$ . Using this theorem, the actual distance travelled is c, which means we want to calculate $c = \sqrt{a^2 + b^2}$ |
|          | which translates to the following expression:                                                                                                    |
|          | SQRT((([Distance] * [Distance]) + ([Elevation] * [Elevation])))                                                                                                    |
|          |                                                                                                    |

# TODAY()

Returns the current date that includes a time value of midnight, 12:00 AM.

Syntax TODAY()
Returns The current date in the following format:
 Sep 25, 2008 12:00 AM
Example The following example calculates the number of days from the current date to
 Christmas.
 DIFF\_DAY(TODAY(), "12/25/08")
 The following example calculates the number of years from each value in the
 HireDate data field to the current date.
 DIFF\_YEAR([HireDate], TODAY())

### TRIM()

Removes the leading and trailing blanks from a specified string. TRIM() does not remove blank characters between words.

Syntax TRIM(str)

#### Argument str

The string from which to remove leading and trailing blank characters.

- **Returns** A string with all leading and trailing blank characters removed.
- **Example** The following example uses TRIM() to remove all leading and trailing blank characters from values in the FirstName and LastName data fields. The expression uses the & operator to concatenate each trimmed FirstName value with a space, then with each trimmed LastName value.

TRIM([FirstName]) & " " & TRIM([LastName])

### TRIMLEFT()

Removes the leading blanks from a specified string.

Syntax TRIMLEFT(str)

str

Arguments

The string from which to remove the leading blank characters.

**Returns** A string with all leading blank characters removed.

**Example** The following example concatenates a literal string with each value in the customerName data field. TRIMLEFT() removes all blank characters preceding the customerName value so that there are no extra blank characters between the literal string and the customerName value.

"Customer name: " & TRIMLEFT([customerName])

# TRIMRIGHT()

Removes the trailing blanks from a specified string.

| Syntax   | TRIMRIGHT(str)                                                                                                    |
|----------|----------------------------------------------------------------------------------------------------|
| Argument | <b>str</b><br>The string from which to remove the trailing blank characters.                                                                                                    |
| Returns  | A string with all trailing blank characters removed.                                                                                                    |
| Example  | The following example concatenates each value in the Comment data field with a semicolon, then with a value in the Action data field. TRIMRIGHT() removes all blank characters after the Comment value so that there are no extra blank characters between the Comment string and the semicolon. |
|          | TRIMRIGHT([Comment]) & "; " & [Action]                                                                                                    |

# UPPER()

Converts all letters in a string to uppercase.

| Syntax   | UPPER(str)                                                                                             |
|----------|----------------------------------------------------------------------------------------------------|
| Argument | <b>str</b><br>The string to convert to uppercase.                                                      |
| Returns  | The specified string in all uppercase letters.                                                         |
| Example  | The following examples displays all the string values in the customerName data field in all uppercase. |
|          | UPPER([customerName])                                                                                  |

# WEEK()

Returns a number from 1 to 52 representing the week of the year.

| Syntax   | WEEK(date)                                                                                             |
|----------|----------------------------------------------------------------------------------------------------|
| Argument | <b>date</b><br>The date or date expression whose week of the year to get.                              |
| Returns  | A number representing the week of the year for the specified date value.                               |
| Example  | The following example gets the week number of the year for each date value in the ShipDate data field. |
|          |                                                                                                    |

WEEK([ShipDate])

# WEEKDAY()

Returns the day of the week for a specified date value.

Syntax WEEKDAY(date, option)

#### Arguments date

The date or date expression from which you get the day of the week.

#### option

A number representing the weekday format to return. Use one of the following values:

- 1 to get the day as a number from 1 (Sunday) to 7 (Saturday).
- 2 to get the day as a number from 1 (Monday) to 7 (Sunday).
- 3 to get the day as a number from 0 (Monday) to 6 (Sunday).
- 4 to get the full weekday name, for example, Wednesday. The result is locale-specific.
- 5 to get the abbreviated weekday name, for example Wed. The result is locale-specific.

If you omit option, WEEKDAY() assumes option 1.

- **Returns** The day of the week for a specified date value.
- **Example** The following example gets the full weekday name for each date value in the DateSold data field.

WEEKDAY([DateSold], 4)

# YEAR()

Returns the four-digit year value for a specified date value.

Syntax YEAR(date)

#### date

The date or date expression from which you extract the year part.

- **Returns** The number representing the four-digit year for the specified date value.
- **Example** The following example retrieves the four-digit year for each date value in the ShipDate data field, and adds 15 to the four-digit year. If the ShipDate value is Sep 16, 2008, YEAR() returns 2023.

(YEAR([ShipDate]) + 15)

#### Functions used in aggregate calculations

Table 11-1 describes the range of functions that perform aggregate calculations. In Interactive Viewer, you can perform aggregate calculations across the data rows in a group, section, or across an entire report table.

| Aggregate function | Description                                                                                                    |
|--------------------|----------------------------------------------------------------------------------------------------|
| AVERAGE            | Returns the average, or mean for a set of data rows. For example, if a report column contains values 5, 2, 7, and 10, AVERAGE returns 6.     |
| COUNT              | Counts the number of data rows. If a column contains values 5, 2, 7, and 10, COUNT returns 4.                                                |
| COUNT VALUE        | Counts the number of unique values in a set of data rows. If<br>a report column contains values 5, 2, 5, 7, and 10,<br>COUNTVALUE returns 4. |
|                    | (continues)                                                                                                    |

 Table 11-1
 Aggregate functions

| 00 0               |                                                                                                    |
|--------------------|----------------------------------------------------------------------------------------------------|
| Aggregate function | Description                                                                                                    |
| FIRST              | Returns the first value in set of data rows. If a report column contains data rows 5, 2, and 10, FIRST returns 5.                                                                                                    |
| LAST               | Returns the last value in a set of data rows. If a report column contains data row values 2, 5, 7, and 10, LAST returns 10.                                                                                                    |
| MAX                | Returns the largest value in a set of data rows. If a report<br>column contains data row values 5, 2, 7, and 10, MAX<br>returns 10. For string values, MAX returns the last<br>alphabetical value. For date values, MAX returns the latest<br>date.                                                                                                    |
| MEDIAN             | Returns the median, or middle value in a set of data rows. If<br>a report column contains values, 5, 2, 7, and 10, MEDIAN<br>returns 6.                                                                                                    |
| MIN                | Returns the smallest value in a set of data rows. If a report<br>column contains data row values 5, 2, 7, and 10, MIN returns<br>2. For string data, MIN returns the first alphabetical value.<br>For date values, MIN returns the earliest date.                                                                                                    |
| MODE               | Returns the mode, or the value that occurs most frequently<br>in a set of data rows. If a report column contains values, 5, 2,<br>5, 7, and 10, MODE returns 5.                                                                                                    |
| QUARTILE           | Returns the quartile value in a set of data rows, given a specified quart (0-4). A quartile can be defined as any three values that divide a set of values into four equal parts, such that each part represents 1/4 of the set of values. MIN, MEDIAN, and MAX return the same value as QUARTILE when quart is equal to 0, 2, and 4 respectively. If a set of data rows contains 50, 75, 80, 90, and 95, and you specify a quart of 2, QUARTILE returns 80. |
| STDDEV             | Returns the standard deviation of a set of data rows.<br>Standard deviation is a statistic that shows how widely<br>values disperse from the mean value. If a set of data rows<br>contains 50, 75, 80, 90 and 95, STDDEV returns 17.536.                                                                                                    |
| SUM                | Adds all the values in a set of data rows. If a report column contains 50, 75, 80, 90, and 95, SUM returns 390.                                                                                                    |

 Table 11-1
 Aggregate functions (continued)

| Aggregate function | Description                                                                                                    |
|--------------------|----------------------------------------------------------------------------------------------------|
| VARIANCE           | Returns the variance of a set of data rows. Variance is a statistical measure expressing large the size of the differences between the values. The variance increases as the differences between the numbers increase. If a set of data rows contains 50, 75, 80, 90, and 95, VARIANCE returns 307.5. If a set of data rows contains 5, 2, 5, 7, and 10, VARIANCE returns 8.7.                                                                                       |
| WEIGHTEDAVE        | Returns the weighted average value in a set of data rows, given weights specified in another set of values. In a weighted average, each number is assigned a weight or degree of importance. These weights determine the relative importance of each number on the average. Grades are often computed using a weighted average. For example, for a set of scores 50, 75, 80, 90, and 95, with respective weights, 10, 25, 15, 30, and 20, WEIGHTEDAVE returns 81.75. |

 Table 11-1
 Aggregate functions (continued)

#### **Operators**

This section is a complete reference to all the operators you can use when you create expressions. This reference organizes the operators into the following categories:

- Operators in computed column expressions
- Operators in conditional formatting and filter condition expressions

#### **Operators in computed column expressions**

Table 11-2 lists the operators you can use when you write expressions for a computed column.

| Operator | Use to                                  | Example                    |
|----------|-----------------------------------------|----------------------------|
| +        | Add two or more numeric values together | [OrderAmount] + [SalesTax] |
| -        | Subtract one numeric value from another | [OrderAmount] - [Discount] |
| *        | Multiply numeric values                 | [Price] * [Quantity]       |
|          |                                         | (continues)                |

 Table 11-2
 Operators in computed column expressions

| Operator | Use to                                                      | Example                                                                                           |
|----------|-------------------------------------------------------------|---------------------------------------------------------------------------------------------------|
| /        | Divide numeric values                                       | [Profit]/12                                                                                       |
| ^        | Raise a numeric value to a power                            | [Length]^2                                                                                        |
| %        | Specify a percent                                           | [Price] * 80%                                                                                     |
| =        | Test if two values are equal                                | IF([ProductName] = "1919<br>Ford Falcon", "Discontinued<br>Item", [ProductName])                  |
| >        | Test if one value is greater than another value             | IF([Total] > 5000, [Total]*15% ,<br>[Total]*10%)                                                  |
| <        | Test if one value is less than another value                | IF([SalePrice] < [MSRP] ,<br>"Below MSRP" , "Above<br>MSRP")                                      |
| >=       | Test if one value is greater than or equal to another value | IF([Total]>=5000, [Total]*15%<br>, [Total]*10%)                                                   |
| <=       | Test if one value is less than or equal to another value    | IF([SalePrice] <= [MSRP] ,<br>"Below or equal to MSRP" ,<br>"Above MSRP")                         |
| AND      | Test if two or more conditions are true                     | IF(([Gender] = "Male" AND<br>[Salary] >= 150000 AND<br>[Age] < 50), "Match found",<br>"No match") |
| OR       | Test if any one of multiple conditions is true              | IF(([City] = "Boston") OR<br>([City] = "San Francisco"),<br>"U.S." , "Europe and Asia")           |
| &        | Concatenate string values                                   | [FirstName] & " " &<br>[LastName]                                                                 |

 Table 11-2
 Operators in computed column expressions (continued)

# Operators in conditional formatting and filter condition expressions

Table 11-3 lists the operators you can use when you create expressions for conditional formatting and filter conditions.

| Table 11-3 | Operators in conditional formatting and filter condition |
|------------|----------------------------------------------------------|
|            | expressions                                              |

| Operator | Use to                                                              | Example                               |
|----------|---------------------------------------------------------------------|---------------------------------------|
| Any Of   | Test if a column value is equal to any one of the specified values. | Country Any Of USA,<br>Canada, Mexico |

|                             | -                                                                                                    |                                        |
|-----------------------------|----------------------------------------------------------------------------------------------------|----------------------------------------|
| Operator                    | Use to                                                                                                 | Example                                |
| Between                     | Test if a column value is between two specified values.                                                | Profit Between 1000 and 2000           |
| Bottom N                    | Test if a column value is among the lowest $n$ values.                                                 | SalesAmount Bottom N<br>10             |
| Bottom<br>Percent           | Test if a column value is in the bottom <i>n</i> percent of all values.                                | SalesAmount Bottom<br>Percent 5        |
| Equal to                    | Test if a column value is equal to a specified value.                                                  | Country Equal to France                |
| Greater Than                | Test if a column value is greater than a specified value.                                              | Total Greater Than 5000                |
| Greater Than<br>or Equal to | Test if a column value is greater than or equal to a specified value.                                  | Total Greater Than or<br>Equal to 5000 |
| In                          | Test if a column value is in the list<br>of specified values. Usage similar<br>to the Any Of operator. | Country In USA, Canada,<br>Mexico      |
| Is False                    | Test if a column value is False.                                                                       | LoanApproved Is False                  |
| Is Not Null                 | Test if a column value is not a null<br>value. A null value means no value<br>is supplied.             | CreditLimit Is Not Null                |
| Is Null                     | Tests if a column value is a null value.                                                               | CreditLimit Is Null                    |
| Is True                     | Test if a column value is True.                                                                        | LoanApproved Is True                   |
| Less Than                   | Test if a column value is less than a specified value.                                                 | Total Less Than 5000                   |
| Less Than or<br>Equal to    | Test if a column value is less than or equal to a specified value.                                     | Total Less Than or Equal<br>to 5000    |
| Like                        | Test if a column value matches a string pattern.                                                       | ProductName Like<br>%Ford%             |
| Not Between                 | Test if a column value is not between two specified values.                                            | Profit Not Between 1000 and 2000       |
| Not Equal to                | Test if a column value is not equal to a specified value.                                              | Country Not Equal to<br>France         |
| Not In                      | Test if a column value is not in the specified list of values                                          | Country Not In USA,<br>Canada, Mexico  |
|                             |                                                                                                    |                                        |

# **Table 11-3**Operators in conditional formatting and filter condition<br/>expressions (continued)

(continues)

| expressions (continued) |                                                                      |                                |
|-------------------------|----------------------------------------------------------------------|--------------------------------|
| Operator                | Use to                                                               | Example                        |
| Not Like                | Test if a column value does not match a string pattern.              | ProductName Not Like<br>%Ford% |
| Top N                   | Test if a column value is among the top $n$ values.                  | SalesAmount Top N 10           |
| Top Percent             | Test if a column value is in the top <i>n</i> percent of all values. | SalesAmount Top<br>Percent 5   |

**Table 11-3**Operators in conditional formatting and filter condition<br/>expressions (continued)

# Part TWO

**Actuate BIRT Viewer Reference** 

#### Chapter

# 12

# Configuring Actuate BIRT Viewer

This chapter covers the following topics:

- Configuring the Actuate BIRT Viewer toolbar using iv\_config.xml
- Configuring an Actuate BIRT Viewer using web.xml
- Configuring a BIRT Viewer Java Extension

# Configuring the Actuate BIRT Viewer toolbar using iv\_config.xml

The Actuate BIRT Viewer provides a toolbar and context menus that support many of the formatting, sorting, and grouping tasks you perform on data. The tool bar and menus also support adding or deleting columns or groups, and working with fonts and text alignment. You also can print reports and export content or data. Enable or disable each of these features using the configuration file iv\_config.xml. Its location is

```
<context root>\WEB-INF\iv_config.xml
```

The iv\_config.xml file contains lists of features that are enabled or disabled based on security roles as defined in Actuate iServer. The default roles included for iv\_config.xml are

- All
- Active Portal Intermediate
- Active Portal Advanced
- Active Portal Administrator

The Active Portal roles are created when iServer is installed or, if you are using the Java Component Actuate BIRT Viewer, set in the web.xml DEFAULT\_WORKGROUP\_FUNCTIONALITY\_ROLE parameter. You can add additional iServer roles as needed. Each set of features for a role is called a feature control. Each feature control contains the user role being described, and the set of features that are marked individually as available or not available. The following section of iv\_config.xml shows the default feature control for the Active Portal Advanced role:

```
<FeatureControl>
<Role>Active Portal Advanced</Role>
<Features>
<Features>
<FeatureName>SaveDesign</FeatureName>
<Availablity>false</Availablity>
</Feature>
<Feature>
<FeatureName>SaveDocument</FeatureName>
<Availablity>true</Availablity>
</Feature>
...
</Features>
</Features>
```

All <FeatureControl> tags are placed within the <FeatureConfiguration> element. Each feature is described by the <Feature> tag, and its availability is described with the <Availability> tag. If a particular feature is available to a role, availability is set to true. If the feature is not available, it is set to false.

Exception stack trace display is also controlled in the iv\_config.xml file. When an exception occurs, the viewer can display a stack trace can be displayed in the exception dialog. The trace is used for support purposes, and is set to false by default. This value is not associated with user roles and is placed outside the <FeatureControl> tag. The format of the iv\_config.xml file appears as shown in the following code:

```
<IVConfig>
<!-- Disable stack trace on exception dialog -->
<ExceptionStackTrace>false</ExceptionStackTrace>
<!-- Config features -->
<FeatureConfiguration>
<!-- All -->
<FeatureControl>
...
</FeatureControl>
...
</FeatureControl>
...
</FeatureControl>
...
</FeatureControl>
```

Table 12-1 lists the features that can be set, and how the availability tag affects them.

| Feature          | Availability tag description                                                                  |
|------------------|-----------------------------------------------------------------------------------------------|
| AdvancedSort     | Shows or hides the Advanced Sort item in the context menu.                                    |
| Aggregation      | Shows or hides the Aggregation item in the context menu.                                      |
| CalculatedColumn | Shows or hides the New Computed Column and Edit<br>Computed Column items in the context menu. |
| ChartSubType     | Shows or hides the Chart Subtype item in the context menu.                                    |
| ChartProperty    | Shows or hides the Chart Property item in the context menu.                                   |

 Table 12-1
 Actuate BIRT Viewer feature set

(continues)

| Feature           | Availability tag description                                                               |
|-------------------|--------------------------------------------------------------------------------------------|
| ColumnEdit        | Shows or hides the Hide Column, Show Columns, and Delete Column items in the context menu. |
| CollapseExpand    | Shows or hides the Hide Detail and Show Detail items in the context menu.                  |
| ColumnResize      | Shows or hides the Column Width item in the context menu.                                  |
| ConditionalFormat | Shows or hides the Conditional Formatting item in the context menu.                        |
| EditReport        | Shows or hides the Enable Interactivity item in the Toolbar main menu.                     |
| ExportData        | Shows or hides the Export Data menu item in the Toolbar main menu.                         |
| ExportReport      | Shows or hides the Export Content menu item in the Toolbar main menu.                      |
| Filter            | Shows or hides the Filter item in the context menu.                                        |
| Format            | Shows or hides the Format, Change Font, and Alignment items in the context menu.           |
| GroupEdit         | Shows or hides the Move To Group, Add Group, and Delete Group items in the context menu.   |
| HideShowItems     | Shows or hides the Hide/Show Item menu item in the Toolbar main menu.                      |
| Highlight         | Shows or hides highlighting.                                                               |
| HoverHighlight    | Shows or hides the mouse over rectangles on page elements.                                 |
| LinkToThisPage    | Shows or hides the Link To This Page item in the main menu.                                |
| MainMenu          | Enables or disables the Toolbar's main menu.                                               |
| PageBreak         | Shows or hides the Page Break item in the context menu.                                    |
| PageNavigation    | Shows or hides the page navigation icons in the navigation bar.                            |
| Parameter         | Shows or hides the Parameter item in the Toolbar.                                          |
| Print             | Shows or hides the Print menu item in the Toolbar main menu.                               |
| ReorderColumns    | Shows or hides the Reorder Columns item in the context menu.                               |

 Table 12-1
 Actuate BIRT Viewer feature set (continued)

| Feature           | Availability tag description                                                            |
|-------------------|-----------------------------------------------------------------------------------------|
| SaveDesign        | Shows or hides the Save Design menu item in the Toolbar main menu.                      |
| SaveDocument      | Shows or hides the Save Document menu item in the Toolbar main menu.                    |
| ScrollControl     | Shows or hides the scroll control panel in page content.                                |
| ServerPrint       | Shows or hides the Server Print menu item in the<br>Toolbar main menu.                  |
| Sort              | Shows or hides the Sort Ascending and Sort Descending items in the context menu.        |
| SuppressDuplicate | Shows or hides the Repeat Values and Do Not Repeat<br>Values items in the context menu. |
| SwitchView        | Shows or hides the Switch View item in the context menu.                                |
| Тос               | Shows or hides the TOC menu item in the Toolbar main menu.                              |
| TextEdit          | Shows or hides the edit text icon on text elements.                                     |
| Toolbar           | Shows or hides the Toolbar.                                                             |
| ToolbarHelp       | Shows or hides the toolbar Help menu item.                                              |
| TopBottomNFilter  | Shows or hides the Top/BottomN item in the context menu.                                |

Table 12-1 Actuate BIRT Viewer feature set (continued)

#### Configuring an Actuate BIRT Viewer using web.xml

Actuate BIRT Interactive Viewer (IV) parameters in web.xml affect how BIRT reports are run and viewed. Table 12-2 describes these configuration parameters for BIRT reports, BIRT Viewer and Interactive Viewer.

| Table 12-2 | Actuate BIRT | Viewer web.xml | parameters |
|------------|--------------|----------------|------------|
|------------|--------------|----------------|------------|

| Parameter name              | Description                                                                                                    |
|-----------------------------|----------------------------------------------------------------------------------------------------|
| ALLOW_EXPORT_PAGE_<br>LIMIT | Indicates the maximum number of pages that can be exported<br>or printed at a time from an Actuate BIRT Viewer. For example,<br>if the value of this parameter is 200, no more than 200 pages<br>will be exported or printed from a report using the viewer. |
|                             | (continues)                                                                                                    |

(continues)

| Parameter name                            | Description                                                                                                    |
|-------------------------------------------|----------------------------------------------------------------------------------------------------|
| ALLOW_IV_PAGE_LIMIT                       | Specifies whether Information Console checks for a page limit before triggering an operation.                                                                                                    |
| AUTOSUGGEST_DELAY                         | Configure the delay before the parameters page opens an<br>automatic suggestion for a parameter. The value is measured in<br>milliseconds, and the default value is 500.                                                                                                    |
| AUTOSUGGEST_FETCH_<br>SIZE                | The number of autosuggest parameter values to load on the parameters page. The default value is -1, which loads all values.                                                                                                    |
| AUTOSUGGEST_LIST_<br>SIZE                 | The number of autosuggest parameter values to display on the<br>parameters page when active. If more values exist than are<br>displayed, the user can scroll through the other values. The<br>default value is 10.                                                                                                    |
| BIRT_ARCHIVE_<br>MEMORY_TOTALSIZE         | The total memory available for BIRT report document files, in kilobytes. The default value is 50 megabytes.                                                                                                    |
| BIRT_CHART_MAX_ROW                        | The maximum number of rows bound to a chart in a BIRT report. The default value is 10000 rows.                                                                                                    |
| BIRT_CHART_MAX_<br>VARIABLE_SIZE          | The maximum size for a variable used in a Flash chart,<br>measured in bytes. The default value is 0, which allows a<br>variable to be of any size.                                                                                                    |
| BIRT_DATA_RESULTSET_<br>MAX_BUFFER_SIZE   | The result set buffer size, in megabytes, for a data set in a BIRT report. The default value is 10 megabytes.                                                                                                    |
| BIRT_<br>HTMLRENDEROPTION_<br>ENGCASSTYLE | Enables the agentStyleEngine property for the HTML render<br>option for a BIRT report. This setting is related to using a<br>browser's internal CSS capabilities when rendering reports in<br>HTML. It provides better column alignment and faster<br>rendering, especially in a browser other than Microsoft Internet<br>Explorer. The default value is True. |
| BIRT_JDBC_<br>CONNECTION_POOL_<br>SIZE    | Specifies the number of idle connections cached by BIRT JDBC connection pool. The default value is 10.                                                                                                    |
| BIRT_JDBC_<br>CONNECTION_POOL_<br>TIMEOUT | Specifies how long an idle connection will remain in the BIRT JDBC connection pool in seconds. The default value is 3600.                                                                                                    |
| BIRT_MAX_MEMORY_<br>SIZE_ PER_ARCHIVE     | The amount of memory used by each BIRT report document<br>file, in kilobytes. A report larger than this size is written to disk<br>instead of being cached in memory. Use this parameter for<br>performance tuning. The default value is 200 kilobytes.                                                                                                    |

 Table 12-2
 Actuate BIRT Viewer web.xml parameters (continued)

| Parameter name                        | Description                                                                                                    |
|---------------------------------------|----------------------------------------------------------------------------------------------------|
| BIRT_RESOURCE_PATH                    | The path to Actuate BIRT shared resources, including libraries<br>and templates for the BIRT report designs and BIRT Studio. The<br>default value is <context root="">\resources</context>                                                                                                    |
| BIRT_SCRIPT_LIB_PATH                  | Path for the BIRT script libraries (JARs). The default value is <context root="">\scriptlib.</context>                                                                                                    |
| BIRT_SAVE_REPORT_<br>DOCUMENT_ENABLED | Determines if temporary report files are saved. Enables the user<br>to save output from BIRT Interactive Viewer using the<br>outputDocName URL parameter. Using this parameter saves<br>the document to the folder assigned to<br>BIRT_SAVE_REPORT_DOCUMENT_FOLDER. Default is true.                                                                                                    |
| BIRT_SAVE_REPORT_<br>DOCUMENT_FOLDER  | Path to the folder where temporary report files are created. The default path to which to save BIRT Report Documents saved using theoutputDocName parameter. This parameter is made available by setting the BIRT_SAVE_REPORT_DOCUMENT_ENABLED parameter.                                                                                                    |
| BIRT_VIEWER_LOCALE                    | Locale that determines formatting for numbers and dates on<br>BIRT reports. The default value is the locale of the machine on<br>which Information Console is installed.                                                                                                    |
| CACHE_CONTROL                         | Specifies how a web browser caches information using one of the following values:                                                                                                    |
|                                       | <ul> <li>NO-CACHE indicates that the browser does not cache information and forwards all requests to the server. With NO-CACHE, the back and forward buttons in a browser do not always produce expected results, because choosing these buttons always reloads the page from the server. If multiple users access Information Console from the same machine, they can view the same cached data. Setting CACHE_CONTROL to NO-CACHE prevents different users viewing data cached by the browser.</li> </ul> |
|                                       | <ul> <li>NO-STORE indicates that information is cached but not archived.</li> </ul>                                                                                                    |
|                                       | <ul> <li>PRIVATE indicates that the information is for a single user<br/>and that only a private cache can cache this information. A<br/>proxy server does not cache a page with this setting.</li> </ul>                                                                                                    |
|                                       | <ul> <li>PUBLIC indicates that information may be cached, even if it<br/>would normally be non-cacheable or cacheable only within<br/>an unshared cache.</li> </ul>                                                                                                    |
|                                       | (continues)                                                                                                    |

 Table 12-2
 Actuate BIRT Viewer web.xml parameters (continued)

| Parameter name                                 | Description                                                                                                    |
|------------------------------------------------|----------------------------------------------------------------------------------------------------|
| CACHE_CONTROL<br>(continued)                   | <ul> <li>UNSET (no value) is the default value. The browser uses its<br/>own default setting when there is no CACHE_CONTROL<br/>value.</li> </ul>                                                                                                    |
|                                                | Caching information reduces the number of server requests<br>that the browser must make and the frequency of expired page<br>messages. Caching increases security risks because of the<br>availability of information in the cache. For additional<br>information about cache control, see the HTTP/1.1<br>specifications. |
| DEFAULT_LOCALE                                 | The default locale. The default locale is en_US. Users can select a locale when they log in.                                                                                                    |
| DEFAULT_TIMEZONE                               | The default time zone. The default time zone is Pacific Standard Time (PST).                                                                                                    |
| DEFAULT_WORKGROUP_<br>FUNCTIONALITY_ROLE       | Specifies the functionality role for all users using the BIRT<br>Viewer. The default value is Active Portal Intermediate.                                                                                                    |
| EXPORT_AS_<br>ATTACHMENT                       | Determines whether a Microsoft Excel, Powerpoint, or Word<br>report for the BIRT Viewer is opened in the Microsoft Internet<br>Explorer browser or a separate application.                                                                                                    |
|                                                | <ul> <li>When the value is true, the exported report opens in a<br/>separate Microsoft Word, Microsoft Powerpoint, or<br/>Microsoft Excel application.</li> </ul>                                                                                                    |
|                                                | <ul> <li>When the value is false, the exported report opens in the<br/>browser window with Microsoft Word, Microsoft<br/>Powerpoint, or Microsoft Excel embedded inside the<br/>browser.</li> </ul>                                                                                                    |
|                                                | The Firefox browser always opens these report formats in a separate application.                                                                                                    |
| IV_ENABLE_IV                                   | Determines whether the Enable Interactivity option is usable in<br>the BIRT Viewer control menu. If false, the Enable Interactivity<br>option is disabled.                                                                                                    |
| JAVA_REPORT_API_<br>IMAGE_CACHE_<br>EXPIRATION | Specifies how long in seconds to cache images for Actuate BIRT reports and business reports. The default value is 86,400, which is one day.                                                                                                    |
| JREM_TASK_QUEUE_SIZE                           | Specifies the maximum queue length for the Java Report<br>Engine thread pool. The default value is 1000.                                                                                                    |
| JREM_THREAD_POOL_<br>SIZE                      | Specifies the maximum number of threads in the Java Report<br>Engine thread pool. The default value is 10.                                                                                                    |

 Table 12-2
 Actuate BIRT Viewer web.xml parameters (continued)

| Parameter name                                        | Description                                                                                                    |
|-------------------------------------------------------|----------------------------------------------------------------------------------------------------|
| JREM_THREADPOOL_<br>MAXSYNC_<br>TASKRUNTIME           | Specifies the maximum time a synchronous report generation<br>is allowed to run. The default value is 600.                                                                                                    |
| JREM_THREADPOOL_<br>MONITORTHREAD_<br>POLLINGINTERVAL | Controls the interval in seconds at which the Java Report<br>Engine thread pool checks for Java report execution time-out or<br>queue time-out. The default value is 30.                                          |
| JREM_THREADPOOL_<br>SYNC_TASKQUEUE_<br>TIMEOUT        | Specifies the maximum time, in seconds, that a Java<br>synchronous request stays in the Java Report Engine task<br>queue before timing out, in seconds. The default value is 300.                                 |
| NUMBER_OF_FILTER_<br>VALUES                           | Specifies the number of distinct values to display when a user<br>chooses to filter a report on a column in the BIRT Viewer. The<br>default value is 200.                                                         |
| DEFAULT_COLUMN_<br>PAGE_BREAK_INTERVAL                | Specifies the number of columns to display on one page when viewing a cross tab. Must be a non-negative number. Default value is 10.                                                                              |
| DEFAULT_PAGE_BREAK_<br>INTERVAL                       | Specifies the number of rows to display in one page when viewing a report. If set to 0, there are no page breaks.                                                                                                 |
| DEFAULT_ROW_PAGE_<br>BREAK_INTERVAL                   | Specifies the number of rows to display on one page when viewing a cross tab. Must be a non-negative number. Default value is 40.                                                                                 |
| PROXY_BASEURL                                         | Indicates a proxy server's URL if the network uses one between<br>the BIRT Viewer web application and the client. The default<br>value is blank, which indicates that the network does not use a<br>proxy server. |
| REPOSITORY_CACHE_<br>TIMEOUT_SEC                      | Specifies, in seconds, how long to retain temporary files that<br>BIRT Viewer creates when a user modifies the appearance of a<br>report. The default value is 900, which is 15 minutes.                          |
| TEMP_FOLDER_<br>LOCATION                              | Path to the folder where temporary files are created.                                                                                                    |

 Table 12-2
 Actuate BIRT Viewer web.xml parameters (continued)

#### **Configuring a BIRT Viewer Java Extension**

The BIRT Design Engine API provides the IBirtViewerExtension, IBirtViewerContext, IBirtViewerOp, and IBirtViewer Session Java interfaces to extend the functionality of the BIRT Viewer. Classes implementing these interfaces are associated with the BIRT Viewer web application when they are added in the birtviewer-extension.xml configuration file. Its location is:

<context root>\WEB-INF\birtviewer-extension.xml

For example, to enable myIVExtension.jar to operate on the BIRT Viewer, add an entry to birtviewer-extension.xml as follows:

```
<?xml version="1.0" encoding="UTF-8" ?>
- <BirtWebViewerExtension>
- <!-- Class name for Interactive viewer extension -->
   <InteractiveViewer>com.actuate.sample.MyIvExtension.class
   </InteractiveViewer>
   </BirtWebViewerExtension>
```

Save the compiled code archive to the <context root>\WEB-INF\lib folder for the BIRT Viewer web application and restart the application to enable the custom interface. The interfaces are part of the com.actuate.birtviewer.extension package of the BIRT Design Engine API.

The IBirtViewerExtension interface defines the event handler methods that activate implemented code, as follows:

```
package com.actuate.birtviewer.extension;
public interface IBirtViewerExtension{
// Event handler that runs when a design changes
void afterDesignChange( IBirtViewerContext context, IBirtViewerOp
  operation, ReportDesignHandle designHandle );
// Event handler after design get opened.
void afterDesignOpen( IBirtViewerContext context,
  ReportDesignHandle designHandle );
// Event handler that runs when a design is saved
void afterDesignSave( IBirtViewerContext context, IBirtViewerOp
  operation, ReportDesignHandle designHandle, String path );
//Event handler that runs when viewer creates a new session object
void afterViewerSessionStart( IBirtViewerContext context );
// Event handler that runs before a design change occurs
void beforeDesignChange ( IBirtViewerContext context, IBirtViewerOp
  operation, ReportDesignHandle designHandle );
// Event handler that runs before a design opens
void beforeDesignOpen( IBirtViewerContext context, String path );
// Event handler that runs before a design is saved
boolean beforeDesignSave( IBirtViewerContext context,
  IBirtViewerOp operation, ReportDesignHandle designHandle,
  String path );
// Event handler before soap response get sent back.
void beforeResponse ( IBirtViewerContext context, IBirtViewerOp
  operation, GetUpdatedObjectsResponse response );
```

```
// Triggered whe session object get destoroyed.
void beforeViewerSessionClose( IBirtViewerSession session );
}
```

The IBirtViewerContext interface defines methods that retrieve information from the HTTP session, as follows:

```
package com.actuate.birtviewer.extension;
public interface IBirtViewerContext {
    // Gets the base URL for the viewer
    String getAppBaseUrl();
    // Gets reportlet id/bookmark if user is working on a reportlet.
    String getReportletId();
    // Gets the extended session object
    IBirtViewerSession getSession();
    // Gets the current user name
    String getUserName();
    // Gets the volume profile name
    String getVolumeProfile();
    // Gets teh resource folder name
    String getVolumeResourceFolder();
  }
}
```

The IBirtViewerOp interface defines methods that retrieve information from the extended session for BIRT Viewer, as follows:

```
package com.actuate.birtviewer.extension;
public interface IBirtViewerOp {
  // Gets column ids if target element is a table
  String[] getColumnIIds();
  // Gets the operation name
  String getName();
  // Gets the target element instance ids
  String[] getTargetIIds();
  // Get target element type
  String getTargetType();
  }
```

The IBirtViewerSession interface defines methods that retrieve and set a session from the extended session for BIRT Viewer, as follows:

```
package com.actuate.birtviewer.extension;
public interface IBirtViewerSession {
    // Check whether key exists.
    boolean containsKey( String key );
    //Get attribute from session.
    Object getAttribute( String key );
    //Set attribute into session.
    void setAttribute( String key, Object attribute );
 }
```
### Chapter

# 13

### **Actuate BIRT Viewer URIs**

This chapter contains the following topics:

- About the BIRT Viewer servlet
- Information Console file manager URIs overview
- Information Console file manager URIs quick reference
- Common URI parameters
- Information Console file manager URIs reference

### About the BIRT Viewer servlet

Java servlets extend web server functionality. The BIRT Viewer is a Java servlet that manages binary content and performs tasks such as uploading and downloading binary files.

You invoke the BIRT Viewer servlet using the following syntax:

```
http://<application server>:<port>/<context root>/iv
```

where

- application server is the name of the machine hosting the application server.
- port is the port on which the application server listens for requests.
- context root is the Information Console context root.
- iv is the name to which the servlet is mapped in the web application's web.xml file. A typical location for web.xml is <context root>\WEB-INF\web.xml.

Servlet names are case sensitive. Do not modify the servlets, their names, or their mapping in web.xml.

### Using open-source BIRT URIs in Actuate BIRT Viewer

Actuate BIRT Viewer fully supports the URIs for the open-source BIRT Viewer. After migrating from open-source BIRT to Actuate BIRT, you can use the same URIs in the Actuate BIRT Viewer that you used in open-source BIRT.

### Accessing the BIRT Viewer using a URI

The BIRT Viewer servlet displays a BIRT report and provides tools to affect the document and design files. This servlet provides both the BIRT Viewer and the BIRT Report Interactive Viewer. The Interactive Viewer is licensed separately from the viewer.

The viewer displays the report with toolbar options to navigate the report and a menu to perform additional tasks, as shown in Figure 13-1.

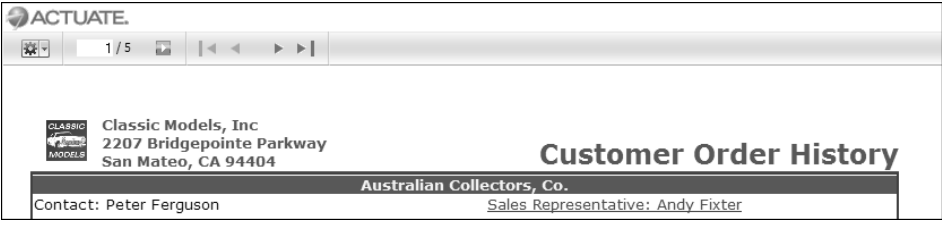

Figure 13-1 The BIRT Viewer

The Interactive Viewer displays the report with toolbar options to navigate the report, a menu to perform additional tasks, and provides context menus to edit and format report elements, as shown in Figure 13-2.

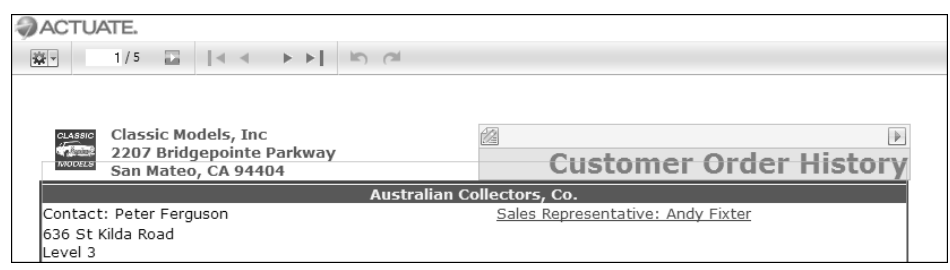

Figure 13-2 The BIRT Interactive Viewer

The viewer servlet supports rptdocument file formats. For backwards compatibility with previous releases, the viewer also supports the bizdocument file format.

Name com.actuate.iv.servlet.IVServlet

**URI** Table 13-1 lists and describes the URI parameters for the Interactive Viewer servlet.

| URI parameter   | Description                                                                                                    |
|-----------------|----------------------------------------------------------------------------------------------------|
| bookmark        | Name of the element of a report to display instead of the whole report file.                                           |
| floatingfooter  | Boolean value to add a margin under the footer.                                                                        |
| format          | A format for the displayed report:                                                                                     |
|                 | <ul> <li>pdf: Adobe pdf</li> </ul>                                                                                     |
|                 | <ul> <li>xls: Microsoft Excel</li> </ul>                                                                               |
|                 | <ul> <li>doc: Microsoft word</li> </ul>                                                                                |
|                 | <ul> <li>ppt: Microsoft powerpoint</li> </ul>                                                                          |
|                 | <ul> <li>ps: PostScript</li> </ul>                                                                                     |
|                 | ■ html: HTML                                                                                                    |
|                 | <ul> <li>flashchartsxml: used to display a fusion chart</li> </ul>                                                     |
|                 | <ul> <li>flashgadgetsxml: used to display flash gadgets in a fusion chart.</li> </ul>                                  |
|                 | <ul> <li>reportlet: This is used together withbookmark to<br/>show a particular part/element of the report.</li> </ul> |
| from_page_range | The page range of a report to display.                                                                                 |
|                 | (continues)                                                                                                    |

 Table 13-1
 IV URI parameters

| URI parameter   | Description                                                                                |
|-----------------|--------------------------------------------------------------------------------------------|
| from_page_style | The page style to use for a report in pdf or ps formats.                                   |
|                 | <ul> <li>auto: The page size and content size remains the same.</li> </ul>                 |
|                 | <ul> <li>actualSize: Change the page size to fit the content.</li> </ul>                   |
|                 | <ul> <li>fitToWholePage: Change the content size to fit the<br/>page size.</li> </ul>      |
|                 | Used with theformat parameter.                                                             |
| imageid         | Identifier of the report file image to display.                                            |
| instanceid      | Identifier of the report file to display.                                                  |
| launchiv        | A Boolean value that enables Interactivity.                                                |
| locale          | Code for a locale. For example FR_fr specifies the French language and the country, France |
| page            | The number of a page to render.                                                            |
| report          | Name of the report file to display.                                                        |
| rtl             | Boolean value that specifies right-to-left orientation for the report.                     |
| repositoryType  | The name of the object to download.                                                        |
| serverURL       | The URL that accesses iServer, such as http://ESL02835:8000                                |
| userid          | The user's identifier, required to log in to the Actuate iServer.                          |
| volume          | A string value specifying the Encyclopedia volume for this report.                         |

 Table 13-1
 IV URI parameters (continued)

### Information Console file manager URIs overview

The following sections describe the Java Component Information Console JSPs that manage files and folders. For a repository managed with iServer, the Information Console provides this functionality. For information about Information Console URIs, see *Information Console Developer Guide*.

The following sections provide quick reference tables and detailed reference information about Actuate Information Console URIs. An Actuate Information Console URI is a directive to Actuate Information Console to perform an action, such as showing a list of files, rather than change the appearance of the application.

Information Console pages use the .do extension for the Struts action mapping to a page. The complete page name appears as part of the reference material. Actuate Information Console page and folder names are case sensitive.

### Information Console file manager URIs quick reference

Table 13-2 lists the Information Console file manager URIs.

| Actuate Information<br>Console page | Description                                                                                    |
|-------------------------------------|------------------------------------------------------------------------------------------------|
| about page                          | Displays information about Actuate Information Console.                                        |
| banner page                         | Displays a banner at the top of each Information<br>Console file manager page.                 |
| browse file page                    | Provides file and folder browsing functionality for the submit request pages.                  |
| delete file status page             | Displays whether a file was successfully deleted.                                              |
| detail page                         | Supports error handling and presenting object details.                                         |
| drop page                           | Supports deleting files or cancelling running jobs.                                            |
| error page                          | Retrieves an error message from the exception or the request and displays it.                  |
| execute report page                 | Submits a run report job request to the server.                                                |
| getfiledetails page                 | See file or folder detail page.                                                                |
| getfolderitems page                 | See index page.                                                                                |
| home page                           | Provides the link from the My Folder button to the Information Console file manager home page. |
| list page                           | Supports listing files and folders.                                                            |
| page not found page                 | Displays an error message when a JSP is<br>unavailable in Information Console file manager.    |
| parameters page                     | Presents a list of the request parameters.                                                     |

 Table 13-2
 Actuate Information Console URI pages

### **Common URI parameters**

All Actuate Information Console file manager URIs have the parameters shown in Table 13-3. String values that are too long are truncated for all parameters. The web browser that you use determines the length of parameters.

| URI parameter | Description                                                                                                    |
|---------------|----------------------------------------------------------------------------------------------------|
| locale        | The current user's locale, such as U.S. English (en-US).<br>Information Console locale names have the form nn_CC.<br>nn is the language abbreviation and CC is the country<br>code.               |
| serverURL     | Contains the URI that accesses the Actuate web application, such as http://Services:8000.                                                                                                    |
| timezone      | The current user's time zone.                                                                                                    |
| volume        | The volume to which the user is connected.                                                                                                    |
| vp            | The name of a server configured in VolumeProfile.xml.<br>Information Console uses the volume information in a<br>VolumeProfile entry except when a volume parameter<br>specifies a different one. |

 Table 13-3
 Common URI parameters

### Information Console file manager URIs reference

This section provides the detailed reference for Information Console file manager URIs. In the definitions, <context root> represents the name of your Actuate Information Console context root. Table 13-4 lists the topics in this section and the pages discussed in each topic. All pages are under the Information Console context root.

| Page                    | Information Console file                                           |
|-------------------------|--------------------------------------------------------------------|
| about page              | iportal\activePortal\private\options\about.jsp                     |
| banner page             | iportal\activePortal\private\common\banner.jsp                     |
| browse file page        | browsefile.do                                                      |
|                         | iportal\activePortal\private\query\browse.jsp                      |
| delete file status page | iportal\activePortal\private\filesfolders<br>\deletefilestatus.jsp |
| detail page             |                                                                    |

 Table 13-4
 Actuate Information Console pages

| Page                                               | Information Console file                                         |
|----------------------------------------------------|------------------------------------------------------------------|
| <ul> <li>error detail page</li> </ul>              | iportal\activePortal\errors\detail.jsp<br>getfiledetails.do      |
| <ul> <li>file or folder detail<br/>page</li> </ul> | $iportal\activePortal\private\filesfolders\filedetail.jsp$       |
| drop page                                          | deletefile.do                                                    |
| error page                                         | errors\error.jsp                                                 |
|                                                    | iportal\activePortal\private\common\errors<br>\error.jsp         |
| execute report page                                | executereport.do                                                 |
| index page                                         | getfolderitems.do                                                |
|                                                    | iportal\activePortal\private\filesfolders<br>\filefolderlist.jsp |
| list page                                          | getfolderitems.do                                                |
|                                                    | iportal\activePortal\private\filesfolders<br>\filefolderlist.jsp |
| home page                                          | iportal\activePortal\private\common<br>\breadcrumb.jsp           |
| page not found page                                | iportal\activePortal\errors\pagenotfound.jsp                     |
| parameters page                                    | iportal\activePortal\private\newrequest<br>\parameters.jsp       |
| viewer page for BIRT<br>reports                    | IVServlet                                                        |

 Table 13-4
 Actuate Information Console pages

### about page

Displays the Help about page, containing information about Actuate Information Console. Called when the user chooses the About tab on the Options page. The default about page for Information Console is similar to Figure 13-3.

- Name <context root>\iportal\activePortal\private\options\about.jsp
- **Parameters** The about page uses the common URI parameters.
  - **Used by** iportal\activePortal\private\options\optionspage.jsp

| ACTUATE.                  |                          |                                                |
|---------------------------|--------------------------|------------------------------------------------|
| User: administrator Volun |                          | Log out About Help                             |
| 🛢 esl02835                | Options : About          | 🏶 <u>BIRT Report Studio</u> 🛗 <u>My Folder</u> |
| Documents                 | About License            |                                                |
| 🗄 🗁 administrato          | Actuate iPortal version: | 10                                             |
| 🕀 💼 Public                | Volume name:             | esl02835                                       |
|                           | JSP server:              | Apache Tomcat/5.5.26                           |
|                           | User name:               | administrator                                  |
|                           | Current language:        | English (United States)                        |
|                           | Current time zone:       | GMT-8:00 Pacific Standard Time                 |
|                           | Copyright:               | ©1995-2008 Actuate Corporation                 |

Figure 13-3 Information Console about page

### banner page

Provides the banner that appears across the top of all Actuate Information Console web pages. The default banner displays the Actuate logo, user name, cluster name, and volume name, and provides links for Logout, Options, and Help. The banner page obtains the user name, cluster name, and volume name from variables maintained by the authenticate page.

Name <context root>\iportal\activePortal\private\common\banner.jsp

Used by iportal\activePortal\private\login.jsp iportal\activePortal\private\channels\channelnoticelist.jsp iportal\activePortal\private\channels\channeloperationstatus.jsp iportal\activePortal\private\filesfolders\deletefilestatus.jsp iportal\activePortal\private\filesfolders\filedetail.jsp iportal\activePortal\private\filesfolders\filefolderlist.jsp iportal\activePortal\private\jobs\getjobdetails.jsp iportal\activePortal\private\jobs\joboperationstatus.jsp iportal\activePortal\private\jobs\selectjobs.jsp iportal\activePortal\private\newrequest\newrequest.jsp iportal\activePortal\private\newrequest\newrequest2.jsp iportal\activePortal\private\newrequest\submitjobstatus.jsp iportal\activePortal\private\options\options.jsp iportal\activePortal\private\query\create.jsp iportal\activePortal\private\query\execute.jsp

### browse file page

Contains file and folder browsing functionality used by other submit request pages.

Name<context root>\browsefile.do<context root>\iportal\activePortal\private\query\browse.jspParametersworkingFolder is the name of the folder for which to display contents in the folder browser window. The browse file page also uses the common URI parameters.Used byiportal\activePortal\private\newrequest\browse.jspiportal\activePortal\private\newrequest\browse.jsp

### delete file status page

Summarizes the result of a deletion performed by the drop page and indicates whether a file was successfully deleted. The delete file status page includes authenticate to obtain user session data. Information Console performs the deletion as part of an action and then forwards to the delete file status page.

Name <context root>\iportal\activePortal\private\filesfolders\deletefilestatus.jsp

**Used by** Not applicable

### detail page

Displays detailed information about Repository objects. There are two detail pages:

<context root>\iportal\activePortal\errors

<context root>\iportal\activePortal\filesfolders

### error detail page

Provides a template error page that can be embedded in another page.

Name <context root>\iportal\activePortal\errors\detail.jsp

Used by iportal\activePortal\private\common\errors\error.jsp iportal\activePortal\viewer\print.jsp iportal\activePortal\viewer\saveas.jsp iportal\activePortal\viewer\searchframe.jsp iportal\activePortal\viewer\viewdefault.jsp iportal\activePortal\viewer\viewtoc.jsp

### file or folder detail page

Displays detailed information about the selected viewable folder or file. Users request file details by choosing the magnifying glass icon to the right of files listed on the folder page, or folder details by choosing the magnifying glass icon to the right of the folder name in the breadcrumb. Users can request another viewable document or delete the current file or folder from the file or folder detail page. filedetail.jsp uses the HTML code in <context root>\iportal\activePortal \private\filesfolders\filedetailcontent.jsp to display the information.

Name <context root>\getfiledetails.do

<context root>\iportal\activePortal\private\filesfolders\filedetail.jsp

**Parameters** Table 13-5 describes the parameters for the file or folder detail page. The file or folder detail page also uses the common URI parameters.

| URI parameter | Description                                                                                                    |
|---------------|----------------------------------------------------------------------------------------------------|
| name          | The full path name of the repository object for which<br>to show details. This parameter is ignored if objectID is<br>also specified. |
| objectID      | The repository object's unique identifier.                                                                                            |
| version       | The repository object's version number. The default is the latest version.                                                            |
|               |                                                                                                    |

 Table 13-5
 File or folder detail URI parameters

**Used by** Not applicable

### drop page

Deletes the specified file or folder. The drop page includes the banner page to obtain user session data.

Name <context root>\deletefile.do

**Parameters** Table 13-6 describes the parameters for the drop page. The drop page also uses the common URI parameters.

 Table 13-6
 File or folder drop URI parameters

| URI parameter | Description                                               |
|---------------|-----------------------------------------------------------|
| ID            | The unique identifier of the repository object to delete. |

| URI parameter | Description                                                                                                    |
|---------------|----------------------------------------------------------------------------------------------------|
| name          | The full path name of the repository object to delete.<br>Multiple name parameters, to delete more than one file<br>or folder at a time, are allowed. This parameter is<br>ignored if ID is also specified. |
| redirect      | URI to which to redirect the job deletion page. The default redirect page is processedaction_status.                                                                                                    |

 Table 13-6
 File or folder drop URI parameters

**Used by** Not applicable

### error page

Displays the specified error message. Information Console uses two pages. All Information Console code uses <context root>\iportal\activePortal\private\ common\errors\error.jsp.

Name <context root>\iportal\activePortal\errors\error.jsp

<context root>\iportal\activePortal\private\common\errors\error.jsp

Used by iportal\activePortal\private\login.jsp iportal\activePortal\private\common\closewindow.jsp iportal\activePortal\private\common\sidebar.jsp iportal\activePortal\private\common\errors\errorpage.jsp iportal\activePortal\private\options\options.jsp iportal\activePortal\private\query\create.jsp iportal\activePortal\private\query\execute.jsp iportal\activePortal\private\templates\template.jsp iportal\activePortal\viewer\closewindow.jsp iportal\activePortal\viewer\print.jsp iportal\activePortal\viewer\saveas.jsp iportal\activePortal\viewer\searchframe.jsp iportal\activePortal\viewer\searchframe.jsp iportal\activePortal\viewer\searchreport.jsp iportal\activePortal\viewer\viewframeset.jsp

### execute report page

Submits a run report job request.

When executing a report job or query, a Cancel button appears after a specified wait time passes. You can change the time by setting the

EXECUTE\_REPORT\_WAIT\_TIME configuration parameter in the appropriate Actuate Information Console configuration file.

For reports that accept run-time parameters, you can set the parameter in the URL by adding an ampersand (&), the parameter name, and an equal(=) sign, followed by the parameter value in quotes.

Name <context root>\executereport.do

**Parameters** Table 13-7 describes the parameters for the execute report page. The execute report page also uses the common URI parameters.

| URI parameter  | Description                                                                                                    |
|----------------|----------------------------------------------------------------------------------------------------|
| ageDays        | Use withageHours to determine how long output<br>objects exist before they are automatically deleted. Use<br>only ifarchivePolicy is set to AgeageDays can be<br>any positive number.                                                                             |
| ageHours       | Use withageDays to determine how long output<br>objects exist before they are automatically deleted. Use<br>only ifarchivePolicy is set to AgeageHours can<br>be any positive number.                                                                             |
| executableName | The name of the executable file for this request.                                                                                                    |
| invokeSubmit   | Controls whether the browser is redirected to the<br>parameter screen or whether the report job is run<br>immediately. If True, the report job is executed without<br>displaying the parameters. If False, the parameters are<br>displayed. False is the default. |
| outputDocName  | The name and path of the resulting BIRT document.<br>This parameter is only usable for BIRT Reports when<br>the BIRT_SAVE_REPORT_DOCUMENT_ENABLED<br>parameter is set to TRUE in web.xml.                                                                         |
|                | If the given path is absolute, then executereport saves<br>the report to that path. If the given path is relative,<br>then executereport saves the report to the path set in<br>the BIRT_SAVE_REPORT_DOCUMENT_PATH<br>web.xml parameter.                          |
| priority       | Specifies the job submission priority. Values are High,<br>Medium, and Low.                                                                                                    |
| priorityValue  | Specifies a number ranging from 1 to 1000 and<br>corresponding to the job submission priority. You can<br>only specify values allowed by your functionality<br>level.                                                                                             |

 Table 13-7
 Execute Report URI parameters

| URI parameter | Description                                                                                                    |
|---------------|----------------------------------------------------------------------------------------------------|
| progressive   | Indicates whether to display the report document after<br>it generates. If False, the report document displays<br>after it generates. If True, the report document displays<br>progressively, as it generates.             |
| serverURL     | Contains the URI that accesses the JSP engine, such as http://Services:8900.                                                                                                    |
| wait          | If "wait", Information Console waits for the report<br>generation to be completed before displaying it. If<br>"nowait", Information Console displays the first page<br>right away even if the report job is not completed. |

 Table 13-7
 Execute Report URI parameters

For example, the following URL executes the Sales By Territory.rptdesign report immediately with the Territory run-time parameter set to EMEA:

The following parameter names are reserved for internal use only by the execute report page:

- doframe
- inputfile
- jobType
- name
- selectTab

**Used by** Not applicable.

### home page

Provides two sets of links. On the right side it provides a graphical and a text shortcut link from the My Folder button to the current user's Actuate Information Console home folder. If the Information Console installation includes BIRT Studio, there is another shortcut link, BIRT Studio, to the BIRT Studio. On the left side, it provides the links and other text for the breadcrumb, or path from the repository root to the current folder.

Users access their home page by choosing the My Folder link below the Actuate Information Console page banner.

Figure 13-4 shows the default My Folder and breadcrumb links.

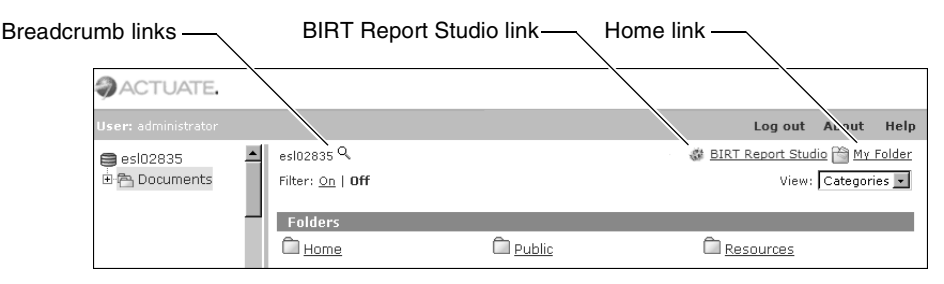

Figure 13-4 My Folder and breadcrumb links

Name <context root>\iportal\activePortal\private\common\breadcrumb.jsp

**Used by** iportal\activePortal\private\skins\tabbed\templates\mypagetemplate.jsp iportal\activePortal\private\skins\tabbed\templates\template.jsp iportal\activePortal\private\skins\classic\templates\template.jsp iportal\activePortal\private\skins\treeview\templates\template.jsp

### index page

Provides the entry point and structure for the parts of Actuate Information Console generated from multiple files.

The index page is the default entry point to the Actuate Information Console web application. The index page provides the entry point and structure to support the Files and Folders functionality. The structure is a table that Actuate Information Console uses to format and present files and folders data. Page content varies depending on the Actuate Information Console directive.

The index page uses the banner page to provide the reporting web page banner. filefolderlist.jsp uses the HTML code in <context root>\iportal\activePortal\ private\filesfolders\filefolderlistcontent.jsp to display files and folders data.

Name <context root>\getfolderitems.do

<context root>\iportal\activePortal\private\filesfolders\filefolderlist.jsp

**Parameters** Table 13-8 describes the parameters for files and folders index page. The files and folders index page also uses the common URI parameters.

| URI parameter  | Description                                                                                                    |  |
|----------------|----------------------------------------------------------------------------------------------------|--|
| startUpMessage | Specifies a message to appear when Actuate Information Console calls this page.                                                                                                    |  |
| subpage        | <ul> <li>Specifies the content of the page. Possible values are:</li> <li>_list: include list</li> <li>_detail: include detail</li> <li>Specifying any other value for subpage invokes the page not found page.</li> </ul> |  |

Table 13-8 File and folders index URI parameters

### list page

Lists files in a container, such as a folder.

The list page presents a list of files and folders that reside in the current working repository folder. Users request folder listings by choosing links on the reporting web page. The list page includes a filter section where users specify criteria for viewing report documents.

When users access a repository for the first time, Actuate Information Console displays their home folder, if they have one, or the top folder in the repository. All files and folders in that folder that they have permission to view appear in the list page. Users can specify a filter to choose the types of files to view.

Name <context root>\getfolderitems.do

<context root>\iportal\activePortal\private\filesfolders\filefolderlist.jsp

**Parameters** Table 13-9 describes the parameters for the list page. The list page also uses the common URI parameters.

| URI parameter | Description                                                                                                    |  |
|---------------|----------------------------------------------------------------------------------------------------|--|
| applyFilter   | If True, apply filter. If False, filter not applied.                                                                                                    |  |
| filter        | The filter specifying the file and folder names to list.<br>Filter is a string. The default is "".                                                                                                    |  |
| folder        | The folder for which to list the contents. Folder name is<br>a string. If no folder is specified, List uses the last<br>working folder known for the session if cookies are<br>enabled. If cookies are not enabled, List uses the user's<br>home folder as specified in the user settings. |  |
|               | (continues)                                                                                                    |  |

**Table 13-9** File and folder list URI parameters

(continues)

| Description                                                                                                    |  |
|----------------------------------------------------------------------------------------------------|--|
| If True, show only the latest version of a file if multiple<br>versions exist. If False, show all versions of a file if<br>multiple versions exist. The default is False.  |  |
| Any non-null value for resetFilter causes the filter to<br>return to its original state. Users can reset the filter by<br>choosing the Default button on the listing page. |  |
| If True, show all viewable documents. If False, do not show viewable documents. The default is True.                                                                       |  |
| If True, show all report executables. If False, do not show report executables. The default is True.                                                                       |  |
| If True, show all folders. If False, do not show folders.<br>The default is True.                                                                                          |  |
|                                                                                                    |  |

 Table 13-9
 File and folder list URI parameters (continued)

**Used by** Not applicable.

### page not found page

Displays an error message when Actuate Information Console cannot find the page that a user specifies. This page is a Information Console page only.

- Name <context root>\iportal\activePortal\errors\pagenotfound.jsp
- **Used by** Not applicable.

### parameters page

Displays report job parameters. Parameters include the headline, output file name, and report executable file name. Users access the parameters list by choosing Parameters.

Parameters looks like Figure 13-5.

- Name <context root>\iportal\activePortal\private\newrequest\parameters.jsp
- **Used by** iportal\activePortal\private\newrequest\newrequestpage.jsp

| ACTUATE.            |      |      | Help     |
|---------------------|------|------|----------|
| Parameters          |      |      |          |
|                     |      |      |          |
| Customer Parameters |      |      |          |
| Credit Rank         |      |      | (String) |
| Customer Name       |      | Þ    | (String) |
| Purchase Frequency  |      |      | (String) |
| Purchase Volume     |      |      | (String) |
| Office Parameters   |      |      |          |
| City                |      | F    | (String) |
| State               |      |      | (String) |
| Cancel              | Back | Next | Finish   |

Figure 13-5 Parameters page

parameters page

## Index

### Symbols

^ operator 188 ! format symbol 36 ? (question mark) character 181 @ format symbol 36 \* (asterisk) character 181 \* operator 187 / operator 188  $\land$  (backslash) characters 93 & format symbol 36 & operator 80, 188 % (percent) character 93 % operator 188 + operator 187 < format symbol 36 < operator 188 <= operator 188 = operator 188 > format symbol 36 > operator 188 >= operator 188 - operator 187 (underscore) character 93

### **Numerics**

3-D charts 115

### A

about page 209, 211 ABS function 160 absolute values 160 accessibility options 56 accessing BIRT Viewer 5 data 13 Data Analyzer 149 external data sources 126 home page 218 Interactive Viewer 6 repository items 219 web applications 218 actions 208 Active Portal security roles 194 Actual Size print option 17 Actuate BIRT Viewer. See BIRT Viewer Actuate Deployment Kit displaying information about 211 Actuate Interactive Viewer. See Interactive Viewer Add Group command 64, 196 ADD DAY function 80, 81, 160 ADD HOUR function 161 ADD MINUTE function 161 ADD\_MONTH function 162 ADD QUARTER function 162 ADD\_SECOND function 163 ADD\_WEEK function 163 ADD\_YEAR function 163 adding computed columns 78, 79, 156 data fields to expressions 78, 82 filter conditions 89,94 filters 88–89, 95 formatting rules 24, 25, 28 hyperlinks 14 page breaks 58, 74, 201 Adobe Flash Player 140, 141 Advanced Filter dialog 95, 98, 116 Advanced Function Printing formats 43, 44, 45 Advanced Sort command 61, 195 Advanced Sort dialog 61, 62 AdvancedSort feature 195 AFP emitters 44, 45 AFP formats 43, 44, 45 AFP Viewer plug-in 45 ageDays parameter 216 ageHours parameter 216 agentStyleEngine property 198 aggregate calculations 70, 185 aggregate data adding 67, 68, 69 deleting 69 displaying 66, 71, 144, 152 exporting 41, 48

aggregate data (continued) filtering 156 formatting 155 viewing cross tabs and 144 viewing summary tables and 153 aggregate functions 67, 185 aggregate values. See aggregate data aggregating data 66–??, 70, 153 Aggregation command 67, 195 Aggregation dialog box 67, 68, 69 Aggregation feature 195 alignment 23, 37, 147, 154 Alignment command 22, 147, 196 ALLOW\_EXPORT\_PAGE\_LIMIT parameter 197 ALLOW\_IV\_PAGE\_LIMIT parameter 198 analyzing data 40, 63 AND operator 95, 96, 188 animation 40, 102, 128, 140 Any Of operator 90, 188 applications 49, 200 accessing 218 applyFilter parameter 219 archiving 198 area chart subtypes 106, 107 area charts 105 See also charts Arrange Columns dialog 59, 65 asterisk (\*) character 181 attribute columns 152, 156 See also summary tables authentication issuing URIs and 210 Auto adjust tickmarks property 138 Auto format option 37, 146, 147 Auto print option 17 Auto values property 137 AUTOSUGGEST\_DELAY parameter 198 AUTOSUGGEST\_FETCH\_SIZE parameter 198 AUTOSUGGEST\_LIST\_SIZE parameter 198 Availability tag 195 AVERAGE function 70, 185 axes values (charts) as x-y coordinates 113 comparing 114 filtering 115

flipping 119 formatting 120 overlapping 120 plotting 117 scaling 121 showing changes over time 102, 105, 107 showing deviation and 114 showing multiple 113 showing relationship to whole 110 showing trends and 113 axis labels 120, 121 axis titles 120

### В

back button (web browser) 199 background colors 116 backslash ( $\)$  character 93 banner displaying 212 banner page 209, 212 bar chart subtypes 102, 103, 104 bar charts 102, 128 See also charts bar colors 116 bar stick stock chart subtype 112 BETWEEN function 164 Between operator 189 binary files 206 BIRT Design Engine API 201 BIRT Interactive Viewer. See Interactive Viewer BIRT iServer. See iServer BIRT Report Designer Professional 15 BIRT Report Studio displaying data and 206 BIRT Report Studio link 217 BIRT Report Studio pages 217 BIRT Report Viewer 206 BIRT Report Viewer servlet See also BIRT Viewer BIRT reports 206 BIRT reports. See reports BIRT Studio 15, 199 **BIRT** Viewer contiguring interface for 194 displaying reports and 4, 5, 197

extending functionality of 201 navigating through reports with 12 BIRT\_ARCHIVE\_MEMORY\_TOTALSIZE parameter 198 BIRT\_CHART\_MAX\_ROW parameter 198 BIRT\_CHART\_MAX\_VARIABLE\_SIZE parameter 198 BIRT\_DATA\_RESULTSET\_MAX\_BUFFER\_ SIZE parameter 198 BIRT\_HTMLRENDEROPTION\_ ENGCASSTYLE parameter 198 BIRT\_JDBC\_CONNECTION\_POOL\_SIZE parameter 198 BIRT\_JDBC\_CONNECTION\_POOL\_ TIMEOUT parameter 198 BIRT\_MAX\_MEMORY\_SIZE\_ PER\_ARCHIVE parameter 198 BIRT\_RESOURCE\_PATH parameter 199 BIRT\_SAVE\_REPORT\_DOCUMENT\_ ENABLED parameter 199 BIRT\_SAVE\_REPORT\_DOCUMENT\_ FOLDER parameter 199 BIRT\_SCRIPT\_LIB\_PATH parameter 199 BIRT\_VIEWER\_LOCALE parameter 199 black and white images 45 blank characters 182, 183 blank values 91 Boolean column format dialog 34 Boolean data type 34 Bottom N operator 92, 156, 189 Bottom Percent operator 92, 189 breadcrumbs 217 browse file page 209, 212 browsers. See web browsers browsing 212 bubble charts 113 See also charts buffer size parameter 198 bullet gadgets 131, 136 See also Flash gadgets

### С

cache 198, 199, 200 CACHE\_CONTROL parameter 199, 200 calculated columns. *See* computed columns calculated data 41, 78, 160 CalculatedColumn feature 195 Calculation dialog box 79,80 calculations 66, 70, 78, 152 calendar 92 candlestick stock chart subtype 112 capitalization 183 case 175, 183 case sensitivity 174, 209 category axis. See x-axis category series 102, 117 CEILING function 165 Change Font command 196 Change Text command 38 changes, previewing 21, 25, 118 changing alignment 22, 147 axis labels 120, 121 chart subtypes 115 charts 48, 115 column headers 21, 38 columns 7 data 20 expressions 80 file names 15, 17 filter conditions 98 Flash object types 132 folders 15, 16 font properties 21, 146 parameter values 87 report document files 15 reports 6, 15, 20 servlets 206 summary tables 153 text 38 character formats 35, 36 character strings. See strings characters converting to lowercase 36, 175 converting to uppercase 36, 183 counting 174 finding matching 93, 174, 181 matching literal 93 referencing data fields and 82 removing blank 182, 183 chart dimensions 115, 118 Chart DPI option 44, 53 Chart Filter dialog 115

Chart Property command 195 chart reports 102 Chart Subtype command 115, 195 Chart Subtype dialog 115, 132 chart subtypes 115, 132 chart titles 118 chart types 102 See also specific type chart view 127 ChartProperty feature 195 charts animating. See Flash charts binding to rows 198 changing 48, 115 displaying data and 102, 121, 150, 156 displaying small sets of values in 110 drilling through 122, 126 exporting 40, 45, 48, 127 exporting data in 127 filtering data for 116 formatting 116, 118, 120 interchanging axes values in 119 overlapping multiple series in 106, 108 previewing 118 rendering as images 53 resizing 118 scaling axes values in 121 setting font properties for 118, 119, 120 showing percentages in 104, 107, 109 showing relationships in 110 showing side-by-side series in 102 stacking series in 103, 106, 108 tracking stock data and 111 ChartSubType feature 195 closing table of contents 13 closing values (charts) 111 closing values (gadgets) 136 CMYK images 45 CollapseExpand feature 196 Color property 135, 137 colors 23, 44, 116, 145 column areas (cross tabs) 145 column headers 21, 38, 154 changing font properties for 21 editing 38 exporting 43 formatting text in 21, 154

selecting 20 column headings 71 column headings (cross tabs) 144 column labels See also column headers; field names column names. See column headers Column Width command 196 ColumnEdit feature 196 ColumnResize feature 196 columns See also fields accessing toolbar for 7 aggregating data and 66, 67, 68, 69, 70 changing font properties for 22, 23 changing order of 59, 155 comparing date values in 92 comparing string patterns in 93 copying formats for 37 creating computed. See computed columns creating multiple formatting rules for 29 deleting 59, 60, 156 displaying data types in 29, 30 displaying hidden 60 editing 7 exporting specific 41 filtering empty or null values in 91 filtering merged 99 formatting data in 20, 21, 23, 155 getting distinct values in 70 getting number of values in 70 grouping data and 64, 65, 71 grouping on multiple 65 hiding 60, 155 merging 20 removing aggregate data from 69 removing conditional formats from 29 resizing 58, 59 restoring default formats for 37 selecting 20, 23 setting page breaks for 74, 201 setting text attributes for 25 sorting merged 62 sorting multiple 61 suppressing duplicate values in 71, 72, 73 viewing cross tabs and 144 viewing summary tables and 152 comma-separated values files 40, 41, 42

comparison operators 26, 89, 95 comparisons 26, 27, 90, 92, 93, 114 computed columns See also calculated data; calculations creating 78, 79, 156 editing 80 exporting and 48 writing expressions for 80–82, 160, 187 concatenation 80, 188 conditional formatting 23-29, 188 Conditional Formatting command 24, 196 Conditional Formatting dialog 24, 25, 26, 29 ConditionalFormat feature 196 conditions comparing data and 25, 26, 27, 95, 171 filtering data and *See* filter conditions formatting data and. See conditional formatting cone charts 104 See also charts configuration files 194, 197 configuration parameters 197 configurations mapping servlets to 206 connection pool 198 connection timeout intervals 198 context menus 7, 128, 194 cookies 210 Copy Format command 37 Copy Format dialog 37 Copy Style command 23 Copy Style dialog box 23 copying alignment properties 23 font properties 23 formats 37 hyperlinks 14 COUNT function 70, 185 Count Value function 70 COUNTDISTINCT function 185 creating computed columns 78, 79, 156 expressions 80–82 filter conditions 89,94 filters 88–89, 95 formatting rules 24, 25, 28 hyperlinks 14

summary tables 152 criteria. See conditions cross tabs aligning data in 147 changing font properties for 146 customizing charts in 150 displaying data and 144 displaying tooltips for 147, 148 exporting and 40, 45, 49, 149 formatting data in 145, 146 printing 150 restoring default formats for 147 saving 150 selecting elements in 146 setting page breaks for 201 viewing 145 CSV files 40, 41, 42 cubes 144 Currency format 31 currency values 145 current date and time 177, 182 customizing charts 115, 116, 150, 156 date-and-time formats 33 Flash charts 133 Flash gadgets 133 Flash Player 141 numeric formats 31 reports 6 string formats 36 summary tables 152, 153, 154 cylinder gauge gadgets 130, 138 See also Flash gadgets

### D

dashboards 4, 110, 131, 132 data *See also* values aggregating 66–??, 70, 153 analyzing 40, 63 changing 20 comparing 27, 93 controlling access to 13 creating animated representations of 102 displaying 58, 60, 78, 102 exporting 40–43, 127, 139, 149 data (continued) filtering 86, 99, 115, 139, 156 formatting 20, 23, 30, 145, 154 grouping 62-65, 152 hiding 70, 71, 152 organizing 58, 60, 62, 155 previewing changes to 21, 25 restoring default formats for 37, 147 restoring original order of 62 retrieving 13, 86 showing differences in 114 sorting 60–62, 155 Data Analyzer 144 Data Analyzer command 149 data buffer 198 data cubes 144 data fields. See fields data filters adding conditions to. See filter conditions applying to charts 116, 139 comparing date values and 92 comparing string values and 91, 93 creating 88–89, 95 removing 98 retrieving specific values and 90–92, 96 setting at runtime 86 setting on Flash objects 139 setting on merged columns 99 setting on summary tables 156 testing 89,94 data formats. See formats data groups. See groups data points 102, 113, 117 See also charts data range. See range of values data rows. See rows data series See also charts displaying multiple 111 drilling through 122, 124 overlapping multiple 106, 108 plotting data and 102, 117 showing open and close values 112 showing relationship to whole 110 showing side-by-side comparisons of 102 stacking multiple 103, 106, 108 data sets 136, 198

data sources 4, 126, 152 data type export options 42 data types 30, 70 Date column format dialog 32 date formats 199 date values adding days to 81, 160 adding months to 162 adding quarters to 162 adding time values to 161, 163 adding weeks to 163 adding years to 163 aggregating 70 as literals 81 calculating days between 166 calculating months between 167 calculating quarters between 168 calculating time values between 166, 167, 169 calculating weeks between 169 calculating years between 170 comparing 26,92 exporting 42 formatting 32–34 grouping 64 plotting 117, 121 restoring default formats for 37 returning current 177, 182 returning month for 176 returning quarter in 177 returning weekdays for 165, 184 returning weeks for 184 returning year for 185 showing changes over time 102 subtracting 82 date-and-time format symbols 33 date-and-time formats 32, 33 day formats 184 DAY function 165 days adding to date values 81, 160 calculating number of 166 returning number in month 165 returning specific 184 debugging 141 default banner 212 default folders 15, 16

default locale 200 default security roles 194 default time zone 200 DEFAULT\_COLUMN\_PAGE\_BREAK\_ **INTERVAL** parameter 201 DEFAULT\_LOCALE parameter 200 DEFAULT\_PAGE\_BREAK\_INTERVAL parameter 201 DEFAULT\_ROW\_PAGE\_BREAK\_ **INTERVAL** parameter 201 DEFAULT\_TIMEZONE parameter 200 DEFAULT\_WORKGROUP\_ FUNCTIONALITY\_ROLE parameter 194, 200 Delete Column command 196 delete file status page 209, 213 Delete Group command 196 deleting aggregate data 69 blank characters 182, 183 columns 59, 60, 156 files 213, 214 filter conditions 98 folders 214 formatting conditions 29 page breaks 74,75 text 38 delimiter characters 40 Design Engine API 201 design files 15, 86 designs 15, 199 detail areas (cross tabs) 145 detail data 71, 152 detail pages 209, 213 developers 127 deviation 114 DIFF\_DAY function 80, 82, 166 DIFF\_HOUR function 166 DIFF\_MINUTE function 167 DIFF\_MONTH function 167 DIFF\_QUARTER function 168 DIFF\_SECOND function 169 DIFF\_WEEK function 169 DIFF\_YEAR function 170 difference charts 114 See also charts

dimension columns 152, 156 See also summary tables dimensions 144, 145 See also cross tabs directories 15 directory paths. See file paths Disable Interactivity command 7 displaying AFP output 47 aggregate data 66, 71, 144, 152 banners 212 calculated values 78, 160 charts 127 columns 60 cross tabs 144, 145 data 58, 60, 78, 102 detail data only 71 distinct values 201 duplicate values 71, 72, 73 error messages 215 Excel output 48 filter conditions 95 hidden values 72 legends 119 numeric values 29 PDF output 51 redraw regions 141 report elements 70 report parameters 220 reports 4, 12 specific content 14,86 specific page 12, 14 specific section 12 summary tables 152 table of contents 13, 63, 197 tables 127 tooltips 147, 148 XHTML documents 56 distinct values 70, 185, 201 do directive 209 Do Not Repeat Values command 72, 197 .doc formats. See Word document formats .docx formats. See Word document formats document files 15, 214, 220 documentation ix documents 4, 16 See also reports

doughnut charts 128 See also Flash charts downloading binary files 206 DPI setting (charts) 44, 49 drilling actions charts 122, 124, 126 cross tabs 144 Flash objects 139 drop pages 209, 214 Duplex value 44 duplicate values counting 70 hiding 71, 72, 73 summary tables and 153 dynamic data filters 86

### Ε

Edit Computed Column command 80, 195 edit text icon 197 editable report items 38 editing. See changing EditReport feature 196 e-mail 14 embedded fonts 53 emitters 40 empty values 91 Enable Interactivity command 6, 196, 200 Enable Pivot table option 49 Encoding Style option 41 Encyclopedia volumes 210 See also repositories End Value property 137 Equal to operator 90, 189 error detail page 213 error messages 215, 220 error page 209, 215 errors 82, 141, 195 Excel emitters 40, 48 Excel formats exporting charts and 127 exporting report content and 40, 43, 54 Excel spreadsheets 48, 200 exception stack trace 195 executable files 220 executableName parameter 216

execute report page 209, 215 executing Java servlets 206 Export Column Data Type option 42 Export Column Header option 43 Export Content command 45, 140, 196 Export Content dialog exporting to AFP formats 44, 45 exporting to Excel 50 exporting to PDF 52 exporting to Postscript 53 exporting to PowerPoint 55 exporting to Word 54 exporting to XHTML 56 Export Data command 127, 139, 196 Export Data dialog 41 Export Locale Neutral Format option 43 EXPORT\_AS\_ATTACHMENT parameter 200 ExportData feature 196 exporting charts 45, 127 data 40–43, 127, 139, 149 Flash objects 51, 139 report content 40, 43–56, 197 specific report pages 44, 48 ExportReport feature 196 expressions adding literal values to 81 adding reserved characters to 82 aggregating data and 67,70 calculating data values and 78, 79, 80, 160 changing 80 exporting data and 48 filtering data and 88, 94, 95, 188 formatting data and 25, 26, 27, 34, 188 returning unexpected values from 30 verifying data types in 30 verifying syntax of 79 extensible HTML formats 44, 56, 127 external data sources 126

### F

feature controls 194 Feature tag 195 FeatureConfiguration tag 195 FeatureControl tag 195 features 194, 195 field names 78, 82 fields See also columns building cross tabs and 144 creating expressions and 78, 82 displaying specific set of 86, 87 sorting data and 60, 61 testing for null values in 173 file cache 198 file names 15, 16 file or folder detail page 214 tile paths 199, 201 files accessing 219 archiving 198 changing location of 15, 16 deleting 213, 214 exporting and 40, 42, 43 filtering 219 getting information about 214 naming 15, 17 saving cross tabs and 150 saving reports and 15 saving temporary 199 Filter command 196 filter conditions adding 88 changing 98 deleting 98 displaying 95 grouping 96,97 selecting multiple values for 90, 94, 95, 96 setting evaluation order for 97 Filter dialog box 89, 90, 98 filter expressions 188 Filter feature 196 filter parameter 219 filtering data 86, 99, 115, 139, 156 report documents 219 report files 219 filters adding conditions to. See filter conditions applying to charts 116, 139 comparing date values and 92

comparing string values and 91, 93 creating 88-89, 95 removing 98 retrieving distinct values and 201 retrieving specific values and 90-92, 96 setting at runtime 86 setting on Flash objects 139 setting on merged columns 99 setting on summary tables 156 testing 89, 94 financial data 114 FIND function 170 Firefox browser 200 See also web browsers FIRST function 186 Fixed format 31 Flash chart types 139 Flash charts changing subtype of 132 debugging 141 displaying data and 102, 128 drilling through 139 exporting and 48, 51, 139 filtering data for 139 formatting 133 printing 51, 140 redrawing 140 setting visual effects for 140 Flash Gadget Type dialog 132 Flash gadget types 129 Flash gadgets adding titles to 135 changing subtypes of 132 debugging 141 displaying data and 102, 128 exporting and 51, 139 filtering data for 139 formatting 133, 138 hiding values in 136 printing 51, 140 redrawing 140 setting color of 135 setting properties for 135–138 showing regions in 137 showing tick marks in 136, 138 Flash objects. See Flash charts; Flash gadgets Flash Player 140, 141

flat file formats 40 Flip Axis option 119 folder detail page 214 tolder names 209 folder parameter 219 folders accessing 219 browsing contents 212 changing default 15, 16 creating temporary files and 199, 201 deleting 214 getting information about 214 linking to 217 font attributes 21 Font command 21, 146 Font dialog 21, 146 font properties 21, 23, 146 Font property 135 font size 17, 116 font substitution 52 fonts 116, 154 footers 17, 67, 68 Format Chart dialog 118, 119 Format command 196 Format Data command 30 Format feature 196 Format Flash Gadget command 138 format patterns 31, 33, 36 formats copying 37 creating multiple rules for 29 defining custom 31, 33, 36 exporting charts and 127 exporting data and 40, 43, 127 printing reports and 17 removing conditions on 29 restoring default 37, 147 selecting standard 31, 32, 35 setting conditions for 23–29 setting locale for 199 formatting aggregate data 155 Boolean values 34 charts 116, 118, 120 cross tabs 145 data 20, 23, 30, 145, 154

Flash charts 133 Flash gadgets 133, 138 text 20, 21, 35–36, 154 formatting options 24, 135, 146 formatting rules 24, 25, 28, 29 formulas. *See* expressions forward button (web browser) 199 functionality roles 200 functions 70, 79, 160

### G

gadgets. See Flash gadgets gauges 110, 129, 130 General Date format 33 general formatting properties (gadgets) 135 General Number format 31 generating reports 201 graphs. See charts; Flash charts grayscale images 45 Greater Than operator 90, 189 Greater Than or Equal to operator 189 Group Details dialog 64 group footers 67, 68 group headers 67, 68, 71, 73 group labels 38 GroupEdit feature 196 grouping data 62–65, 152 filter conditions 96, 97 grouping intervals 64 groups aggregating data and 66, 67, 68 changing order of 65 collapsing and expanding 71 displaying data and 58, 62, 63, 152 formatting cross tabs and 146 hiding detail data in 70, 71, 152 hiding duplicate values in 71, 73 selecting multiple columns and 65 setting page breaks for 74 sorting summary data in 155

### Η

Header command 38 headers See also column headers

displaying aggregate data in 67, 68 printing reports and 17 suppressing duplicate values and 71, 73 headings. See column headings; row headings Height property 135 help menu 197 Hide Column command 60, 155, 196 Hide Detail command 71, 196 Hide Detail Tooltip command 148 Hide or Show Items dialog 70 Hide/Show Item command 196 HideShowItems feature 196 hiding chart items 119, 121 detail data 70, 71, 152 duplicate values 71, 72, 73 gadget region labels 137 gadget tick marks 138 gadget values 136 items in reports 60, 70 summary data 155 toolbars 197 high values (candlesticks) 111 Highlight feature 196 home folders 217 home page 209, 217 hours adding to date values 161 calculating number of 166 HoverHighlight feature 196 HTML formats exporting charts and 127 exporting reports and 17, 44, 51, 56 rendering to 198 hyperlinks 14, 126

IBirtViewerContext interface 203 IBirtViewerExtension interface 202 IBirtViewerOp interface 203 IBirtViewerSession interface 204 ID parameter 214 idle connections 198 IF function 81, 171 image cache 200 image resolution 53

images 18, 45 IN function 172 In operator 189 index pages 218 Information Console viewing reports and 198 input 13,86 interactive features 4,7 Interactive Viewer 207 changing parameters and 87 changing reports and 7, 20 customizing charts and 102, 115, 150, 156 customizing Flash objects and 128 displaying cross tabs and 144, 145, 150 displaying reports and 4, 6, 58, 197 displaying summary tables and 152, 153, 154, 155 exporting data and 40, 43 filtering data and 86 formatting data and 31, 32, 35, 37 grouping data and 63 navigating through reports with 12 printing reports and 17 saving reports and 15, 199 setting gadget values and 137 tracking data and 78 Interactive Viewer licenses 6 Interactive Viewer servlet See also Interactive Viewer Internet Explorer 200 See also web browsers invokeSubmit parameter 216 Is False operator 189 Is Not Null operator 91, 189 Is Null operator 91, 189 Is True operator 189 ISNULL function 173 iv\_config.xml 194, 195 IV\_ENABLE\_IV parameter 200

### J

Jakarta Struts action mapping 209 JAR files 199 Java programming interfaces 201 Java Report Engine 200 Java servlets 206 JAVA\_REPORT\_API\_IMAGE\_CACHE\_ **EXPIRATION** parameter 200 JavaServer Pages. See JSPs JDBC connection pool 198 jobs 220 JREM\_TASK\_QUEUE\_SIZE parameter 200 JREM\_THREAD\_POOL\_SIZE parameter 200 JREM\_THREADPOOL\_MAXSYNC\_ TASKRUNTIME parameter 201 JREM\_THREADPOOL\_MONITORTHREAD POLLINGINTERVAL parameter 201 JREM\_THREADPOOL\_SYNC\_TASKQUEUE TIMEOUT parameter 201 ISPs mapping actions to 209 naming 209

### L

Label property 137 labels changing chart axes 120, 121 changing text in 38 deleting text in 38 tormatting chart 116, 120 tormatting text in 21, 154 hiding chart 121 selecting 20 LAST function 186 leading characters 182, 183 LEFT function 173 legend titles 119 legends 118, 119, 122 LEN function 174 Less Than operator 90, 189 Less Than or Equal to operator 189 libraries 199 licenses 6 LIKE function 174 Like operator 189 line chart subtypes 108, 109 line charts 107 See also charts linear gauge gadgets 129, 134 See also Flash gadgets Link To This Page button 14 Link To This Page command 14, 196 Link To This Page dialog 14 linking to folders 217 linking to reports 12, 14 links 212, 217 See also hyperlinks LinkToThisPage feature 196 list pages 209, 219 lists 172, 220 literal characters 93 literal values 26, 81 locale parameter 210 locales creating computed columns and 81 exporting data and 42 filtering data and 92 formatting data and 31, 33, 199 setting default 200 specifying current 210 logical operators 96 Long Date format 33 Long Time format 33 low values (candlesticks) 111 LOWER function 175 lowercase characters 35, 36, 175 Lowercase format 35

### Μ

MainMenu feature 196 matching character patterns 93, 174, 181 mathematical operations 78, 80, 187 MAX function 70, 186 Maximum Value property 137 maximum values (charts) 121 maximum values (gadgets) 136 measure columns 152, 155 See also summary tables measures 144, 145 See also cross tabs MEDIAN function 186 Medium Date format 33 Medium Time format 33 memory 198 menus 7, 128, 194 merging columns 20 meter chart subtypes 111

meter charts 110, 117 See also charts meter gadgets 129 See also Flash gadgets MIN function 70, 186 Minimum Value property 137 minimum values (charts) 121 minimum values (gadgets) 136 minutes adding to date values 161 calculating number of 167 MOD function 175 MODE function 186 month formats 176 MONTH function 176 months adding to date values 162 calculating number of 167 returning 176 Move To Group command 196 Move to Group Header command 73 Move to Group Header dialog 73 multiple sort actions 61 My Folder link 218

### Ν

name parameter 214, 215 naming computed columns 79 ISPs 209 report files 15, 17 naming restrictions 209 naming restrictions. See case sensitivity navigating tumbled documents 44 navigation options 12, 13, 14 needle properties (gadgets) 136 needles (gadgets) 136 networks 201 New Computed Column command 79, 195 No Condition operator 86 NO-CACHE value 199 non-null values 177 NO-STORE value 199 Not Between operator 91, 189 Not Equal To operator 91, 189 Not In operator 189

Not Like operator 91, 190 Not operator 96 NOTNULL function 177 NOW function 177 null values 91, 173 Number column format dialog 31 number data types 30 number formats 29, 30, 31, 199 NUMBER\_OF\_FILTER\_VALUES parameter 201 numeric values aggregating 70, 185 as literals 81 averaging 185 calculating square root of 181 combining 113 displaying 29 filtering 91 formatting 30–32, 145 grouping 64 plotting 117, 121 restoring default formats for 37, 147 returning absolute 160 rounding 165, 178, 179, 180 showing percentage to whole 104, 107, 109 showing relationship between 102 showing totals for 103, 106, 108

### 0

objectID parameter 214 online documentation ix online help. See online documentation onlyLatest parameter 220 opening applications 200 BIRT Viewer 5 Data Analyzer 149 Interactive Viewer 6 reports 15 table of contents 13 opening values (charts) 111 opening values (gadgets) 136 operations. See actions operators comparing data and 26 filtering data and 86, 95, 96

operators (*continued*) listed 187, 188 setting parameter values and 88 OR operator 96, 188 orientation (gadgets) 135 Orientation property 135 output formats exporting charts and 127 exporting reports and 40, 43 printing reports and 17 outputDocName parameter 216 overlay chart subtypes 106, 108 overwriting reports 15, 17

#### Ρ

Page Break command 74, 196 Page Break dialog 74 page breaks 58, 74, 201 page footers 17 page headers 17 page names 209 page navigation 12 page navigation icons 196 page not found messages 219, 220 page not found page 209, 220 Page range option 44 page ranges 18, 44 PageBreak feature 196 PageNavigation feature 196 pagination 17,58 See also page breaks Parameter command 196 Parameter feature 196 parameters adding to URIs 210 changing values for 87 configuring report viewers and 197 displaying 220 executing reports and 217 prompting for 198 retrieving data and 13, 86 setting values for 86, 88 Parameters command 13, 87, 88 Parameters dialog box 87,88 parameters list 220 parameters page 198, 209, 220

paths 199, 201 home folders 217 pattern matching 93, 174, 181 PDF emitters 40, 51 PDF formats exporting and 43, 51, 127 printing reports and 17 PDF print options 17 PDF viewer plug-in 18 percent (%) character 93 Percent format 31 percent stacked chart subtypes 104, 107, 109, 115 percentages 80, 188 performance 44, 152, 198 pie charts 110, 117, 128 *See also* charts pipe-separated values files 40, 42 Plex Mode option 44 plot properties (gadgets) 136 Position Above property 138 Position Below property 138 Position Left property 138 Position property 138 Postscript emitters 53 Postscript formats 43, 53, 127 Powerpoint documents 200 PowerPoint formats 44, 55, 127 predefined formats. See standard formats previewing AFP output 45 charts 118 data 21,25 reports 18 Print command 17, 196 Print dialog box 17 Print feature 196 printing cross tabs 150 Flash objects 51, 140 reports 17–18, 44, 197 specific range of pages 18 priority parameter 216 priorityValue parameter 216 PRIVATE value 199 programmers 127 progressive parameter 217

prompting for values 86 prompts 13, 86 properties copying 23 exporting data and 40 formatting data and 21, 146 printing reports and 17 proxy servers 199, 201 PROXY\_BASEURL parameter 201 ps formats. *See* Postscript formats PSV files 40, 42 PUBLIC value 199 pyramid charts 104 *See also* charts

### Q

QUARTER function 177 quarters 162, 168, 177 QUARTILE function 186 question mark (?) character 181 queue 200

### R

range of values 129, 130, 136, 164 redirect parameter 215 redraw regions (Flash objects) 140 region labels 137 region properties (gadgets) 137 Region property 137 regions (gadgets) 137 removing. See deleting renaming files 15, 17 rendering charts 53 images 45 reports 198 Reorder Columns command 59, 65, 196 ReorderColumns feature 196 Repeat Values command 72, 197 repeated values. *See* duplicate values \_\_\_report parameter 207 report components. See report elements report design files 15, 86 report designs 15, 199 report document files 15, 214, 220

report documents 4, 16 See also reports report elements 4, 20, 40, 70 report emitters 40 report engine 200 report executable files 220 report files *See also* specific type accessing 219 archiving 198 changing location of 15, 16 deleting 213, 214 exporting and 40, 42, 43 filtering 219 getting information about 214 naming 15, 17 saving cross tabs and 150 saving reports and 15 saving temporary 199 report parameters 13, 86, 220 *See also* parameters report viewers 4,8 See also BIRT Viewer; Interactive Viewer reporting tasks 8, 15 reports adding data to 78 aggregating data and 66 changing 15, 20 customizing 6 displaying 4, 12 exporting 40, 43-56, 197 filtering 219 filtering data and 89 generating 201 grouping data and 62, 63, 65, 71 hiding data in 70, 71, 152 hiding items in 60,70 limiting data in 86 linking to 12, 14 navigating through 12, 13, 14 opening 15 overwriting 15, 17 previewing 18 printing 17–18, 44, 197 rendering 198 running 87, 215 saving 15

reports (continued) setting page breaks for 58, 74, 201 submitting requests for 215 viewing restrictions for 199 viewing structure of 12 viewing summary data and 152 repositories accessing items in 219 getting information about 213 REPOSITORY\_CACHE\_TIMEOUT\_SEC parameter 201 repositoryType parameter IV servlet 208 requests 200 submitting 215 reserved characters 82 reserved parameters 217 resetFilter parameter 220 resizing charts 118 columns 58, 59 resources 199 result sets 198 return values 30, 80 RGB images 45 RIGHT function 178 right-click menus. See context menus roles 194 rotating axis labels 120, 121 ROUND function 178 **ROUNDDOWN** function 179 rounding 165, 178, 179, 180 ROUNDUP function 180 row areas (cross tabs) 145 row headings 144 rows aggregating data and 66, 67, 68 binding to charts 198 counting 185 displaying specific set of 86, 89, 90, 95 exporting specific 41 filtering empty or null values in 91 formatting merged columns in 21 grouping data and 62 hiding duplicate values in 71, 72, 73 returning first value in 186 returning last value in 186

returning most frequent value in 186 setting page breaks for 74, 201 showing quartile value for 186 viewing cross tabs and 144 .rptdesign files. *See* report design files .rptdocument files. *See* report document files rules. *See* formatting rules running Flash objects 141 Java servlets 206 reports 87, 215 run-time data filters 86

### S

Save Design command 15, 197 Save dialog box 15, 16 Save Document command 16, 197 SaveDesign feature 197 SaveDocument feature 197 saving cross tabs 150 report designs 15 report documents 16 reports 15 summary tables 157 temporary files 199 scalable vector graphics 53 scale properties (gadgets) 136 Scale to page size option 18 scaling axes values 121 scatter charts 113 See also charts scientific data 111, 113 Scientific format 31 script libraries 199 ScrollControl feature 197 scrolling 51, 52, 197 SEARCH function 181 searching text strings 170, 181 seconds adding to date values 163 calculating number of 169 security 200 security roles 194 Select Data Item dialog 20, 62, 69, 99 semicolon–separated values files 40, 42

series. See data series Server Print command 197 ServerPrint feature 197 servers 152, 199, 201 extending functionality of 206 serverURL parameter 210, 217 IV servlet 208 servlets 206 Short Date format 33 Short Time format 33 Show Close Value property 136 Show Column command 60, 155 Show Columns command 196 Show Detail command 71, 196 Show Detail Tooltip command 147 Show High and Low Values property 136 Show Labels property 137 Show Legend option 119 Show Open Value property 136 Show Plot value property 136 Show Tick Marks property 138 Show Tick Values property 138 Show Value property 138 Show values property 136, 137 showDocument parameter 220 showExecutables parameter 220 showFolders parameter 220 side-by-side chart subtypes 102 Simplex value 44 single color images 45 skipping axis labels 121 Sort Ascending command 197 Sort Descending command 197 Sort feature 197 sort order 60, 61, 67 sorting data 60–62, 155 sparkline gadgets 131, 136 See also Flash gadgets special characters. See characters spreadsheets 48, 200 See also Excel formats SQRT function 181 square root 181 SSV files 40, 42 stack trace 195 stacked chart subtypes 103, 106, 108, 115 staggering axis labels 120, 121

standard deviation 186 standard formats date-and-time values 32 numeric values and 31 string data and 35 standard meter chart subtype 111 starting BIRT Viewer 5 Interactive Viewer 6 startUpMessage parameter 219 static text 38 See also labels statistical data 113 STDDEV function 186 step values (charts) 122 stock chart subtypes 112 stock charts 111 See also charts String column format dialog 35 string data types 29 string format symbols 36 string formats 35, 36 string patterns 93, 174, 181 string values 210 strings aggregating data and 70 comparing substrings in 91, 93, 174 concatenating 80, 188 converting to lowercase 36, 175 converting to uppercase 36, 183 counting characters in 174 finding substrings in 170, 181 formatting data and 20, 35 grouping data and 64 removing blank characters in 182, 183 returning length of 174 returning substrings in 173, 178 Struts action mapping 209 subpage parameter 219 substrings comparing 91, 93, 174 extracting 173, 178 finding location of 170, 181 subtotals 153 SUM function 70, 186 summary data 66, 102, 144, 152 See also aggregate data

summary reports 71, 152 summary tables adding computed columns to 156 changing 153 creating 152 customizing charts in 156 displaying data and 152 filtering data in 156 formatting data in 154 hiding columns in 155 moving columns in 155 organizing data in 155 saving 157 viewing data in 152 superimposed meter chart subtype 111 SuppressDuplicate feature 197 SVG images 53 Switch View command 127, 197 SwitchView feature 197 syntax errors 82

### Т

table of contents 12, 63, 197 table view 127 tables See also summary tables aggregating data and 66, 67, 68, 70 changing columns in 7 changing font properties for 22 displaying 127 exporting 40, 48 formatting data in 20, 21 hiding columns in 60 moving columns in 59 removing aggregate data from 69 resizing columns in 58, 59 selecting columns in 20, 23 selecting report elements in 20 tab-separated values files 40, 42 TEMP\_FOLDER\_LOCATION parameter 201 temperature changes 111 template error pages 213 temporary files 199, 201 text aligning 22, 23, 147, 154 changing 38

deleting 38 displaying as graphics charts 131 filtering 91, 93 formatting 20, 21, 35–36, 154 hiding 73 plotting 117 restoring alignment for 37, 147 restoring default formats for 37 setting font properties for 21, 146 text attributes 21, 25 text files 40, 42 text strings. See strings Text wrapping option 51, 52 TextEdit feature 197 thermometer gadgets 130, 138 See also Flash gadgets thread pool 200 3-D charts 115 tick marks (gadgets) 136, 138 tick properties (gadgets) 138 Tickmarks count property 138 time formats. See date-and-time formats time values adding to date values 161, 163 aggregating 70 calculating number of 166, 167, 169 exporting 42 formatting 32–34 grouping 64 restoring default formats for 37 returning current 177, 182 time zones 200, 210 timezone parameter 210 Title property 135 TOC command 13, 197 Toc feature 197 TODAY function 182 Toolbar feature 197 ToolbarHelp feature 197 toolbars 7, 12, 194 Tooltip property 135 tooltips 135, 147 Top N operator 92, 156, 190 Top Percent operator 92, 190 Top/Bottom N command 91 Top/Bottom N dialog 91 Top/BottomN command 197
**TopBottomNFilter feature 197** totals See also summary data trace 195 trailing characters 182, 183 transient files 199, 201 trends 113, 149 TRIM function 182 TRIMLEFT function 183 **TRIMRIGHT** function 183 truncated strings 210 TSV files 40, 42 tube charts 104 See also charts Tumble value 44 types. *See* data types

# U

underscore (\_) character 93 Unformatted format option 37, 147 unique values 185 See also distinct values UNSET value 200 unshared cache 199 uploading binary files 206 UPPER function 183 uppercase characters 35, 36, 183 Uppercase format 35 URIs adding parameters to 210 overview 208, 209 URIs reference 210 URLs 12, 14 user IDs 208 user roles 194, 200 userid parameter 208 users 4 accessing home page 218

### V

value axis. *See* y-axis value properties (gadgets) 138 value series 102, 117 values *See also* data averaging 185

calculating 66, 70, 78, 152 changing parameter 87 combining 113 comparing 26, 90, 92, 114 counting 70, 185 determining deviation in 114 determining standard deviation for 186 determining variance in 187 determining weighted average for 187 displaying highest or lowest 136, 137 displaying open or close 136 displaying range of 129, 130 displaying set of independent 128 displaying single 128 displaying top or bottom 91 excluding sets of 90, 96 filtering empty or blank 91 formatting Boolean 34 formatting on 24, 25, 26, 29 grouping data and 63 hiding duplicate 71, 72, 73 prompting for 13,86 returning from expressions 30, 80 returning largest 186 returning median 186 returning most frequent 186 returning smallest 186 selecting 88,90 setting at runtime 86 showing changes over time 102, 105, 107 showing range of 136 showing relationship between 102, 149 showing relationship to whole 110 showing trends in 113, 149 testing for non-null 177 testing if null 173 testing range of 164 viewing numeric 29 variables 198 VARIANCE function 187 vector graphics 53 version parameter 214 Viewer 206 viewers 4,8 See also BIRT Viewer; Interactive Viewer viewing AFP output 47

viewing (continued) aggregate data 66, 71, 144, 152 banners 212 calculated values 78, 160 charts 127 columns 60 cross tabs 144, 145 data 58, 60, 78, 102 detail data only 71 distinct values 201 duplicate values 71, 72, 73 error messages 215 Excel output 48 filter conditions 95 hidden values 72 legends 119 numeric values 29 PDF output 51 redraw regions 141 report elements 70 report parameters 220 reports 4, 12 specific content 14,86 specific page 12, 14 specific section 12 summary tables 152 table of contents 13, 63, 197 tables 127 tooltips 147, 148 XHTML documents 56 viewing environments 4 viewing parameters. See parameters viewing restrictions 199 views, switching between 127 visual elements 128 See also Flash charts; Flash gadgets volume parameter 210 IV servlet 208 VolumeProfile parameter 210

#### W

wait parameter 217 web browsers displaying reports and 14, 199 issuing URIs and 210 opening applications and 200 printing reports and 17, 18

rendering reports and 198 setting cache for 199 web pages creating banners for 212 web sites 14 web.xml 197 WEEK function 184 weekday formats 184 WEEKDAY function 184 weekdays adding to date values 81, 160 calculating number of 166 returning number in month 165 returning specific 184 weeks adding to date values 163 calculating number of 169 returning 184 WEIGHTEDAVE function 187 Width property 135 Word document formats exporting charts and 127 exporting reports and 44, 54 Word documents 200 workingFolder parameter 213

# X

x-axis 117, 121 See also axes values x-axis labels 120, 121 x-axis titles 120 XHTML emitters 56 XHTML formats 44, 56, 127 xls formats 43 xlsx formats 43

## Υ

y-axis 117, 121 See also axes values y-axis labels 121 y-axis titles 120 YEAR function 185 years adding to date values 163 calculating number of 170 returning 185